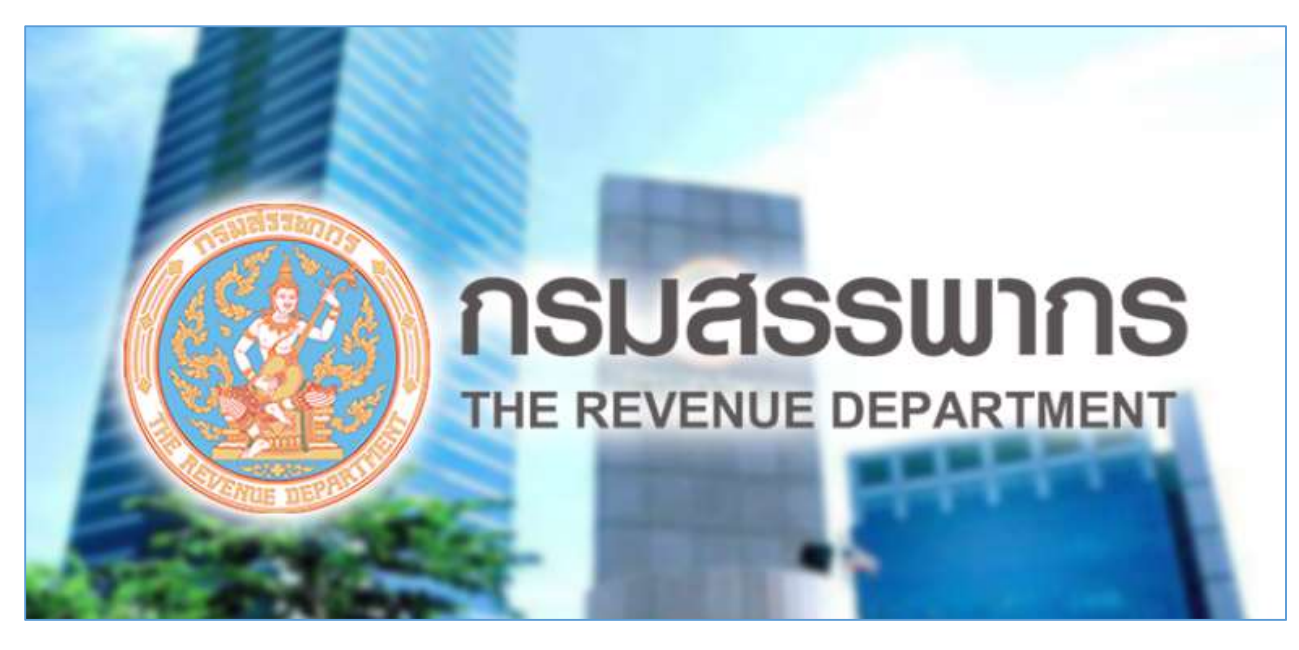

ระบบจดทะเบียนภาษีมูลค่าเพิ่ม

สำหรับผู้ประกอบการพาณิชย์อิเล็กทรอนิกส์

ที่ใช้อาคารชุดเป็นสถานประกอบการ

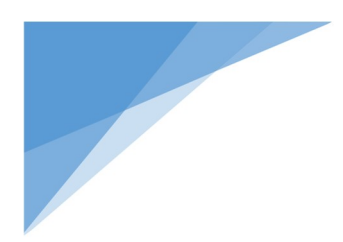

# หัวข้อเรื่อง

## หน้า

| • | บริการยื่นคำขอจดทะเบียนภาษีมูลค่าเพิ่ม สำหรับผู้ประกอบการพาณิชย์อิเล็กทรอนิกส์ | 1    |
|---|--------------------------------------------------------------------------------|------|
|   | ที่ใช้อาคารชุดเป็นสถานประกอบการ (จดทะเบียน)                                    |      |
|   | O ยื่นขอจดทะเบียนภาษีมูลค่าเพิ่ม ภ.พ.01                                        | 1    |
|   | O ยื่นขอจดทะเบียนภาษีมูลค่าเพิ่ม ภ.พ.01.1                                      | .38  |
|   | O ยื่นขอจดทะเบียนภาษีมูลค่าเพิ่ม ภ.พ.01.1 พร้อม ภ.พ.01                         | .57  |
| • | เมนูแก้ไขการจดทะเบียน                                                          | .97  |
| • | ตรวจสอบผลการพิจารณา                                                            | 105  |
| • | พิมพ์แบบ                                                                       | .109 |
| • | ภาคผนวก                                                                        | .114 |
|   |                                                                                |      |

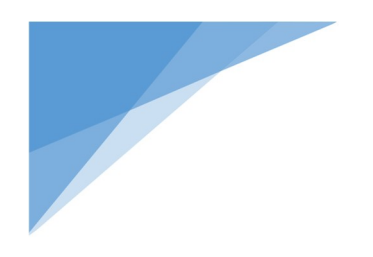

# บริการยื่นคำขอจดทะเบียนภาษีมูลค่าเพิ่ม สำหรับผู้ประกอบการพาณิชย์อิเล็กทรอนิกส์ที่ใช้ อาคารชุดเป็นสถานประกอบการ

จดทะเบียนภาษีมูลค่าเพิ่ม ภ.พ.01

(กรณีท่านมีรายได้ถึงเกณฑ์ต้องจดทะเบียน 1,800,000 บาทต่อปี)

#### <u>วิธีการเข้าใช้งานระบบจดทะเบียนภาษีมูลค่าเพิ่ม</u>

ให้เข้าใช้งานที่ URL : www.rd.go.th จะปรากฎข้อมูลรายละเอียดตามภาพ

|                          | เน้าหลัก บุคคลรรรมดา นิติบุคคล<br> | รวมกฎหมายภาษี ข่าวกรมสรรพากร | ⊕ English Q A 🔆 |
|--------------------------|------------------------------------|------------------------------|-----------------|
| 希 / บุกคลธรรมดา / บริการ |                                    |                              |                 |
|                          |                                    |                              |                 |
|                          |                                    |                              |                 |
|                          | 🕹 บุคค                             | ลธรรมดา                      | Est             |
|                          |                                    |                              |                 |
|                          | บริการ ความรู้เรื่องร              | ทษี ดาวน์ไหลดแบบฟอร์ม        |                 |
|                          |                                    |                              |                 |
| E-FILING                 | MyTax                              | D-nation                     | P-Refund G      |

ให้เลือก บุคคลธรรมดา

#### ภาพแสดงหน้าบริการยื่นคำขอจดทะเบียนภาษีมูลค่าเพิ่ม

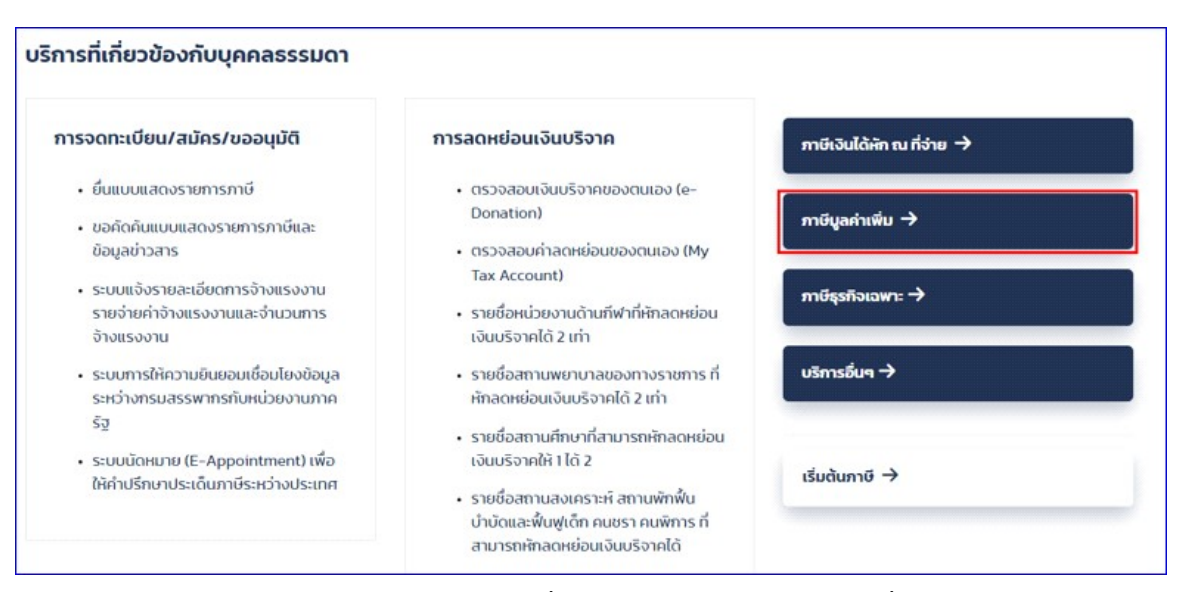

#### ภาพแสดงหน้าบริการยื่นคำขอจดทะเบียนภาษีมูลค่าเพิ่ม

คลิกเลือก ภาษีมูลค่าเพิ่ม

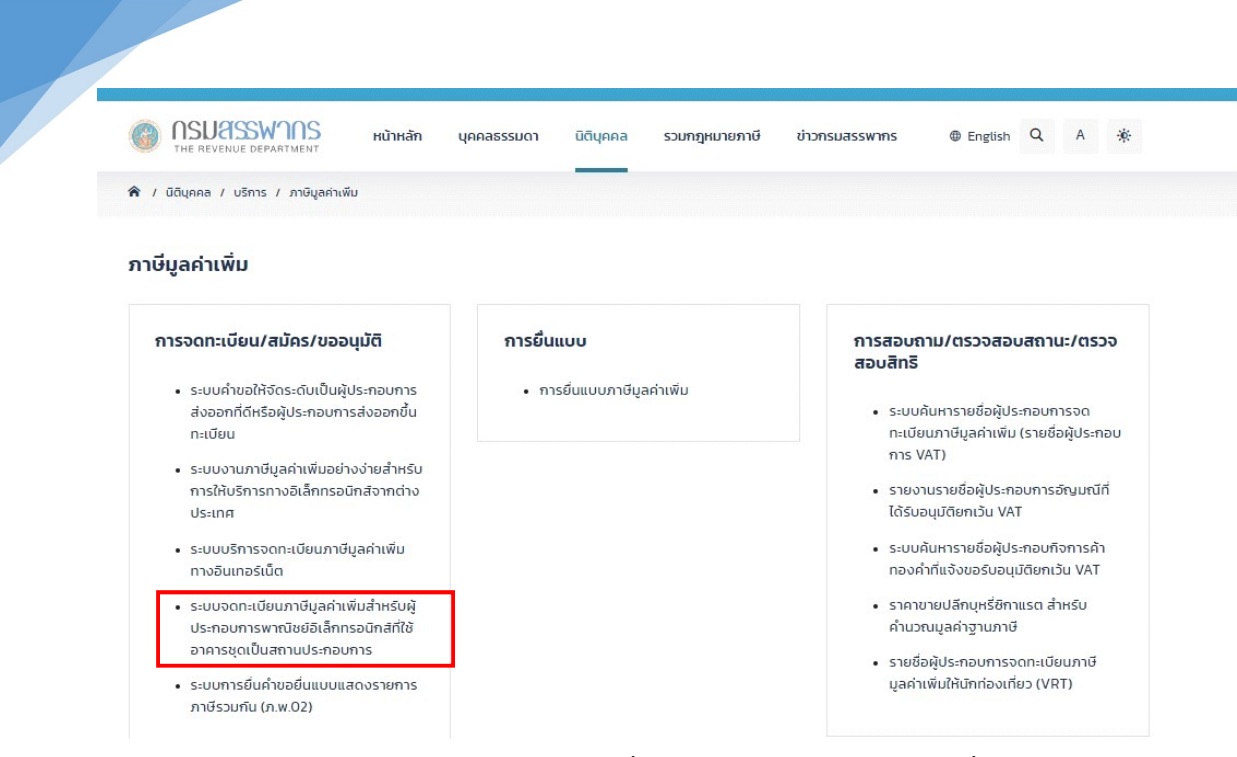

ภาพแสดงหน้าบริการยื่นคำขอจดทะเบียนภาษีมูลค่าเพิ่ม

 คลิกเลือก ระบบจดทะเบียนภาษีมูลค่าเพิ่ม สำหรับผู้ประกอบการพาณิชย์อิเล็กทรอนิกส์ที่ใช้อาคารชุด เป็นสถานประกอบการ

#### บริการยื่นคำขอจดทะเบียนภาษีมูลค่าเพิ่ม(VAT) สำหรับผู้ประกอบการพาณิชย์อิเล็กทรอนิกส์ที่ใช้อาคารชุดเป็นสถานประกอบการ

| นูระบบงาน         | ผูมสกรยนคาขออดกะเบยน                                                                                                    |  |  |  |
|-------------------|----------------------------------------------------------------------------------------------------|--|--|--|
| จดทะเบียน         | 1. ผู้ประกอบการฯ บุคคลธรรมดา สัญชาติไทย ซึ่งผ่านกระบวนการพิสูจน์และอื่นอันด้วดนทางดิจิทัล (NDID)                                                                                        |  |  |  |
| แต้ขอวรวดพะเพิ่มม | <ol> <li>ประกอบกิจการพาณิชย์อิเล็กทรอนิกส์ และจุดทะเบียนพาณิชย์อิเล็กทรอนิกส์ดามกฎหมายว่าด้วยทะเบียนพาณิชย์กับกรมพัฒนาธุรกิจการค้า</li> </ol>                                           |  |  |  |
|                   | 3. ผู้ประกอบการฯ ที่มีหน้าที่เสียภาษีมูลค่าเพิ่ม ได้แก่<br>                                                                                                    |  |  |  |
| สรวจสอบผลการ      | 3.1 ผู้ประกอบการซึ่งประกอบกิจการซายสินค้าหรือไห้บริการที่มีรายรับเกิน 1,800,000 บาทต่อปั                                                                                                |  |  |  |
| พิจารณา           | แบบาทเขีแบบ ภ.พ.01 คาของตารเปอนภาษฐลากเหมดามประมวลรษฎากร<br>มีมีการเป็นการเป็นการเป็นการเป็นการเป็นการเป็นการเป็นการเป็นการเป็นการเป็นการเป็นการเป็นการเป็นการเป็นการเป็นการ            |  |  |  |
| พิมพ์แบบ          | 4. ผู้ประกอบการที่ได้รับการยกเว่น ภาษีมูลคำเพิ่มตามที่กำหนดในมาตรา 81/3 แห่งประมวลรัษฎากร และ ประสงค์ขอจตทะเบียนภาษีมูลคำเพิ่ม ได้แก่ ผู้ปร<br>การที่มีรายรับไม่เกิน 1,800,000 บาทต่อปี |  |  |  |
|                   | แบบฯ ที่ใช้ได้แก่                                                                                                    |  |  |  |
|                   | (1) แบบ ภ.พ.01.1 คำขอแจ้งใช้สิทธิเพื่อขอจดทะเบียนภาษีมูลค่าเพิ่มตามประมวลรัษฎากร                                                                                                    |  |  |  |
|                   | (2) แบบ ภ.พ.01 คำขอจดทะเบียนภาษีมูลค่าเพิ่มตามประมวลรัษฎากร                                                                                                    |  |  |  |
|                   | สามารถยิ่นจดทะเบียนได้ในวันเดียวกันกับวันที่ยื่นแบบภ.พ.01.1                                                                                                    |  |  |  |
|                   | ยื่นภายใน 30 วัน นับแต่วันที่ได้ยื่น ภ.พ.01.1                                                                                                    |  |  |  |
|                   | การให้บริการ                                                                                                    |  |  |  |
|                   | 1. ชื่นคำขอจดทะเบียนภาษีมูลค่าเพิ่มได้ทุกวัน ตลอด 24 ชั่วโมง                                                                                                    |  |  |  |
|                   | 2. ยื่นคำขอในเวลาที่กฎหมายกำหนด ต้องแนบเอกสารหลักฐาน                                                                                                    |  |  |  |
|                   | 3. ต้องมีเลขประจำตัวผู้เสียภาษ์อากร                                                                                                    |  |  |  |
|                   | 4. ท่านสามารถแก้ไขข้อมูลได้ก่อนเวลา 17.00 น. ของวันที่อื่นแบบคำขอา เท่านั้น                                                                                                    |  |  |  |
|                   | คำเดือน                                                                                                    |  |  |  |
|                   | การยื่นรายการจดทะเบียนภาษีมูลค่าเพิ่มเป็นเท็จ ท่านจะต้องรับผิดทั้งทางแพ่งและอาญา                                                                                                    |  |  |  |
|                   | ผู้ที่จดทะเบียนภาษีมูลค่าเพิ่ม มีภาระและหน้าที่ในการยื่นแบบแสดงรายการภาษีมูลค่าเพิ่ม ตามกฎหมาย                                                                                          |  |  |  |
|                   | เพื่อประโยชน์ในการพิจารณาอนุมัติให้เป็นผู้ประกอบการจดทะเบียน ท่านควรอ่านคำแนะนำการจดทะเบียน และเลือกระบุประเภทการประกอบการฯ ที่ตรงกับคว<br>ต้องการจดทะเบียนของท่านให้ถูกต้อง            |  |  |  |
|                   | จดทะเบียน                                                                                                    |  |  |  |

#### ภาพแสดงหน้าบริการยื่นคำขอจดทะเบียนภาษีมูลค่าเพิ่ม

ให้ผู้ยื่นคำขอ ตรวจสอบรายละเอียดเกี่ยวกับผู้มีสิทธิยื่นคำขอจดทะเบียน และการให้บริการพร้อมทั้ง
 คำเตือนต่าง ๆ เรียบร้อยแล้วโดยหลังจากนั้นให้คลิกปุ่ม จดทะเบียน จะแสดงหน้าจอตามภาพ

#### บริการยื่นคำขอจดทะเบียนภาษีมูลค่าเพิ่ม(VAT) สำหรับผู้ประกอบการพาณิชย์อิเล็็กทรอนิกส์ที่ใช้อาคารชุดเป็นสถานประกอบการ คุณสมบัติ / เงื่อนไข ของผู้ประกอบการ เมนูระบบงาน บุคคลธรรมดา สัญชาติไทย ซึ่งเคยผ่านกระบวนการพิสูจน์และยืนยันตัวตนทางดิจิทัล (NDID) ก่อน ① จดทะเบียน 🔹 ประกอบกิจการพาณิชย์อิเล็กทรอนิกส์ และ ได้จดทะเบียนพาณิชย์อิเล็กทรอนิกส์ตามกฎหมายว่าด้วยทะเบียนพาณิชย์ กับกรมพัฒนาธรกิจการค้า 🛈 แก้ไขการจดทะเบียน มีสถานประกอบการอยู่ในอาคารชุดเพียงแห่งเดียว • ผู้ประกอบการต้องให้ความยินยอม เพื่อประโยชน์ในการพิจารณาอนุมัติการจดทะเบียนภาษีมูลค่าเพิ่ม และเพื่อประโยชน์ในการตรวจปฏิบัติการทางภาษีอากร ตรวจสอบผลการ รายการเอกสารที่ต้องเตรียมเพื่อการอัปโหลด พิจารณา 🙎 1. สัญญาเข่าอสังหาริมทรัพย์ (กรณีเข่า) หรือ หนังสือยินยอมให้ใช้สถานที่ (กรณีเจ้าของอสังหาริมทรัพย์ให้ใช้อสังหาริมทรัพย์นั้น โดยไม่มีค่าตอบแทน) พิมพ์แบบ 😨 2. เอกสารแสดงกรรมสิทธิ์ในอสังหาริมทรัพย์ที่ใช้เป็นสถานประกอบการ (กรณีเจ้าของอสังหาริมทรัพย์ใช้ที่อยู่อาศัยของตนเองเป็นสถานประกอบการ) 🗹 3. สำเมาทะเบียนบ้านที่ตั้งสถานประกอบการ 🗹 4. แผนที่แสดงที่ตั้งของสถานประกอบการ พร้อมภาพถ่ายสถานประกอบการ 🕢 5. สำเนาหน้าสมุดบัญชีธนาคารที่ใช้ประกอบกิจการ (ถ้ามี) ถัดไป 🔶 🗲 ย้อนกลับ

#### ภาพแสดงข้อมูลคุณสมบัติ / เงื่อนไข ของผู้ประกอบการ

- แสดงคุณสมบัติ / เงื่อนไข ของผู้ประกอบการ และรายการเอกสารที่ต้องเตรียมเพื่อการอัปโหลด โดย เอกสารนี้ ผู้ประกอบการจะต้องคลิกเลือกเอกสาร หน้าหัวข้อเอกสารทั้ง 5 รายการ โดยการเลือกจะ บังคับให้ต้องเลือก ข้อหมายเลข 1 ถึง 4 และเมื่อนำเมาส์ชี้ สัญญลักษณ์ <sup>(1)</sup> จะมีข้อความอธิบาย รายละเอียดให้ผู้ยื่นคำขอทราบ
- เมื่อทำการคลิกเลือกเอกสารเรียบร้อยแล้ว คลิกปุ่ม ถัดไป ระบบจะแสดงหน้าจอลำดับที่ 1 "กรอกเลข บัตรประชาชนและยอมรับเงื่อนไขบริการ NDID" (13 หลัก) ตามภาพ

| • • • • • • • • • • • • • • • • • • • •                                                                                                    |                                                                                                    | 3                                                                                                    | •                                                                                                    |
|----------------------------------------------------------------------------------------------------|----------------------------------------------------------------------------------------------------|----------------------------------------------------------------------------------------------------|----------------------------------------------------------------------------------------------------|
| กรอกเลขบัตรประชาชนและยอมรับเงื่อนไข                                                                                                    | เลือกธนาคารผู้ให้บริการ                                                                                                    | เข้าสู่แอปธนาคาร                                                                                                    | กลับเข้าระบบงานกรมฯ                                                                                                    |
| มริการ NDID                                                                                                    | เลขประจำตัวประชาชน *                                                                                                    |                                                                                                    |                                                                                                    |
| _                                                                                                    | เงื่อนไขข้อบังคับขั้นต่ำ                                                                                                    | าการใช้บริการ NDID                                                                                                    | _                                                                                                    |
| สรรพ เกรกาทนน ทา                                                                                                    | าเอนรายน เรงอมู่สนามแบบแสนางรายนารแส                                                                                                    | ะง เระกางเกินทาทินติเวล เติงกล เวพูเลยา                                                                                                    | เมือออมรบวาแบนการอินแบบและเพ                                                                                                    |
| <ul> <li>(3) จำนวนเงินที่ผู้เสีย<br/>แสดงรายการภาษี</li> <li>(4) กรณีที่ธนาครแจ่<br/>มิได้ชำระกาษีตามเบบ</li> <li>(5) กรณีที่เกิดเหตุขั<br/>สามารถยื่นรายการขั<br/>และชำระภาษ์ ณ สำนั</li> <li>9.2 บริการอิเล็กทรอนิกส์อิ่เ</li> </ul> | ภาษีช่าระกาษีโดยการโอนเข้าบัณชีเงันฝากซ<br>เงว่าจำนวนเงันในบัณชีเงันฝากของผู้เสียภา<br>มแสดงรายการ จะถือว่าไม่มีการยื่นแบบแสดง<br>เข้องเป็นเหตุให้มีการหยุดการรับแบบแสดงร<br>อมูลตามแบบแสดงรายการและชำระภาษีผ่าน<br>กงานสรรพากรพื้นที่สาขา<br>เๆ ของกรมสรรพากร | นาคารของกรมสรรพากรจะต้องมีจำนวน<br>ชียีไม่เพียงพอสำหรับการชำระภาษิตามแเ<br>งรายการและชำระภาษิในครั้งนั้น<br>ายการและรืบชำระภาษิเป็นการชั่วคราวหรื<br>แครือข่ายอินเทอร์เน็ตได้ ผู้เสียภาษิยังคง | เท่ากับจำนวนภาษีที่ต้องช่าระตามแบบ<br>มบแสดงรายการภาษี หรือผู้เสียภาษี<br>iอกรณีอื่นใด ที่ทำให้ผู้เสียภาษีไม่<br>มีหน้าที่ต้องไปยื่นแบบแสดงรายการ |
| การใช้บริการอิเล็กทร                                                                                                    | อนิกส์อื่น ๆ ของกรมสรรพากรเป็นไปตามหล                                                                                                    | รักเกณฑ์และเงื่อนไขที่ระบบให้บริการนั้น ๆ                                                                                                    | กำหนด                                                                                                    |

ภาพแสดงกรอกเลขประจำตัวประชาชน (13 หลัก)

ระบบจะให้ระบุเลขบัตรประจำตัวประชาชน และให้อ่านเงื่อนไขข้อบังคับขั้นต่ำการใช้บริการ NDID แล้วคลิกปุ่ม ตกลง ระบบจะแสดงหน้าจอลำดับที่ 2 "เลือกธนาคารผู้ให้บริการ" ให้เลือกธนาคาร

ตามภาพ

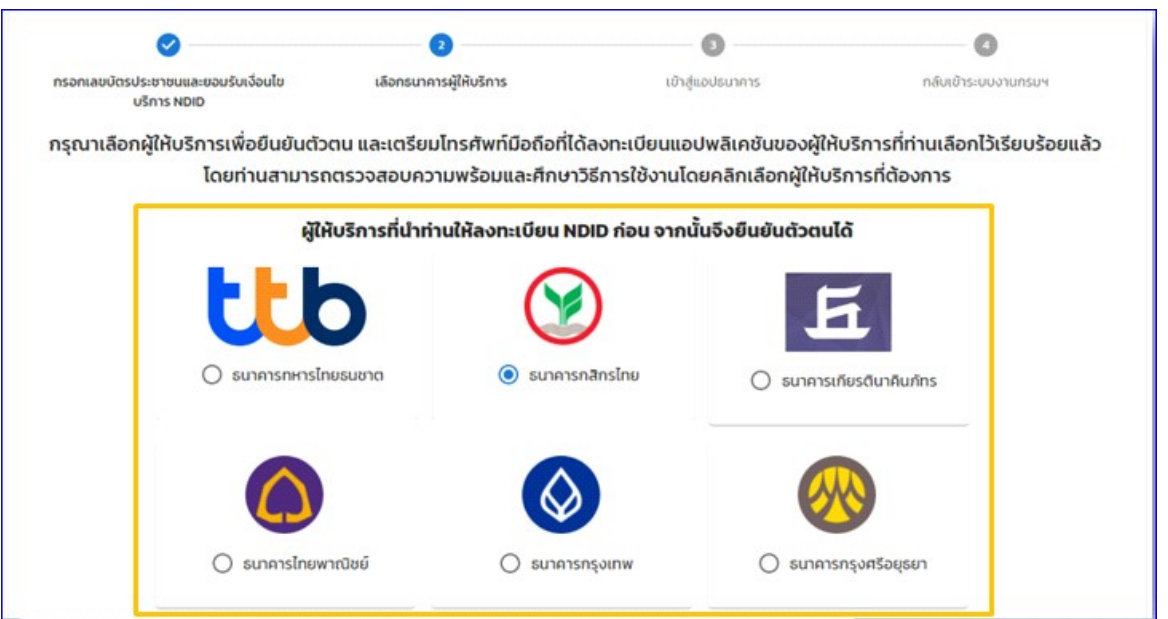

#### ภาพผู้ให้บริการยืนยันตัวตนผ่านธนาคาร

| (ISSO) | สอบความพร้อมก่อนใช้บริการ                                                                                                    |                                                |
|--------|----------------------------------------------------------------------------------------------------|------------------------------------------------|
|        | มีบัณชีออนทรัพย์/กระแสรายวัน พร้อม<br>สมัครบริการโมบายแอปพลิเคชัน K PLUS                                                             |                                                |
|        | เคยเสียบบัตรประชาชนที่สาขารนาคาร<br>กลักรโทย                                                                                         | ขั้นตอนการลงทะเบียน และการยืนยันตัวตนผ่าน NDID |
| mobile | มีไมบายแอปพลิเคชันของธนาการกลิกร<br>ไทย (KPLUS) และพร้อมใช้งาน                                                                       |                                                |
|        | ลงกะเบียน บริการ NDID ห่าน KPLUS ที่แบง<br>"บริการอื่น" และท่ายรูปเปรียบเทียนในหน้า<br>บน ในบายแอปพลิเคชั่นของธนาคารกสิทร<br>ไทยแล้ว |                                                |
|        |                                                                                                    | ต้องการใช้บริการแต่ขาดความพร้อม                |
|        |                                                                                                    | ย้อนกลับ                                       |

#### ภาพผู้ให้บริการยืนยันตัวตนผ่านธนาคาร

ระบบจะแสดงหน้าจอผู้ให้บริการยืนยันตัวตน โดยเลือกผู้ให้บริการที่ผู้ขอจดทะเบียนได้ลงทะเบียนไว้
 เรียบร้อยแล้ว (จากภาพตัวอย่าง เป็นการยืนยัน ผ่านธนาคารกสิกรไทย) ซึ่งเป็นผู้ให้บริการ

💠 เมื่อคลิกปุ่ม <mark>ยืนยัน</mark> จะปรากฏหน้าจอข้อความ "ยืนยันการเลือกผู้ยืนยันตัวตน" ให้คลิกปุ่ม <mark>ดำเนินการต่อ</mark>

#### ตามภาพ

| asso   | สอบความพร้อมก่อนใช้บริการ                                                                                                    |                                                                        |
|--------|----------------------------------------------------------------------------------------------------|------------------------------------------------------------------------|
|        | มีบัญชื่ออมทรัพย์/กระแสรายวัน พร้อม<br>สมัครบริการโมบายแอปพลิเคชั่น K PLUS                                                            |                                                                        |
| ß      | เคยเสียบบัตรประชายบที่สาขาธเทการ<br>กลักรโทย                                                                                          | ยืนยันการเลือกผู้ยืนยันดัวตน<br>ารลงทะเบียบ และการยืบยันดัวตนผ่าน NDID |
| mobile | มีใมบายแอบ่พลิเคชั่นของชนาคารกลิกร<br>ไทย (KPLUS) และพร้อมใช้งาน                                                                      | ยินยันการเลือก kbank เป็นผู้ยืนยันดัวตน<br>ยกเลิก ดำเนินการต่อ         |
|        | ลงกะเบียบ บริการ NDID ผ่าน KPLUS ที่แบบ<br>"บริการอื่น" สละทำอยูนใบรีชมมร์ชมบัญนักน้ำ<br>มน ในบายแลปพลิเคชินของชมาการกลิกร<br>โทยแล้ว |                                                                        |
|        |                                                                                                    | ต้องการใช้บริการแต่ยาดความพร้อม                                        |
|        |                                                                                                    | ย้อนกลับ ยืนปัน                                                        |

ภาพผู้ให้บริการยืนยันตัวตน

เมื่อดำเนินการคลิกปุ่ม ดำเนินการต่อ จะไปยังลำดับที่ 3 "เข้าสู่แอปธนาคาร" ผู้ประกอบการต้อง
 ไปยืนยันตัวตน ในช่องทางที่ตกลงไว้กับผู้ให้บริการ ภายใน 60 นาที ตามภาพ

| ุกรอกเลขบัตรประชาชนและยอมรับเงื่อนไข                                                                            | เลือกธนาคารผู้ให้บริการ                     | เข้าสู่แอปธนาคาร                      | กลับเข้าระบบงานกรมฯ |  |  |  |
|----------------------------------------------------------------------------------------------------|---------------------------------------------|---------------------------------------|---------------------|--|--|--|
| บริการ NDID                                                                                                    |                                             |                                       |                     |  |  |  |
| ท่าน                                                                                                    | กำลังให้ <b>สารเส</b> ียืนยันตัวตนและส่งข้อ | มูลเพื่อประกอบการยื่นแบบภาษี (E-Filin | g)                  |  |  |  |
| กรุณาไปยืนยันตัวตนที่โมบายแอปพลิเคชันของธนาคารผู้ให้บริการที่ท่านเลือก ภายใน 60 นาที และกลับมาทำรายการต่อที่นี่ |                                             |                                       |                     |  |  |  |
| 50.04                                                                                                    |                                             |                                       |                     |  |  |  |
|                                                                                                    | 59:                                         | 24                                    |                     |  |  |  |
|                                                                                                    |                                             |                                       |                     |  |  |  |
|                                                                                                    |                                             |                                       |                     |  |  |  |

💠 เมื่อดำเนินการยืนยันตัวตนกับผู้ให้บริการแล้ว จะไปยังลำดับที่ 4 "กลับเข้าระบบงานกรมฯ" ตามภาพ

| Ø Ø Ø                                                         |                         |                  |                     |  |  |  |  |  |
|---------------------------------------------------------------|-------------------------|------------------|---------------------|--|--|--|--|--|
| กรอกเลขบัตรประชาชนและยอมรับเงื่อนไข<br>บริการ NDID            | เลือกธนาคารผู้ให้บริการ | เข้าสู่แอปรนาคาร | กลับเข้าระบบงานกรมฯ |  |  |  |  |  |
| ท่านได้ทำการยืนยันตัวตนเรียบร้อยแล้ว                          |                         |                  |                     |  |  |  |  |  |
| กำลังนำท่านกลับเข้าสู่บริการบริการอิเล็กทรอนิกส์ของกรมสรรพากร |                         |                  |                     |  |  |  |  |  |
|                                                               |                         |                  |                     |  |  |  |  |  |

ขั้นตอนกลับเข้าระบบงานกรมฯ ระบบมีการตรวจสอบ

- กรณีผู้ประกอบการมีข้อมูล เลขประจำตัวผู้เสียภาษี 13 หลัก ในระบบ efiling ระบบแสดงข้อความ "ท่านได้ทำการยืนยันตัวตนเรียบร้อยแล้ว" คลิกปุ่ม ถัดไป เพื่อไปยังหน้าจอจดทะเบียน ภ.พ.01 ต่อไป
- กรณีผู้ประกอบการไม่มีข้อมูล เลขประจำตัวผู้เสียภาษี 13 หลัก ในระบบ efiling ระบบจะไปยังหน้าจอ ระบบงาน efiling เพื่อให้บันทึกข้อมูล ตามภาพ

| อาคาร                  | ห้องเลขที่ | ขั้นที่ | หมู่บ้าน   |     |
|------------------------|------------|---------|------------|-----|
| เลขที่* หมู่ที่<br>204 | ตรอบ/สอย   | mau     | ถมน        |     |
| จังหวัด *              | อำเภอ/เซต* |         | ตำบล/แขวง* |     |
| าสุรมหมด แมคร X V      | UNQUINOU   |         | и го зы    | * * |
| 10150 × ~              | J          |         |            |     |

ภาพแสดงหน้าบันทึกข้อมูลของผู้ประกอบการฯ ที่ระบบ eFiling

จากหน้าจอบันทึกข้อมูลที่อยู่ เมื่อบันทึกข้อมูลเรียบร้อย คลิกปุ่ม บันทึก เพื่อเข้าสู่หน้าจอ

การจดทะเบียน ภ.พ.01 ต่อไป ตามภาพ

| จดทะเบียนภ                                                  | าษีมูลค่าเพิ่ม (ภ.พ.01                      | ) สำหรับผู้ประก              | าอบการพาณิชย์อิเล็              | กทรอนิกส์                          |
|-------------------------------------------------------------|---------------------------------------------|------------------------------|---------------------------------|------------------------------------|
| <br>ข้อมูลเนื้องตัน                                         | 2<br>ข้อมูลการจดหะเบียน                     | 3                            | <br>ข้อมูลเกิ่มเงิน             | 5<br>ดรวจสอบและยินอันการจดหละนี้ยน |
| ข้อมูลผู้ประกอบการ                                          |                                             |                              |                                 |                                    |
| เลซประจำตัวผู้เสียภาษี                                      | ชื่อผู้ประกอบการ                            |                              | วันเดือนปี ที่จดทะเบียน         |                                    |
| d                                                           |                                             |                              | 14 กันยายน 2565                 |                                    |
| ทอยูของผูบระกอบการ<br>เลขที่ 151/21 ซอยพทลโยธิน 10 ถนนพทลโย | ปชิน ตำบลสามเสนใน อำเภอพญาไท จังหวัด        | กรุงเทพมหานคร 10400          |                                 |                                    |
| หากต้องการแก้ไขข้อมูลที่ไม่ถูกต้อง กรุณา                    | เดิดต่อที่ สำนักงานสรรพากรพื้นที่ ที่สถานปร | ะกอบการของท่านตั้งอยู่       |                                 |                                    |
| ประเภทการประกอบกิจการ                                       |                                             |                              |                                 |                                    |
| 🦳 ท่านมีรายได้ถึงเกณฑ์ต้องจดทะเบียน                         | (รายได้เกิน 1,800,000 บาทต่อปี)             |                              |                                 |                                    |
| 🔵 ท่านเป็นกิจการที่ได้รับยกเว้น หรือ มีร                    | ายได้ไม่ถึงเกณฑ์ต้องจดทะเบียน (รายได้ไม่ถึ  | ง 1,800,000 บาทต่อปี) แต่ประ | ะสงค์จะจดทะเบียนภาษีมูลค่าเพิ่ม |                                    |
|                                                             |                                             |                              |                                 | ต่อไป                              |
| Copyrights © 2564 สงวนสิทธิการแก้ไขและ                      | คัดลอก โดย กรมสรรพากร                       |                              |                                 |                                    |

ภาพแสดงข้อมูลผู้ประกอบการขอจดทะเบียนภาษีมูลค่าเพิ่ม และระบบแสดงประเภทการประกอบกิจการ

#### <u>กรณี ผู้ประกอบการฯ ที่มีรายได้ถึงเกณฑ์ต้องจดทะเบียน 1,800,000 บาทต่อปี</u>

ผู้ประกอบการที่ต้องการขอจดทะเบียนกรณีเป็นกิจการที่ต้องเสียภาษีมูลค่าเพิ่มและมีรายรับเกิน กว่า 1,800,000 บาทต่อปี หรือเป็นกิจการที่ต้องเสียภาษีมูลค่าเพิ่ม

หน้าจอ ประเภทการประกอบกิจการให้เลือกท่านมีรายได้ถึงเกณฑ์ต้องจดทะเบียน 1,800,000 บาท ต่อปี ตามภาพ

| จดทะเบียนภ                                                                                            | าษีมูลค่าเพิ่ม (ภ.พ.01                                                                                                    | ) สำหรับผู้ประก        | เอบการพาณิชย์อิเล็                             | กทรอนิกส์                         |  |  |
|----------------------------------------------------------------------------------------------------|----------------------------------------------------------------------------------------------------|------------------------|------------------------------------------------|-----------------------------------|--|--|
| <br>ข้อมูลเบื้องต้น                                                                                   | 2<br>จัยมูลการจดหะเบียน                                                                                                    | 3                      | <ul> <li>4</li> <li>ช้อมูกเพิ่มเสิน</li> </ul> | 5<br>ดรวจสอบและยืนอันการจดหละบ๊อน |  |  |
| ข้อมูลผู้ประกอบการ                                                                                    |                                                                                                    |                        |                                                |                                   |  |  |
| เลขประจำตัวผู้เสียภาษี                                                                                | ชื่อผู้ประกอบการ                                                                                                    |                        | วันเดือนปี ที่จดทะเบียน<br>14 กันยายน 2565     |                                   |  |  |
| ที่อยู่ของผู้ประกอบการ<br>เลขที่ 151/21 ชอยพหลโยชิน 10 ถนนพหลโย                                       | บธิน ตำบลสามเสนใน อำเภอพญาไท จังหวัดก                                                                                                    | รุงเทพมหานคร 10400     |                                                |                                   |  |  |
| หากต้องการแก้ไขข้อมูลที่ไม่ถูกต้อง กรุณา                                                              | าติดต่อที่ สำนักงานสรรพากรพื้นที่ ที่สถานประ                                                                                                    | ะกอบการของท่านตั้งอยู่ |                                                |                                   |  |  |
| ประเภทการประกอบกิจการ                                                                                 |                                                                                                    |                        |                                                |                                   |  |  |
| <ul> <li>ท่านมีรายได้ถึงเกณฑ์ต้องจดทะเบียน</li> <li>ท่านเป็นกิจการที่ได้รับยกเว้น หรือ มีร</li> </ul> | <ul> <li>ท่านมีรายได้ถึงเกณฑ์ต้องจดทะเบียน (รายได้เกิน 1,800,000 บาทต่อปี)</li> <li>ท่านเป็นกิจการที่ได้รับยกเว้น หรือ มีรายได้ไม่ถึงเกณฑ์ต้องจดทะเบียน (รายได้ไม่ถึง 1,800,000 บาทต่อปี) แต่ประสงค์จะจดทะเบียนภาษีมูลค่าเพิ่ม</li> </ul> |                        |                                                |                                   |  |  |
|                                                                                                    |                                                                                                    |                        |                                                | ต่อไป                             |  |  |
| Copyrights © 2564 สงวนสิทธิการแก้ไขและ                                                                | ศัดลอก โดย กรมสรรพากร                                                                                                    |                        |                                                |                                   |  |  |

หน้าจอจะแสดงข้อความยืนยันการจดทะเบียน "ท่านยืนยันว่าท่านมีรายได้ถึงเกณฑ์ 1,800,000 บาท ต่อปี และประสงค์จดทะเบียน" แล้วคลิกปุ่ม ต่อไป

| ประเภทการประกอบกิจการ                                                                                                    |       |
|----------------------------------------------------------------------------------------------------|-------|
| 💿 ท่านมีรายได้ถึงเกณฑ์ต้องจดทะเบียน (รายได้เกิน 1,800,000 บาทต่อปี)                                                                          |       |
| 🔷 ท่านเป็นกิจการที่ได้รับยกเว้น หรือ มีรายได้ไม่ถึงเกณฑ์ต้องจดทะเบียน (รายได้ไม่ถึง 1,800,000 บาทต่อปี) แต่ประสงค์จะจดทะเบียนภาษีมูลค่าเพิ่ม |       |
|                                                                                                    | ต่อไป |
|                                                                                                    | 4     |

ภาพแสดงท่านยืนยันว่าท่านมีรายได้ถึงเกณฑ์ 1,800,000 บาทต่อปี และประสงค์จดทะเบียน

| 1ข้อมูลเบื้องทัน                   | ×<br>ขอจดทะเบียนภาษีมูลค่าเพิ่ม<br>ผู้ประกอบการซึ่งประกอบกิจการขายสินค้าหรือให้บริการที่มีรายรับเกิน 1,800,000 บาทต่อปี        |  |
|------------------------------------|----------------------------------------------------------------------------------------------------|--|
| ข้อมูลผู้ประกอบการ                 | แบบฟอร์มที่ต้องใช้ในการจดทะเบียน<br>1. แบบ ภ.พ.01 คำขอจตหะเบียนภาษีมลค่าเพิ่มตามประมวลรัษภากร                                  |  |
| เลขประจำตัวผู้เสียภาษี             |                                                                                                    |  |
| 3-1094-52312-37-1                  | เอกสารที่ต้องไข้<br>1. สัญญาเข่าอสังหาริมทรัพย์ (กรณีเข่า) หรือ หนังสือยินยอมให้ใช้สถานที่ (กรณีเจ้าของ                        |  |
| ที่อยู่ของผู้ประกอบการ             | อสังหาริมทรัพย์ให้ใช้อสังหาริมทรัพย์นั้น โดยไม่มีค่าตอบแทน)<br>2. เอกสารแสดงกรรมสิทธิ์ในอสังหาริมทรัพย์ที่ใช้เป็นสถานประกอบการ |  |
| เลขที่ 151/21 ซอยพหลโยธิน 10 ถนนา  | 3. สำเนาทะเบียนบ้านที่ตั้งสถานประกอบการ<br>4. แผนที่แสดงที่ตั้งของสถานประกอบการ พร้อมภาพถ่ายสถานประกอบการ                      |  |
| หากต้องการแก้ไขข้อมูลที่ไม่ถูกต้อง | 5. สำเนาหน้าสมุดบัญชีธนาคารที่ใช้ประกอบกิจการ (ถ้ามี)                                                                          |  |
| ประเภทการประกอบกิจการ              | <b>ບິນອັນ</b> ຍາເລີກ                                                                                                    |  |
| ท่านมีรายได้ถึงเกณฑ์ต้องจดทะ       |                                                                                                    |  |
| 🔿 ท่านเป็นกิจการที่ได้รับยกเว้น ห  |                                                                                                    |  |

ภาพแสดงการยืนยันการขอจดทะเบียนภาษีมูลค่าเพิ่ม

จากนั้นให้คลิกปุ่ม ยืนยัน ตามภาพ เพื่อยืนยันที่จะทำรายการต่อไป และเพื่อเข้าสู่หน้าจอ ตามภาพ

| management                                                                                                    |                                                                        |                                  |                                             |
|----------------------------------------------------------------------------------------------------|------------------------------------------------------------------------|----------------------------------|---------------------------------------------|
| ລາກາະນີ້ຫາຍາລິແມລົງເພີ່ມ (a w 01) ສັງສຸດັມນີ້ປະເທດແລະແລະເຮັດໃຫ້ເປັນໂອກະລາໃຫຍ່                                                                                                    | ISUESSWINS                                                             |                                  |                                             |
|                                                                                                    |                                                                        |                                  |                                             |
| Spillet, Spronch                                                                                                    | จดทะเบียนภา                                                            | ษีมูลค่าเพิ่ม (ภ.พ.01) สำหรับผู้ | ประกอบการพาณิชย์อิเล็กทรอนิกส์              |
| Bangkhananganasan<br>Sanahi (duka) bilan sanahi<br>1993-1991 - anlara sanahi<br>Sanahi (duka) - anlara sanahi<br>Sanahi (duka) - anlara sanahi                                                                                                    | 0                                                                      | 2 3                              |                                             |
| 19 autoria 2010 be<br>Sangang Januarya<br>Martin Martina and Antonia and Antoning Sangang Sangang Sangang Sangang Sangang Sangang Sangang Sangang Sangang<br>Sangang Sangang Sangang Sangang Sangang Sangang Sangang Sangang Sangang Sangang Sangang Sangang Sangang Sangang<br>Sangang Sangang Sangang Sangang Sangang Sangang Sangang Sangang Sangang Sangang Sangang Sangang Sangang Sangang<br>Sangang Sangang Sangang Sangang Sangang Sangang Sangang Sangang Sangang Sangang Sangang Sangang Sangang Sangang<br>Sangang Sangang Sangang Sangang Sangang Sangang Sangang Sangang Sangang Sangang Sangang Sangang Sangang Sangang<br>Sangang Sangang Sangang Sangang Sangang Sangang Sangang Sangang Sangang Sangang Sangang Sangang Sangang Sangang<br>Sangang Sangang Sangang Sangang Sangang Sangang Sangang Sangang Sangang Sangang Sangang Sangang Sangang Sangang<br>Sangang Sangang Sangang Sangang Sangang Sangang Sangang Sangang Sangang Sangang Sangang Sangang Sangang Sangang<br>Sangang Sangang Sangang Sangang Sangang Sangang Sangang Sangang Sangang Sangang Sangang Sangang Sangang Sangang Sangang Sangang Sangang Sangang Sangang Sangang Sangang<br>Sangang Sangang Sangang Sangang Sangang Sangang Sangang Sangang Sangang Sangang Sangang Sangang Sangang Sangang<br>Sangang Sangang Sangang Sangang Sangang Sangang Sangang Sangang Sangang Sangang Sangang Sangang Sangang Sangang<br>Sangang Sangang Sangang Sangang Sangang Sangang Sangang Sangang Sangang Sangang Sangang Sangang Sangang Sangang<br>Sangang Sangang Sang<br>Sangang Sangang Sangang Sangang Sangang Sangang Sangang Sangang Sangang Sangang Sangang Sangang Sangang Sangang Sangang Sangang Sangang Sangang Sangang Sangang Sangang Sangang Sangang Sangang Sangang Sangang Sangan                                                                                                    | ข้อมูลเบื้องดับ                                                        | ข้อมูลการจะหละเบียน              |                                             |
| water a Relight product of a contract of the contract of the contract of the                                                                                                    |                                                                        |                                  |                                             |
| Sadat Jan Jan Jan Jan Jan Jan Jan Jan Jan Jan                                                                                                    | ข้อมูลผู้ประกอบการบุคคลธรรมดา                                          |                                  |                                             |
| Backgenessaare<br>Additectionare<br>4                                                                                                    | เลขประจำตัวผู้เสียกาษี                                                 | ชื่อผู้ประกอบการ                 | วันแล้อนปี ที่อองหะเบียน<br>1 กับเขาคน 2565 |
| fngeneransener*<br>⊡ digde-bekenerene Greger<br>ser* kannel for set                                                                                                    | วันเกิดตามบัตรประชาชน                                                  | สัญหาติ                          | E TIME NYA A DAV                            |
|                                                                                                    | 10 мдалляж 2535                                                        | Two                              |                                             |
| Amas" kount kait alkali"                                                                                                    | พื่อยู่ของผู้ประกอบการ<br>เอาที่ 55 ส่วนอาราชกว่าเวลต ส่วนอาราชกว่าเวล | นะ จักรโตกรมสายมหานคร 10140      |                                             |
| Tener - eterated televisity                                                                                                    | main and final instances                                               |                                  |                                             |
| ) danaran<br>) Madaleman                                                                                                    | Transford a                                                            | Anne i                           | en 2                                        |
| anjuarrisati dita *                                                                                                    | COLUMN PRO-                                                            | ULUE .                           |                                             |
| Dependence B                                                                                                    | 3                                                                      |                                  |                                             |
| diagna a with load and<br>10 diagname dha in stat                                                                                                    |                                                                        |                                  |                                             |
| decentrationale.enableme                                                                                                    |                                                                        |                                  |                                             |
| (pokosoké)                                                                                                    |                                                                        |                                  |                                             |
| doornerselbedae / elben   Plathere   E-therheigides ella Lodal Media *                                                                                                    |                                                                        |                                  |                                             |
| nenerationster<br>Andresen<br>Andresen<br>Andres |                                                                        |                                  |                                             |
| desenanted on the                                                                                                    |                                                                        |                                  |                                             |
| · ~ ·                                                                                                    |                                                                        |                                  |                                             |
| ingineered block-de Bolance                                                                                                    |                                                                        |                                  |                                             |
| nene dalaphores andaphores clicos<br>Stati sectore                                                                                                    |                                                                        |                                  |                                             |
|                                                                                                    |                                                                        |                                  |                                             |

ภาพแสดงการบันทึกข้อมูลการจดทะเบียน ส่วนของข้อมูลผู้ประกอบการ

| <ul> <li>nemovino</li> </ul>                                                                                                    |                                |              |           |                |              |
|----------------------------------------------------------------------------------------------------|--------------------------------|--------------|-----------|----------------|--------------|
| - และเป็นและมีแนร์หนึ่น (a = 01) สินชันนั่น คอมคอนแนร์ไหร่ได้โลกรอบิล                                                                                                    |                                |              |           |                |              |
|                                                                                                    |                                |              |           |                |              |
| Applied Approache and Applied                                                                                                    |                                |              |           |                |              |
| สัญญาโกรงการสุขางสระสงกา                                                                                                    |                                |              |           |                |              |
| antará řígiková ladjananí ladvá dovadna<br>1.184.010.011 antorázáka ladvá ladvá                                                                                                    |                                |              |           |                |              |
| Ruberalisson na April                                                                                                    |                                |              |           |                |              |
| for generalization in the second second second second second second second second second second second second s                                                                                                    |                                |              |           |                |              |
| and (0.17) meanable in correlative instrumble dynamic the biologic means to matter                                                                                                    |                                |              |           |                |              |
| weiter verheine Belagebauge innet kein versten vollet Bernaren verstendung                                                                                                    |                                |              |           |                |              |
| beled base                                                                                                    |                                |              |           |                |              |
|                                                                                                    | IN OSUERSWOOS                  |              |           |                |              |
| den sa fagarrach, essena<br>A d'al-lach services international e construction e construction e construction e construction e construction e                                                                                                    | THE PERSON DEPARTMENT          |              |           |                |              |
| A determined to be a set of the set of the s                | ส่วนวาที่วย่างวายโรงอานอาร     |              |           |                |              |
| C dig de chaitean ar meil sont                                                                                                    | de té                          |              |           |                |              |
| ana' data aju                                                                                                    | สามาระบารองอามบารรอบการ ช่องอา | iuseneuros - |           |                |              |
| and" options on out                                                                                                    | ระงาน + รงคุณ                  | υ            |           |                |              |
| function ( discrete ) ( discrete )                                                                                                    | พื่อยู่ของสถานประกอบการ *      |              |           |                |              |
|                                                                                                    | 4.15 5 5 1 1 1 1 1 1 1         |              |           |                |              |
|                                                                                                    | สออักษรมออสรอก อนเรอสร         |              |           |                |              |
| 0 *                                                                                                    | enens *                        | พ้องเลขที่ * | ขั้นที่ * | หมู่บ้าน       |              |
| <ul> <li>Antonios</li> <li>Madule conserved</li> </ul>                                                                                                    | VIRKEL                         | 123          | 2         | พลสอบ          |              |
|                                                                                                    |                                |              |           |                |              |
| * distanting in the second second sec                | เหลม์. หมู่ม                   | #500/600     | uun       | ouu *          |              |
| NA. (minimum B)                                                                                                    | 123 1                          | พดสอบ 1      | 2         | ากคลัยบ        |              |
|                                                                                                    | 10110/10204 *                  | in.na/ma *   | 5         | 10.0           | รพัสโปรษณ์ด้ |
| derpask melleten ditu<br>10 kommenden en eff - Orreken sudans komf                                                                                                    |                                | e moren      |           |                | mitorolau    |
|                                                                                                    | 20102                          | sunte        |           | ารึงกามสาวทยุง | 10510        |
|                                                                                                    | Interimi *                     |              |           |                |              |
| de angemente vouterne                                                                                                    |                                |              |           |                |              |
| da, ana andre a chailean na chuan an tha chuidh a chuidh an t                                                                                                    | 1234567890                     |              |           |                |              |
| de consecuendo mentense<br>um del a defenir o consecta facabid el se<br>perchamacabite                                                                                                    | 1234567890                     |              |           |                |              |
| Autorasticate sources in weak of Alian in measure for Alian in the format of the format of the format oo the format of the format oo the forma                | 1234567890                     |              |           |                |              |
| Accessed and a field of a second and a field of a second and a field of a second and a field of a second and a field of a second and a field of a second and a second and a se                | 1234567890                     |              |           |                |              |
| Ruchasemba kasalana<br>menda dal dalam ngawala dalah dal kut<br>(manananana<br>dan menerahari yakan ( Andron ) tekkengkas dal kasal kuta<br>dan menerahari yakan ( Andron ) tekkengkas dal kasal kuta<br>( angawalana dalah dalah | 1234567890                     |              |           |                |              |
| Autorasmit wolves                                                                                                    | 123456/1990                    |              |           |                |              |
| Reconcernante Analogues Instante Analogues Analogues Analogu<br>Analogues Analogues Analogues Analogues Analogues Analogues Analogues Analogues Analogues Analogues Analogues An                                                                                                    | 12245617890                    |              |           |                |              |
| Autoremeta konderne<br>mende al data in especial de la data de la data de<br>Esta de la data de la data de la data de la data de la data de la data de la data de la data de la data de la data de la data de la data de la data de la data de la data de la data de la data de la data de la data de la data de la data            | 1234547890                     |              |           |                |              |
| Accesses and a factor of the second and a factor factor of the second and a factor factor of the second and a factor factor of the second and a factor factor of the second and a factor of the second and a facto                | 12235517890                    |              |           |                |              |
| Ausgemeinte neutron<br>met da falle mengenet held at "<br>("menseme<br>mensemeinte at das (at das das "<br>mensemeinte at das (at das das "<br>mensemeinte at das das das das das das das das das das                                                                                                    | 1234547890                     |              |           |                |              |
| Accessed and Access of the Access of the Acc                | 12235517890                    |              |           |                |              |

ภาพแสดงการบันทึกข้อมูลการจดทะเบียน ส่วนของข้อมูลที่อยู่ผู้ประกอบการ

| องทะเบียนภาษินูลศาเพิ่ม (ก.พ.01) สำหรับผู้ประกอบการพาณิจย์อิเล็กทรอนิกส์                                                                                                    |                                                             |
|----------------------------------------------------------------------------------------------------|-------------------------------------------------------------|
| Augustanti Augustantika anala anal                                                                                                    |                                                             |
| สัญญาตินั้นเกราะกรุงการสุขางสระบุรา                                                                                                    |                                                             |
| anastri i gilar il ladini data da                                                                                                    |                                                             |
| i (Ma Kilo III) i padraji uluko la furmu Met                                                                                                    |                                                             |
| Autor sciences via Autor State                                                                                                    |                                                             |
| dagnadje Service 11                                                                                                    |                                                             |
| and (6-2) susceptible (Economic block constraints) of coming the basis quartance mpth                                                                                                    |                                                             |
| weature authorized to provide the incommendated incommence on our station                                                                                                    |                                                             |
| feetine' last'                                                                                                    |                                                             |
|                                                                                                    |                                                             |
| Grandaparada.neura                                                                                                    |                                                             |
| 1                                                                                                    |                                                             |
| dispendencies autores *                                                                                                    | o osuarsenos                                                |
| 🗇 displa chainman mod anat                                                                                                    | The All-Venue Extension and                                 |
| ana' hand' hd' agin                                                                                                    | Except transmission and the second of the                   |
| adi anana an an                                                                                                    |                                                             |
|                                                                                                    | O th                                                        |
| durant durant indet official                                                                                                    | เป็นของสนายง                                                |
| []                                                                                                    | ไข้โลยไม่มีส่วนสมมาณ                                        |
|                                                                                                    |                                                             |
| É anique o d'Arrespondent de Canada de Canada de Canada de Canada de Canada de Canada de Canada de Canada de C                                                                                                    |                                                             |
| 0.*                                                                                                    |                                                             |
| O Madale mark                                                                                                    | เหตุผลการจดทะเบียน                                          |
| 25 C                                                                                                    |                                                             |
| wiguarrason.ubu *                                                                                                    | 🖸 รับที่รายรับอิมกณฑ์จตระบัยน()                             |
| O hitshinsteniteD                                                                                                    | the second second                                           |
| he but the but the but | 9/8/2565                                                    |
|                                                                                                    |                                                             |
| durpus a solutio dou                                                                                                    |                                                             |
| 11 inspense des le ref. Or reference sudiante le ref.                                                                                                    | เงินทุนและรายรับต่อเดือน                                    |
|                                                                                                    |                                                             |
| desinationale.no.itavia                                                                                                    | (1) เริ่มขุนองทระบัยน (บาท)" (2) รายรับประมาณต้อนตร (บาท)"  |
| er en wheel wheel his because also and all and all all as a                                                                                                    | 123,456,789.00 123,456,789.00                               |
| rgedringeddy *                                                                                                    |                                                             |
| demonstrative Latera Markens I Andrenitive de Caldidade A                                                                                                    |                                                             |
| annovativera / value ( Hattarni ) - Mananpiace eta social Media *                                                                                                    | de la manager de la puis pare                               |
| manuscrimentation fulfication of manufacture allocations                                                                                                    | 02/01/00/01/202/00/01/01                                    |
| (Salinerritige                                                                                                    | การขายสินค้าหรือได้บริการทางอินเพอร์เน็ต โดยไม่มีพน้าร้าน * |
| assertamenta dis                                                                                                    |                                                             |
| near or shell using "                                                                                                    |                                                             |
| - da: *                                                                                                    |                                                             |
| ighteresführbule 4-lanar                                                                                                    |                                                             |
| seen keinpleven aufrigheren state                                                                                                    |                                                             |
| data-setup                                                                                                    |                                                             |
|                                                                                                    |                                                             |
| 4 Junit                                                                                                    |                                                             |

ภาพแสดงการบันทึกข้อมูลการจดทะเบียน ส่วนของข้อมูลเงินทุนผู้ประกอบการ

| © MANDANG                                                                                                    |                                                 |                                                  |                 |          |
|----------------------------------------------------------------------------------------------------|-------------------------------------------------|--------------------------------------------------|-----------------|----------|
| จกกะเบ็ญและพื้นแล่งหนึ่น (n w 01) สังหนับนั้งโระกอบการพบพิสต์วินลึกกรอบิตส์                                                                                                    |                                                 |                                                  |                 |          |
|                                                                                                    |                                                 |                                                  |                 |          |
| hadan harmada anta ayaka manakamata                                                                                                    |                                                 |                                                  |                 |          |
| Enderse store                                                                                                    |                                                 |                                                  |                 |          |
| รัญหมู่มีของระการสารสุขางสองสาย<br>เพราะนำให้สู่ส่วน ซึ่ง ใหญ้การสาราก ในส่นกำรับระแก้นๆ                                                                                                    |                                                 |                                                  |                 |          |
| 1. (Na 4311) IV v v v v v v v v v v v v v v v v v v                                                                                                    |                                                 |                                                  |                 |          |
| Tanàna Mandria dia Mandria dia Man<br>Mandria dia Mandria dia Mandria dia Mandria dia Mandria dia Mandria dia Mandria dia Mandria dia Mandria dia Mandria dia Mandria dia Mandria dia Mandria dia Mandria dia Mandria dia Mandria dia Mandria dia Mandria dia Mandria dia Mandria dia Mandria dia Man<br>Mandria dia Mandria dia Mandria dia Mandria dia Mandria dia Mandria dia Mandria dia Mandria dia Mandria dia Mandria dia Mandria dia Mandria dia Mandria dia Mandria dia Mandria dia Mandria dia Mandria dia Mandria dia Mandria dia Mandria dia Mandria dia Mandria dia Mandria dia Man |                                                 |                                                  |                 |          |
| dag was down and                                                                                                    |                                                 |                                                  |                 |          |
| and receive an address of contracted of general of general sectors with the sector of the sector of        |                                                 |                                                  |                 |          |
| scalaritad being all lagelines protocol de la construction de la factorita construction protocology                                                                                                    |                                                 |                                                  |                 |          |
| Tended? Real                                                                                                    |                                                 |                                                  |                 |          |
|                                                                                                    |                                                 |                                                  |                 |          |
| dasa.dagemuch.suura                                                                                                    |                                                 |                                                  |                 |          |
| 22-2 determinent                                                                                                    |                                                 |                                                  |                 |          |
| Appendix on a second                                                                                                    |                                                 |                                                  |                 |          |
| 🗋 digite chairman and unit                                                                                                    |                                                 |                                                  |                 |          |
| eurs' daved' dal agla                                                                                                    |                                                 |                                                  |                 |          |
| unit and restant on out                                                                                                    |                                                 |                                                  |                 |          |
|                                                                                                    |                                                 |                                                  |                 |          |
| functions" functions" karls " sink trough "                                                                                                    |                                                 |                                                  |                 |          |
| Testing                                                                                                    |                                                 |                                                  |                 |          |
|                                                                                                    |                                                 |                                                  |                 |          |
|                                                                                                    | a ocusesane                                     |                                                  |                 |          |
| O Antennas                                                                                                    | THE REVENUE OF ALL PARTY NEWS                   |                                                  |                 |          |
|                                                                                                    | deupopoparie pouñopor                           |                                                  |                 |          |
| vergesentes en, sêre *                                                                                                    |                                                 |                                                  |                 |          |
| 0 hiteliheedaanka0                                                                                                    | การขายสินค้าหรือให้บริการทางอินเทอร์เน็ค โดยไม่ | มีหน้าร้าน *                                     |                 |          |
| and considerant ID                                                                                                    | กระเบิน                                         |                                                  |                 |          |
|                                                                                                    |                                                 |                                                  |                 |          |
| It is a second as a set of the second second se                                                                                                    |                                                 |                                                  |                 |          |
|                                                                                                    | 1 St. 1997 - 19                                 |                                                  |                 |          |
| vie universite automa                                                                                                    | ชองทางการจำหนาย / บริการ ( Platfor              | m) E-Marketplace KSa Social Media                |                 | + 053    |
| eres whet will be reached with the field of the '                                                                                                    |                                                 |                                                  |                 |          |
| i parlak instanded i                                                                                                    | ข่องหางการจำหน่าย / บริการ                      | ชื่อที่ใช้ทางการค้า                              | URL ของเว็บไซท์ | แก้ไข/ละ |
| concernance and a second second second second second second second second second second second second second se                                                                                                    | FoodPanda                                       | 123456                                           | 12345.com       | 10       |
| stoomanstrealm / stems ( Platform ) 1-Mankergrace ells social Media *                                                                                                    |                                                 |                                                  |                 |          |
| manandagaraha kilikeunak ukaukai ukau                                                                                                    |                                                 |                                                  |                 |          |
| what we reinge                                                                                                    | ช่องทางการรับช่าระเงิน                          |                                                  |                 |          |
| doorvay-seladys, Su                                                                                                    |                                                 |                                                  |                 |          |
| water or shed such as                                                                                                    | ข่องหางการรับชำระเงิน "                         |                                                  |                 |          |
| - de -                                                                                                    | เงินสด / ช่าระปลายทาง x อินเทอร์เน็ตแบงก์กัง    | /การโอนเงินเข้าบัญชี/พร้อมเหย่ x บัตรเครติด/เดบิ | x x             |          |
| igheredition.te dates                                                                                                    |                                                 |                                                  |                 |          |
|                                                                                                    |                                                 |                                                  |                 |          |
| arara falqharara anliqharara eTena                                                                                                    |                                                 |                                                  |                 |          |

ภาพแสดงการบันทึกข้อมูลการจดทะเบียน ส่วนของข้อมูลประเภทผู้ประกอบการ

🛠 หน้าจอบันทึกข้อมูลการจดทะเบียนแบบจะแบ่งเป็น 5 ขั้นตอนตามภาพ

| จดทะเบียนร           | าาษีมูลค่าเพิ่ม (ภ.พ.0  | 1) สำหรับผู้ประกอ | บบการพาณิชย์อิเ        | ล็กทรอนิกส์ |
|----------------------|-------------------------|-------------------|------------------------|-------------|
| 1<br>ข้อมูลเบื้องคัน | 2<br>ข้อมูลการจดทะเบียน | เอกลารแบบ         | (4)<br>ข้อมูลเพิ่มเดิม | 5           |

## 🕨 ส่วนที่ 1 จะเป็นข้อมูลผู้ประกอบการบุคคลธรรมดาโดยจะมีรายละเอียดแต่ละส่วนดังนี้

| ชื่อผู้ประกอบการ                                          | วันเดือนปี ที่จดทะเบียน                                                                                                    |                                                                                                    |
|-----------------------------------------------------------|----------------------------------------------------------------------------------------------------|----------------------------------------------------------------------------------------------------|
|                                                           | 14 กันยายน 2565                                                                                                    |                                                                                                    |
| สัญชาติ                                                   |                                                                                                    |                                                                                                    |
| ไทย                                                       |                                                                                                    |                                                                                                    |
|                                                           |                                                                                                    |                                                                                                    |
| เ ดำบลสามเสนใน อำเภอพญาไท จังหวัดกรุงเทพมหานคร 104        | 00                                                                                                    |                                                                                                    |
| ต่อที่ สำนักงานสรรพากรพื้นที่ ที่สถานประกอบการของท่านตั้ง | อยู่                                                                                                    |                                                                                                    |
| อีเมล *                                                   |                                                                                                    |                                                                                                    |
|                                                           |                                                                                                    |                                                                                                    |
|                                                           | ชื่อผู้ประกอบการ<br>สัญชาติ<br>ไทย<br>ม ตำบลสามเสนใน อำเภอพญาไท จังหวัดกรุงเทพมหานคร 1040<br>ต่อที่ สำนักงานสรรพากรพื้นที่ ที่สถานประกอบการของท่านตั้งเ<br>อีเมล * | ชื่อผู้ประกอบการ รันเดือนปี ที่จดทะเบียน<br>14 กันยายน 2565<br>สัญชาติ<br>ไทย<br>ม ตำบลสามแสนใน อำเภอพญาไท จังหวัดกรุงเทพเมหานคร 10400<br>ต่อที่ สำนักงานสรรพากกรพื้นที่ ที่สถานประกอบการของท่านตั้งอยู่<br>อีเมล * |

#### ภาพแสดงข้อมูลผู้ประกอบการบุคคลธรรมดา

 รายละเอียดในส่วนนี้ ระบบจะแสดงข้อมูลโดยนำมาจากฐานข้อมูล ส่วนรายการ โทรศัพท์ และ อีเมล เป็น รายการที่บังคับให้ต้องบันทึก

#### ส่วนที่ 2 ชื่อและที่อยู่สถานประกอบการ ตามภาพ

| คำนำหน้าชื่อสถานประกอบการ             | ชื่อสถานป | ระกอบการ *   |           |            |               |                |
|---------------------------------------|-----------|--------------|-----------|------------|---------------|----------------|
| ร้าน                                  |           | 50           |           |            |               |                |
| ขื่อยู่ของสถานประกอบการ *             |           |              |           |            |               |                |
| 🛃 ที่อยู่เดียวกับบัตรประชาชน (ด้านบน) |           |              |           |            |               |                |
| อาคาร *                               |           | ห้องเลขที่ * | ชั้นที่ * |            | หมู่บ้าน      |                |
| ทดสอบอาคาร                            |           | ทดสอบห้อง    | ทดสอบชั้น |            | ทดสอบหมู่บ้าน |                |
| เลขที่ *                              | หมู่ที่   | ตรอก/ขอย     | แยก       |            | ถนน *         |                |
| 151/21                                |           | พหลโยธิน 10  |           |            | พหลโยธิน      |                |
| ล้าบล/แขวง *                          |           | อำเภอ/เขต *  |           | จังหวัด *  |               | รหัสไปรษณีย์ * |
| สามเสนใน                              |           | พญาไท        |           | กรุงเทพมหา | นคร           | 10400          |
| ไทรศัพท์ *                            |           |              |           |            |               |                |
| 0905555555                            |           |              |           |            |               |                |
| ลักษณะการครอบครองสถานประกอบการ *      |           |              |           |            |               |                |
| 🔘 เช่า                                |           |              |           |            |               |                |
| 🔿 เป็นของตนเอง                        |           |              |           |            |               |                |
| 0 9 15 11 14 1                        |           |              |           |            |               |                |

#### ภาพแสดงชื่อและที่อยู่สถานประกอบการ

- โดยรายการที่ระบบบังคับต้องบันทึกข้อมูล
  - คำนำหน้าชื่อ ให้คลิก<sup>บ</sup>ุ่มด้านขวา ระบบจะแสดงรายการให้เลือก
  - ชื่อสถานประกอบการ บังคับให้บันทึก

ที่อยู่ของสถานประกอบการ สามารถเลือก ที่อยู่เดียวกับบัตรประชาชน (ด้านบน)

- กรณี เลือกรายการนี้ระบบจะดึงรายการที่อยู่มาแสดง
  - กรณีที่อยู่ของสถานประกอบการ ไม่ตรงกับบ<sup>ั้</sup>ตรประชาชนสามารถเลือกที่จะบันทึกเอง

โดยให้บันทึกในช่องรายการที่ระบบ<sup>ั</sup>บังคับบันทึก ถ้ารายการใดไม่มีข้อมูลให้ใส่เครื่องหมาย "-" (ส่วนช่อง "หมู่ ที่","ตรอก/ซอย" และ แยก หากไม่มีข้อมูลให้เว้นว่างไว้)

 ส่วนช่อง "ตำบ<sup>ล</sup>/แขวง" เมื่อบันทึกตัวอักษรบางตัว ระบบจะแสดงรายการให้เลือก ตามภาพถัดไป

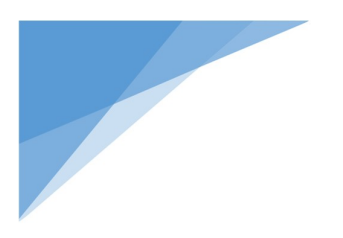

| มางกราย                        |                               |
|--------------------------------|-------------------------------|
| างกรวย » บางกรวย               | u » นนทบุรี » 11130           |
| างกระทึก » สามพร               | าน » นครปฐม » 73210           |
| างกระทุ่ม » บางกร              | ะทุ่ม » พิษณุโลก » 65110      |
| างกระบือ » สามโค               | ก » ปทุมธานี » 12160          |
| างกระบือ » เมืองสิ             | งห์บุรี » สิงห์บุรี » 16000   |
| างกระบือ » บางคน               | ที » สมุทรสงคราม » 75120      |
| างกระสอ » เมืองนา              | นทบุรี » นนทบุรี » 11000      |
| างกระสอบ » พระเ                | ไระแดง » สมุทรปราการ » 10130  |
| างกระสั้น » บางปะ              | อิน » พระนครศรีอยุธยา » 13160 |
| างกระเจ็ด » บางคล่             | จ้า » ฉะเชิงเทรา » 24110      |
| างกระเจ้า » เมืองส             | มุทรสาคร » สมุทรสาคร » 74000  |
| างกระเบา » บ้านส <sup>ู่</sup> | ร้าง » ปราจีนบุรี » 25150     |
| างกระเบา » บครชั               | บศรี » นครปธม » 73120         |

เมื่อทำการเลือกแล้ว ระบบจะแสดงข้อมูลในช่อง อำเภอ จังหวัด รหัสไปรษณีย์ ให้อัตโนมัติ

- โทรศัพท์ บังคับให้บันทึก
- ลักษณะการครอบครองสถานประกอบการ บังคับให้บันทึก

🕨 ส่วนที่ 3 เหตุผลการจดทะเบียน ตามภาพ

| เหตุผลการจดทะเบียน |                              |                      |   |  |
|--------------------|------------------------------|----------------------|---|--|
| 0                  | วั <mark>นที่รายรับ</mark> ม | ถึงเกณฑ์จดทะเบียน(i) |   |  |
|                    | วันที่ :                     | 9/8/2565             | Ē |  |

- ระบุวันที่รายรับถึงเกณฑ์จดทะเบียน ให้คลิกที่ปฏิทิน ไม่สามารถเลือกวันที่ล่วงหน้าได้

🕨 ส่วนที่ 4 เงินทุนและรายรับต่อเดือน ตามภาพ

| เงินทุนและรายรับต่อเดือน    |                                |  |  |  |
|-----------------------------|--------------------------------|--|--|--|
| (1) เงินทุนจดทะเบียน (บาท)* | (2) รายรับประมาณเดือนละ (บาท)* |  |  |  |
| 500,000.00                  | 100,000.00                     |  |  |  |

บังคับบันทึก (1) เงินทุนจดทะเบียน (2) รายรับประมาณเดือนละ (บาท)

#### ส่วนที่ 5 ประเภทของการประกอบกิจการ ตามภาพ

| ประเภทของการประกอบกิจการ<br>ารซายสินค้าหรือให้บริการทางอินเทอร์เน็ต โดยไม่มีหน้าร้าน * |      |  |  |  |
|----------------------------------------------------------------------------------------|------|--|--|--|
|                                                                                        |      |  |  |  |
| ค้นหาข้อมูล                                                                            |      |  |  |  |
| 🔲 กระเป๋า                                                                              | A.   |  |  |  |
| 🔲 กล้องและอุปกรณ์ถ่ายภาพ                                                               |      |  |  |  |
| 🗌 ของเล่น                                                                              |      |  |  |  |
| 🔲 คอมพิวเตอร์และแล็ปท้อป                                                               |      |  |  |  |
| 🔲 มาหิกาและแว่นตา                                                                      |      |  |  |  |
| 🔲 มือถือและอุปกรณ์เสริม                                                                |      |  |  |  |
| 📃 ยานยนต์และอุปกรณ์                                                                    | -    |  |  |  |
| ของทางการรบขาระเงน *                                                                   | 1991 |  |  |  |

## คลิกปุ่มด้านขวา ระบบจะแสดงข้อมูล สามารถเลือกได้มากกว่า 1 รายการ

💠 ประเภทของการประกอบกิจการ เมื่อเลือก 🗖 อื่นๆ

| ประเภทของการประกอบกิจการ                                    |          |
|-------------------------------------------------------------|----------|
| ารขายสินค้าหรือให้บริการทางอินเทอร์เน็ต โดยไม่มีหน้าร้าน *  |          |
| กรุณาเลือกประมาทสินค้า                                      | ٣        |
|                                                             |          |
| ประเภทของการประกอบกิจการ                                    |          |
| การขายสินค้าหรือให้บริการทางอินเทอร์เน็ค โดยไม่มีหน้าร้าน * |          |
| กรุณาเลือกประเภทสินค้า                                      | <b>^</b> |
| ค้นหาข้อมูล                                                 |          |
| 🔲 เครื่องใช้ไท่พิาภายในบ้าน                                 |          |
| 🗖 เสื้อผ้าแฟชั่นผู้ขาย                                      |          |
| 🔲 เสื้อผ้าแฟชั่นผู้หญิง                                     |          |
| เสือผัาแฟขันผู้หญิง                                         |          |

#### ภาพแสดงประเภทของการประกอบกิจการ อื่นๆ

| ประเภทของการปร         | ะกอบกิจการ                            |  |
|------------------------|---------------------------------------|--|
| การขายสินค้าหรือให้บริ | การทางอินเทอร์เน็ต โดยไม่มีหน้าร้าน * |  |
| อื่นๆ x                |                                       |  |
| ประเภทกิจการ *         | โปรคบันทึกประเภทสินค้า อื่นๆ *        |  |
|                        | *                                     |  |
| ประเภทของการปร         | ะกอบกิจการ                            |  |
| การขายสินค้าหรือให้บริ | การทางอินเทอร์เน็ต โดยไม่มีหน้าร้าน * |  |
|                        |                                       |  |
| อื่นๆ x                |                                       |  |

## ภาพแสดงประเภทของการประกอบกิจการ อื่นๆ

| ร้าน *    |  |
|-----------|--|
|           |  |
|           |  |
| า อื่นๆ * |  |
|           |  |
|           |  |
|           |  |
|           |  |
|           |  |

## ภาพแสดงประเภทของการประกอบกิจการ อื่นๆ

| ประเภทของการประกอบกอการ<br>การขายสินค้าหรือให้บริการทางอินเทอร์เน็ต โดยไม่มีหน้าร้าน * |                         |                                                             |  |
|----------------------------------------------------------------------------------------|-------------------------|-------------------------------------------------------------|--|
| การขายสินค้าหรือให้บริการทางอินเทอร์เน็ต โดยไม่มีหน้าร้าน *                            | ประเภทของการประ         | กอบกิจการ                                                   |  |
| กระเป๋า x กล้องและอุปกรณ์ถ่ายภาพ x ของเล่น x คอมพิวเตอร์และแล็ปท็อป x อื่นๆ x          | การขายสินค้าหรือให้บริเ | ารทางอินเทอร์เน็ต โดยไม่มีหน้าร้าน *                        |  |
| งโลยเกลามีการร * โมโลกมันเมืองโลยเกมเสียงกู้รู้นั้นก *                                 | กระเป๋า x กล้องและ      | อุปกรณ์ถ่ายภาพ x ของเล่น x คอมพิวเตอร์และแล็ปท็อป x อื่นๆ x |  |
|                                                                                        | ประเภทอิลการ *          | โปรดบับเชื้อประเอพสินด้า อื่นด *                            |  |
|                                                                                        | ขายปลึก                 | ♦ ขายเสือผ้า                                                |  |

#### ภาพแสดงประเภทของการประกอบกิจการ อื่นๆ

ส่วนที่ 6 ช่องทางการจำหน่าย / บริการ ( Platform) E-Marketplace หรือ Social Media ช่องทางการรับชำระเงิน

| סטחוטאזגטזאעזט / Ushis ( Platform ) פ | -Marketplace KSa Social Media | + เพิ่มรายกา    |
|---------------------------------------|-------------------------------|-----------------|
| ช่องทางการจำหน่าย / บริการ            | ชื่อที่ใช้ทางการค้า           | URL ของเว็บไซต์ |
| ยังไม่มีรายการข้อมูล                  |                               |                 |
| องทางการรับชำระเงิน                   |                               |                 |
| องทางการรับซำระเงิน *                 |                               |                 |
| 1                                     |                               | â               |

จากภาพ สามารถคลิกที่ปุ่ม เพิ่มรายการ เพื่อทำการเลือกตามที่ระบบแสดงให้ ตามภาพ

|                                                                 |     | ช่องทางการจำหน่าย / บริการ *    |   |
|-----------------------------------------------------------------|-----|---------------------------------|---|
| เพิ่มช่องทางการจำหน่าย / บริการ ( Platform ) E-Marketplace หรือ | ×   |                                 | • |
| Social Media                                                    |     | เลือกช่องทางการจำหน่าย / บริการ |   |
|                                                                 |     | Facebook                        |   |
| ข่องทางการถ้าหน่าย / บริการ *                                   |     | FoodPanda                       |   |
|                                                                 | -   | Gojek                           |   |
|                                                                 | •   | Google Shopping                 |   |
|                                                                 |     | GrabFood                        |   |
| ชื่อที่ใช้ทางการค้า *                                           |     | Instagram                       |   |
|                                                                 | 1   | JD Central                      |   |
|                                                                 |     | Kaidee                          |   |
|                                                                 |     | Lazada                          |   |
| URL ของ Website *                                               |     | LineMan                         |   |
|                                                                 | 16  | LineMyShop                      |   |
|                                                                 |     | LnwShop                         |   |
|                                                                 |     | Pantip Market                   |   |
|                                                                 |     | Robinhood                       |   |
|                                                                 |     | Shopee                          |   |
| ยกเล็ก เพิ่มราย                                                 | การ | TARAD.com                       |   |
|                                                                 |     | Weloveshopping                  |   |
|                                                                 |     | Zillingo                        |   |

เลือกช่องทางการจำหน่าย และระบุชื่อที่ใช้ทางการค้า และ URL ของ Website

 เมื่อเลือกช่องทางการจำหน่ายและระบุชื่อที่ใช้ทางการค้าและ URL ชอง Website เรียบร้อยแล้ว คลิกปุ่ม เพิ่มรายการ ส่วนที่ 7 ช่องทางการชำระเงิน สามารถเลือกได้มากกว่า 1 รายการ ตามภาพ

| ช่องทางการรับชำระเงิน                                    |   |
|----------------------------------------------------------|---|
| ช่องทางการรับขำระเงิน *                                  |   |
| เลือก                                                    | * |
| ค้นหาข้อมูล                                              |   |
| 🔲 เงินสด / ข้าระปลายทาง                                  | ^ |
| 🔲 อินเทอร์เน็ตแบงก์กิ้ง / การโอนเงินเข้าบัญชี /พร้อมเพย์ |   |
| 🗌 บัตรเครดิด / เดบิด                                     | • |

#### ช่องทางการชำระเงิน

ส่วนที่ 8 บัญชีธนาคารที่ใช้รับชำระเงิน เมื่อเลือกช่องทางการชำระเงินในส่วนของบัตรเครดิต/เดบิต สามารถเลือกบัญชีธนาคารที่ใช้รับชำระเงิน ได้โดยคลิกที่ปุ่ม เพิ่มรายการ ตามภาพ

| บัญชีธนาคารที่ใช้รับชำระเงิน |                 |                   | + เพิ่มรายการ |
|------------------------------|-----------------|-------------------|---------------|
| ธนาคาร                       | ชื่อบัญชีธนาคาร | เลขที่บัญชีธนาคาร |               |
| ขังไม่มีรายการข้อมูล         |                 |                   |               |

เมื่อคลิกปุ่ม เพิ่มรายการ ระบบจะแสดงหน้าธนาคารให้เลือก ตามภาพ

🛠 สามารถเลือกธนาคาร และระบุชื่อบัญชีธนาคาร และเลขที่บัญชีธนาคาร ตามภาพ

| • |
|---|
| • |
|   |
|   |
|   |

| เพิ่มบัญชีธนาคารที่ใช้รับชำระเงิน | × |
|-----------------------------------|---|
| ธนาคาร                            |   |
| ธนาคาร กสิกรไทย จำกัด (มหาชน)     |   |
| ชื่อบัญชีธนาคาร                   |   |
| ฉัน                               |   |
| เลขที่บัญชีธนาคาร                 |   |
| 1234567894                        |   |

#### ภาพแสดงการระบุชื่อบัญชี และ เลขที่บัญชี

| บัญชีธนาคารที่ใช้รับชำระเงิน  |                 |                   | + เพิ่มรายการ |
|-------------------------------|-----------------|-------------------|---------------|
| ธนาคาร                        | ชื่อบัญชีธนาคาร | เลขที่บัญชีธนาคาร | แก้ไข/ลบ      |
| ธนาคาร กสิกรไทย จำกัด (มหาชน) | ฉัน             | 1234567894        | 10            |
|                               |                 |                   |               |

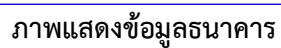

 สามารถลบรายการ โดยคลิกที่ "แก้ไข/ลบ" เมื่อเลือกธนาคารเรียบร้อยแล้ว ให้คลิกปุ่ม ต่อไป เพื่อดำเนิน รายการขั้นตอนต่อไประบบจะแสดงหน้าบันทึกข้อมูลของผู้ประกอบการฯ

| Breaklighthethethethethethethethethethethethethe                                                                                                    |                                                                                      | the formation of                                                                                                    |                                                                           |                                                    | Suday's drawnlaw                                                                                                    |                                                                                                    |                       |
|----------------------------------------------------------------------------------------------------|--------------------------------------------------------------------------------------|----------------------------------------------------------------------------------------------------|---------------------------------------------------------------------------|----------------------------------------------------|----------------------------------------------------------------------------------------------------|----------------------------------------------------------------------------------------------------|-----------------------|
| 2-1094 52312-37-1                                                                                                    |                                                                                      | tradical ascely                                                                                                    |                                                                           |                                                    | 14 กับขายน 2545                                                                                                    |                                                                                                    |                       |
| the Reserve Text to reserve                                                                                                    |                                                                                      | famil                                                                                                    |                                                                           |                                                    |                                                                                                    |                                                                                                    |                       |
| Towney and a Sale                                                                                                    |                                                                                      | Inc                                                                                                    |                                                                           |                                                    |                                                                                                    |                                                                                                    |                       |
| A                                                                                                    |                                                                                      | 0.000                                                                                                    |                                                                           |                                                    |                                                                                                    |                                                                                                    |                       |
| and state managements                                                                                                    | Teller der rente                                                                     | and the second state of the second state of th                                                                                                    | Contraction 1.0100                                                        |                                                    |                                                                                                    |                                                                                                    |                       |
| NAME OF A COMPANY OF A COMPANY                                                                                                    |                                                                                      | nen e menedinte oceanido                                                                                                    | 19979-2942 19900                                                          |                                                    |                                                                                                    |                                                                                                    |                       |
| รารสองกานสืบที่อนุลที่ไม่สุดสอง กรุง                                                                                                    | anitesisti shifus                                                                    | nation which had not the                                                                                                    | ระการของร่างตั้งหรุ่                                                      |                                                    |                                                                                                    |                                                                                                    |                       |
| Desidiwel *                                                                                                    |                                                                                      | fican *                                                                                                    |                                                                           |                                                    |                                                                                                    |                                                                                                    |                       |
| 0905555555                                                                                                    |                                                                                      | Thangawantai 253 da                                                                                                    | no.licing                                                                 |                                                    |                                                                                                    |                                                                                                    |                       |
|                                                                                                    |                                                                                      |                                                                                                    |                                                                           |                                                    |                                                                                                    |                                                                                                    |                       |
| ชื่อและที่อยู่สถานประกอบการ                                                                                                    |                                                                                      |                                                                                                    |                                                                           |                                                    |                                                                                                    |                                                                                                    |                       |
| ส่วนว่าหน้าชื่อสรามเปรยดแรกร                                                                                                    | dependent                                                                            | * council                                                                                                    |                                                                           |                                                    |                                                                                                    |                                                                                                    |                       |
| ร้าน                                                                                                    | • 63480                                                                              | D16                                                                                                    |                                                                           |                                                    |                                                                                                    |                                                                                                    |                       |
| ที่อยู่ของสถานประกอบการ *                                                                                                    |                                                                                      |                                                                                                    |                                                                           |                                                    |                                                                                                    |                                                                                                    |                       |
| 🛃 ที่อยู่เสียวกันบัตรประชาชน (สำนาร                                                                                                    | a -                                                                                  |                                                                                                    |                                                                           |                                                    |                                                                                                    |                                                                                                    |                       |
| 10000 °                                                                                                    |                                                                                      | éncarri -                                                                                                    | dud -                                                                     |                                                    | หมู่น้ำม                                                                                                    |                                                                                                    |                       |
| 10000101010                                                                                                    |                                                                                      | manutations                                                                                                    | างคาวสั้น                                                                 |                                                    | างสารเราะสู้ชีวน                                                                                                    |                                                                                                    |                       |
| and -                                                                                                    | bice                                                                                 | 8785/975                                                                                                    |                                                                           |                                                    | avu *                                                                                                    |                                                                                                    |                       |
| 151/21                                                                                                    | -4-                                                                                  | wasters to                                                                                                    |                                                                           |                                                    | waladu                                                                                                    |                                                                                                    |                       |
| Śwa/unos"                                                                                                    |                                                                                      | function (                                                                                                    |                                                                           | forda -                                            |                                                                                                    | nial investore                                                                                                  |                       |
| munita                                                                                                    |                                                                                      | ngrin                                                                                                    |                                                                           | TO STREET                                          | 13                                                                                                    | 10400                                                                                                    |                       |
| Dendevi *                                                                                                    |                                                                                      |                                                                                                    |                                                                           |                                                    |                                                                                                    |                                                                                                    |                       |
|                                                                                                    |                                                                                      |                                                                                                    |                                                                           |                                                    |                                                                                                    |                                                                                                    |                       |
| <ul> <li>เช่า</li> <li>เป็นกระคณกระ</li> <li>ไฟโละไม่มีค่าสามแสน</li> <li>เหตุผลการจอกะเบียน *</li> </ul>                                                                                                    |                                                                                      |                                                                                                    |                                                                           |                                                    |                                                                                                    |                                                                                                    |                       |
| пл     пл     п     пл     пл     пл     п     пл     пл     п     пл     пл     пл     пл     п     пл     п     п     пл     п     п     п     пл     п     п                                                                                                    | D                                                                                    | E .                                                                                                    |                                                                           |                                                    |                                                                                                    |                                                                                                    |                       |
| เช่า     เข้าเป็นการเหมาะร     ไปใดไม่มีต่องกระเสน  เหตุผลการออกะเบียน *     รันส์การให้สืบสองร่างงานใหม      รันส์.    มะหิเวลสร  สันทุมและรายรับต่องก็อน                                                                                                    | Ð                                                                                    | 10                                                                                                    |                                                                           |                                                    |                                                                                                    |                                                                                                    |                       |
| ch     ch                                                                                                    | Ð                                                                                    | E)<br>(2) mehabaaraalka                                                                                                    | una (1.176)°                                                              |                                                    |                                                                                                    |                                                                                                    |                       |
| th     threesears     threesears     threesear                                                                                                    | D                                                                                    | (2) metholmaniles<br>200,000.00                                                                                                    | una (1.146)*                                                              |                                                    |                                                                                                    |                                                                                                    |                       |
| ch     ch                                                                                                    | D<br>in Installation for                                                             | (2) mefudhaanaailea<br>200,000.00<br>4 *                                                                                                    | as (unt)*                                                                 |                                                    |                                                                                                    |                                                                                                    |                       |
| ch     ch                                                                                                    | D<br>in Instalmints<br>Hatform ) E-                                                  | (2) mefudhaanaailea<br>(2) mefudhaanaailea<br>(200,000.00<br>(200,000.00)<br>(200,000.00)<br>(200,0000.00)<br>(200,000.00)<br>(200,000.00)<br>(200,000.00)<br>(200 | us (une)*                                                                 | URL seaful                                         |                                                                                                    | +:fara<br>allan                                                                                                 |                       |
| ch     ch                                                                                                    | D<br>In Instative'rfs<br>Hatform ) E-<br>Eastteinn<br>Stannae                        | (2) methodmanauðin<br>(2) methodmanauðin<br>(200,000.00<br>(200,000.00)<br>(200,000.00)<br>(200,00 | ana (ume)*<br>cial Media *                                                | UBL wasful                                         | sa<br>ikegistrationb'i                                                                                                    | +there<br>also<br>2 V                                                                                           | *<br>                 |
| ch     ch                                                                                                    | D<br>is Indialación<br>Hatform ) E-<br>Cuenze                                        | (2) mefustrearsealine<br>(2) mefustrearsealine<br>(200,000.00)<br>(200,000.00)     | anz (uve)*<br>cial Media *                                                | U&L was full                                       | en likepintation01                                                                                                    | +ofer<br>uter<br>2 te                                                                                           |                       |
| ch     ch                                                                                                    | D<br>in Instatised of the<br>Hatform ) E-<br>Ésense                                  | (2) mefustraaraalia<br>(2) mefustraaraalia<br>(200,000.00)<br>(200,000.00)<br>(200,0000.00)<br>(200,000.00)<br>(200,000.00)<br>(200,000.00)<br>(20 | una (urm)*<br>cial Media *                                                | UBL washing                                        | <b>tič</b>                                                                                                    | +oficer<br>utbor<br>2 ℃                                                                                         | *<br>1                |
| ch     ch                                                                                                    | D<br>in Instationari<br>Hatform ) E-<br>Eutomas                                      | (2) mefustrearouides<br>(2) mefustrearouides<br>(200,000.00)<br>(200,000.00)<br>(2 | una (urm)*<br>cial Media *                                                | UBL weater                                         | eá<br>LišepistrationDi                                                                                                    | +ofers<br>utbo<br>€ T                                                                                           | *<br>871              |
| ch     ch                                                                                                    | D<br>in Instationari<br>Hatform ) E-<br>ésaftima<br>ésanase<br>utifs : maiesab       | (2) mefestreareades     200,000,00     200,000,00     4 *  Marketplace KSo Sor  medio     tempo//wide                                                                                                    | ana durente<br>ciali Media *                                              | URL weakful<br>transfortment/Pp0                   | <b>tel</b><br>Išeejutrationbli                                                                                                    | starr<br>uitor<br>∕ C                                                                                           | *<br>                 |
| ch     ch                                                                                                    | D<br>In Installation<br>Hatform ) E-<br>Californ<br>Stanman<br>Stanman<br>Stanman    | (2) mefudharaalia (2) mefudharaalia (2) mefudha                                                                                                    | ana (urm)*<br>cial Media *<br>constructud go th/or<br>m./shtestainares a  | UBL we stud                                        | ee<br>išegistration01                                                                                                    |                                                                                                    | ۳<br>۲<br>۲           |
| <ul> <li>ch <ul> <li>ch <li>ch <ul> <li>ch <li>ch <ul> <li>ch <ul> <li>ch <ul< td=""><td>D<br/>in Instationarist<br/>Hatform ) E-<br/>Eastismas<br/>Essenas<br/>adiferromiteration</td><td>(2) mefastheursuike<br/>(2) mefastheursuike<br/>(200,000.00)<br/>(200,000.00)<br/>(200</td><td>ana durati"</td><td>URL weakful<br/>contain the for</td><td>•พี<br/>18ะอุบารระบาทว่า<br/>18ะอุบารระบาทว่า<br/>18ะอุบารระบาทวาทาง<br/>18ะอุบารระบาทวาทาง<br/>18ะอุบารระบาทาง<br/>18ะอุบารระบาทาาทาง<br/>18ะอุบารระบาทาง<br/>18ะอุบารระบาทาง<br/>18ะอุบารระบาทาาทาง<br/>18ะอุบารระบาทาง<br/>18ะอุบารระบาทาง<br/>18ะอุบารระบาทาาทาง<br/>18ะอุบารระบาทาง<br/>18ะอุบารระบาทาง<br/>18ะอุบาราทาง<br/>18ะอุบาราทาง<br/>18ะอุบาราทาาทาง<br/>18ะอุบาราทาาทาง<br/>18ะอุบาราทาาทาง<br/>18ะอุบาราทาง<br/>18ะอุบาราทาาทาง<br/>18ะอุบาราทาาทาง<br/>18ะอุบาราทาาทาง<br/>18ะอุบาราทาาทาง<br/>18ะอุบาราทาาทาง<br/>18ะอุบาราทาาทาง<br/>18ะอุบาราทาาทาง<br/>18ะอุบาราทาาทาาทาง<br/>18ะอุบาราทาาทาง<br/>18ะอุบ</td><td>4-shere<br/>allor<br/>C</td><td>×<br/>1111</td></ul<></li></ul></li></ul></li></li></ul></li></li></ul></li></ul> | D<br>in Instationarist<br>Hatform ) E-<br>Eastismas<br>Essenas<br>adiferromiteration | (2) mefastheursuike<br>(2) mefastheursuike<br>(200,000.00)<br>(200,000.00)<br>(200 | ana durati"                                                               | URL weakful<br>contain the for                     | •พี<br>18ะอุบารระบาทว่า<br>18ะอุบารระบาทว่า<br>18ะอุบารระบาทวาทาง<br>18ะอุบารระบาทวาทาง<br>18ะอุบารระบาทาง<br>18ะอุบารระบาทาาทาง<br>18ะอุบารระบาทาง<br>18ะอุบารระบาทาง<br>18ะอุบารระบาทาาทาง<br>18ะอุบารระบาทาง<br>18ะอุบารระบาทาง<br>18ะอุบารระบาทาาทาง<br>18ะอุบารระบาทาง<br>18ะอุบารระบาทาง<br>18ะอุบาราทาง<br>18ะอุบาราทาง<br>18ะอุบาราทาาทาง<br>18ะอุบาราทาาทาง<br>18ะอุบาราทาาทาง<br>18ะอุบาราทาง<br>18ะอุบาราทาาทาง<br>18ะอุบาราทาาทาง<br>18ะอุบาราทาาทาง<br>18ะอุบาราทาาทาง<br>18ะอุบาราทาาทาง<br>18ะอุบาราทาาทาง<br>18ะอุบาราทาาทาง<br>18ะอุบาราทาาทาาทาง<br>18ะอุบาราทาาทาง<br>18ะอุบ | 4-shere<br>allor<br>C                                                                                           | ×<br>1111             |
| sci     sci<br>sci<br>sciences<br>sciences                                                                                                    | D<br>in Instationaria<br>Hatform ) E-<br>Éastáinna<br>Éasnas<br>ailí a maiseath      | (2) mefustraaraalia<br>(2) mefustraaraalia<br>(200,000.00)<br>(200,000.00)<br>(200 | anz durwit*<br>cial Media *<br>commented quitte/ear<br>mir/stractamente s | URL weather<br>consistences of Ppd<br>consistences | eel<br>Išequruntionbli<br>Išequruntionbli<br>Bieguruntionbli                                                                                                    | 4-there<br>uites<br>1<br>1<br>1<br>1<br>1<br>1<br>1<br>1<br>1<br>1<br>1<br>1<br>1<br>1<br>1<br>1<br>1<br>1<br>1 | ۲<br>۲<br>۲<br>۲<br>۲ |

## ภาพแสดงหน้าบันทึกข้อมูลของผู้ประกอบการฯ

## เมื่อคลิกปุ่ม ต่อไป ระบบจะแสดงหน้าจอการให้ความยินยอม

| OSUESSWIGS     THE REVENUE DEPARTMENT                           | การให้ความยินยอม ×                                                                                                    |                  |
|-----------------------------------------------------------------|----------------------------------------------------------------------------------------------------|------------------|
| ซ่องทางการจำหน่าย / บริการ<br>Facebook<br>ช่องทางการรับชำระเงิน | 1) ข้าพเจ้ายินขอมให้ผู้ประกอบการอิเล็กทรอนิกล์แพลตฟอร์ม ซึ่งเป็นผู้ครอบครองข้อมูลเกี่ยวกับการประกอบ<br>กิจการขายสินค้าหรือไห้บริการโดยวิธีการใช้สื่ออิเล็กทรอนิกส์ผ่านระบบเครือข่ายอินเทอร์เน็ตของผู้ประกอบการ<br>เป็ดผยข้อมูลต่อกรมสรรพากรเพื่อยินขันว่าผู้ประกอบการมีการประกอบกิจการที่แห้จริงเพื่อประโยชน์ในการ<br>พิจารณาอนุมัติการจดทะเบียนภาษีมูลค่าเพิ่มและเพื่อประโยชน์ในการพิจารณาอนุมัติการจดทะเบียนภาษีมูลค่า<br>เพิ่ม ซึ่งข้อมูลดังกล่าวจะถูกเก็บรักษาเป็นความลับตามที่กฎหมายกำหนด | แก้ไข/ลบ<br>🖍 ปี |
| iองทางการรับขำระเงิน *<br> เงินสด / ขำระปลายทาง x    อินเทย     | 2) ข้าพเจ้ายินยอมให้นิติบุคคลอาคารชุดหรือผู้ดูแลพื้นที่อาคารชุดที่ข้าพเจ้าใช้เป็นสถานประกอบการนำเข้าหน้าที่<br>ขึ้นไปยังสถานประกอบการที่อยู่ในอาคารชุด เพื่อประโยชน์ในการตรวงปฏิบัติการทางกายีอากร<br>(ข้าพเจ้าได้อ่านข้อความและเข้าใจในเงื่อนไขทั้งหมดโดยละเอียดแล้วข้าพเจ้ายินขอมตามรายละเอียดข้างต้น)                                                                                                    | ¥                |
| มัญชีธนาคารที่ใช้รับชำระเงิน                                    | ชาพเจ้าได้อ่านและเข้าใจรายละเอียดทั้งหมดแล้ว และยอมรับข้อกำหนดของหลักเกณฑ์ เงือนไข และการให้<br>ความยินยอมพุกประการ                                                                                                    | + เพิ่มรายการ    |
| ธนาคาร<br>ธนาคาร กสิกรไทย จำกัด (มหาชม)                         | <b>หมายเหตุ</b><br>หากท่านไม่ให้ความยินยอมตามรายละเอียดข้างต้นจะไม่สามารถจดทะเบียนภาษีมูลค่าเพิ่มผ่านช่องทางนี้ได้                                                                                                    | ແກ້ໄข/ลบ         |
| ← ข้อนกลับ                                                      | ຍກເສົກ <b>ທກດ</b> າ                                                                                                    | ต่อไป →          |
| pyrights © 2564 สงวนสีทธิการแก้ไขแ                              | เละคัดลอก โดย กรมสรรพากร                                                                                                    |                  |

🔹 เมื่ออ่านข้อความเข้าใจแล้ว ระบุ ที่ช่อง 🗖 และคลิกปุ่ม ตกลง เพื่อเข้าสู่หน้าจอ

เอกสารแนบ

| จดทะเบียนภาษีมูลค่าเพิ่ม (ภ.                                                                  | พ.01) สำหรับผู้ประก | าอบการพาณิชย์อิเ  | ล็กทรอนิกส์                         |
|-----------------------------------------------------------------------------------------------|---------------------|-------------------|-------------------------------------|
| 1 2<br>ข้อมูลเบื้องคัน ข้อมูลการงคทะเบียน                                                     | 3                   | (d)<br>Engenhades | 5<br>คราวจสอบและชินชั้นการจดทอเนียน |
| เอกสารแบบ                                                                                     | £                   |                   |                                     |
| เอกสารการเขา หรือ หนุงสอยมขอมเหเซลถามท หรือ เอกสารแสดงการมสทธ                                 | อูไฟล์ อบไฟล์       |                   |                                     |
| สำเนาทะเบียนบ้านที่ตั้งสถานประกอบการ*                                                         | 24 - 24             |                   |                                     |
| ยับให้สามารถ<br>สายาร์ เป็นหลายไฟล์ ประเทท jpg , pdf, png ขนาดของไฟล์ไม่มัน 5 MB จำนวน 1 ไฟล์ | ดูเพล ลบเพล         |                   |                                     |
| สำเนาหน้าสมุดบัญชีชนาการที่ใช้ประกอบกิจการ (ถ้ามี)                                            |                     |                   |                                     |
|                                                                                               | ดูไฟล์ อบไฟล์       |                   |                                     |

ภาพแสดงหน้าเอกสารแนบของผู้ประกอบการฯ

#### • เอกสารแนบ แบ่งเป็น 3 ส่วน คือ

ส่วนเอกสารแนบ จะแสดงตามเงื่อนไขที่เลือกไว้ตามจอภาพ ให้ทำการอับโหลดไฟล์ โดยคลิกที่ปุ่ม อับโหลดไฟล์ ตามภาพ

| ASUASSWUUS                                                                       | 😨 Open                                             |                |                                      |                      |                  | ×                         |
|----------------------------------------------------------------------------------|----------------------------------------------------|----------------|--------------------------------------|----------------------|------------------|---------------------------|
|                                                                                  | ← → ~ ↑ 📼                                          | > This PC > Pi | ctures >                             | ې ۲ 🗸                | Search Pictures  |                           |
|                                                                                  | Organize 🗸 Nev                                     | w folder       |                                      |                      | 811 <b>- 11</b>  | 0                         |
| ข้อมูลเบืองต้น                                                                   | ข้อมูลการจุ<br>Name<br>เคา Paim Biockchain.        | .png 영문        | Date<br>15/09/2021 18:18             | Туре<br>Рімо гіїе    | Size Tags        | ร้อบและยืนยันการจดทะเบียน |
|                                                                                  | Planmap.png  S 6201379 ing                         | 0 A<br>0 A     | 18/08/2021 09:37                     | PNG File             | 227 KB           |                           |
|                                                                                  | ■ 5_6201313.jpg                                    | ØA             | 28/08/2022 20:59                     | JPG File             | 250 KB           |                           |
| 20 73 5 11 11                                                                    | S_6217859.jpg                                      | Ø 8            | 30/08/2022 07:48                     | JPG File             | 157 KB           |                           |
| เอกสารแนบ                                                                        | S_11550937.jpg                                     | O A            | 20/09/2021 09:27                     | JPG File             | 236 KB           |                           |
| เอกสารการเช่า หรือ หนังสือยินยอมให้ใช้                                           | สถานที่ หรือ เอกสารแ<br>จิ 5_11952168.jpg          | 0 A<br>0 A     | 05/11/2021 10:56                     | JPG File<br>JPG File | 124 KB<br>220 KB |                           |
| A the state                                                                      | Snap19.png                                         | Ø A            | 18/08/2021 09:37                     | PNG File             | 340 KB           |                           |
| ยังเหลดเพล     Document_Copy                                                     | Jpg ดูเพล สบเพล 🗋 Snap26.dhs                       | 0 A            | 18/10/2021 19:27                     | DHS File             | 431 KB           |                           |
| ารุณาอบเหลดเพล บระเภท jpg , pdf, png ขนา                                         | ดของเพลเมเกน 5 MB จา 🔳 Snap26.jpg                  | 0 A            | 18/10/2021 19:27<br>18/10/2021 19:27 | DHS File             | 98 KB<br>402 KB  |                           |
| สำเนาทะเบียนบ้านที่ตั้งสถานประกอบกา                                              | 5* <                                               | ~ ·            |                                      |                      |                  | >                         |
| 🟦 อัปโหลดไฟล์ Home_Copy.jpg                                                      | ดูไฟล์ ลบไฟล์                                      | File name:     |                                      |                      | iles (*.*)       | ~                         |
| กรุณาอัปโหลดไฟล์ ประเภท jpg , pdf, png ขนา                                       | ดของไฟล์ไม่เกิน 5 MB จำ                            |                |                                      |                      | Open Cancel      |                           |
| สำเนาหน้าสมุดบัญชีธนาคารที่ใช้ประกอ                                              | ມຄືຈຄາร (ຄ້າມี)                                    |                |                                      |                      |                  |                           |
| 🛨 อั <b>ปโหลดไฟล์</b> BookBank.jpg<br>กรุณาอัปโหลดไฟล์ ประเภท jpg , pdf, png ขนา | ดูไฟล์ ลบไฟล์<br>ดของไฟล์ไม่เกิน 5 MB จำนวน 1 ไฟล์ |                |                                      |                      |                  |                           |

#### ภาพแสดงการแนบไฟล์ภาพของผู้ประกอบการฯ

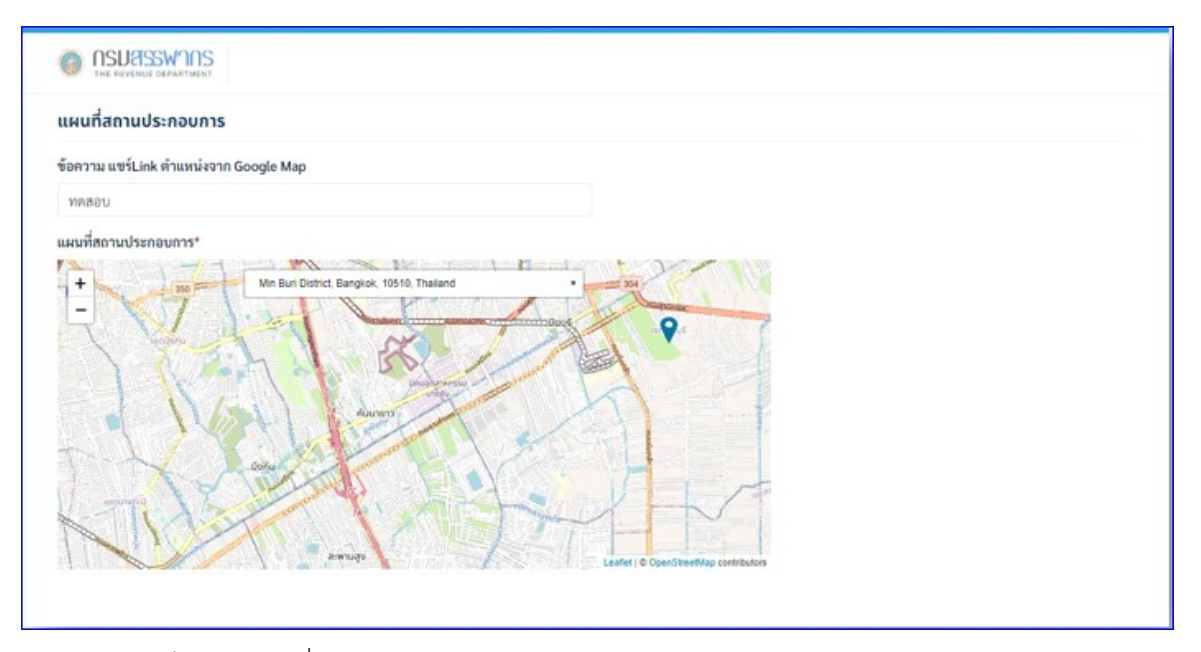

🛠 ส่วนแผนที่สถานประกอบการ ให้บันทึกข้อความ แซร์ Link ตำแหน่งจาก Google Map

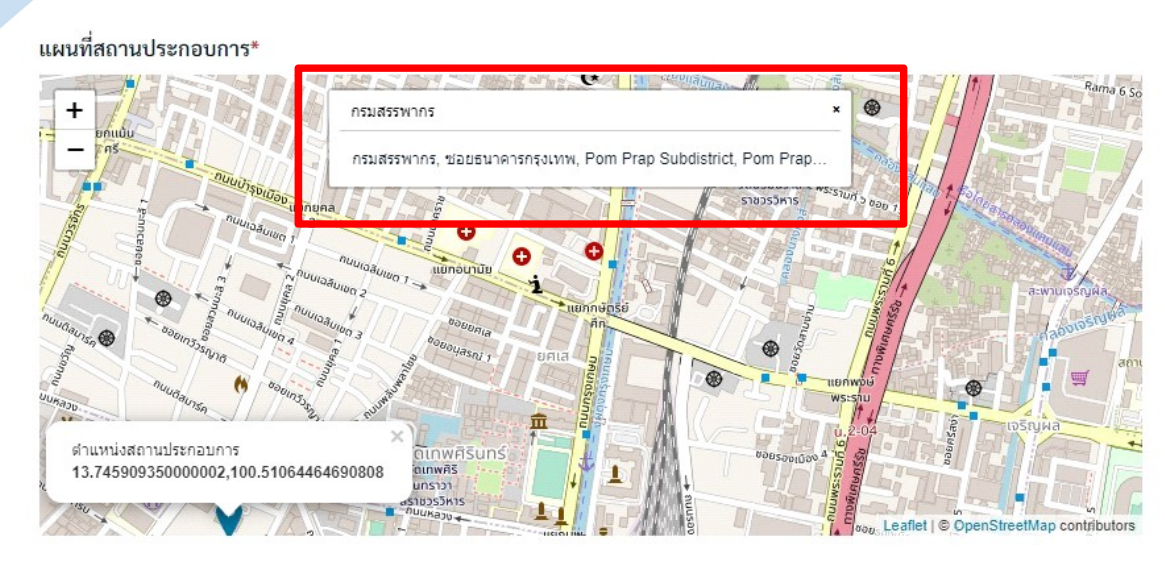

ภาพแสดงแผนที่สถานประกอบการ

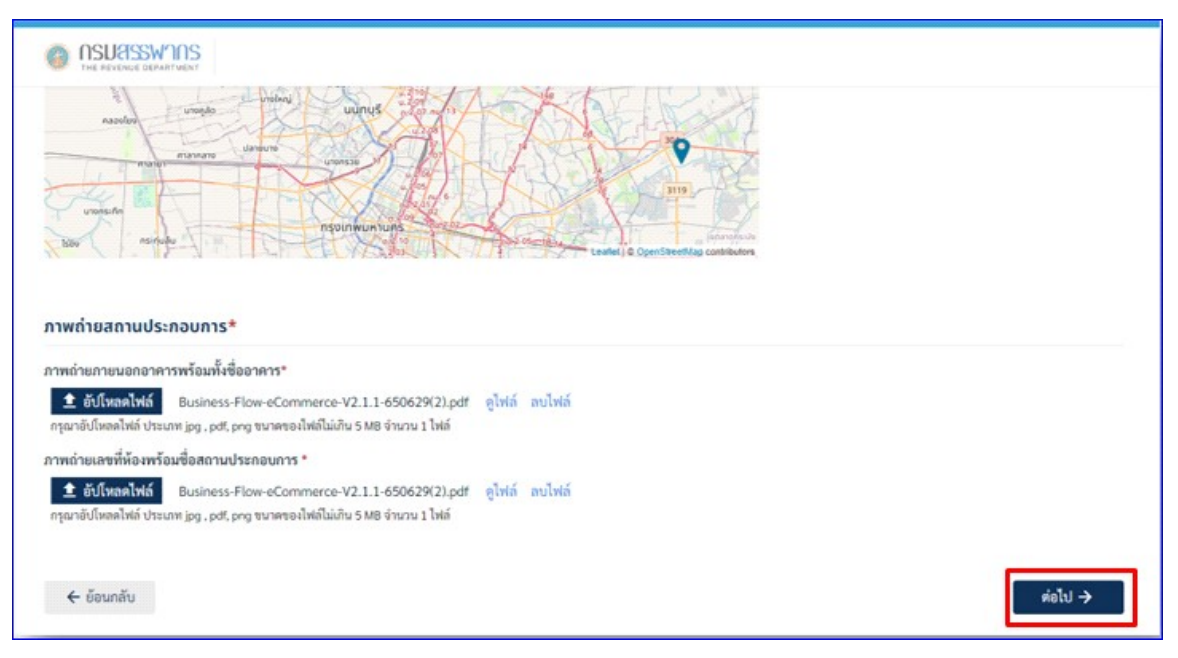

💠 ส่วนภาพถ่ายสถานประกอบการ ให้ทำการ อัปโหลดไฟล์

- ภาพถ่ายภายนอกอาคารพร้อมทั้งชื่ออาคาร
- ภาพถ่ายเลขที่ห้องพร้อมชื่อสถานประกอบการ
- เมื่อดำเนินการเรียบร้อยแล้วคลิกปุ่ม ต่อไป ระบบจะแสดงหน้าจอให้บันทึกข้อมูลเพิ่มเติม ตามภาพ

| ASUESSWARS     THE REVENUE DEIWATWENT                                                                         |                         |                   |                      |           |
|----------------------------------------------------------------------------------------------------|-------------------------|-------------------|----------------------|-----------|
| จดทะเบียน                                                                                                    | กาษีมูลค่าเพิ่ม (ภ.พ.(  | 01) สำหรับผู้ประก | อบการพาณิชย์อิเล็ก   | เทรอนิกส์ |
| 1<br>ข้อมูดเบื้องคัน                                                                                          | 2<br>ข้อมูลการจดทะเบียน | 3<br>ເອກສາງແນນ    | 4<br>ข้อมูลเพิ่มเดิม | 5         |
|                                                                                                    |                         |                   |                      |           |
| ບ້ອມູລເพົ່ມເຕັມ                                                                                               |                         |                   |                      |           |
| ข้อมูลเพิ่มเติม<br>ท่านมีความประสงค์ออกใบกำกับภาษีรูปแ                                                        | บบโค*                   |                   |                      |           |
| <b>ย้อมูลเพิ่มเติม</b><br>ท่านมีความประสงค์ออกใบกำกับภาษีรูปม<br>กระคาษ<br>อิเร็ดหรอบิตส์                     | ນນໃດ*                   |                   |                      |           |
| ข้อมูลเพิ่มเติม<br>ทำเมลีความประสงค์ออกในกำกับภาษีรูปแ<br>กระคาษ<br>อิเล็กทรอนิกส์<br>กระคาษและอิเล็กทรอนิกส์ | ນນໃດ*                   |                   |                      |           |

- หน้าจอข้อมูลเพิ่มเติม ให้ระบุว่ามีความประสงค์ออกใบกำกับภาษีรูปแบบใด โดยให้เลือก 3 รูปแบบ คือ
  - ▶ กระดาษ ระบบจะแสดงหน้าจอในการเก็บเอกสาร ตามภาพด้านล่าง

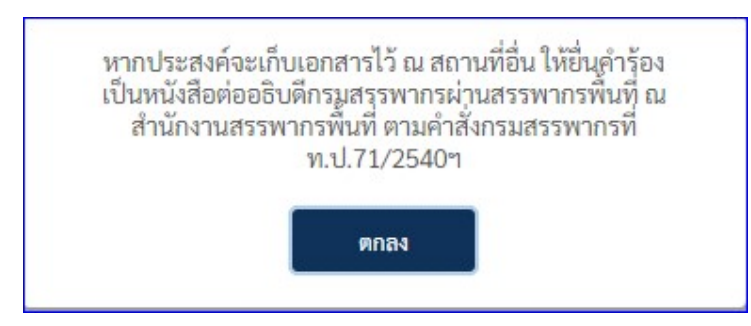

ข้อความแจ้งเตือนว่าหากต้องการเก็บเอกสารไว้ที่อื่น ที่มิใช่ที่ตั้งของสถานประกอบการจะต้องยื่นคำร้องเป็น หนังสือ ต่ออธิบดีกรมสรรพากรผ่านสำนักงานสรรพากรพื้นที่เมื่อ คลิก <mark>ตกลง</mark> จะแสดงหน้าจอให้บันทึกที่อยู่

| จดท                                                                                                    | ะเบียนภาษีมูล                                                               | ค่าเพิ่ม (ภ.พ.01                        | ) สำหรับผู้ประกอ           | บการพาณิชย์อิ        | เล็กทรอนิกส์   |
|----------------------------------------------------------------------------------------------------|-----------------------------------------------------------------------------|-----------------------------------------|----------------------------|----------------------|----------------|
| 0                                                                                                    | )                                                                           | 2                                       | 3                          |                      | 5              |
| ข้อมูลเบื้อง                                                                                                    | งต้น ข้อ                                                                    | มูลการจดทะเบียน                         | เอกสารแนบ                  | ข้อมูลเพิ่มเติม      |                |
|                                                                                                    |                                                                             |                                         |                            |                      |                |
| น่อนปีอออม โดยสาร์อออใน                                                                                                    |                                                                             |                                         |                            |                      |                |
| ทานมความบระสงคออกเบ                                                                                                    | 2. Your Testing Par                                                         |                                         |                            |                      |                |
|                                                                                                    | เก่ำกับภาษีรูปแบบใด*                                                        |                                         |                            |                      |                |
| กระดาษ                                                                                                    | เก๋ากับภาษีรูปแบบใค*                                                        |                                         |                            |                      |                |
| <ul> <li>กระดาษ</li> <li>อิเล็กทรอนิกส์</li> <li>กระดาษและอิเล็ก</li> </ul>                                                                                                    | เก๋ากับภาษีรูปแบบใด*<br>ทรอนิกส์                                            |                                         |                            |                      |                |
| <ul> <li>กระคาษ</li> <li>อิเล็กทรอนิกส์</li> <li>กระคาษและอิเล็กท</li> </ul>                                                                                                    | ก้ากับภาษีรูปแบบใค*<br>ทรอนิกส์<br>เารเก็บเป็นกระดาษ*                       |                                         |                            |                      |                |
| <ul> <li>กระคาษ</li> <li>อิเล็กทรอนิกส์</li> <li>กระคาษและอิเล็กา<br/>สถานที่เก็บเอกสาร กรณีมีก</li> <li>ที่อยู่เดียวกับสถานปร</li> </ul>                                         | ทำกับภาษีรูปแบบใด*<br>ทรอนิกส์<br>เทรเก็นเป็นกระดาษ*<br>เะกอบการ            |                                         |                            |                      |                |
| <ul> <li>กระคาษ</li> <li>อิเล็กทรอนิกส์</li> <li>กระคาษและอิเล็กท</li> <li>สถานที่เก็บเอกสาร กรณีมีก</li> <li>ที่อยู่เดียวกับสถานปร</li> <li>อาคาร *</li> </ul>                   | เก้ากับภาษีรูปแบบใด*<br>ทรอนิกส์<br>เารเก็บเป็นกระคาษ*<br>เะกอบการ          | ห้องเลชที่ *                            | ขั้นที่ *                  | หมู่บ้าน             |                |
| <ul> <li>กระดาษ</li> <li>อิเล็กทรอมิกส์</li> <li>กระดาษและอิเล็กา</li> <li>สถามที่เก็บเอกสาร กรณีมีก</li> <li>ที่อยู่เดียวกับสถามปร</li> <li>อาคาร *</li> </ul>                   | ทำกับภาษีรูปแบบใด*<br>พรอนิกส์<br>เราะเก็บเป็นกระดาษ*<br>ระกอบการ           | ห้องเลชที่ *                            | ขั้นที่ *                  | หมู่บ้าน             |                |
| <ul> <li>กระคาษ</li> <li>อิเล็กทรอนิกส์</li> <li>กระคาษและอิเล็กท</li> <li>สถานที่เก็บเอกสาร กรณีมีก</li> <li>ที่อยู่เดียวกับสถานปร</li> <li>อาคาร *</li> <li>เลขที่ *</li> </ul> | ทำกับภาษีรูปแบบใค*<br>ทรอนิกส์<br>ระกอบการ<br>                              | ห้องเลชที่ *<br><br>ตรอก∕ชอย            | ขึ้นที่ *                  | รญ่บ้าน<br><br>ถนน * |                |
| <ul> <li>กระคาษ</li> <li>อิเล็กทรอนิกส์</li> <li>กระคาษและอิเล็ก</li> <li>สถามที่เก็บเอกสาร กรณีมีก</li> <li>ที่อยู่เดียวกับสถามปร</li> <li>อาคาร *</li> <li>เลขที่ *</li> </ul>  | ทำกับภาษีรูปแบบใค*<br>พรอนิกส์<br>ระกอบการ<br>หมู่ที่                       | ท้องเลชที่ *<br><br>ครอก/ชอย            | ขั้นที่ *<br><br>แยก       | หมู่บ้าน<br>ดนน *    |                |
| <ul> <li>กระคาษ                 อเล็กทรอนิกส์                       กระคาษและอิเล็กา                      สถามที่เก็บเอกสาร กรณีมีก</li></ul>                                     | ทำกับภาษีรูปแบบใด*<br>พรอมิกส์<br>เรรกับเป็นกระดาษ*<br>ระกอบการ<br>หมู่ที่  | ท้องเอชที่ *                            | ขั้นที่ *<br>              | หมู่บ้าน<br>ถนน *    | าหัสไประณีย์   |
| <ul> <li>กระคาษ                 อเล็กทรอนิกส์                       กระคาษและอิเล็กา                       สถามที่เก็บเอกสาร กรณีมีก</li></ul>                                    | ทำกับภาษีรูปแบบใด*<br>พรอมิกส์<br>เรงกับเป็นกระคาษ*<br>ะะกอบการ<br>หมู่ที่  | ห้องเลชที่ *                            | ชั้นที่ *<br>แยก<br>จังหวั | หมู่บ้าน<br>ถนน *    | รทัสไปรษณีย์ * |
| กระดาษ     อิเล็กทรอนิกส์     กระดาษและอิเล็ก     สถามที่เก็บเอกสาร กรณีมีก     ที่อยู่เดียวกับสถามปร อาคาร *     เลงที่ *     เลงที่ *     เวมส์หาภ์ *                           | ทำกับภาษีรูปแบบใด*<br>พรอมิกส์<br>เรงเกินเป็นกระดาษ*<br>ระกอบการ<br>หมู่ที่ | ห้องเลซที่ *<br>ครอก/ชอย<br>อำเภอ/เขต * | ชั้นที่ *<br>แยก<br>จังหา้ | หมู่บ้าน<br>ถนน *    | รทัสไปรษณีย์ * |
| กระดาษ     อิเล็กทรอนิกส์     กระดาษ<br>กระกาษและอิเล็กา<br>สถามที่เก็บเอกสาร กรณีมีก<br>ที่อยู่เดียวกับสถามปร<br>อาคาร *                                                         | ทำกับภาษีรูปแบบใด*<br>พรอมิกส์<br>เรงกับเป็นกระดาษ*<br>ระกอบการ<br>หมู่ที่  | ห้องเลซที่ *                            | ชั้นที่ *<br>แยก<br>จังหรื | หมู่บ้าน<br>ณน *     | รทัสไปรษณีย์ * |

- กรณีเลือกที่อยู่เดียวกันกับสถานประกอบการ ระบบจะแสดงข้อมูลตามที่อยู่ของสถานประกอบการ
- กรณีไม่เลือกที่อยู่เดียวกับสถานประกอบการ จะต้องบันทึกข้อมูลที่อยู่ทุกรายการตามระบบ
  - อิเล็กทรอนิกส์ เมื่อเลือกรูปแบบนี้ ระบบถือว่า ที่อยู่ในใบกำกับภาษีจะเป็นที่อยู่เดียวกันกับ ที่อยู่ของสถานประกอบการ และคลิกที่ปุ่ม ต่อไป

|                                      |                         |                    |                 | 5           |
|--------------------------------------|-------------------------|--------------------|-----------------|-------------|
| จดทะเบียน                            | กาษีมูลค่าเพิ่ม (ภ.พ.0  | )1) สำหรับผู้ประกล | อบการพาณิชย์อิเ | ล็กทรอนิกส์ |
| 0                                    | 2                       | 3                  | 4               | 5           |
| ซ์อมูลเบืองต้น                       | ข้อมูลการจดทะเบียน      | เอกสารแนบ          | ข้อมูลเพิ่มเติม |             |
| ข้อมูลเพิ่มเติม                      |                         |                    |                 |             |
| ท่านมีความประสงค์ออกใบกำกับภาษีรูปเ  | ເບບໃດ*                  |                    |                 |             |
| <ul> <li>อิเล็กทรอนิกส์</li> </ul>   |                         |                    |                 |             |
| 🔵 กระดาษและอิเล็กทรอนิกส์            |                         |                    |                 |             |
| 🗲 ย้อนกลับ                           |                         |                    |                 | ต่อไป 🔿     |
| Copyrights © 2564 สงวนสิทธิการแก้ไขแ | ละคัดลอก โดย กรมสรรพากร |                    |                 |             |

กระดาษและอิเล็กทรอนิกส์ เมื่อเลือกรูปแบบนี้ ผู้ยื่นคำขอา ต้องกรอกข้อมูลที่อยู่สำหรับ การออกใบกำกับภาษี

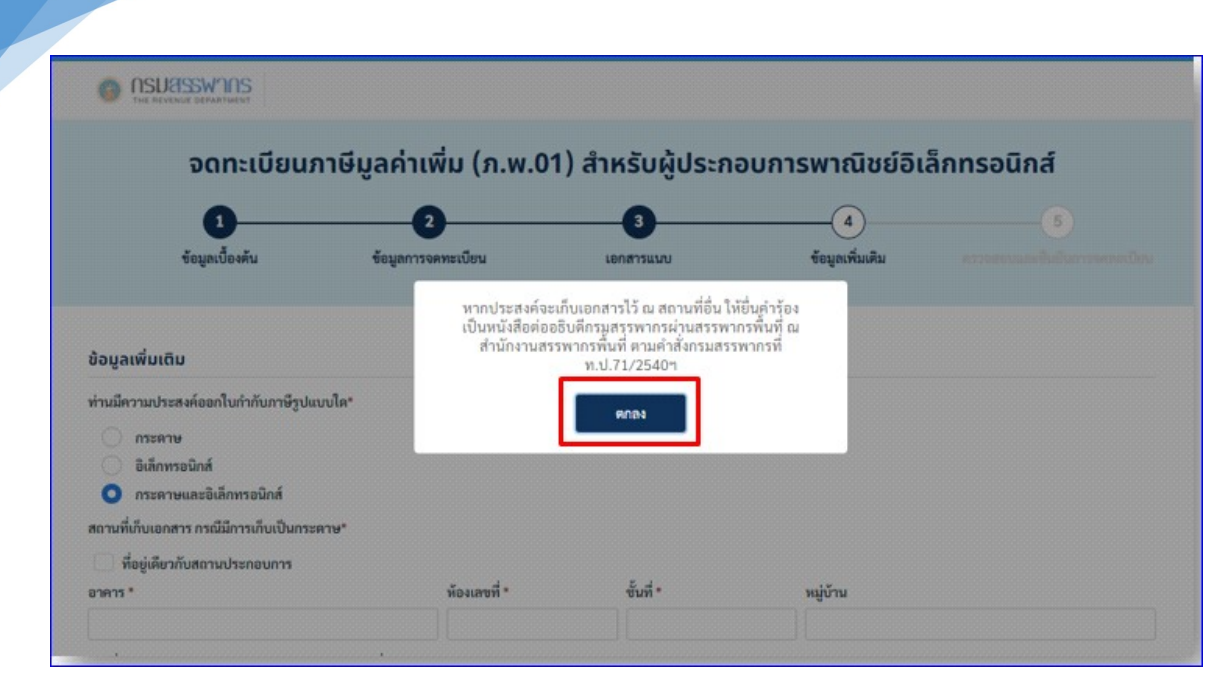

ภาพแสดงรายการแจ้งเตือน

| <ul> <li>อิเล็กทรอนิกส์</li> <li>กระดาษและอิเล็กทรอนิกส์</li> <li>สถานที่เก็บเอกสาร กรณีมีการเก็บเป็</li> <li>ที่อยู่เดียวกับสถานประกอบกา<br/>อาคาร *</li> </ul> | ในกระดาษ*<br>ร | ห้องเลขที่ * | ชั้นที่ - |           | หมู่บ้าน |                |
|----------------------------------------------------------------------------------------------------|----------------|--------------|-----------|-----------|----------|----------------|
| ทคสอบ                                                                                                    |                | 123          | 2         |           | ทดสอบ    |                |
| เลขที่ *                                                                                                    | หมู่ที่        | ครอก/ชอย     | ແຍກ       |           | ถนน *    |                |
| 123                                                                                                    | 1              | ทคสอบ 1      | 2         |           | ทดสอบ    |                |
| ตำบล/แขวง *                                                                                                    |                | อำเภอ/เซต *  |           | จังหวัด * |          | รพัสไปรษณีย์ * |
| มีนบุรี                                                                                                    |                | มีนบุรี      |           | กรุงเทพมห | านคร     | 10510          |
| โทรศัพท์ *                                                                                                    |                |              |           |           |          |                |
| 1234567890                                                                                                    |                |              |           |           |          |                |
|                                                                                                    |                |              |           |           |          |                |

#### ภาพการกรอกข้อมูลที่อยู่

 จากนั้นคลิกปุ่ม ต่อไป ระบบจะแสดงข้อมูลให้ตรวจสอบรายละเอียดผู้ประกอบการบันทึกมาทั้งหมด และยืนยันการจดทะเบียน โดยแบ่งเป็น 5 ส่วนข้อมูล ตามภาพ

| annoferanskyniske (a a 20) datalojde oronar et initializenantad<br>og datalog og angenetiske og angenetiske og an                                                                                                    | DESCRIPTION DESCRIPTION     |                                                                                           |           |
|----------------------------------------------------------------------------------------------------|-----------------------------|-------------------------------------------------------------------------------------------|-----------|
| ana ana ana ana ana ana ana ana ana ana                                                                                                    | จดทะเบียน                   | เภาษีมูลค่าเพิ่ม (ภ.พ.01) สำหรับผู้ประกอบการพาณิชย์อิเล็กทรอนิกส์                         |           |
| Analaharatah<br>Agginak<br>Analaharatah                                                                                                    |                             |                                                                                           |           |
| National problem<br>September 2019 - September 2019 - Septe   | turk to                     |                                                                                           |           |
| <br>No execution<br>Interface and an<br>Electronic State                                                                                                    | asfiscosan                  | สุดมู่หมารถพระเปล่า เอกสาวทาก สุดมู่หมดเหม พรวงสุดบนต่อนการ                               | Newsillen |
| <br>fant a start start |                             |                                                                                           |           |
| An and a second second      |                             |                                                                                           |           |
| View Dennes<br>Hannen Dennes Dennes                                                                                                    | ตรวจสอบความถูกต้องของข้อมูล | a                                                                                         |           |
| Marchanish ray<br>Superchality                                                                                                    |                             | - Annalista de sum                                                                        |           |
| Teacher and teacher and teache     | C2ETURUAHER20               | จดพระบอนภาพมูงหาเพม (พ.ศ.)<br>รายได้ถึงเกณฑ์ต้องจดพระบัยน (รายได้เกิน 1.800.000 บาพต่อปี) |           |
| - A Antonio Constanti e Constanti e Consta     |                             |                                                                                           |           |
| water Million & Samon and Williams                                                                                                    |                             |                                                                                           |           |
| terreture de la constante de la constante de l     | ตรวจสอบข้อมูลการจดทะเบียน   |                                                                                           |           |
| And Advertised and Advertised and Advert                                                                                                    |                             |                                                                                           |           |
|                                                                                                    | ซ้อมูลผู้ประกอบการ          |                                                                                           |           |
| and a second second sec     | and a fact that the second  | 1 1010 00234 31 3                                                                         |           |
| And a second second secon                                                                                                    | A. F.                       | 1.5.5.4                                                                                   |           |
| <ul> <li>Construction and Address</li> <li>Construction and Address</li> <li>Construction and Address</li> <li>Construction and Address</li> </ul>                                                                                                    | รอยู่บระกอบการ              | CIRCUM BECINA                                                                             |           |
| Registered<br>- proceeding of the foreign of the second second seco   | พื่อผู้ผู้ประกอบการ         | เสขต์ 55 ท่านสวาษฎร์บูรณะ อำเภอราษฎร์บูรณะ จังหรืดกรุงเทพมหานทร 10140                     |           |
| and the transmission                                                                                                    | โละรศัพท์                   | 02-212453647                                                                              |           |

# ภาพแสดงข้อมูลผู้ประกอบการส่วนที่ 1

|                                                                                                    | 6 General                                                                                                    |                                                                                                    |                                     |                                                                                                    |
|----------------------------------------------------------------------------------------------------|----------------------------------------------------------------------------------------------------|----------------------------------------------------------------------------------------------------|-------------------------------------|----------------------------------------------------------------------------------------------------|
| Image: Image: Image                                                                                                    | unite Brantik                                                                                                    | privala (n.a. 21). Androphy success statisticamental                                                                                                    |                                     |                                                                                                    |
|                                                                                                    | •                                                                                                    | 0 0 0 0                                                                                                    |                                     |                                                                                                    |
|                                                                                                    |                                                                                                    |                                                                                                    |                                     |                                                                                                    |
| <ul> <li>A material and a material and a material a</li></ul>                                                                                                    | available available available                                                                                                    |                                                                                                    |                                     |                                                                                                    |
| Note the second second seco                                                                                                    |                                                                                                    | and the second second s |                                     |                                                                                                    |
| With With With With With With With With                                                                                                    |                                                                                                    |                                                                                                    |                                     |                                                                                                    |
| Note:     Note:       Note:     Note:       Note:                                                                                                    | Augurant.                                                                                                    |                                                                                                    | C ASURSWINS                         |                                                                                                    |
| Mark       Mark         Mark       Mark         Mark                                                                                                    |                                                                                                    |                                                                                                    | THE REVENUE ORPARTMENT              |                                                                                                    |
| Image: Second second second                                                                                                    |                                                                                                    | an e - se anté l'annabé e production de la companya de la companya de la                                                                                                    | Zana Salamana and                   |                                                                                                    |
| Image: Series     Image: Series     1.018.005.1.7       Image: Series     Image: Series     Image: Series       Image: Series     Image: Series     Image: Series       Image: Series                                                                                                    |                                                                                                    |                                                                                                    | สอมูกผู้บระกอบการ                   |                                                                                                    |
| Image: Second Second                                                                                                    |                                                                                                    | Cardel P                                                                                                    | เสขาวระจำด้วยให้เสียกาษีอากร        | 1-1018-00534-71-7                                                                                                    |
| Number of the second second                                                                                                    | Sandge-ment                                                                                                    |                                                                                                    | 4.5                                 | an and                                                                                                    |
| <ul> <li>see and set of set of se</li></ul>                                                                                                    |                                                                                                    |                                                                                                    | สอยู่ประกอบการ                      | นายุปยุชัน ซิยุสาวหลั                                                                                                    |
| Implicit     Implicit     1235637800       Implicit     1235637800     1235637800       Implicit     1235637800     123637800       Implicit     123637800     123637800       Implicit     123637800     123637800       Implicit     123637800     123637800       Implicit     123637800     123637800       Implicit     1000000000000000000000000000000000000                                                                                                    | trace .                                                                                                    | And a single function of the second second                                                                                                    | พื่อยู่ผู้ประกอบการ                 | เลขที่ 55 ทำบุสราษฎร์บูรณะ อำเภอราษฎร์บูรณะ จังหวัดกรุงเพพแหานศร 10140                                                        |
| Image: Image:                                                                                                    | mannesis                                                                                                    |                                                                                                    | Intellect                           | 1234547890                                                                                                    |
| Image: Section of the section of the section of t                                                                                                    | March and Ar                                                                                                    |                                                                                                    |                                     | 123031070                                                                                                    |
| Image: State State                                                                                                    | the second second                                                                                                    |                                                                                                    | តីណង                                | 123@123.com                                                                                                    |
| me     me       me     me       me                                                                                                    | and the second second s |                                                                                                    | วันเดือนปี ที่จดทองบียน             | 25 Barninas 2565                                                                                                    |
| Note of the second second s                                                                                                    |                                                                                                    | Page 14 and                                                                                                    | E. E. Barrison Street Street Street | 10                                                                                                    |
| a. m. a. m. m. m. a. m. a. m. a. m. a. m. a. m. a. m. a. m. a. m. a                                                                                                    |                                                                                                    | And and a second second s                                                                                                    | 220130010/01/12/01/01               | to additional Sites                                                                                                    |
| Image: State State                                                                                                    | and the second second s | some at home of the state of the set                                                                                                    | สัญชาติ                             | Inc                                                                                                    |
| Image: Provide and Provide and Provide And Provide And Provide And Provide And Provide And Provid                                                                                                    | Aphron Million and                                                                                                    |                                                                                                    |                                     |                                                                                                    |
| Visit of the second second                                                                                                    |                                                                                                    |                                                                                                    | รอและทอยู่สถานประกอบการ             |                                                                                                    |
| A set of the set of the set of                                                                                                    |                                                                                                    | The second second second second second second second second second second second second second second second se                                                                                                    | featomals new room                  | Isarru wemen                                                                                                    |
| Landow and an analysis of the second second                                                                                                    |                                                                                                    |                                                                                                    |                                     |                                                                                                    |
| Normality     Comparison     Comparison <td>the state of the state of the s</td> <td></td> <td>พื่อมู่สถานประกอบการ</td> <td>อาหารพดสอบ ห้อแลขที่ 123 ขันที่ 2 หมู่บ้านพดสอบ เลขที่ 123 หมู่ 1 ขอยพดสอบ 1 แบก 2 ถนนพดสอบ ท่ายสมัมบุรี อำเภอมินบุรี จังหรัด</td> | the state of the state of the s |                                                                                                    | พื่อมู่สถานประกอบการ                | อาหารพดสอบ ห้อแลขที่ 123 ขันที่ 2 หมู่บ้านพดสอบ เลขที่ 123 หมู่ 1 ขอยพดสอบ 1 แบก 2 ถนนพดสอบ ท่ายสมัมบุรี อำเภอมินบุรี จังหรัด |
| Image: Marrie Marrie                                                                                                    |                                                                                                    | - Character and A                                                                                                    |                                     | กระเทศมาราชาวิน                                                                                                    |
| Number         διουρουστομεριστου τού           ανατομετομεριστου         διουρουστομεριστου τού           ανατομεριστου         διουρουστομεριστου τού           ανατομεριστου         διουρουστομεριστου τού           ανατομεριστου         διουρουστομεριστου τού           ανατομεριστου         διουρουστομεριστου τού           ανατομεριστου         διουρουστομεριστου τού           ανατομεριστου         διουρουστομεριστου τού           ανατομεριστου         διουρουστομεριστου τού           ανατομεριστου         διουρουστομεριστου           ανατομεριστου         διουρουστομεριστου           ανατομεριστου         διουρουστομεριστου           ανατομεριστου         διουρουστομεριστου           ανατομεριστου         διουρουστομεριστου           ανατομεριστου         διουρουστομεριστου           ανατομεριστου         διουρουστομεριστου           ανατομεριστου         διουρουστομεριστου           ανατομεριστου         διουρουστομεριστου           ανατομεριστου         διουρουστομεριστου           ανατομεριστου         διουρουστομεριστου           ανατομεριστου         διουρουστομεριστου           ανατομεριστου         διουρουστομεριστου                                                                                                    |                                                                                                    |                                                                                                    | โพรสัพพ์                            | 1234567890                                                                                                    |
|                                                                                                    |                                                                                                    | terms out them (which set a de                                                                                                    | ด้กระบบการครองครองสถามประกอบการ     | win .                                                                                                    |
|                                                                                                    | A second second  | the second second second second second second second second second second second second second second second s                                                                                                    |                                     |                                                                                                    |
|                                                                                                    |                                                                                                    |                                                                                                    | เหตุผลการจุดทะเบียน                 |                                                                                                    |
|                                                                                                    |                                                                                                    |                                                                                                    |                                     |                                                                                                    |
|                                                                                                    | 0.00.000                                                                                                    | *                                                                                                    | วันพี่รายวันถึงเกณฑ์จุดหระเบียน     | 9/8/2565                                                                                                    |
|                                                                                                    | Second Second                                                                                                    |                                                                                                    |                                     |                                                                                                    |
|                                                                                                    | The second second                                                                                                    |                                                                                                    |                                     |                                                                                                    |
|                                                                                                    | Section State                                                                                                    |                                                                                                    |                                     |                                                                                                    |
| AND TO AND A STREAM AND A STREAM AND AND AND AND AND AND AND AND AND AND                                                                                                    |                                                                                                    |                                                                                                    | 2                                   |                                                                                                    |
|                                                                                                    | (4946)                                                                                                    |                                                                                                    |                                     |                                                                                                    |
|                                                                                                    | second and a second second                                                                                                    |                                                                                                    | JI                                  |                                                                                                    |
|                                                                                                    |                                                                                                    |                                                                                                    |                                     |                                                                                                    |
|                                                                                                    |                                                                                                    |                                                                                                    |                                     |                                                                                                    |

ภาพแสดงข้อมูลผู้ประกอบการส่วนที่ 2

| B (Marriel)                                                                                                    |                                                           |                                                                                       |
|----------------------------------------------------------------------------------------------------|-----------------------------------------------------------|---------------------------------------------------------------------------------------|
|                                                                                                    | 2                                                         |                                                                                       |
|                                                                                                    |                                                           |                                                                                       |
| Annual and a second second                                                                                                    |                                                           |                                                                                       |
| Augustanti<br>Anno Anno Anno Anno Anno Anno Anno Anno                                                                                                    |                                                           |                                                                                       |
| Articles control of the second second                                                                                  | C OSUESSWIDS                                              |                                                                                       |
| All and a second second                                                                                  | The expression determination                              |                                                                                       |
| Read Autor Control Toman                                                                                                    | เหตุผลการจดทะเบียน                                        |                                                                                       |
| The second second secon                                                                                  | วันที่รายวับถึงเกณฑ์จดทะเบียน                             | 9/8/2565                                                                              |
|                                                                                                    |                                                           |                                                                                       |
| A gaza citadan<br>Segundar a segundar a segundar a segundar a segundar a segundar a segundar a segundar a segundar a segundar a s                                                                                                    | เง่นทุ่มและรายรับพอเพอน                                   |                                                                                       |
| anarran nanalire<br>                                                                                                    | เงินทุนจดทะเบียน (บาท)                                    | 123,456,789.00                                                                        |
| Anno 1997 - Anno 1997 - Anno 1                                                                                  | รายรับประมาณเพื่อนสะ (บาท)                                | 123,456,789.00                                                                        |
| anaratan pana di anaratan na na serara<br>Apisa di katan                                                                                                    | ประเภทของการประกอบกิจการ                                  |                                                                                       |
| areas<br>policies announces, formation and                                                                                                    |                                                           |                                                                                       |
| <ul> <li>Contract on the particular<br/>discussion of the particular discussion of the particular discussion of the<br/>discussion of the particular discussion of the particular discussion of the particular discussion of the<br/>discussion of the particular discussion of the particular discussion of the particular</li></ul> | neure                                                     | nseiun, Heamainesianuneu, toekka                                                      |
| and and a second second s                                                                                                    | ช่องหางการจำหน่าย / บริการ ( P                            | latform ) E-Marketplace หรือ Social Media                                             |
| endine change<br>                                                                                                    | FoodPanda                                                 | ชื่อที่ใช้หางการค้า : 123456 เบติL ของเว็บไซต์ : 12345.com)                           |
| Baseline.<br>- an example in the second second second second second second second second second second second second second                                                                                                    | nia una secto discuti di                                  |                                                                                       |
| a califa con la fondación de cal                                                                                                    | 004014011330/0135446                                      |                                                                                       |
| Contraction of Contraction                                                                                                    | ข่องทางการรับข่าระเงิน                                    | เล่นฟิล / ซาระบลายหาง, อันพอริณคแบงกาง / การโอนเจ็มซาบัญช /พร้อมขพบ, บลรเครคล / เล่นล |
| Contraction of the local division of the local division of the loc                                                                                  | บัญชีธนาคารที่ใช้รับชำระเงิน                              |                                                                                       |
| And a state of the state of the                                                                                  | 5-0- <sup>+</sup> -0-6-0-000-000-000-000-000-000-000-000- |                                                                                       |

## ภาพแสดงข้อมูลผู้ประกอบการส่วนที่ 3

|                                                                                                    | นูลท่างสิ่น (ค.พ.ยา) สำหรับผู้ประกอบการคากปีขยังไหกรอบัตล์                                                                                                    |                                                                                                    |                                                                                                    |
|----------------------------------------------------------------------------------------------------|----------------------------------------------------------------------------------------------------|----------------------------------------------------------------------------------------------------|----------------------------------------------------------------------------------------------------|
| •                                                                                                    | 0 0 0                                                                                                    |                                                                                                    |                                                                                                    |
| andre                                                                                                    | harmada artas hakk masakhirmada                                                                                                    |                                                                                                    |                                                                                                    |
|                                                                                                    |                                                                                                    |                                                                                                    |                                                                                                    |
| ana ana ana ana ana ana ana ana ana ana                                                                                                    |                                                                                                    |                                                                                                    |                                                                                                    |
| 1000 0000                                                                                                    | enders and a state of the state of the state |                                                                                                    |                                                                                                    |
| berneral and an other                                                                                                    |                                                                                                    |                                                                                                    |                                                                                                    |
| Analyzen of the local division of the local division of the local  |                                                                                                    |                                                                                                    |                                                                                                    |
| and the local division of                                                                                                    | reader #1                                                                                                    |                                                                                                    |                                                                                                    |
| Salaran                                                                                                    | a minut unter                                                                                                    |                                                                                                    |                                                                                                    |
| Augustan.                                                                                                    | and 2015 execution (Consultation of an effective or for balance or 1985)                                                                                                    | - 00110001-0000                                                                                                    |                                                                                                    |
| Ref.                                                                                                    | England (Philipped one)                                                                                                    | (C) HSDGSSW IIIS                                                                                                    |                                                                                                    |
| had ad distantine                                                                                                    | as have not                                                                                                    | THE REVENUE DEPARTMENT                                                                                                    |                                                                                                    |
| And and a set of the set of the s | P gendul MIN                                                                                                    |                                                                                                    |                                                                                                    |
| had been a second                                                                                                    |                                                                                                    | 1009050000                                                                                                    |                                                                                                    |
| the second                                                                                                    | factures.                                                                                                    | KONA ISKA O                                                                                                    |                                                                                                    |
| Page anternet                                                                                                    | excession are similar and she had some for a framework and the transmitteness of the transmitteness                                                                                                    | A REAL PROPERTY AND A REAL PROPERTY AND A REAL |                                                                                                    |
| laster                                                                                                    | A second second s                                                                                                    | เอกสารการเช่า หรือ หนังสือยินขอมให้ใช้สถาน                                                                                                    | Business-Flow-eCommerce-V2.1.1-650629(2).pdf @UWin                                                                                                    |
| fragment and a state of                                                                                                    | -                                                                                                    | สี่ หรือ เอกสารแสด เกรรมสินนี้ระแบบกำว่า                                                                                                    |                                                                                                    |
| squeroscite.                                                                                                    | A115                                                                                                    | n nio tona risana i suano unun ri                                                                                                    |                                                                                                    |
| administration in                                                                                                    | 11.000                                                                                                    | เอกสารการเช่า หรือ เอกสารแสดงกรรมสิทธิ                                                                                                    |                                                                                                    |
| (hopomentionalm)                                                                                                    |                                                                                                    |                                                                                                    | a design of the second second s |
|                                                                                                    |                                                                                                    | สำเนาทะเบียนบ้านที่ตั้งสถานประกอบการ                                                                                                    | Business-Flow-eCommerce-v2.1.1-650629(2).pdf 8(Wa                                                                                                    |
| commencementers.                                                                                                    | 22.00                                                                                                    |                                                                                                    |                                                                                                    |
| a suda                                                                                                    | discontinue.                                                                                                    | สำเนาหน้าสมดบัญชีธนาคารที่ใช้ประกอบ                                                                                                    | Business-Flow-eCommerce-V2.1.1-650629(2).pdf @lwia                                                                                                    |
| monorchain, dry betters                                                                                                    | Advantation of the last the date                                                                                                    | Banas (Enti)                                                                                                    |                                                                                                    |
| Radiat                                                                                                    | Millional American solubil separatement of strandom Splitspectrum                                                                                                    | Treff 13 (41 IAU)                                                                                                    |                                                                                                    |
| monorheimale                                                                                                    |                                                                                                    |                                                                                                    |                                                                                                    |
|                                                                                                    | weeks was harring offer of an and say where barr instruments                                                                                                    | แผนที่สถานประกอบการ                                                                                                    |                                                                                                    |
| upper and the main                                                                                                    |                                                                                                    |                                                                                                    |                                                                                                    |
| 100710-0                                                                                                    |                                                                                                    | Company and the second second                                                                                                    | 13.81106325                                                                                                    |
| and a real standard standard of the se                                                                                                    | Tarana - a anana - wana a ana - anda                                                                                                    | ละคจูค (Latitude)                                                                                                    | 10010000                                                                                                    |
| - and the second second s                                                                                                    |                                                                                                    |                                                                                                    | 100 75033700736103                                                                                                    |
|                                                                                                    | research and the second second s                                                                                                    | ลองติจูด (Longitude)                                                                                                    | 100.75022199150102                                                                                                    |
| tereda                                                                                                    | 101010-00110-0010-0010-0010-0010-0010-                                                                                                    | 1. 0.00 CP (0.00 CP (0.000)                                                                                                    |                                                                                                    |
| and a second second sec | 1 Minutestant                                                                                                    | ann dan tanu kun annan                                                                                                    |                                                                                                    |
| and primarily and the                                                                                                    | CONTRACTOR .                                                                                                    | ar mu ibau iu oscilo oli is                                                                                                    |                                                                                                    |
| mineration                                                                                                    |                                                                                                    |                                                                                                    |                                                                                                    |
|                                                                                                    | repair - provide representation - period                                                                                                    | ภาพถ่ายภายนอกอาคารพร้อมทั้งชื่ออาคาร                                                                                                    | Business-Flow-eCommerce-V2.1.1-650629(2).pdf 81vin                                                                                                    |
| departure                                                                                                    |                                                                                                    |                                                                                                    |                                                                                                    |
| in administrative fluid or diployable                                                                                                    | farmal desired                                                                                                    | ภาพถ่ายเลขที่ห้องพร้อมชื่อสถาบประกอบการ                                                                                                    | Business-Flow-eCommerce-V2.1.1-650629(2).pdf 81/viñ                                                                                                    |
| and an other states of                                                                                                    | eresentioners in and entrolocial satisficial anticipation of 10.12 menulative commutations of the temperature community of the temperature community of temperature community of temperature community of temperature                                                                                                    |                                                                                                    |                                                                                                    |
|                                                                                                    |                                                                                                    |                                                                                                    |                                                                                                    |
| 00111034042450                                                                                                    |                                                                                                    | ขอมูลเพิ่มเติม                                                                                                    |                                                                                                    |
| 10 332                                                                                                    |                                                                                                    | Los Apropolation Carl                                                                                                    |                                                                                                    |
| 2                                                                                                    |                                                                                                    | in the second second se |                                                                                                    |
| Contraction of the local division of the local division of the loc | 1                                                                                                    | W HANNY IN DISEANNEEDING IN THE TO BE ON THE                                                                                                    | N 1120A I DRIVE OPTIMI A OPTIM                                                                                                    |
| Contraction of the second                                                                                                    |                                                                                                    | d 2                                                                                                    | x diss Eda ix diss i and i a a a a a a a a x x                                                                                                    |
| Statistical and                                                                                                    | *                                                                                                    | สถานทเกษเอกสาร กรณมการเกษเป็นกระดาษ                                                                                                    | อาคารทดสอบ พองเลขท 123 ขนท 2 หมู่บานทดสอบ เลขท 123 หมู่ 1 ชอยทดสอบ 1 แยก 2 ถนนทดสอบ ตำบลมนบุร์ อาเภอมันบุร์ จงหรด                                                                                                    |
| THE OWNER OF THE OWNER OF THE OWNER OWNER                                                                                                    |                                                                                                    |                                                                                                    | กระเทพมตามคร 10510                                                                                                    |
|                                                                                                    |                                                                                                    |                                                                                                    |                                                                                                    |
| 4 limite                                                                                                    |                                                                                                    |                                                                                                    |                                                                                                    |
|                                                                                                    |                                                                                                    |                                                                                                    |                                                                                                    |

ภาพแสดงข้อมูลผู้ประกอบการส่วนที่ 4

| © distriction                                                                                                    |                                                                                                    |
|----------------------------------------------------------------------------------------------------|----------------------------------------------------------------------------------------------------|
| and the adjust of a (a = 01) the fully a supervised of 5.5 and that                                                                                                    |                                                                                                    |
|                                                                                                    |                                                                                                    |
| kapilak kapensada artan kapilak etamakhirmada                                                                                                    |                                                                                                    |
| oreannar raspólnuorologa                                                                                                    |                                                                                                    |
| naamelikaan ona kaana kaana kaana kaana kaana kaana kaana kaana kaana kaana kaana kaana kaana kaana kaana kaana                                                                                                    |                                                                                                    |
|                                                                                                    |                                                                                                    |
| BEOBERING AND AND AND AND AND AND AND AND AND AND                                                                                                    |                                                                                                    |
| Bagejohonaum                                                                                                    |                                                                                                    |
| An and a second a second a sec |                                                                                                    |
| Automatic and the smaller transfer in stratic laws in television and                                                                                                    |                                                                                                    |
| Lots arrests                                                                                                    |                                                                                                    |
| har Vesseent/Magement                                                                                                    |                                                                                                    |
| tadad bencha grano tat                                                                                                    |                                                                                                    |
| Balan schwiegenes in geschiel des                                                                                                    |                                                                                                    |
| April Inc.                                                                                                    |                                                                                                    |
| baschipter-sciences                                                                                                    |                                                                                                    |
| berwärters Telland                                                                                                    |                                                                                                    |
| Eight seture on a second or a characteristic for saturation of a general second or a second data to a<br>second or the second second second second second second second second second second second second second second                                                                                                    |                                                                                                    |
| listed and and and a second second se |                                                                                                    |
| Engeneration destant de                                                                                                    |                                                                                                    |
| aquerrandu                                                                                                    |                                                                                                    |
| hafverlide automa file (14 page                                                                                                    |                                                                                                    |
| (Laguan refumilies                                                                                                    |                                                                                                    |
| dependence common                                                                                                    |                                                                                                    |
| enformation even                                                                                                    |                                                                                                    |
| disease inclusion                                                                                                    |                                                                                                    |
| tell description                                                                                                    |                                                                                                    |
| dourners there - shirts i furthers i futbolization of the constitution                                                                                                    |                                                                                                    |
| Autor. Internet Januaria, and M. Specification of the constrainty dependence                                                                                                    |                                                                                                    |
| Bumanhatnaba                                                                                                    |                                                                                                    |
| increases into a second second se                                                                                                    |                                                                                                    |
| lighter with the tracks                                                                                                    |                                                                                                    |
| new defective and a second provide a second provide a sec |                                                                                                    |
| 07%s                                                                                                    |                                                                                                    |
| control rate with an address of 200 mg. The Party of the Control of Control of Control o |                                                                                                    |
| and a set of a deviated of the set of the set of the se |                                                                                                    |
| Parallel and a second second s |                                                                                                    |
| hair al ar                                                                                                    |                                                                                                    |
| usa Annuntamenten                                                                                                    | © ISURESUMIS                                                                                                    |
| Labor Laboration Control Control Contr | the structure of the structure of the st |
|                                                                                                    | inguameuroper 10509                                                                                                    |
| The relation to an interest in prime to an interest in prime to a second                                                                                                    |                                                                                                    |
| concrete la seconda de la concrete de la contrata en la contrata en la concrete de la concrete de la concrete de                                                                                                    | manufacture and the second second sec |
| tigestude                                                                                                    |                                                                                                    |
| manufacture de contracteur de contracteur de contracteur de contracteur de contracteur de contracteur de contra                                                                                                    |                                                                                                    |
| and have still shall users to mean a scientistical and a drama given and and we monthly scientific to                                                                                                    | Construction A SAM an immediate                                                                                                    |
|                                                                                                    | and any distance of the second second s                                                                                                    |
| and a second second sec | State and State State St |
|                                                                                                    |                                                                                                    |
| 0 332 mm 1 1 1 1 1 1 1 1 1 1 1 1 1 1 1 1 1 1                                                                                                    | - 1.11 1 1 1 1 1 1 1 1 1 1 1 1 1 1 1 1 1                                                                                                     |
| State and Personal and                                                                                                    | Automa and a second and a second and a second and a second and a second and a second and a second and a second                                                                                                    |
| 20 million                                                                                                    | and all of an and                                                                                                    |
| Concession and Concession and                                                                                                    | The second state of the second state of the se |
|                                                                                                    | Concerning of the second second                                                                                                    |
| The second second second second second second second second second second second second second second second se                                                                                                    | 1100.00                                                                                                    |
| ware and f                                                                                                    | - CONTRACT                                                                                                    |
|                                                                                                    |                                                                                                    |
|                                                                                                    |                                                                                                    |
|                                                                                                    |                                                                                                    |

## ภาพแสดงข้อมูลผู้ประกอบการส่วนที่ 5

• เมื่อต้องการตรวจสอบแบบฟอร์มคำขอ ใช้เม้าส์คลิกที่แบบ ระบบจะแสดงหน้าแบบ ภ.พ.01

ให้ตรวจสอบ ตามภาพ

|   |                                                                                                    |                                                                                                    | ແບບກ.w.01                                                                                                    |                                                                      |                               | 0 |
|---|----------------------------------------------------------------------------------------------------|----------------------------------------------------------------------------------------------------|----------------------------------------------------------------------------------------------------|----------------------------------------------------------------------|-------------------------------|---|
| = | AKI7OwAKZW5kc3RyZ                                                                                                    | FtCmVuZG9iagozIDAgb2Jq 1 / 3                                                                                    | - 100% +   🗉 🕹                                                                                                    |                                                                      | ± ē                           | 1 |
|   |                                                                                                    |                                                                                                    | ำขอจดทะเบียนภาษีมูลค่าเพิ่ม<br><sub>ตามประมวลรัษฎากร</sub>                                                                                        | ภ.พ.01                                                               | ยื่นต่อ อธิบดีกรมสรรพากร      | 1 |
|   | Construction of the second second sec |                                                                                                    | อานที่รับ หางอินเทอร์เน็ค วันเดียนซีที่รับ _                                                                                                    | 25 Berneau 2565 um                                                   | เข้างอิง                      |   |
|   |                                                                                                    | <ol> <li>1.1 กรณีเป็นเรื่องควา<br/>ชัตถูงการาว<br/>เลขที่. 55</li> <li>ด้านอ/เขาร</li></ol>                     | มากระบบครามการสามการแก่ง เป็นการแก่ง เป็นการแก่ง เป็นการแกรง<br>เกิดการที่<br>หมู่ที่ ครายการเป็น<br>เกิดการการการการการการการการการการการการการก | เคละ<br>- ขึ้นที่ หมู่บ้<br>ย. จังหรัด<br>ยนซิเภัต เฉรอรรร<br>เชนที่ | าน<br>กรุณฑาณฑา<br>สญชาติ โอย |   |
|   | 2                                                                                                    | <ol> <li>ชื่อและที่ตั้งสถาบประ</li> <li>2.1 ชื่อและที่อยู่สำนัก<br/>ตั้งอยู่อาคารพลสอบ<br/>เอขที่123</li> </ol> | รอบการ<br>งานใหญ่: ซื้อสดานประกอบการไว้38731.395880<br>ห้อยมาที่ 123<br>หมู่ที่ 1. ตรอก/ชอก.396                                                   | ต้นที่ 2 หมู่<br>พบ 1 มงก 2                                          | บ้าน ทุลสอบ<br>อากา ทุลสอบ    |   |

ภาพแสดงด้านหน้าแบบ ภ.พ.01

|               |                    | ແບ                 | บภ.พ.01                                                                                                    |                   |                                                                                                    |
|---------------|--------------------|--------------------|----------------------------------------------------------------------------------------------------|-------------------|----------------------------------------------------------------------------------------------------|
|               | 3RyZWFtCmVuZG9iago | zIDAgb2.Jq 2 / 3   | 100% + 🗉 🕹                                                                                                    |                   | ± e :                                                                                                    |
|               | · ·                |                    |                                                                                                    |                   |                                                                                                    |
|               |                    | ชื่อและพี่ตั้งสาขา |                                                                                                    |                   |                                                                                                    |
|               | -                  | สาขาพี่ 00001 ชื่อ |                                                                                                    |                   | in a second second second second second second second second second second second second second second second s |
|               |                    | ศัสธฐ์ : อาคาร     |                                                                                                    | - ชั้นที่ หยู่บาน |                                                                                                    |
|               |                    | เอซที              | หรูเพิ                                                                                                    | DVV.              |                                                                                                    |
| B=3.3         |                    | ตำบอ/มรวง          | ต่ำมาย/งระด                                                                                                    | จังหวัด           |                                                                                                    |
| 응물 있다.        |                    | รพัสไปรษณีย์       | ไทรศัพท์                                                                                                    |                   |                                                                                                    |
| 1             |                    | สวขาพี่ 00002 ชื่อ |                                                                                                    |                   |                                                                                                    |
| $Z = Z_{n-1}$ |                    | คืออย่ : อาการ     | พ้อแองที่                                                                                                    | ชิ้นที่ หล่าบ้าน  |                                                                                                    |
|               |                    | เมาที่             | ดระการรด ที่เอง                                                                                                    | DUN               |                                                                                                    |
|               |                    | สำนอ/แขวง          | * เข้ามาย/เซต                                                                                                    | Gratie.           |                                                                                                    |
|               |                    | าพัสไปวาชณีข้      | โทรศักท                                                                                                    |                   |                                                                                                    |
|               |                    | mand occors the    |                                                                                                    |                   |                                                                                                    |
|               | - 11               | 8 ADN - 00005 40   | -                                                                                                    | And minimu        |                                                                                                    |
| Server "      |                    | และที่             | หม่ที่ ครอญขอย                                                                                                    | evu.              |                                                                                                    |
| Ears          |                    | สำหนังแลวง         | สามกร/สด                                                                                                    | จังหวัด           |                                                                                                    |
| 100 mm        |                    | ารัสไประณีท์       | โพรศัพท์                                                                                                    |                   |                                                                                                    |
| - Constanting |                    | aund anna da       |                                                                                                    |                   |                                                                                                    |
|               |                    | 8191H 00004 18     | mand                                                                                                    | ha min            |                                                                                                    |
|               |                    | Matty : 619172     | weapen                                                                                                    | พบูงาน            |                                                                                                    |
|               | -                  | directures.        | Alexandre and a second second se | Kuuta             |                                                                                                    |
| 3             | · •                | # TOTO LE YE       | E ILIEVEN                                                                                                    | 410.30            |                                                                                                    |
|               |                    |                    |                                                                                                    |                   |                                                                                                    |
|               |                    |                    | OK                                                                                                    |                   |                                                                                                    |
|               |                    |                    |                                                                                                    |                   |                                                                                                    |

ภาพแสดงด้านหลังแบบ ภ.พ.01

|   | O NSUAS                                      | SWAAS                                                 | ແບບກ                                                                                                    | .w.01                                                                       |                                     | × |
|---|----------------------------------------------|-------------------------------------------------------|----------------------------------------------------------------------------------------------------|-----------------------------------------------------------------------------|-------------------------------------|---|
|   | =                                            | AKI7OwAKZW5kc3RyZWFtCmVu                              | zG9iagoziDAgb2Jq 3 / 3   − 100                                                                          | • + ⊨ I I                                                                   |                                     |   |
| a | so                                           | 1                                                     | ลำหรับการไข้                                                                                            | ใบแนบแสดงราชการขอจดทะเบียนภาษีมู<br>้องขุดเพื่อการอยู่อาศัยในการประกอบธุรกิ | ลค่าเพิ่ม<br>จพาณิขย์ฮิเล็กหรอนิกล์ | · |
|   | 13 13 14 14 14 14 14 14 14 14 14 14 14 14 14 |                                                       | <ol> <li>ข้อหลางการจังหน่าย/โหปรีการ Plast<br/>ประเภทข้อเหลาจะจังหน่าย/โห้ม<br/>(1)FoodPlanda</li></ol> | orm E-Marketplace หรือ Social Media<br>ศิการ ซื้อฟิโซพระการคำ<br>123956     | URL ของเว็บไซต์<br>12345.com        |   |
|   | AL - EI -                                    | 2<br>material and and and and and and and and and and | (4)                                                                                                    | ຳນັຊສີກາຣ້ອມຫຍໍ່ 🕑 ນັສຣທຣສິສານັສຣະສປິສ 🗌                                    | ] ອົນ ໆ (ນະນຸ)                      |   |
|   |                                              |                                                       | 3. ปัญษัตโรรษ์ขาระบัน<br>ธมาคาร<br>(1) . สนาคาร กล้ำเริ่มๆ จำกัด (มหาคม)<br>(2)                         | ชื่อบัญชี<br>12345678                                                       | เลขบัญชี<br>1234567890              |   |

ภาพแสดงเอกสารแนบแบบ ภ.พ.01

|                                                                                                    | คำขอจดทะเบียนภาษีมูลค่าเพิ่ม<br>ตามประมวลรัษฎากร                                                                                                    | ภ.พ.01                                                                                      | ยื่นต่อ อธิบดีกรมสรรพา                                      |
|----------------------------------------------------------------------------------------------------|----------------------------------------------------------------------------------------------------|---------------------------------------------------------------------------------------------|-------------------------------------------------------------|
| the second second second second second second second second second second second second second second second se                                                       | ออานที่รับ ทางอินเพอร์เน็ด วันเมือบปีที่รับ                                                                                                    | 18 ganesi 2565 um                                                                           | 107181                                                      |
| <ol> <li>ชื่อผู้ประกอบการ<br/>เลขประจำหัวผู้ป<br/>1.1 กรณีเป็นบู<br/>ที่อยู่เอาการ<br/>เอขที่_55<br/>ตำบอ/แขวะ_37<br/>รหัดไประเณีย์_3<br/>1.2 กรณีเป็นปีส์</li> </ol> | <u>งาลไออิม ร้อยวัลที่</u><br>สือกาษีอากร (13 หลัก)* <u>โ โ โ โ โ โ โ โ</u><br>พลลธรรมดา/ท้างทุ่นส่วนสามัญหรือคณะบุคคลที่มิโขบิติบุค<br>ห้อะเมทที่<br>หนูว่า/รอส อำเภอ/จะต ราษฎวันรอส<br>0140 โทรศักท์ 2222222222 วัน/เลีย<br>รับคลอ: | <u>จ (                                   </u>                                               | าน<br>อนน<br>กรุณหลองกามคว<br>สัญหาลิ โทย                   |
| ชื่อภาษาอังกฤษ(<br>กัน สีอะ มีนี่ออาจ                                                                                                    | ດາຍ)<br>                                                                                                    | and the second                                                                              |                                                             |
| <ol> <li>2.2 ของเตรทคง</li> <li>2.3 ประเภทสถ</li> <li>3.  กรณีของตร</li> <li>วันที่รายรับ</li> <li>วันที่แจ้งต่อ</li> </ol>                                           | มายา ขายวนทอบ ปมา<br>ามประกอบการบ้านหักอาศัยอาคารหาณิขย์<br>กะเบียนก่อนวันเริ่มประกอบกิจการตามข้อ2ของประกาศอธิ<br>อึงเกณฑ์จคหะเบียน: วันที่ม8เดือน                                                                                    | อาคารสำนักงานอาคารโ<br>เบดีกรมสรรพากร เกี่ยวกับภ<br>เธมพ.ศ. 256<br>ที่ได้รับอาเววัย) วันที่ | รงงาน 🗹 อาคารขุด 🗌 อื่นๆ<br>าษีมูลค่าเพิ่ม(ฉบับที่ 159)<br> |
| <br>ในวันยิ่นคำขอจด                                                                                                    | ทะเบียนภาษีมอค่าเพิ่มมี: (1) เงินทนจดทะเบียน (บาท)                                                                                                    | 2,000,000.00                                                                                |                                                             |
| 4.ประเภทของการท<br>ลำคัญที่ 1 .5089<br>ลำคัญที่ 2<br>ลำคัญที่ 3<br>ลำคัญที่ 4<br>ลำคัญที่ 5<br>ลำคัญที่ 6                                                             | Istnauกิจการ<br>เล็ก ระบุ : คอมพิวเตอร์และแล้ปท็อป, นาฟิกา<br>ระบุ :<br>ระบุ :<br>ระบุ :<br>ระบุ :<br>ระบุ :<br>ระบุ :                                                                                                    | ແລະແວ່ນສາ, ນິດຍິດແລະອຸປາກ                                                                   | ณ์สริม, ธาบอนต์และลุปกรณ์                                   |
|                                                                                                    | เจาตวมเสขภาษอากร (13 หอก) * มีความหมายดังบ                                                                                                    |                                                                                             | กรมการปกครอง                                                |

ภาพแสดงด้านหน้าแบบ ภ.พ.01
| ชื่อและที่ตั้งสาขา |             |         |          |
|--------------------|-------------|---------|----------|
| สาขาที่ 00001 ชื่อ |             |         |          |
| คั้งอยู่ : อาคาร   |             | ชั้นที่ | พมู่บ้าน |
| เลขที่ห            | ทีพรอก/ซอย  |         |          |
| ด้ายล/แขวง         | อำนาอ/เซต   |         | จังหวัด  |
| รหัสไปรษณีข        | โทรศัพท์    |         |          |
| สาขาที่ 00002 ชื่อ |             |         |          |
| คั้งอยู่ : อาคาร   | พ้องเลขที่  | ซั้นที่ | พมู่บ้าน |
| เอารที่พ           | ที่ยอย\กออด |         |          |
| ด้าบอ/แขวง         | อำเภอ/เขต   |         | จังหวัด  |
| รหัสไปรษณีย์       | ] โทรศัพท์  |         |          |
| สาขาที่ 00003 ชื่อ |             |         |          |
| ตั้งอยู่ : อาการ   | พ้องเลขที่  | ขึ้นที่ | หม่บ้าน  |
| และที่ หว          | ที่พรอก/ชอย |         |          |
| ต่ำบุต/แขวง        | อำเภอ/เชต   |         | จังหวัด  |
| รพัสไปรษณีย์       | [ โทรศัพท์  |         |          |
| ราชาพี่ 00004 ชื่อ |             |         |          |
| ตั้งอย่ : อาคาร    | พ้อมองที่   | ชั้นที่ | หม่าน    |
| เลขที่ พร          | ที่พรอก/ชอย |         | ถนน      |
| คำนล/แขวง          | อำเภอ/เขต   |         | จังหวัด  |
| รพัสไปรษณีย์       | ] โทรศัพท์  |         |          |
| สาขาที่ 00005 ชื่อ |             |         |          |
| ตั้งอยู่ : อาคาร   | พ้องแรงที่  | ขึ้นที่ | หมู่บ้าน |
| และหที่ พร         | ที่พรอก/ชอย |         | ถาง      |
| ตำบล/แขวง          | อำเภอ/เขต   |         | จังหวัด  |
| รพัลไปรษณีข        | ไทรศัพท์    |         |          |
|                    |             |         |          |

ภาพแสดงด้านหลังแบบ ภ.พ.01

| สำหรับการใช้ห้องชุดเห                                                                                                    | งอการอยูอาศัยในการประกอบธุรก                                                                                                    | าจพาณิชย์อิเล็กทรอนิกส์                                                                                                    |
|----------------------------------------------------------------------------------------------------|----------------------------------------------------------------------------------------------------|----------------------------------------------------------------------------------------------------|
| 1. ข้องทางการจำหน่าย/ไหบริการ Platform E-M                                                                                                    | Marketplace หรือ Social Media                                                                                                    |                                                                                                    |
| ประเภทข่องทางการจำหน่าย/ให้บริการ                                                                                                    | ชื่อที่ใช้ทางการค้า                                                                                                    | URL ของเว็บไซต์                                                                                                    |
| (1) FoodPanda                                                                                                    | 123456                                                                                                    | 12345.com                                                                                                    |
| (2)                                                                                                    |                                                                                                    |                                                                                                    |
| (3)                                                                                                    |                                                                                                    |                                                                                                    |
| (5)                                                                                                    |                                                                                                    |                                                                                                    |
| 2. ข้องทางการรับเงิน                                                                                                    |                                                                                                    |                                                                                                    |
| 🖌 เงินสด/ชำระปลายทาง 🖌 โอนเขาบัญชี/พ                                                                                                    | เร <sup>้</sup> อมเพย <sup>®</sup> 🗹 บัตรเครดิต/บัตรเตบิต [                                                                                                    | _ ชื่น ๆ (ระบุ)                                                                                                    |
| 3. บัญชีที่ใช้รับขำระเงิน                                                                                                    |                                                                                                    |                                                                                                    |
| ธนาคาร                                                                                                    | ชื่อบัญชี                                                                                                    | เลขบัญชี                                                                                                    |
| (1) ธนาคาร กสิกรไทย จำกัด (มหาชน)                                                                                                    | ฉัน                                                                                                    | 1234567894                                                                                                    |
| (2)                                                                                                    |                                                                                                    |                                                                                                    |
| (3)                                                                                                    |                                                                                                    |                                                                                                    |
| 4. การออกใบกำกับภาษี                                                                                                    |                                                                                                    |                                                                                                    |
| 🗌 แบบกระดาษ 🔽 อิเล็กทรอนิกส์                                                                                                    | 🔲 แบบกระคาษและอิเล็กทรอนิกล่                                                                                                    |                                                                                                    |
|                                                                                                    | -                                                                                                    |                                                                                                    |
| สถานที่เก็บเอกสาร กรณีออกไบกำกับภาษีแบบกร<br>มกับที่สถานประกอบการ 🔲 สถานที่อื่น* (ร                                                                                                    | ระตาษ<br>ระบุ)                                                                                                    |                                                                                                    |
| สถานที่เก็บเอกสาร กรณีออกใบกำกับภาษีแบบกร<br>เก็บที่สถานประกอบการ สถานที่อื่น* (ร<br>5. กรรมสิทธิ์ในสถานประกอบการ<br>เป็นของตนอง (เข่า<br>5. เอกสารที่น่าล่ง                                                                                                    | ระดาษ<br>ระบุ)                                                                                                    |                                                                                                    |
| สถานที่เก็บเอกสาร กรณีออกไบกำกับภาษีแบบกร                                                                                                    | ระดาษ<br>ระบุ)<br>โหโซโดยไม่มีค่าตอบแพน                                                                                                    | ซื่อไฟต์                                                                                                    |
| สถานที่เก็บเอกสาร กรณีออกใบกำกับภาษีแบบกร<br>เก็บที่สถานประกอบการ สถานที่อื่น" (ร<br>5. กรรมสิทธิ์ในสถานประกอบการ<br>< เป็นของคนอง เข่า<br>5. เอกสารที่นำล่ง<br>ชื่อเอกสาร<br>1) เอกสารแสดงกรรมสิทธิ์อาคารชุด/ สัญญาเข่า/ ห                                                                                                    | ระตุกษ<br>ระบุ)<br>ให้ใช้โคยไม่มีค่าตอบแพน<br>นังสือยินยอมให้ใช้สถานประกอบการ                                                                                                    | ซื่อไฟล์<br>Document_Copy.jpg                                                                                                    |
| สถานที่เก็บเอกสาร กรณีออกใบกำกับภาษีแบบกร<br>เก็บที่สถานประกอบการ สถานที่อื่น" (ร<br>5. กรรมสิทธิ์ในสถานประกอบการ<br>< เข็นของคนอง เข่า<br>5. เอกสารที่น้ำส่ง<br>ชื่อเอกสาร<br>1) เอกสารแสดงกรรมสิทธิ์อาคารชุด/ สัญญาเข่า/ ห<br>2) แผนที่แสดงที่ดังสถานประกอบการ                                                                                                    | ระพุ)<br>โหไซโดยในมีค่าตอบแทน<br>นังสือยินยอมใหไซ้สถานประกอบการ                                                                                                    | <b>ទី៩៤%តំ</b><br>Document_Copy.jpg<br>13.781902197748746,100.544830124                                                                                                    |
| สถานที่เก็บเอกสาร กรณีออกใบกำกับภาษีแบบกร<br>☐ เก็บที่สถานประกอบการ ☐ สถานที่อื่น* (ร<br>5. กรรมสิทธิ์ในสถานประกอบการ<br>☑ เป็นของทนเอง ☐ เขา<br>5. เอกสารที่น้ำส่ง<br>ชื่อเอกสาร<br>1) เอกสารแสดงกรรมสิทธิ์อาคารชุด/ สัญญาเข่า/ ห<br>2) แผนที่แสดงที่ดังสถานประกอบการ<br>3) ภาพถ่ายภายนอกอาคารพร้อมทั้งชื่ออาคาร                                                                                                    | ระดาษ<br>ระบุ)<br>โหโซโดยไม่มีค่าตอบแพน<br>นังสือยินยอมใหโซสถานประกอบการ                                                                                                    | ซื่อไฟล์<br>Document_Copy.jpg<br>13.781902197748746,100.544830124<br>Italthal.jpg                                                                                                    |
| สถานที่เก็บเอกสาร กรณีออกใบกำกับภาษีแบบกร<br>☐ เก็บที่สถานประกอบการ ☐ สถานที่อื่น* (ว<br>5. กรรมสิทธิ์ในสถานประกอบการ<br>✓ เป็นของหนอง ☐ เข่า<br>5. เอกสารที่น้ำส่ง<br>ชื่อเอกสาร<br>1) เอกสารแสดงกรรมสิทธิ์อาคารชุศ/ สัญญาเข่า/ ห<br>2) แผนที่แสดงที่ตั้งสถานประกอบการ<br>3) ภาพถ่ายเลขที่ห้องหร้อมชื่อสถานประกอบการ<br>4) ภาพถ่ายเลขที่ห้องหร้อมชื่อสถานประกอบการ                                                                                                    | ระดาษ<br>ระบุ)<br>ไฟไซโดยไม่มีค่าตอบแทน<br>นังสือยินยอมให้โซ้สถานประกอบการ                                                                                                    | ซื่อไฟล์<br>Document_Copy.jpg<br>13.781902197748746,100.544830124<br>italthal.jpg<br>map_place.jpg                                                                                                    |
| สถานที่เก็บเอกสาร กรณีออกใบกำกับภาษีแบบกร<br>☐ เก็บที่สถานประกอบการ ☐ สถานที่อื่น* (ว<br>5. กรรมสิทธิ์ในสถานประกอบการ<br>☑ เป็นของตนเอง ☐ เข่า<br>5. เอกสารที่น้ำส่ง<br>ชื่อเอกสาร<br>1) เอกสารเมืองกัรวรมสิทธิ์อาคารชุด/ สัญญาเข่า/ ห<br>2) แผนที่แสดงที่ดั้งสถานประกอบการ<br>3) ภาพถ่ายเลขที่ห้องหรือมชื่อสถานประกอบการ<br>5) สำเนาทะเบียนบ้านที่ใช้เป็นสถานประกอบการ<br>5) สำเนาทะเบียนบ้านที่ใช้เป็นสถานประกอบการ                                                                                                    | ระคาษ<br>ระบุ)<br>ไฟไซโดยไม่มีค่าตอบแทน<br>นังสือยินยอมไฟไซ์สถานประกอบการ                                                                                                    | ซื่อไฟล์<br>Document_Copy.jpg<br>13.781902197748746,100.544830124<br>.italthal.jpg<br>.map_place.jpg<br>.Home_Copy.jpg                                                                                                    |
| สถานที่เก็บเอกสาร กรณีออกใบกำกับภาษีแบบกร<br>☐ เก็บที่สถานประกอบการ ☐ สถานที่อื่น* (ร<br>5. กรรมสิทธิ์ในสถานประกอบการ<br>☑ เป็นของคนเอง ☐ เข่า<br>5. เอกสารที่น้ำส่ง<br><b>ชื่อเอกสาร</b><br>1) เอกสารแสดงกรรมสิทธิ์อาคารซุด/ สัญญาเข่า/ ห<br>2) แผนที่แสดงที่ดังสถานประกอบการ<br>3) ภาพถ่ายเภษที่ค้องหร้อมชื่อสถานประกอบการ<br>5) สำเนาหน้าสมุคนัญชื่อนาคารที่ใช้ประกอบกิจการ<br>6) สำเนาหน้าสมุคนัญชื่อนาคารที่ใช้ประกอบกิจการ                                                                                                    | ระดาษ<br>ระบุ)<br>ไฟไข้โดยไม่มีค่าตอบแทน<br>นังสืออินยอมให้ใช้สถานประกอบการ                                                                                                    | telvín           Document_Copy.jpg           13.781902197748746,100.544830124           italthal.jpg           .map_place.jpg           .Home_Copy.jpg           BookBank.jpg                                                                                                    |
| สถานที่เก็บเอกสาร กรณีออกใบกำกับภาษีแบบกา<br>☐ เก็บที่สถานประกอบการ ☐ สถานที่อื่น* (ว<br>5. กรรมสิทธิ์ในสถานประกอบการ<br>☑ เป็นของตนอง ☐ เข่า<br>5. เอกสารที่น้ำส่ง<br>ॻื่อเอกสาร<br>1) เอกสารแสดงกรรมสิทธิ์อาคารชุด/ สัญญาเข่า/ ห<br>2) แผนที่แสดงที่ตั้งสถานประกอบการ<br>3) ภาพถ่ายเภชที่ต้องหรือมชื่อสถานประกอบการ<br>5) สำเนาทะเบียนบ้านที่ใช้เป็นสถานประกอบการ<br>5) สำเนาทน้ำสมุดปัญชีอนาคารที่ใช้ประกอบกิจการ<br>7. ☑ ข้าหน้าฮินยอม ดังนี้                                                                                                    | ระดาษ<br>ระบุ)<br>ให้ไข้โดยไม่มีค่าตอบแทน<br>นั่งสือยินยอมไห้ไข้สถานประกอบการ                                                                                                    | telviá           Document_Copy.jpg           13.781902197748746,100.544830124           italthal.jpg           map_place.jpg           Home_Copy.jpg           BookBank.jpg                                                                                                    |
| สถานที่เก็บเอกสาร กรณีออกใบกำกับภาษีแบบกา<br>↓ เก็บที่สถานประกอบการ สถานที่อื่น* (ว<br>5. กรรมสิทธิ์ในสถานประกอบการ<br>↓ เป็นของคนอง ↓ เข่า<br>5. เอกสารที่น้ำส่ง<br>ชื่อเอกสาร<br>1) เอกสารแสดงกรรมสิทธิ์อาคารชุด/ สัญญาเข่า/ ห<br>2) แผนที่แสดงที่ดังสถานประกอบการ<br>3) ภาพถ่ายภายนอกอาคารพร้อมกั้งชื่ออาคาร<br>4) ภาพถ่ายภายนอกอาคารพร้อมกั้งชื่ออาคาร<br>5) สำเนาพะเบียนบ้านที่ใช้เป็นสถานประกอบการ<br>5) สำเนาหน้าสมุดปัญชีอนกคารที่ใช้ประกอบกิจการ<br>7. ✔ ข้าพเจ้ายินขอมไห้ผู้ประกอบการอิเล็กทรอนิ<br>7.1) ข้าพเจ้ายินขอมไห้ผู้ประกอบการอิเล็กทรอนิ                                                                                                    | ระดาษ<br>ระบุ)<br>ให้ไข้โดยไม่มีค่าตอบแทน<br>นังสือยินยอมไห้ไข้สถานประกอบการ<br>กลั่มหอดฟอร์ม ซึ่งเป็นผู้ครอบครองข้อมู                                                                                                    | ซื่อไฟล์<br>Document_Copy.jpg<br>13.781902197748746,100.544830124<br>Italthal.jpg<br>map_place.jpg<br>Home_Copy.jpg<br>BookBank.jpg<br>ยมโยวกับการประกอบกิจการ                                                                                                    |
| สถานที่เก็บเอกสาร กรณีออกใบกำกับภาษีแบบกา<br>↓ เก็บที่สถานประกอบการ สถานที่อื่น* (ร<br>5. กรรมสิทธิ์ในสถานประกอบการ<br>↓ เป็นของตนอง ↓ เข่า<br>5. เอกสารที่น้ำส่ง<br>ชื่อเอกสาร<br>1) เอกสารแสดงกรรมสิทธิ์อาคารชุด/ สัญญาเข่า/ ห<br>2) แผนที่แสดงที่ตั้งสถานประกอบการ<br>3) ภาพถ้ายเภชนิดกอาคารพร้อมทั้งชื่ออาคาร<br>3) ภาพถ้ายเภชที่ห้องพร้อมชื่อสถานประกอบการ<br>5) สำเนาทน้ำสมุดบัญชีอนาคารที่ใช้ประกอบกิจการ<br>5) สำเนาทน้ำสมุดบัญชีอนาคารที่ใช้ประกอบกิจการ<br>5) สำเนาทน้ำสมุดบัญชีอนาคารที่ใช้ประกอบกิจการ<br>5) สำเนาทน้ำสมุดบัญชีอนาคารที่ใช้ประกอบกิจการ<br>5) สำเนาทน้ำสมุดบัญชีอนาคารที่ใช้ประกอบกิจการ<br>7. ✔ ข้าหนังาชินออมให้ผู้ประกอบการอินลึกหรอนิ<br>จายสินค้าหรือให้บริการโดยวัลิการใช้สื่ออิเล็กหรอนิ                                                                                                    | ระดาษ<br>ระบุ)<br>ให้ไข้โดยไม่มีค่าตอบแทน<br>นังสือยินยอมให้โข้สถานประกอบการ<br>กล่นทอดท่อร์ม ซึ่งเป็นผู้ครอบครองข้อมู<br>เน็กส์ผ่านระบบเครือข่ายยินเทอร์เน็ตขอ                                                                                                    | <b>ชื่อไหล์</b><br>Document_Copy.jpg<br>13.781902197748746,100.544830124<br>.italthal.jpg<br>.map_place.jpg<br>.Home_Copy.jpg<br>.BookBank.jpg<br>                                                                                                    |
| <ul> <li>สถานที่เก็บเอกสาร กรณีออกใบกำกับภาษีแบบกร</li> <li>เก็บที่สถานประกอบการ</li> <li>เก็บที่สถานประกอบการ</li> <li>เบ็บของคนอง</li> <li>เข้า</li> <li>เป็นของคนอง</li> <li>เข้า</li> <li>เข้า</li> <li>เอกสารที่น้ำส่ง</li> <li>ชื่อเอกสาร</li> <li>เข้า</li> <li>เอกสารพี่น้ำส่ง</li> <li>ชื่อเอกสาร</li> <li>เข้า</li> <li>เอกสารพี่น้ำส่ง</li> <li>เข้า</li> <li>เอกสารหน้าส่ง</li> <li>เข้า</li> <li>เอกสารหน้าส่ง</li> <li>เข้า</li> <li>เอกสารหน้าส่ง</li> <li>เข้า</li> <li>เอกสารหน้าส่ง</li> <li>เข้า</li> <li>เอกสารเห็น้าส่ง</li> <li>เข้า</li> <li>เอกสารเลืองการมั่นข้าส่ง</li> <li>เข้า</li> <li>เอกสารเลืองการเลืองการจุด/สัญญาเข้า/ห</li> <li>เอกสารเลืองที่ด้องกรับประกอบการ</li> <li>สำเนาหน้าสมุดบัญชีอนาคารที่ใช้ประกอบการอิเล็กทรอนี<br/>จากหล้ายินออมให้ผู้ประกอบการอิเล็กทรอนี<br/>จายสนด้าหรือให้บริการโดยวิธีการใช้สื่อมิล์กทรอนี<br/>หอดสมสรรทรกรเลือยื่อขึ้นว่าผู้ประกอบการมีเล็กทรอนี</li> </ul>                                                                                                    | เรตาษ<br>ระบุ)<br>ไฟโซโดยไม่มีค่าตอบแทน<br>นังสือยินยอมใหโซสถานประกอบการ<br>กล์แทลตท่อร์ม ซึ่งเป็นผู้ครอบครองข้อมู<br>เน็กส์ผ่านระบบเครือข่ายอินเทอร์เน็ตขอ<br>เประกอบกิจการที่แท้จริงเพื่อประโยชนไ                                                                  | <b>ชื่อไฟล์</b><br>_Document_Copy.jpg<br>                                                                                                    |
| สถามที่เก็บเอกสาร กรณีออกใบกำกับภาษีแบบกร<br>□ เก็บที่สถานประกอบการ □ สถามที่อื่น* (ร<br>5. กรรมสิทธิ์ในสถานประกอบการ<br>□ เป็นของคนเอง □ เข่า<br>5. เอกสารที่น้ำส่ง<br>ชื่อเอกสาร<br>1) เอกสารหน้าส่ง<br>ชื่อเอกสาร<br>1) เอกสารหน้าส่ง<br>ชื่อเอกสาร<br>3) ภาพถ่ายเลขที่ห้องหรือมชื่อสถานประกอบการ<br>3) ภาพถ่ายเลขที่ห้องหรือมชื่อสถานประกอบการ<br>3) ภาพถ่ายเลขที่ห้องหรือมชื่อสถานประกอบการ<br>5) สำเนาทะเบียนบ้านที่ใช้เป็นสถานประกอบการ<br>5) สำเนาทะเบียนบ้านที่ใช้เป็นสถานประกอบการ<br>5) สำเนาทะเบียนบ้านที่ใช้เป็นสถานประกอบการ<br>5) สำเนาทะเบียนบ้านที่ใช้เป็นสถานประกอบการ<br>5) สำเนาทะเบียนบ้านที่ใช้เป็นสถานประกอบการ<br>5) สำเนาทะเบียนบ้านที่ใช้เป็นสถานประกอบการ<br>7. ☑ ข้าพเจ้ายินขอมไห้รูประกอบการอิเล็กทรอ<br>พ่อกรมสรรพากรเพื่อยืนยันว่าผู้ประกอบการมีกรร<br>กรจดทระเบียนการผู้และเท็พและเทื่อประโยชน์ไ<br>ชักตาวจะออกเป็นอ้าหาเป็นความสับตามที่กษอม                                                                                                    | เรตาษ<br>ระบุ)<br>โท้ไข้โดยไม่มีค่าตอบแทน<br>เน้าสัดยินยอมไท่ใช้สถานประกอบการ<br>กลั่นทอดท่อรัม ซึ่งเป็นผู้ครอบครองข้อมู<br>เน็กสั่นกระบบเครือข่ายอินเทอร์เน็ตขอ<br>รประกอบกิจการที่แท้จริงเพื่อประโยชน์ไ<br>นการพิจารณาอนุมัติการจดทะเบียนกา่<br>เข้ารหล            | <b>ชื่อไฟล์</b><br>_Document_Copy.jpg<br>                                                                                                    |
| <ul> <li>สถานที่เก็บเอกสาร กรณีออกใบกำกับภาษีแบบกา         <ul> <li>เก็บที่สถานประกอบการ สถานที่อื่น* (ร</li> </ul> </li> <li>เก็บที่สถานประกอบการ สถานที่อื่น* (ร</li> <li>กรรมสิทธิ์ในสถานประกอบการ             <ul> <li>เป็นของคนเอง</li> <li>เข้า</li> </ul> </li> <li>เป็นของคนเอง</li> <li>เข้า</li> </ul> <li>เป็นของคนเอง</li> <li>เข้า</li> <li>เข้า</li> <li>เอกสารที่น้ำส่ง         <ul> <li>เข้า</li> <li>เอกสารพี่น้ำส่ง</li> <li>เข้า</li> <li>เอกสารพี่น้ำส่ง</li> <li>เข้า</li> </ul> </li> <li>เอกสารพี่น้ำส่ง         <ul> <li>เข้า</li> <li>เอกสารพี่น้ำส่ง</li> <li>เข้า</li> </ul> </li> <li>เอกสารเพ็นจางที่ต้องกานประกอบการ</li> <li>มะเกทะเบียนบ้านที่ไข้เป็นสถานประกอบการ</li> <li>กาพถ่ายแลงที่ต้องกับน้ำนที่ไข้เป็นสถานประกอบการ</li> <li>สำเนาหน้าสบุตบัญชีอนาคารที่ไข้ประกอบการอนดีกรร</li> <li>สำเนาหน้าสบุตบัญชีอนาคารที่ไข้ประกอบการอินลึกหรอน<br/>จาอสินค้าหรือในขอบมไห้ผู้ประกอบการอินลึกหรอน<br/>พอกรมสรรหการเพื่อบินขันมารัฐเล่าเป็นครามสับงารกอบการมีการ<br/>การจุดหระเป็นมารัฐเล่าเป็นแอนะเพ็บประโยชน์นี้<br/>ดังกล่าวจะถูกเก็บรักษาเป็นความสับงารกอบการมีการ<br/>การจุดหระเป็นมารัฐเล่าเป็นความสับงาะกอบการอินกร<br/>การจุดหระเป็นทารัฐเล่าเป็นความสับงามที่เป็นข่าวะเลี้ยงนี้</li> | ระดาษ<br>ระบุ)<br>โห้ไข้โดยไม่มีค่าตอบแทน<br>กลั่นทอดท่อร์ม ซึ่งเป็นผู้ครอบครองข้อมู<br>เป็กส์ผ่านระบบเครือข่ายอินเทอร์เน็ตขอ<br>ประกอบกิจการพื้นทั้งริงเพื่อประโยชน์ไ<br>นมารพิจารณาอนุมัติการจดทะเบียนการ์<br>ายกำหนด<br>รุแลพื้นที่อาคารชุดที่ข้าพเจ้าให้เป็นสถาน | ซึ่ยไฟล์<br>Document_Copy.jpg<br>13.781902197748746,100.544830124<br>italthal.jpg<br>.map_place.jpg<br>.map_place.jpg<br>BookBank.jpg<br>BookBank.jpg<br>BookBank.jpg<br>อนขึ้ยวกับการประกอยบกิจการ<br>หยู่ประกอบการเปิดและข้อมูล<br>นการพิจารณาอนุมัติ<br>มีมูลค่าเพิ่ม ซึ่งข้อมูล<br>ประกอบการนำเจ้าหน้าที่        |
| สถานที่เก็บเอกสาร กรณีออกใบกำกับภาษีแบบกา<br>□ เก็บที่สถานประกอบการ □ สถานที่อื่น* (ร<br>5. กรรมสิทธิ์ในสถานประกอบการ<br>□ เก็บของคนอง □ เข่า<br>5. เอกสารที่น้ำส่ง<br>ชื่อเอกสาร<br>1) เอกสารเสดงกรรมสิทธิ์อาคารซุด/ สัญญาเข่า/ ห<br>2) แผนที่แสดงที่ตั้งสถานประกอบการ<br>3) ภาพถายเลขที่ต้องหรือมชื่อสถานประกอบการ<br>3) ภาพถายเลขที่ต้องหรือมชื่อสถานประกอบการ<br>5) สำเนาหน้าสมุดบัญชื่อนาคารที่ใช้ประกอบการ<br>5) สำเนาหน้าสมุดบัญชื่อนาคารที่ใช้ประกอบการ<br>5) สำเนาหน้าสมุดบัญชื่อนาคารที่ใช้ประกอบการ<br>5) สำเนาหน้าสมุดบัญชื่อนาคารที่ใช้ประกอบการ<br>6) สำเนาหน้าสมุดบัญชื่อนการที่ใช้ประกอบการมีการ<br>การจุดทะเบียนภาษีผู่อุดกเพิ่มและเพื่อประโยชน์ใ<br>ตัดกรมสรรหากรเพื่อยับขันว่าผู้ประกอบการมีการ<br>การจุดทะเบียนภาษีผู่อุดกเพิ่มและเพื่อประโยชน์ใ<br>ตัดกราจจะถูกเก็บรักษาเป็นความสับตามที่ภูทมา<br>7.2) ข้าพเจ้ายินออมไห้ผู้ปุจะกอบการวมดาร                                                                                                    | ระดาษ<br>ระบุ)                                                                                                    | ซื่อไฟล์<br>Document_Copy.jps<br>13.781902197748746,100.544830124<br>italthal.jpg<br>.map_place.jpg<br>.map_place.jpg<br>BookBank.jpg<br>BookBank.jpg<br>BookBank.jpg<br>อนใช้ยวกับการประกอบกิจการ<br>หรู้ประกอบการเป็ดแอขขอมูล<br>นการพิจารณาอนุมัติ<br>รัฐลค่าเพิ่ม ซึ่งข้อมูล<br>ประกอบการนำเจ้าหน้าที่<br>รัฐากร |

#### ภาพแสดงเอกสารแนบแบบ ภ.พ.01

|                                                                                                    | กรุงเทพมหานคร 1           | 0510 | <br> |
|----------------------------------------------------------------------------------------------------|---------------------------|------|------|
|                                                                                                    |                           |      |      |
| ตรวจแบบฟอร์มคำร้อง                                                                                                    |                           |      |      |
|                                                                                                    | toby: A                   |      |      |
| and and a state of the second second  | 1 Arts _ anvestudien.<br> |      |      |
| and the fighter three December and the fighter three the fighter three the fighter three the fighter three three t |                           |      |      |
| ng 2 xaraa an<br>Duran bada<br>Tuladh Agri                                                                                                    | Annual Sector             |      |      |
| naprodu<br>22 mátolóhora - Simonrandistaðu<br>16 matema 40                                                                                                    |                           |      |      |
| haladhetin<br>ietini                                                                                                    | - Add Agence in           |      |      |
| 10 december 200 december 2000<br>All 2001 Annual<br>All 2001 Annual                                                                                                    | he appendent and          |      |      |
| a disartajen tarrenture, burdet en<br>a Bastajen tarrenture, burdet en                                                                                                    | Mineser Adurtysish stafes |      |      |
| Defendenten for de<br>Defendenten fanken stadere                                                                                                    | Ranty M. Jan              |      |      |
| ແບບກ. <b>พ.01</b>                                                                                                    |                           |      |      |

หลังจากตรวจสอบข้อมูลถูกต้องแล้ว คลิกปุ่ม ต่อไป ในภาพ ระบบจะแสดงข้อความยืนยันการจดทะเบียน

| กรุณายืนยันก                                | ารจดทะเบียน                         |                 |
|---------------------------------------------|-------------------------------------|-----------------|
| ข้าพเจ้าขอรับรองว่าข้อมูลตามคำขอจดทะเบียนภา | ษีมูลค่าเพิ่มดังกล่าวข้างต้น เป็นคว | ามจริงทุกประการ |
| ยืนยัน                                      | ยกเลิก                              |                 |
|                                             |                                     |                 |
|                                             |                                     |                 |

ข้อความยืนยัน

 เมื่อคลิก ยืนยัน แล้ว ระบบจะแสดงข้อมูล สรรพากรได้รับข้อมูลคำขอจดทะเบียนภาษีมูลค่าเพิ่มของ ท่านแล้วโดยมีรายละเอียด ตามภาพถัดไป

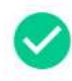

# กรมสรรพากรได้รับข้อมูลคำขอจดทะเบียนภาษีมูลค่าเพิ่มของท่านแล้ว

รอเจ้าหน้าที่ตรวจสอบ เพื่อยืนยันผลการอนุมัติ

|                                                                   | นายทดสอบ ระบบงาน                                     |
|-------------------------------------------------------------------|------------------------------------------------------|
| เลขประจำตัวผู้เสียภาษี:                                           |                                                      |
| อีเมลที่ใช้ติดต่อ:                                                | vatit@gmail.com                                      |
| วันที่ยื่นแบบคำขอจดทะเบียน (ภ.พ.01):                              | 9 สิงหาคม 2565                                       |
| สถานะการยื่นแบบคำขอจดทะเบียน (ภ.พ.01):                            | ขอจดทะเบียน                                          |
| <b>การพิจารณาอนุมัติ</b> - หลังจากเจ้าหน้าที่ต<br>vatit@gmail.com | รวจสอบเสร็จ ท่านจะได้รับแจ้งผลการสมัครทางอีเมล       |
| <b>การแก้ไขข้อมูล</b> - ท่านสามารถแก้ไขข้อมูล                     | งได้ก่อนเวลา 17.00 น. ของวันที่ยื่นแบบคำขอฯ เท่านั้น |

- รายละเอียดในภาพจะแสดง ชื่อผู้ประกอบการ, เลขประจำตัวผู้เสียภาษี, อีเมลที่ใช้ติดต่อ, วันที่ยื่นแบบ คำขอจดทะเบียน (ภ.พ.01) และ สถานะการยื่นแบบคำขอจดทะเบียน (ภ.พ.01)
- หมายเหตุ ท่านสามารถแก้ไขข้อมูลได้ก่อนเวลา 17.00 น.
- ถ้าต้องการพิมพ์แบบ คลิกปุ่ม
   ภ.พ.01 ระบบจะแสดงแบบ ภ.พ.01 ในรูปแบบของไฟล์ PDF
- ถ้าต้องการออกจากระบบ คลิกปุ่ม
   ระบบ เพื่อกลับไปที่หน้าจดทะเบียน

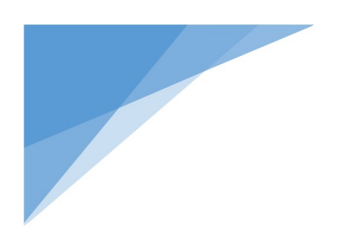

# บริการยื่นคำขอจดทะเบียนภาษีมูลค่าเพิ่ม สำหรับผู้ประกอบการพาณิชย์อิเล็กทรอนิกส์ที่ใช้อาคารชุด เป็นสถานประกอบการ

จดทะเบียนภาษีมูลค่าเพิ่ม ภ.พ.01.1

กรณีท่านเป็นกิจการที่ได้รับยกเว้น หรือ มีรายได้ไม่ถึงเกณฑ์ ต้องจดทะเบียน (รายได้ไม่ถึง 1,800,000 บาทต่อปี) แต่ประสงค์จะจดทะเบียนภาษีมูลค่าเพิ่ม

# <u>วิธีการเข้าใช้งานระบบจดทะเบียนภาษีมูลค่าเพิ่ม</u>

ให้เข้าใช้งานที่ URL : <u>www.rd.go.th</u> จะปรากฎข้อมูลรายละเอียดตามภาพ

- ASUASSAURA 🛛 English 🔍 A 🔆 หน้าหลัก บุคคลรรรมดา นิติบุคคล รวมกฎหมายภาษี ข่าวกรมสรรพากร 🕱 / บุคคลธรรมดา / บริการ 💄 บุคคลธรรมดา ความรู้เรื่องภาษี บริการ ดาวน์ไหลดแบบฟอร์ม E-FILING MyTax Account 2-D-nation P-Refund G ยื่นภาษีเงินได้บุคคลธรรมดา ตรวจสอบค่าลดหย่อน ตรวจสอบเงินบริจาค สอบถามการคืนภาษี
- ให้เลือก บุคคลธรรมดา

## ภาพแสดงหน้าบริการยื่นคำขอจดทะเบียนภาษีมูลค่าเพิ่ม

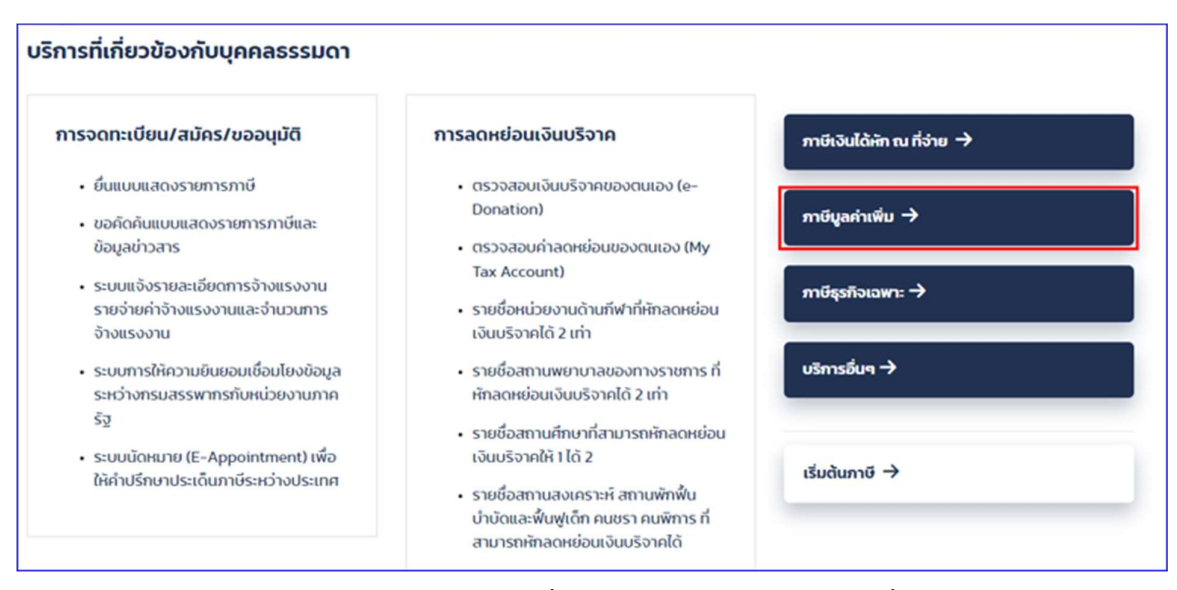

### ภาพแสดงหน้าบริการยื่นคำขอจดทะเบียนภาษีมูลค่าเพิ่ม

- คลิกเลือก ภาษีมูลค่าเพิ่ม

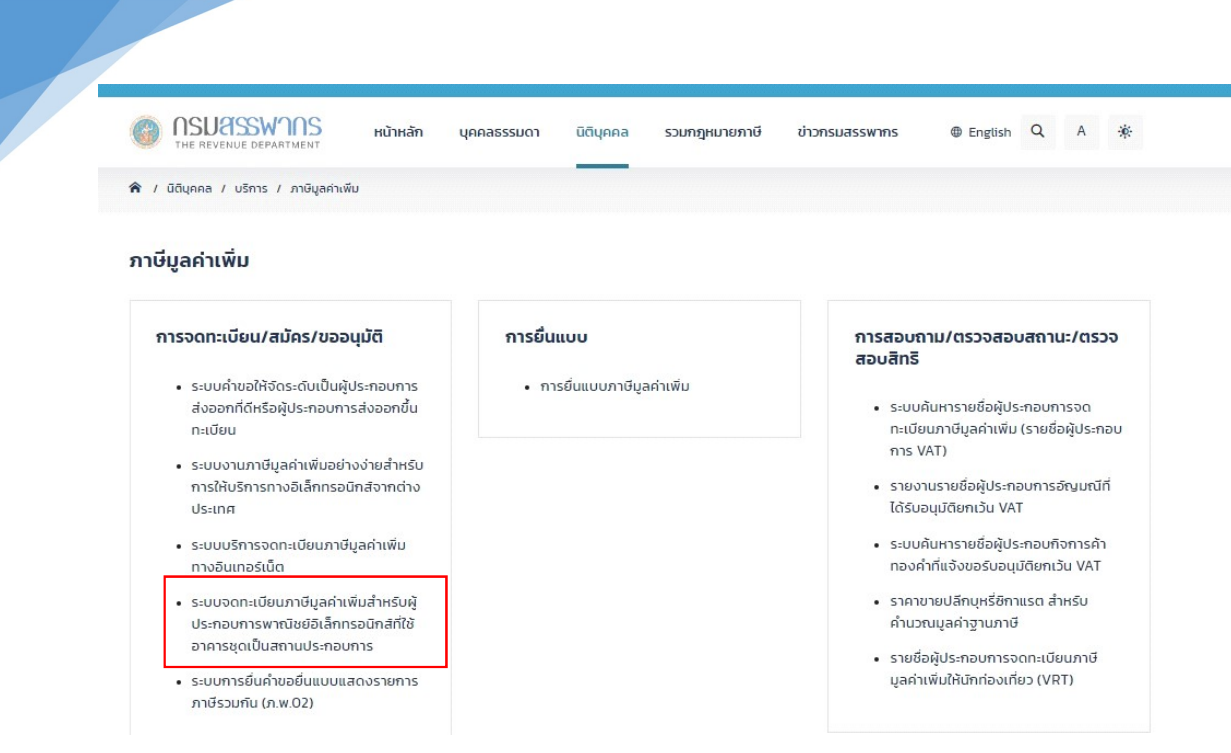

ภาพแสดงหน้าบริการยื่นคำขอจดทะเบียนภาษีมูลค่าเพิ่ม

 คลิกเลือก ระบบจดทะเบียนภาษีมูลค่าเพิ่ม สำหรับผู้ประกอบการพาณิชย์อิเล็กทรอนิกส์ที่ใช้อาคารชุดเป็น สถานประกอบการ

### บริการยื่นคำขอจดทะเบียนภาษีมูลค่าเพิ่ม(VAT) สำหรับผู้ประกอบการพาณิชย์อิเล็กทรอนิกส์ที่ใช้อาคารชุดเป็นสถานประกอบการ

| 115-11100011        | ผู้มีสิทธิขึ้นด้ายออกระเบียน                                                                                                    |  |  |  |
|---------------------|----------------------------------------------------------------------------------------------------|--|--|--|
| 43-000 lu           |                                                                                                    |  |  |  |
| อดทะเบียน           | 1. ผู้ประกอบการฯ บุคคลธรรมดา สัญชาติไทย ซึ่งผ่านกระบวนการพิสูงน์และชื่นยันด้วดนทางดีจิทัล (NDID)                                                                                                |  |  |  |
| ด้ไขเดวรวดพะเมือน   | 2. ประกอบกิจการพาณีชย์อิเลิกหรอนิกส์ และจดทะเบียนพาณีชย์อิเลิกทรอนิกส์ดามกฎหมายว่าด้วยทะเบียนพาณีชย์กับกรมพัฒนาธุรกิจการคำ                                                                      |  |  |  |
| Intell 1340 Not0014 | 3. ผู้ประกอบการา ที่มีหน้าที่เสียภาษีมูลค่าเพิ่ม ได้แก่                                                                                                    |  |  |  |
| รวจสอบผลการ         | 3.1 ผู้ประกอบการซึ่งประกอบกิจการซายสินค้าหรือไห้บริการที่มีรายรับเกิน 1,800,000 บาทค่อปี                                                                                                    |  |  |  |
| จารณา               | <b>แบบฯ ที่ไข้</b> แบบ ภ.พ.01 คำขอจดทะเบียนภาษีมูลคำเพิ่มดามประมวลรัษฎากร                                                                                                    |  |  |  |
| ມพ์ແบບ              | — 4. ผู้ประกอบการที่ได้รับการยกเว้น ภาษีมูลค่าเพิ่มคามที่กำหนดในมาตรา 81/3 แห่งประมวลรัษฎากร และ ประสงค์ขอจดทะเบียนภาษีมูลค่าเพิ่ม ได้แก่ ผู้ประกอบ<br>การที่มีรายรับไม่เกิน 1,800,000 บาทค่อปี |  |  |  |
|                     | แบบๆ ที่ใช้ได้แก่                                                                                                    |  |  |  |
|                     | (1) แบบ ภ.พ.01.1 คำขอแจ้งใช้สิทธิเพื่อขอจดทะเบียนภาษีมูลค่าเพิ่มตามประมวลรัษฎากร                                                                                                    |  |  |  |
|                     | (2) แบบ ภ.พ.01 คำขอจดทะเบียนภาษีมูลค่าเพิ่มตามประมวลรัษฎากร                                                                                                    |  |  |  |
|                     | สามารถขึ้นจดทะเบียนได้ในวันเดียวกันกับวันที่ขึ้นแบบภ.พ.01.1                                                                                                    |  |  |  |
|                     | ยื่นภายใน 30 วัน นับแต่วันที่ได้ยื่น ภ.พ.01.1                                                                                                    |  |  |  |
|                     |                                                                                                    |  |  |  |
|                     | การให้บริการ                                                                                                    |  |  |  |
|                     | 1. ชื่นคำขอจดทะเบียนภาษีมูลค่าเพิ่มได้ทุกวัน ดลอด 24 ชั่วโมง                                                                                                    |  |  |  |
|                     | 2. ยิ่นค้าขอในเวลาที่กฎหมายกำหนด ต้องแนบเอกสารหลักฐาน<br>3. ต้องมีแขประจำตัวผู้เสียภาษีอากร                                                                                                    |  |  |  |
|                     |                                                                                                    |  |  |  |
|                     | 4. ท่านสามารถแก้ไขข้อมูลได้ก่อนเวลา 17.00 น. ของวันที่ยื่นแบบคำขอา เท่านั้น                                                                                                    |  |  |  |
|                     |                                                                                                    |  |  |  |
|                     | คำเดือน                                                                                                    |  |  |  |
|                     | การยื่นรายการจดทะเบียนภาษีมูลค่าเพิ่มเป็นเท็จ ท่านจะต้องรับผิดทั้งทางแพ่งและอาญา                                                                                                    |  |  |  |
|                     | ผู้ที่จดทะเบียนภาษีมูลค่าเพิ่ม มีภาระและหน้าที่ในการยื่นแบบแสดงรายการภาษีมูลค่าเพิ่ม ตามกฎหมาย                                                                                                  |  |  |  |
|                     | เพื่อประโยชน์ในการพิจารณาอนุมัคีให้เป็นผู้ประกอบการจดทะเบียน ท่านควรอ่านคำแนะนำการจดทะเบียน และเลือกระบุประเภทการประกอบการฯ ที่ดรงกับคว<br>ต้องการจดทะเบียนของท่านให้ถูกต้อง                    |  |  |  |
|                     | จดทะเบียน                                                                                                    |  |  |  |

# ภาพแสดงหน้าบริการยื่นคำขอจดทะเบียนภาษีมูลค่าเพิ่ม

ให้ผู้ยื่นคำขอ ตรวจสอบรายละเอียดเกี่ยวกับผู้มีสิทธิยื่นคำขอจดทะเบียน และการให้บริการพร้อมทั้ง
 คำเตือนต่าง ๆ เรียบร้อยแล้วโดยหลังจากนั้นให้คลิกปุ่ม จดทะเบียน จะแสดงภาพหน้าจอตามภาพ

### บริการยื่นคำขอจดทะเบียนภาษีมูลค่าเพิ่ม(VAT) สำหรับผู้ประกอบการพาณิชย์อิเล็กทรอนิกส์ที่ใช้อาคารชุดเป็นสถานประกอบการ

| เมนูระบบงาน             | คุณสมบัติ / เงื่อนไข ของผู้ประกอบการ                                                                                                    |
|-------------------------|----------------------------------------------------------------------------------------------------|
| จดทะเบียน               | <ul> <li>บุคคลธรรมดา สัญชาติไทย ซึ่งเคยผ่านกระบวนการพิสูจน์และยืนยันตัวตนทางคิจิทัล (NDID) ก่อน O</li> </ul>                                                                                                    |
| แก้ไขการจดทะเบียน       | <ul> <li>ประกอบกิจการพาณิชย์อิเล็กทรอนิกส์ และ ได้จดทะเบียนพาณิชย์อิเล็กทรอนิกส์ตามกฎหมายว่าด้วยทะเบียนพาณิชย์ กับกรมพัฒนาธุรกิจการค้า <sup>(1)</sup></li> <li>มีสถานประกอบการอยู่ในอาคารชุดเพียงแห่งเดียว</li> <li>ผู้ประกอบการด้องให้ความยินยอม เพื่อประโยชน์ในการพิจารณาอนุมัติการจดทะเบียนภาษีมูลค่าเพิ่ม และเพื่อประโยชน์ในการตรวจปฏิบัติการพางภาษีอากร</li> </ul>                                                                                                    |
| ตรวจสอบผลการ<br>พิจารณา | รายการเอกสารที่ต้องเตรียมเพื่อการอัปโหลด                                                                                                    |
| ທີ່ມທ໌ແບບ               | <ul> <li>1. สัญญาเข่าอสังหาริมทรัพย์ (กรณีเข่า) หรือ หนังสือยินยอมให้ใช้สถานที่ (กรณีเจ้าของอสังหาริมทรัพย์ให้ไอ้อสังหาริมทรัพย์นั้น โดยไม่มีค่าคอบแทน)</li> <li>2. เอกสารแสดงกรรมสิทธิ์ในอสังหาริมทรัพย์ที่ใช้เป็นสถานประกอบการ (กรณีเจ้าของอสังหาริมทรัพย์ใช้ที่อยู่อาศัยของตนเองเป็นสถานประกอบการ)</li> <li>3. สำเนาทะเบียนบ้านที่ตั้งสถานประกอบการ</li> <li>4. แผนที่แสดงที่ตั้งของสถานประกอบการ พร้อมภาพถ่ายสถานประกอบการ (กรณีเจ้าของอสังหาริมทรัพย์ใช้ที่อยู่อาศัยของตนเองเป็นสถานประกอบการ)</li> <li>5. สำเนาหน้าสุดงที่ตั้งของสถานประกอบการ พร้อมภาพถ่ายสถานประกอบการ (ก</li> <li>5. สำเนาหน้าสมุดบัญชีธนาคารที่ใช้ประกอบกิจการ (ถ้ามี)</li> </ul> |
|                         | ← ขัยนกลับ                                                                                                    |

## ภาพแสดงข้อมูลคุณสมบัติ / เงื่อนไข ของผู้ประกอบการ

- แสดงคุณสมบัติ / เงื่อนไข ของผู้ประกอบการ และรายการเอกสารที่ต้องเตรียมเพื่อการอัปโหลด โดย เอกสารนี้ ผู้ประกอบการจะต้องคลิกเลือกเอกสาร หน้าหัวข้อเอกสารทั้ง 5 รายการ โดยการเลือกจะ บังคับให้ต้องเลือก ข้อหมายเลข 1 ถึง 4 และเมื่อนำเมาส์ชี้ที่สัญญลักษณ์ <sup>3</sup> จะมีข้อความอธิบาย รายละเอียดให้ผู้ยื่นคำขอทราบ
- เมื่อทำการคลิกเลือกเอกสารเรียบร้อยแล้ว คลิกปุ่ม ถัดไป ระบบจะแสดงหน้าจอลำดับที่ 1 "กรอกเลข บัตรประชาชนและยอมรับเงื่อนไขบริการ NDID" (13 หลัก) ตามภาพ

| 0                                                                                                    | 2                                                                                                    |                                                                                                    |                                                                                                    |   |
|----------------------------------------------------------------------------------------------------|----------------------------------------------------------------------------------------------------|----------------------------------------------------------------------------------------------------|----------------------------------------------------------------------------------------------------|---|
| กรอกเลขบัตรประชาชน <mark>และยอมรับเงื่อนไข</mark>                                                                                                    | เลือกธนาคารผู้ให้บริการ                                                                                                    | เข้าสู่แอปธนาคาร                                                                                                    | กลับเข้าระบบงานกรมฯ                                                                                                    |   |
| บริการ NDID                                                                                                    | เลขประจำตัวประชาชน *                                                                                                    |                                                                                                    |                                                                                                    |   |
|                                                                                                    | เงื่อนไขข้อบังคับขั้นต่                                                                                                    | ทำการใช้บริการ NDID                                                                                                    | _                                                                                                    | - |
| สระพ เกรม เทษน<br>รายการและข้าระภ<br>(3) จำนวนเงินที่ผู้<br>แสดงรายการการ<br>ปได้น้ำระกาษีตาม<br>(5) กรณีที่เกิดเหต<br>สามารถยื่นเรายกา<br>และชำระภาษิ ณลี<br>9.2 บริการอิเล็กทรอนิกล่ | ท เทษนร เขา เรขยมูลต เมแบงแลตงรายา เรแล<br>ายีในวันถัดไป<br>สียภาษีชำระภาษีโดยการโอนเข้าบัญชีเงินฝาก<br>แจ้งว่าจำนวนเงินในบัญชีเงินฝากของผู้เสียภา<br>เบบแสดงรายการ จะถือว่าไม่มีการธีย่แบบแสด<br>เข้ดข้องเป็นเหตุให้มีการหยุดการรับแบบแสดง<br>ข้อปูลตามแบบแสดงรายการและชำระภาษีผ่า<br>านักงานสรรพากรพื้นที่สาขา<br>เอื่น ๆ ของกรมสรรพากร | สะขาระกางเกมา เกมเมส เมงาเส มพูเสยกาเ<br>ธนาคารของกรมสรรพากรงะต้องมีจำนวนเท่<br>าษีมีไม่เพียงพอสำหรับการชำระกาษีตามแบบเ<br>งรายการและชำระกาษีในครั้งนั้น<br>รายการและรับชำระกาษีเป็นการชั่วคราวหรือก<br>นเครือข่ายอินเทอร์เน็ตได้ ผู้เสียภาษียังคงมีห | รชยมรบว แบนการชนแบบแสเงง<br>ากับจำนวนภาษีที่ต้องชำระตามแบบ<br>แสดงรายการภาษี หรือผู้เสียภาษี<br>ารณีอื่นใด ที่ทำให้ผู้เสียภาษีไม่<br>นำที่ต้องไปยื่นแบบแสดงรายการ |   |
| การใช้บริการอิเล็ก                                                                                                    | ทรอนิกส์อื่น ๆ ของกรมสรรพากรเป็นไปตามห<br>ปฏิเสธ                                                                                                    | ลักเกณฑ์และเงื่อนไขที่ระบบให้บริการนั้น ๆ กำ<br>ตกลง                                                                                                    | ниа                                                                                                    |   |
|                                                                                                    |                                                                                                    |                                                                                                    |                                                                                                    |   |

ภาพแสดงกรอกเลขประจำตัวประชาชน (13 หลัก)

ระบบจะให้ระบุเลขบัตรประจำตัวประชาชน และให้อ่านเงื่อนไขข้อบังคับขั้นต่ำการใช้บริการ NDID แล้วคลิกปุ่ม ตกลง ระบบจะแสดงหน้าจอลำดับที่ 2 "เลือกธนาคารผู้ให้บริการ" ให้เลือกธนาคาร

ตามภาพ

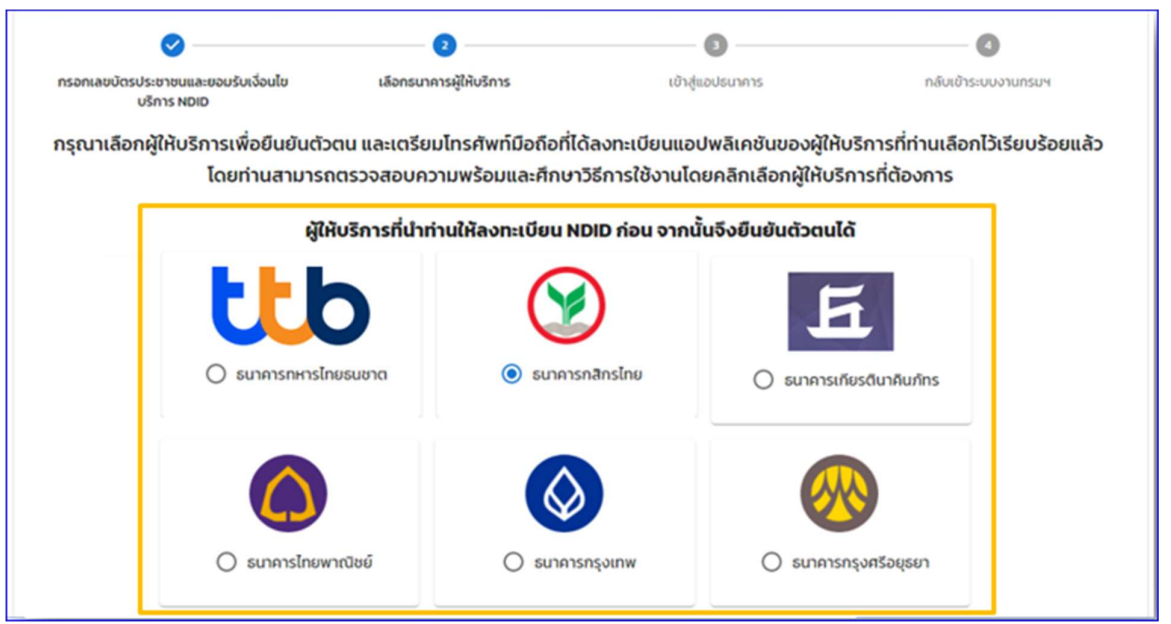

### ภาพผู้ให้บริการยืนยันตัวตนผ่านธนาคาร

| GC2D     | สอบความพร้อมก่อนใช้บริการ                                                                                                    |                                                                                                    |
|----------|----------------------------------------------------------------------------------------------------|----------------------------------------------------------------------------------------------------|
|          | มีบ้านชีออนทรัพย์/กระแสรายวัน พร้อม<br>สมัครบริการไมบายแอปพลิเคชัน K PLUS                                                          |                                                                                                    |
|          | เคยเสียบบัตรประชาชนที่สาขารเทคาร<br>กสิทรไทย                                                                                       | ขึ้นตอนการลงกะเบียน และการยืนยันด้วดมผ่าน NDID<br>https://www.kasikombank.com/th/personal/Account/Pages/NDID aspy |
| mobile   | มีไมนายแอปพลิเคชินของธนาคารกลิทร<br>ไทย (KPLUS) และพร้อมใช้งาน                                                                     |                                                                                                    |
| <b>E</b> | ลงทะเบียน บริการ NDID ผ่าน KPLUS ที่มนุ<br>"บริการอื่น" และทำยรูปเปรียบเกียบใบหน้า<br>มน ในบายแอปพลิเคยินของธนาศารกสิทร<br>โทยแล้ว |                                                                                                    |
|          |                                                                                                    | ต้องการใช้บริการแต่ยาดความพร้อม                                                                                   |
|          |                                                                                                    | ข้อนกลับ ยืนบัน                                                                                                   |

### ภาพผู้ให้บริการยืนยันตัวตนผ่านธนาคาร

ระบบจะแสดงหน้าจอผู้ให้บริการยืนยันตัวตน โดยเลือกผู้ให้บริการที่ผู้ขอจดทะเบียนได้ลงทะเบียนไว้ เรียบร้อยแล้ว (จากภาพตัวอย่าง เป็นการยืนยัน ผ่านธนาคารกสิกรไทย) ซึ่งเป็นผู้ให้บริการ 💠 เมื่อคลิกปุ่ม <mark>ยืนยัน</mark> จะปรากฏหน้าจอข้อความ "ยืนยันการเลือกผู้ยืนยันตัวตน" ให้คลิกปุ่ม ดำเนินการต่อ

#### ตามภาพ

| nsso           | สอบความพร้อมก่อนใช้บริการ                                                                                                    |                                                                |                                                 |
|----------------|----------------------------------------------------------------------------------------------------|----------------------------------------------------------------|-------------------------------------------------|
|                | มีปัญชื่ออมทรัพย์/กระแสรายวัน พร้อม<br>สมักรบริการไมบายแอปพลิเคชัน K PLUS                                                          |                                                                | _                                               |
| Ó              | เคยเลียบบัตรประชาชนที่สาขาธนาคาร<br>กลิทรไทย                                                                                       | ยืนยันการเลือกผู้ยืนยันตัวตน                                   | ารลงทะเบียน และการยืนยันตัวตนผ่าน NDID          |
| (mobile<br>app | มีโมบายแอปพลิเคยันของธนาการกลิกร<br>โทย (KPLUS) และพร้อนใช้งาน                                                                     | ยืนยันการเลือก kbank เป็นผู้ยืนยันตัวตน<br>ยกเล็ก ดำเนินการด่อ | nbenk.com/th/personel/Account/Pages/NDID.asox - |
|                | ลงทะเบียน บริการ NDID ฝ่าน KPLUS ที่มนุ<br>"บริการอื่น" และทำยรูปเปรียบเกียบใบหน้า<br>มน ในบายแอปพลิเคยินของธนาการกลิกร<br>โทยแล้ว |                                                                |                                                 |
|                |                                                                                                    |                                                                | ต้องการใช้บริการแต่ขาดความพร้อม                 |
|                |                                                                                                    | ข้อนกลับ ยืนขัน                                                |                                                 |

ภาพผู้ให้บริการยืนยันตัวตน

เมื่อดำเนินการคลิกปุ่ม ดำเนินการต่อ จะไปยังลำดับที่ 3 "เข้าสู่แอปธนาคาร" ผู้ประกอบการต้อง
 ไปยืนยันตัวตน ในช่องทางที่ตกลงไว้กับผู้ให้บริการ ภายใน 60 นาที ตามภาพ

|                                                                                                    | 🛛                       | 3                |                     |  |  |  |
|----------------------------------------------------------------------------------------------------|-------------------------|------------------|---------------------|--|--|--|
| กรอกเลขบัตรประชาชนและยอมรับเงื่อนไข<br>บริการ NDID                                                                                                    | เลือกธนาคารผู้ให้บริการ | เข้าสู่แอปรนาคาร | กลับเข้าระบบงานกรมฯ |  |  |  |
| ท่านก่ำลังให้ เมื่อยี่มียับยันตัวตนและส่งข้อมูลเพื่อประกอบการยื่นแบบภาษี (E-Filing)<br>กรุณาไปยืนยันตัวตนที่โมบายแอปพลิเคชันของธนาคารผู้ให้บริการที่ท่านเลือก ภายใน 60 นาที และกลับมาทำรายการต่อที่นี่ |                         |                  |                     |  |  |  |
| 59:24                                                                                                    |                         |                  |                     |  |  |  |
|                                                                                                    |                         |                  |                     |  |  |  |

💠 เมื่อดำเนินการยืนยันตัวตนกับผู้ให้บริการแล้ว จะไปยังลำดับที่ 4 "กลับเข้าระบบงานกรมฯ" ตามภาพ

| <b>⊘</b>                                           | <b>⊘</b>                                                      | <b>⊘</b>         | 3                   |  |  |  |  |
|----------------------------------------------------|---------------------------------------------------------------|------------------|---------------------|--|--|--|--|
| กรอกเลขบัตรประชาชนและยอมรับเงื่อนไข<br>บริการ NDID | เลือกธนาคารผู้ให้บริการ                                       | เข้าสู่แอปธนาคาร | กลับเข้าระบบงานกรมฯ |  |  |  |  |
|                                                    | ท่านได้ทำการยืนยันตัวตนเรียบร้อยแล้ว                          |                  |                     |  |  |  |  |
|                                                    | กำลังนำท่านกลับเข้าสู่บริการบริการอิเล็กทรอนิกส์ของกรมสรรพากร |                  |                     |  |  |  |  |
|                                                    | ทัดไป                                                         |                  |                     |  |  |  |  |
|                                                    |                                                               |                  |                     |  |  |  |  |

ขั้นตอนกลับเข้าระบบงานกรมฯ ระบบมีการตรวจสอบ

- กรณีผู้ประกอบการมีข้อมูลที่ เลขประจำตัวผู้เสียภาษี 13 หลัก ในระบบแสดง efiling "ท่านได้ทำการ ยืนยันตัวตนเรียบร้อยแล้ว" คลิกปุ่ม ถัดไป เพื่อไปยังหน้าจอจดทะเบียน ภ.พ.01 ต่อไป
- กรณีผู้ประกอบการไม่มีข้อมูลที่ เลขประจำตัวผู้เสียภาษี 13 หลัก ระบบจะไปยังหน้าจอ ระบบงาน efiling เพื่อให้บันทึกข้อมูล ตามภาพ

| อาคาร                  | ห้องเลขที่                      | ชั้นที่ | หมู่บ้าน   |     |
|------------------------|---------------------------------|---------|------------|-----|
| เลขที่* หมู่ที่<br>204 | ตรอก/ชอย                        | ແຍກ     | มนา        |     |
| จังหวัด *              | อำเภอ/เซต*                      |         | ดำบถ/แขวง* |     |
| กรุงเททมหานคร ×        | <ul> <li>บางขุนเทียน</li> </ul> | ×       | ~ ทำข้าม   | × ~ |
| รหัสไปรษณีย์*          |                                 |         |            |     |
| 10150 × 1              | ~                               |         |            |     |

ภาพแสดงหน้าบันทึกข้อมูลของผู้ประกอบการฯ ที่ระบบ eFiling

 จากหน้าจอบันทึกข้อมูลที่อยู่ เมื่อบันทึกข้อมูลเรียบร้อย คลิกปุ่ม บันทึก เพื่อไปยังหน้าจอจดทะเบียน ภ.พ.01 ต่อไป ตามภาพ

| จดทะเบียนร<br><br>ข้อมูลเบื้องคัน                                                                                                    | າາອີມູລຄ່າເพิ່ມ (ກ.พ.(<br>2<br>ຈັຍງຍາາງຈາກແມ່ຍນ                                                    | 01) สำหรับผู้ประกล<br>3<br>เตกรายมง                 | อบการพาณิชย์อิเ<br>(4)<br>รัญหรีแล่ง      | ล็กทรอนิกส์<br>5<br>ควางสยามและชินอันการงคายเบียน |
|----------------------------------------------------------------------------------------------------|----------------------------------------------------------------------------------------------------|-----------------------------------------------------|-------------------------------------------|---------------------------------------------------|
| ข้อมูลผู้ประกอบการ<br>เลขประจำตัวผู้เสียภาษี<br>ที่อยู่ของผู้ประกอบการ<br>เลขที่ 151/21 ชอยพหลโยชิน 10 ถนนพหล่<br>หากต้องการแก้ไขข้อมูลที่ไม่ถูกต้อง กรุด | ชื่อผู้ประกอบการ<br>ไยชิน ตำบลสามเสนใน อำเภอพญาไท จังห<br>ภษิตต่อที่ สำนักงานสรรพการพื้นที่ ที่สถา | วัดกรุงเทพมหานคร 10400<br>ภประกอบการของท่านตั้งอยู่ | วันเดือนปี ที่จดทะเบีย<br>14 กันยายน 2565 | u                                                 |
| ประเภทการประกอบภิจการ  ท่านมีรายได้ถึงเกณฑ์ต้องจดทะเบียา  ท่านเป็นกิจการที่ได้รับยกเว้น หรือ มี                                                           | น (รายได้เกิน 1,800,000 บาทต่อปี)<br>เรายได้ไม่ถึงเกณฑ์ต้องจดทะเบียน (รายได้                       | ม่ถึง 1,800,000 บาทค่อปี) แต่ประสง                  | เค้จะจดทะเบียนภาษีมูลค่าเพิ่ม             | ต่อไป                                             |
| Copyrights © 2564 สงวนสิทธิการแก้ไขแล                                                                                                    | ะคัดลอก โดย กรมสรรพากร                                                                             |                                                     |                                           |                                                   |

ภาพแสดงข้อมูลผู้ประกอบการขอจดทะเบียนภาษีมูลค่าเพิ่ม และระบบแสดงประเภทการประกอบกิจการ

การขอจดทะเบียนของผู้ประกอบการฯ ที่เป็นกิจการที่ได้รับการยกเว้น หรือมีรายได้ไม่ถึง เกณฑ์จดทะเบียน (รายได้ไม่ถึง 1,800,000 บาทต่อปี) แต่ประสงค์จดทะเบียนภาษีมูลค่าเพิ่ม และมีความประสงค์จะยื่น ภ.พ.01 ภายใน 30 วันนับตั้งแต่วันที่ยื่น ภ.พ.01.1 ฉบับนี้

 หน้าจอ ประเภทการประกอบกิจการที่ได้รับยกเว้น หรือ มีรายได้ไม่ถึงเกณฑ์ต้องจดทะเบียน (รายได้ไม่ ถึง 1,800,000 บาทต่อปี) แต่ประสงค์จะจดทะเบียนภาษีมูลค่าเพิ่ม ตามภาพหน้าถัดไป

| จดทะเบียนภาษี                                                        | มูลค่าเพิ่ม (ภ.พ.01                    | ) สำหรับผู้ประก               | อบการพาณิชย์อิเล็              | กทรอนิกส์                         |
|----------------------------------------------------------------------|----------------------------------------|-------------------------------|--------------------------------|-----------------------------------|
| ู้<br>ข้อมูลเบื้องดัน                                                | 2<br>ข้อมูลการจุดทะเบียน               | 3                             | <b>้</b><br>ข้อมูละที่มเติม    | 5<br>ตรวจสอบและอินอันการจดหะเบือน |
| ข้อมูลผู้ประกอบการ                                                   |                                        |                               |                                |                                   |
| เลซประจำตัวผู้เสียภาษ <mark>ี</mark>                                 | ชื่อผู้ประกอบการ                       | _                             | วันเดือนปี ที่จดทะเบียน        |                                   |
| 4                                                                    |                                        |                               | 14 กันยายน 2565                |                                   |
| ที่อยู่ของผู้ประกอบการ<br>เลขที่ 151/21 ซอยพหลโยชิน 10 ถนนพหลโยชิน เ | คำบลสามเสนใน อำเภอพณาไท จังหวัด        | กรงเทพมหานคร 10400            |                                |                                   |
| หากต้องการแก้ไขข้อมูลที่ไม่ถูกต้อง กรุณาติดต่                        | อที่ สำนักงานสรรพากรพื้นที่ ที่สถานป   | ะะกอบการของท่านตั้งอยู่       |                                |                                   |
| ประเภทการประกอบกิจการ                                                |                                        |                               |                                |                                   |
| 🔵 ท่านมีรายได้ถึงเกณฑ์ต้องจดทะเบียน (ราย                             | ได้เกิน 1,800,000 บาทต่อปี)            |                               |                                |                                   |
| 🔘 ท่านเป็นกิจการที่ได้รับยกเว้น หรือ มีรายได้                        | าไม่ถึงเกณฑ์ต้องจดทะเบียน (รายได้ไม่ถึ | ง 1,800,000 บาทต่อปี) แต่ประเ | สงค์จะจดทะเบียนภาษีมูลค่าเพิ่ม |                                   |
|                                                                      |                                        |                               |                                | ต่อไป                             |
| Copyrights © 2564 สงวนสิทธิการแก้ไขและคัดละ                          | อก โดย กรมสรรพากร                      |                               |                                |                                   |

 หน้าจอจะแสดงข้อความยืนยันการจดทะเบียน "ท่านเป็นกิจการที่ได้รับยกเว้น หรือ มีรายได้ไม่ถึง เกณฑ์ต้องจดทะเบียน (รายได้ไม่ถึง 1,800,000 บาทต่อปี) แต่ประสงค์จะจดทะเบียน ภาษีมูลค่าเพิ่ม" แล้วคลิกปุ่ม ต่อไป

| ประเภทการประกอบกิจการ                                                                                                    |       |
|----------------------------------------------------------------------------------------------------|-------|
| 🦳 ท่านมีรายได้ถึงเกณฑ์ต้องจดทะเบียน (รายได้เกิน 1,800,000 บาทต่อปี)                                                                          |       |
| 💿 ท่านเป็นกิจการที่ได้รับยกเว้น หรือ มีรายได้ไม่ถึงเกณฑ์ต้องจดทะเบียน (รายได้ไม่ถึง 1,800,000 บาทต่อปี) แต่ประสงค์จะจดทะเบียนภาษีมูลค่าเพิ่ม |       |
|                                                                                                    |       |
|                                                                                                    | ต่อไป |

ภาพแสดงท่านเป็นกิจการที่ได้รับยกเว้น หรือ มีรายได้ไม่ถึงเกณฑ์ต้องจดทะเบียน (รายได้ไม่ถึง 1,800,000 บาทต่อปี) แต่ประสงค์จะจดทะเบียนภาษีมูลค่าเพิ่ม

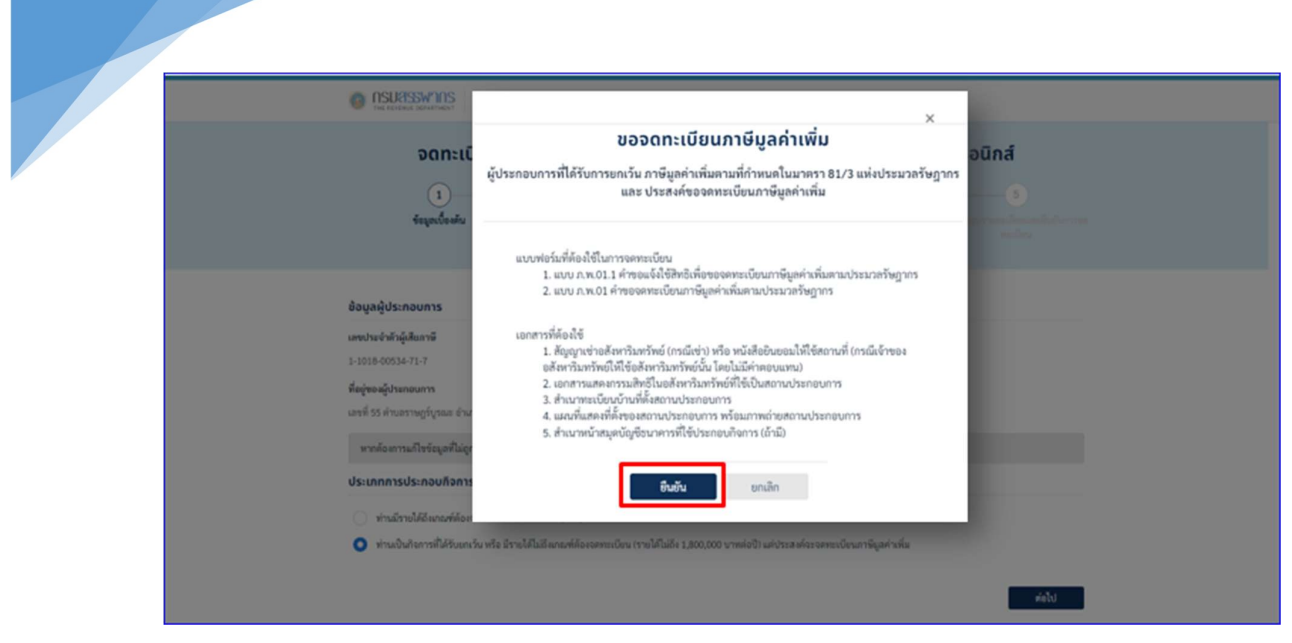

ภาพแสดงการยืนยันขอจดทะเบียนภาษีมูลค่าเพิ่ม

• จากนั้นให้คลิกปุ่ม ยืนยัน ตามภาพ เพื่อยืนยันที่จะทำรายการต่อไป และเพื่อเข้าสู่หน้าจอ ตามภาพ

| คำขอแจ้ง                                              | ใช้สิทธิเ  | พื่อขอจดทะเบียน        | เภาษีมูลค่า | เพิ่มตาเ     | มประมวลรัษฎ                             | ากร            |
|-------------------------------------------------------|------------|------------------------|-------------|--------------|-----------------------------------------|----------------|
| <b>O</b><br>Kaqadaadu                                 |            | 2<br>esterfagan.w.01.1 |             |              |                                         |                |
| ข้อมูลผู้ประกอบการบุคกลรรรมดา<br>เลขประจำมันสีแกาลั   |            | รื่อผู้ประกอบการ       |             | 1            | งเลือบปี ที่ออสระบับน<br>5 สีอราคม 2565 |                |
| ชื่อและทั่อยู่สำนักงานใหญ่<br>สำนักบังชื่อสามากระเลาก | (asomatoro | depicture *            |             |              |                                         |                |
| สำหรายยา •                                            | ร้างสายอา  | 1441TTS -              |             |              |                                         |                |
| Neglee-atoms/banesarrs *<br>aners *                   |            | น้อนองที่ *            | ðvæ -       |              | ųõn.                                    |                |
| and-                                                  | ngil       | 8780/900               | 860         |              | ene *                                   |                |
| มาย<br>ส่วนหวัดขวง *                                  |            | 8'1170/198 *           | 60          | ria*         |                                         | รพัดไปรษณีย์ * |
| ราษฎร์กุรณะ                                           |            | ราษฎร์บุรณะ            |             | decuacrosces | 5                                       | 30140          |
| Intérni *                                             |            |                        |             |              |                                         |                |

ภาพแสดงคำขอแจ้งใช้สิทธิ

- หน้าจอบันทึกข้อมูลการขอแจ้งใช้สิทธิเพื่อขอจดทะเบียนฯ เป็นส่วนใหญ่ๆ ดังนี้
  - ส่วนที่ 1 ข้อมูลผู้ประกอบการบุคคลธรรมดา ตามภาพ

| ข้อมูลผู้ประกอบการบุคคลธรรมดา |                  |                                        |
|-------------------------------|------------------|----------------------------------------|
| เลขประจำตัวผู้เสียภาษี        | ชื่อผู้ประกอบการ | วันเดือนปี ที่จ <mark>ด</mark> ทะเบียน |
| 3-1094-52312-38-0             | นายทดสอบ ระบบงาน | 3 สิงหาคม 2565                         |

# ภาพแสดงข้อมูลผู้ประกอบการบุคคลธรรมดา

- รายละเอียดในส่วนนี้ ระบบจะแสดงข้อมูลโดยนำมาจากฐานข้อมูล
  - ➤ ส่วนที่ 2 ชื่อและที่อยู่สถานประกอบการ ตามภาพ

| รรพากร           |                                                                                    |                                                                                                    |                                        |
|------------------|------------------------------------------------------------------------------------|----------------------------------------------------------------------------------------------------|----------------------------------------|
|                  |                                                                                    |                                                                                                    |                                        |
|                  |                                                                                    |                                                                                                    |                                        |
| ห้องเลขที่ *     | ชั้นที่ *                                                                          | หมู่บ้าน                                                                                                    |                                        |
| A121             | 25                                                                                 |                                                                                                    |                                        |
| ที่ ตรอก/ชอย     | แยก                                                                                | ถนน*                                                                                                    |                                        |
| ซอยกรุงเทพนนท์ 7 | 12 ขั้น 4                                                                          | บางเลน                                                                                                    |                                        |
| ອຳເກອ/ເขต *      | จังหวัด *                                                                          |                                                                                                    | รหัสไปรษณีย์ *                         |
| หนองจอก          | กรุงเทพ                                                                            | งมหานคร                                                                                                    | 10530                                  |
|                  | ห้องเลขที่ *<br>A121<br>ที่ ตรอก/ชอย<br>ชอยกรุงเทพนมท์ 7<br>อำเภอ/เขต *<br>หนองจอก | ห้องเลขที่ * ชั้นที่ * A121 25 ที่ ตรอก/ชอย แยก ขอยกรุงเทพนนท์ 7 12 ชั้น 4 อำเภอ/เขต * จังหวัด * ทนองจอก กรุงเทพ | ห้องเลซที่ ขั้นที่ หมู่บ้าน<br>A121 25 |

# ภาพแสดงชื่อและที่อยู่สถานประกอบการ

- โดยรายการที่ระบบบังคับต้องบันทึกข้อมูล
  - คำนำหน้าชื่อ ให้เลือกปุ่มด้านขวา ระบบจะแสดงรายการให้เลือก

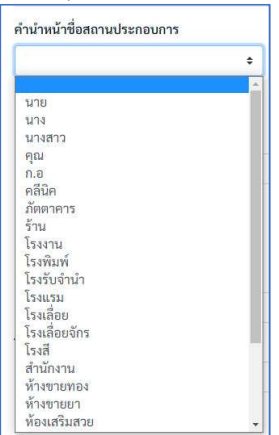

ชื่อสถานประกอบการ บังคับให้บันทึก

ที่อยู่ของสถานประกอบการ สามารถเลือก ที่อยู่เดียวกับบัตรประชาชน (ด้านบน)

- กรณี เลือกรายการนี้ระบบจะดึงรายการที่อยู่มาแสดง
- กรณีที่อยู่ของสถานประกอบการ ไม่ตรงกับบัตรประชาชนสามารถเลือกที่จะบันทึกเอง

โดยให้บันทึกในช่องรายการที่ระบบบังคับบันทึก ถ้ารายการใดไม่มีข้อมูลให้ใส่เครื่องหมาย "-" (ส่วนช่อง "หมู่ ที่","ตรอก/ซอย" และ แยก หากไม่มีข้อมูลให้เว้นว่างไว้)

 ส่วนช่อง "ตำบ<sup>ล</sup>/แขวง" เมื่อบันทึกตัวอักษรบางตัว ระบบจะแสดงรายการให้เลือก ตามภาพถัดไป

| าบล/แขวง *                  |                               |
|-----------------------------|-------------------------------|
| บางกรวย                     |                               |
| บางกรวย » บางกรวย           | ม » นนทบุรี » 11130           |
| บางกระทึก » สามพร           | าน » นครปฐม » 73210           |
| บางกระทุ่ม » บางกระ         | ະກຸ່ມ » พิษณุโลก » 65110      |
| <b>บาง</b> กระบือ » สามโคก  | n » ปทุมธานี » 12160          |
| บางกระบือ » เมืองสิง        | เห์บุรี » สิงห์บุรี » 16000   |
| บางกระบือ » บางคน           | ที่ » สมุทรสงคราม » 75120     |
| บางกระสอ » เมืองนเ          | มทบุรี » นนทบุรี » 11000      |
| บางกระสอบ » พระป            | ระแดง » สมุทรปราการ » 10130   |
| บางกระสั้น » บางปะ          | อิน » พระนครศรีอยุธยา » 13160 |
| บางกระเจ็ด » บางคล่         | ห้า » ฉะเซิงเทรา » 24110      |
| บางกระเจ้า » เมืองสม        | มุทรสาคร » สมุทรสาคร » 74000  |
| บางกระเบา » บ้านสร้         | ร้าง » ปราจีนบุรี » 25150     |
| บ <b>าง</b> กระเบา » นครชัย | มศรี » นครปธม » 73120         |

เมื่อทำการเลือกแล้ว ระบบจะแสดงข้อมูลในช่อง อำเภอ จังหวัด รหัสไปรษณีย์ ให้อัตโนมัติโทรศัพท์ ระบบจะบังคับให้กรอกข้อมูลเบอร์โทรศัพท์

🕨 ส่วนที่ 3 ประเภทกิจการที่ได้รับยกเว้นภาษี หรือ ประเภทกิจการที่มีรายได้ไม่ถึงเกณฑ์

ต้องจดทะเบียน ตามภาพ

| <mark>ประก</mark> อ<br>ประเภท | อบกิจการที่ได้รับยกเว้นภาษีมูลค่าเพิ่มและมีความประสงค์ที่จะขอจดทะเบียนภาษีมูลค่าเพิ่ม<br><sub>เกิจการที่</sub> ได้รับยกเว้นภาษี |
|-------------------------------|----------------------------------------------------------------------------------------------------|
|                               | ขายพืชผลทางการเกษตร ตามมาตรา 81(1)(ก) แห่งประมวลรับกากร                                                                         |
|                               | ขายสัตว์ ตามมาตรา 81(1)(ข) แห่งประมวลรัษฎากร                                                                                    |
|                               | ขายปุ๋ย ตามมาตรา 81(1)(ค) แห่งประมวลรัษฎากร                                                                                     |
|                               | ขายปลาป่น อาหารสัตว์ ตามมาตรา 81(1)(ง) แห่งประมวลรัษฎากร                                                                        |
|                               | ขายยาหรือเคมีภัณฑ์ที่ใช้สำหรับพืชหรือสัตว์ฯ ตามมาตรา 81(1)(จ) แห่งประมวลรัษฎากร                                                 |
|                               | ขายหนังสือพิมพ์ นิตยสาร หรือตำราเรียน ตามมาตรา 81(1)(ฉ) แห่งประมวลรัษฎากร                                                       |
| <mark>ประเ</mark> ภท          | ก <b>ิจการที่มีรายได้ไม่ถึงเกณฑ์ต้องจดทะเบียน</b>                                                                               |
|                               | ประกอบกิจการโดยมีมูลค่าของฐานภาษีไม่เกินมูลค่าของฐานภาษีของกิจการขนาดย่อม ตามที่กำหนดโดยพระราชกฤษฎีกา                           |

ภาพระบบให้เลือกได้ทั้ง 2 ประเภท และสามารถเลือกได้มากกว่า 1 รายการโดยใช้เมาส์คลิกที่ช่อง 🗌

ส่วนที่ 4 มีความประสงค์ กรณีนี้ จะเลือก ยื่น ภ.พ.01 ภายใน 30 วัน นับแต่วันที่ยื่น ภ.พ.01.1 ฉบับนี้ ตามภาพ

| ประเภทกิจการที่ได้รับยกเว้นภาษี                                   |                                                 |
|-------------------------------------------------------------------|-------------------------------------------------|
| ชายพืชผลทางการเกษตร ตามมาตรา 81(1)(ก) แห่งประมวลรัษฎ              | רחרן                                            |
| ขายสัตว์ ตามมาตรา 81(1)(ข) แห่งประมวลรัษฎากร                      |                                                 |
| ขายปุ๋ย ตามมาตรา 81(1)(ค) แห่งประมวลรัษฎากร                       |                                                 |
| ขายปลาปน อาหารสัตว์ ตามมาตรา 81(1)(ง) แห่งประมวลรัษฎา             | ns                                              |
| 🛃 ขายอาหรือเคมีกัณฑ์ที่ใช้สำหรับพืชหรือสัตว์ฯ ตามมาตรา 81(1)      | (จ) แห่งประมาลรัษฎากร                           |
| ขายหนังสือพิมพ์ นิตยสาร หรือคำราเรียน ตามมาครา 81(1)(ฉ) แ         | เห่งประมาสรัษฎากร                               |
| ประเภทกิจการที่มีรายได้ไม่ถึงเกณฑ์ต้องจดทะเบียน                   |                                                 |
| 🛃 ประกอบกิจการโดยมีมูลค่าของฐานภาษีไม่เกินมูลค่าของฐานการ์        | รีของกิจการขนาดย่อม ตามที่กำหนดโดยพระราชกฤษฎีกา |
| มีความประสงค์                                                     | 7                                               |
| จะยื่นแบบคำขอจดทะเบียนภาษีมูลค่าเพิ่ม ภ.พ.01 มาพร้อมนี้           |                                                 |
| 👩 จะยิ่น ก.พ.01 กายใน 30 วัน นับแต่วันที่ได้ยื่น ก.พ.01.1 อบันนี้ |                                                 |

หลังจากเลือกบันทึกครบทุกรายการแล้ว คลิกปุ่ม ต่อไป ตามภาพ ระบบจะแสดงหน้าตรวจสอบข้อมูล

| •                                                                                                    |                                                                                                    |
|----------------------------------------------------------------------------------------------------|----------------------------------------------------------------------------------------------------|
| ข้อมูลเบื้องค้น                                                                                                    | 3 4<br>กรอกข้อมูลก.พ.01.1 ตรวจสอบข้อมูล diafree                                                                                                    |
| ตรวจสอบความถกต้องของข้อมล                                                                                                    |                                                                                                    |
|                                                                                                    |                                                                                                    |
| ขอมูลผูบระกอบการ                                                                                                    |                                                                                                    |
| เลขบระจาดวมุเสยภาษอากร<br>ซื่อขับไระกอบการ                                                                                                    |                                                                                                    |
| and an advision of the second second s |                                                                                                    |
| ขอมูลขอและทอยูลมามบระกอบการ (ส                                                                                                    |                                                                                                    |
| พื่อยู่<br>ที่อยู่                                                                                                    | ราน อนและออ<br>อาการหลองขอาคาร ห้องเลขที่ หลอบห้อง ขั้นที่ หลอบขั้น หมู่บ้านทหลอบหมู่บ้าน เลขที่ 151/21 ขอยทหลโยชัน 10 ถนกหหลโยชัน<br>ด้านอาการแต่ไป อำเภอหญาไห จังหรัดกรุงเทพนหานคร 10400 |
| ข้อมูลการประกอบกิจการ                                                                                                    |                                                                                                    |
| ประเภทกิจการที่ได้รับยกเว้นภาษี                                                                                                    | ขายยาหรือเคมิภัณฑ์ที่ใช้สำหรับพืชหรือสัตว์ฯ ตามมาตรา 81(1)(จ) แห่งประมวลรัษฎากร                                                                                                    |
|                                                                                                    |                                                                                                    |
|                                                                                                    |                                                                                                    |

 จากภาพ หากต้องการตรวจสอบฟอร์มคำร้อง ใช้เม้าส์คลิกที่แบบ ตามลูกศร ระบบจะแสดงหน้าแบบ ภ.พ.01.1 มาให้ตรวจสอบ

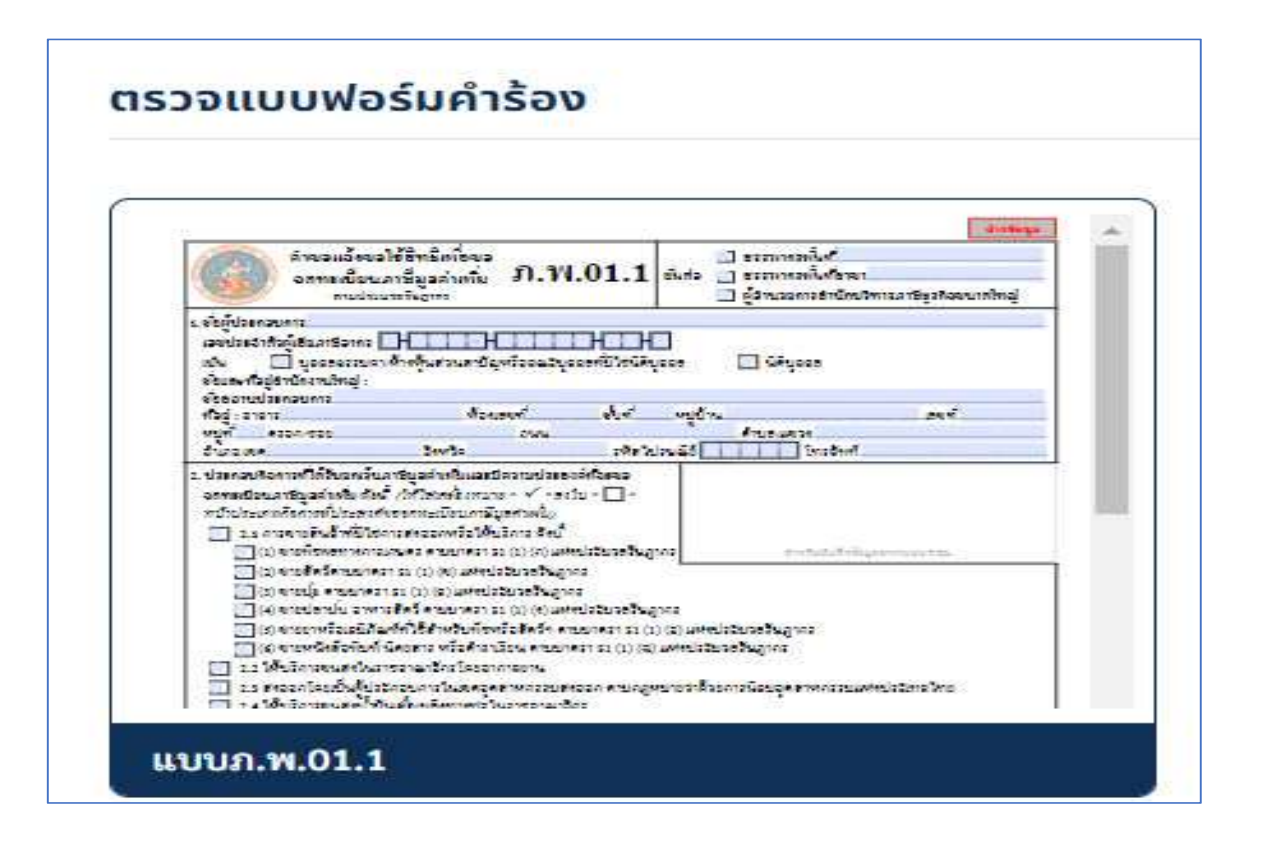

| S.                                                                                                    | แจ้งขอใชิสิทธิ์เพื่อข<br>ตามประมวอรัฎากร                                                                                                    | องคทะเบียนภาษีมูลค่าเพิ่ม<br>ภ.พ.01.1                                                                                                    | ເລຍວ້າເວີເ                                                                                                    | สถานที่รับ ทางอินเทอง์เน็ค<br>วันเดือนปีที่รับ 19 อุคาคม 2565                                               |
|----------------------------------------------------------------------------------------------------|----------------------------------------------------------------------------------------------------|----------------------------------------------------------------------------------------------------|----------------------------------------------------------------------------------------------------|----------------------------------------------------------------------------------------------------|
| L ชื่อผู้ปหมา<br>เอซปหม่ง<br>เป็น<br>ชื่อและที่<br>ชื่อสถาม<br>ที่อยู่ :                                                                                                    | าอบการ บายไปอื่ม จัยค่<br>ว่าดังผู้เสียภาษ์อากร (19<br> /  บุคคดรวมคง/<br>อยู่สำนักงานใหญ่:<br>-<br>ประกอบการ บาย ว่าบร<br>ดวยการขอย<br>                                                                                                    | ัสส์<br>หลัก)* <u>1 1 1 1 1 8</u><br>ท้างกับส่วนสามัญาวิธคณะบุคคด<br>เตสอบ<br>ท้องเลขที่ ทดสอบ<br>ดบบ ท<br>จังหวัด กวงเหลอเทานดว                                                                                                    | 0055477<br>พี่มีไข่มิติบูคคด<br>ขึ้นที่ พดสอบ หมู่บั<br>เคสอบ<br>าหัดใปราชณีย์                                                                                                    | 1<br>บิถิบุคลค<br>มาม<br>มาม<br>มายที่ 55<br>คำบด/บรวร ราชฎร์บูรณะ<br>10140 โทรศักท์ 02-2124567             |
|                                                                                                    |                                                                                                    | 1. A                                                                                                    | procession of the second second secon |                                                                                                    |
| 2.1<br>10,71/2020<br>10,71/2020<br>10,11/2020<br>10,11/2020 | ขมาาซีมูลลาเพิ่ม ดังนี้ ((<br>มาหกิจกาวที่ประสาครองค<br>1 การขาะสินค้าที่มีใช้การส<br>1 การขาะสินค้าที่มีใช้การส<br>1 (1) จายเพิ่งสิดคมกราช<br>(3) จายเปลานั่น<br>(4) จายปลานั่น คามหารข<br>(4) จายปลานั่น คามหารข<br>(5) จายยาหวัดเตรมีนักษ์<br>(6) จายหนังสือชัณฑ์ ปีย<br>(6) จายหนังสือชัณฑ์ 2<br>(พับวิการขนส่งในประชา<br>1 ประกรบสิจการไดยมีมุมค<br>รับแบบคำของครพยเบียนก<br>รับแบบคำของครพยเบียนก<br>รับแบบคำของครพยเบียนก | ฟิส์เครื่องระทะ * ^ คงใน *<br>พะเบียนการีบูลค่าเริ่ม)<br>เขอกหรือให้บริการ ดังนี้<br>ชดร คาแมกควาย1(1)(ก)แห่งประ<br>81(1)(ข)แห่งประมาศรีษัญการ<br>1(1)(ข) แห่งประมาศรีษัญการ<br>1(1)(ข) แห่งประมาศรีษัญการ<br>(ครั้ง ครั้นการที่1(1)(1)(1)(1)<br>พรี้เส้าหรับพิสุทธิศัตร์รา คาแมกราร<br>1)จ้างในขอดสสาหกรรมส่งออก คา<br>กรในขอดอุลศาหกรรมส่งออก คา<br>กรีบุคคาเพิ่ม ก.พ.01 มาทร้อมกี่น<br>นับแต่รับที่ได้ยื่น ก.พ.0.11 อบังก์ | ມາສຸບັອງາກາ<br>ທາສວັອງາກາ<br>ທາສວັອງາກາ<br>ແກງເຊິ່ງ(ຊ) ແກ່ແປວຂອງອອງ<br>ແມ່ນດູເຊິ່ງເຊິ່ງເພື່ອງອອງອອງການນີ້ຂອງອ<br>ແມ່ນເອີ້ນອອງຈິດກາວນາກສຸບຂອງ<br>ຄຳ                                                                                                    | รฐากว<br>กว<br>เจล้าหกวรมมห์ขประเทศไทย<br>คนที่กำหนดไดยทระราชกฤษฎีกา                                        |
| หมายเพลุ :                                                                                                    | เครประจำคัวผู้เสียภาษี<br>1. กรณีบุคคคธรรมตาไห                                                                                                    | ทกว (15 หลัก) * มีความกรมายลัง<br>เข ให้ใช้เลชประจำคัวประชาชนตา                                                                                                    | นี้<br>มกฎหมายว่าด้วยพะเนียนว                                                                                                    | าษฎรรองกระการปกครอง                                                                                         |
|                                                                                                    | <ol> <li>การเปลี่บุคลด ให้ไข่ม</li> <li>การเริ่มๆ บุคลารบูระ</li> </ol>                                                                                                    | ครพรเบียบบิติบุตุดครองกรมพัฒ<br>การอ 1. และชื่อ 2. ให้ได้เลยประ                                                                                                    | กรุงกิจการคา<br>คายังคมสีมาการคากร (15 -                                                                                                    |                                                                                                    |
| ล่างคือน :                                                                                                    | 1. ผู้ประกอบการซึ่งแล้ง<br>ต่อเมื่อได้ยื่นคำขอกอนพ                                                                                                    | ขอใช้สิทธิเพื่อของสทระเบียนการีจุ<br>มะบัยนการีจุลล่าเพิ่มต่องอับคิแล<br>ที่น.อ.พ.011 อภัยใหม่ มากไม่ถือ                                                                                                    | และ่าเพิ่มและได้จอทระเบียน<br>ะอริบดีได้สั่งลอบทะเบียนก<br>เ.ค.พ.01 กระโพ 30 กับกับ                                                                                                    | การีบูลล่าเพิ่มแล้ว จะเลิกเดียการีบูลล่าเพิ่มได้<br>เริ่มูลล่าเพิ่มแล้ว<br>แต่วันที่ได้ยัน ภ.พ.01.1 อยังนี้ |

ภาพแสดงหน้าแบบ ภ.พ.01.1

• หลังจากตรวจสอบข้อมูลถูกต้องแล้ว คลิกปุ่ม ต่อไป ในภาพ ระบบจะแสดงข้อความยืนยัน

การจดทะเบียน

| <b>กรุณายืนยัน</b><br>ข้าพเจ้าขอรับรองว่าข้อมูลตามคำขอแจ้งใช้สิทธิ์เพื่อขอจดทะเบียนภาษีมูลค่าเพิ่มดังกล่าวข้างต้น เป็นความจริงทุกประการ |
|----------------------------------------------------------------------------------------------------|
| <b>ยืนยัน</b> ยกเลิก                                                                                                    |
| 97 ~4 07                                                                                                    |

ข้อความยืนยัน

 เมื่อคลิก ยืนยัน แล้ว ระบบจะแสดงข้อมูล สรรพากรได้รับข้อมูลคำขอจดทะเบียนภาษีมูลค่าเพิ่มของ ท่านแล้ว โดยมีรายละเอียด ตามภาพ

| เลขประจำตัวผู้เสียภาษีอากร (13 หลัก):<br>ชื่อผู้ประกอบการ                                | นายทดสอบ ระบบงาน                                   |
|------------------------------------------------------------------------------------------|----------------------------------------------------|
| วันที่ยื่นแบบคำขอแจ้งขอใช้สิทธิ์ (ภ.พ.01.1):                                             | 3 สิงหาคม 2565                                     |
| สถานะการยื่นแบบคำขอแจ้งขอใช้สิทธิ์ (ภ.พ.01.1):                                           | แจ้งขอใช้สิทธิ์เรียบร้อยแล้ว                       |
| <b>หมายเหตุ</b><br>ให้ท่านยื่นแบบ ภ.พ.01 ภายในวันที่ <b>2 กันยายน 2</b><br>ภ.พ.01.1 ใหม่ | <b>1565</b> หากเกินระยะเวลาที่กำหนดท่านต้องยื่นแบบ |

- รายละเอียดในภาพจะแสดง เลขประจำตัวผู้เสียภาษีอากร 13 หลัก ,ชื่อผู้ประกอบการ ,วันที่ยื่นแบบคำ ขอแจ้งใช้สิทธิ (ภ.พ.01.1) และ สถานะการยื่นแบบคำขอแจ้งใช้สิทธิ (ภ.พ.01.1)
- หมายเหตุ ให้ท่านยื่นแบบ ภ.พ.01 ภายในวันที่ .....(จะแสดงวันที่ซึ่งนับจากวันที่ยื่น ภ.พ.01.1 ไป 30 วัน)... หากเกินระยะเวลาที่กำหนดท่านต้องยื่นแบบ ภ.พ.01.1 ใหม่.
- ถ้าต้องการพิมพ์แบบ คลิกปุ่ม
   ระบบจะแสดงแบบ ภ.พ.01.1 ในรูปแบบไฟล์ PDF

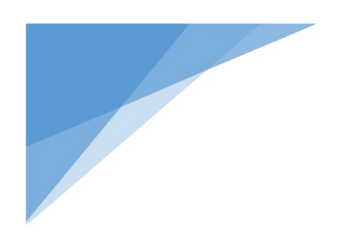

# บริการยื่นคำขอจดทะเบียนภาษีมูลค่าเพิ่ม สำหรับผู้ประกอบการพาณิชย์อิเล็กทรอนิกส์ที่ใช้อาคารชุด เป็นสถานประกอบการ

# กรณียื่นขอจดทะเบียนภาษีมูลค่าเพิ่ม ภ.พ.01.1 และ ภ.พ.01 มาในคราวเดียวกัน

# <u>วิธีการเข้าใช้งานระบบจดทะเบียนภาษีมูลค่าเพิ่ม</u>

ให้เข้าใช้งานที่ URL : www.rd.go.th จะปรากฎข้อมูลรายละเอียดตามภาพ

- ASUASSWINS หน้าหลัก 🛛 English Q A 🔆 บุคคลธรรมดา นิติบุคคล รวมกฎหมายภาษี ข่าวกรมสรรพากร 希 / บุคคลธรรมดา / บริการ 👤 บุคคลธรรมดา ความรู้เรื่องภาษี ดาวน์ไหลดแบบฟอร์ม บริการ MyTax Account -D-nation E-FILING P-Refund G ยื่นภาษีเงินได้บุคคลธรรมดา สอบถามการคืนภาษี ตรวจสอบค่าลดหย่อน ตรวจสอบเงินบริจาค
- ให้เลือก บุคคลธรรมดา

# ภาพแสดงหน้าบริการยื่นคำขอจดทะเบียนภาษีมูลค่าเพิ่ม

| ริการที่เกี่ยวข้องกับบุคคลธรรมดา                                                                              |                                                                                                    |                            |
|----------------------------------------------------------------------------------------------------|----------------------------------------------------------------------------------------------------|----------------------------|
| การจดทะเบียน/สมัคร/ขออนุมัติ                                                                                  | การลดหย่อนเงินบริจาค                                                                                                    | ภาษีเงินได้พัก ณ ที่จ่าย 🔿 |
| <ul> <li>ยื่นแบบแสดงรายการภาษี</li> <li>ขอคัดคันแบบแสดงรายการภาษีและ<br/>ข้อมูลข่าวสาร</li> </ul>             | <ul> <li>ตรวจสอบเงินบริจาคของตนเอง (e-<br/>Donation)</li> <li>ตรวจสอบค่าลดหย่อมของตนเอง (My</li> </ul>                                | ภาษีมูลคำเพิ่ม →           |
| <ul> <li>ระบบแจ้งรายละเอียดการจ้างแรงงาน<br/>รายจ่ายค่าจ้างแรงงานและจำนวนการ<br/>จ้างแรงงาน</li> </ul>        | Tax Account)<br>• รายชื่อหน่วยงานด้านกีฬาที่หักลดหย่อน<br>เงินบริจาคได้ 2 เก่า                                                        | ภาษีธุรกิจเฉพา: →          |
| <ul> <li>ระบบการให้ความยินยอมเชื่อมโยงข้อมูล</li> <li>ระหว่างกรมสรรพากรกับหน่วยงานภาค</li> <li>รัฐ</li> </ul> | <ul> <li>รายชื่อสถานพยาบาลของทางราชการ ที่<br/>หักลดหย่อนเงินบริจาคได้ 2 เท่า</li> <li>รายชื่อสถานติภมาที่สามารถหักลดหย่อน</li> </ul> | บริการอื่นๆ 🔿              |
| <ul> <li>ระบบนัดหมาย (E-Appointment) เพื่อ<br/>ให้คำปรึกษาประเด็นภาษีระหว่างประเทศ</li> </ul>                 | เงินบริจาคให้ I ได้ 2<br>รายชื่อสถานสงเคราะห์ สถานพักฟื้น<br>บำบัดและฟื้นฟูได้ก คนชรา คนพิการ ที่<br>สามาราชักสุดหย่อมเงินบริจาคได้   | เริ่มต้นภาษี →             |

ภาพแสดงหน้าบริการยื่นคำขอจดทะเบียนภาษีมูลค่าเพิ่ม

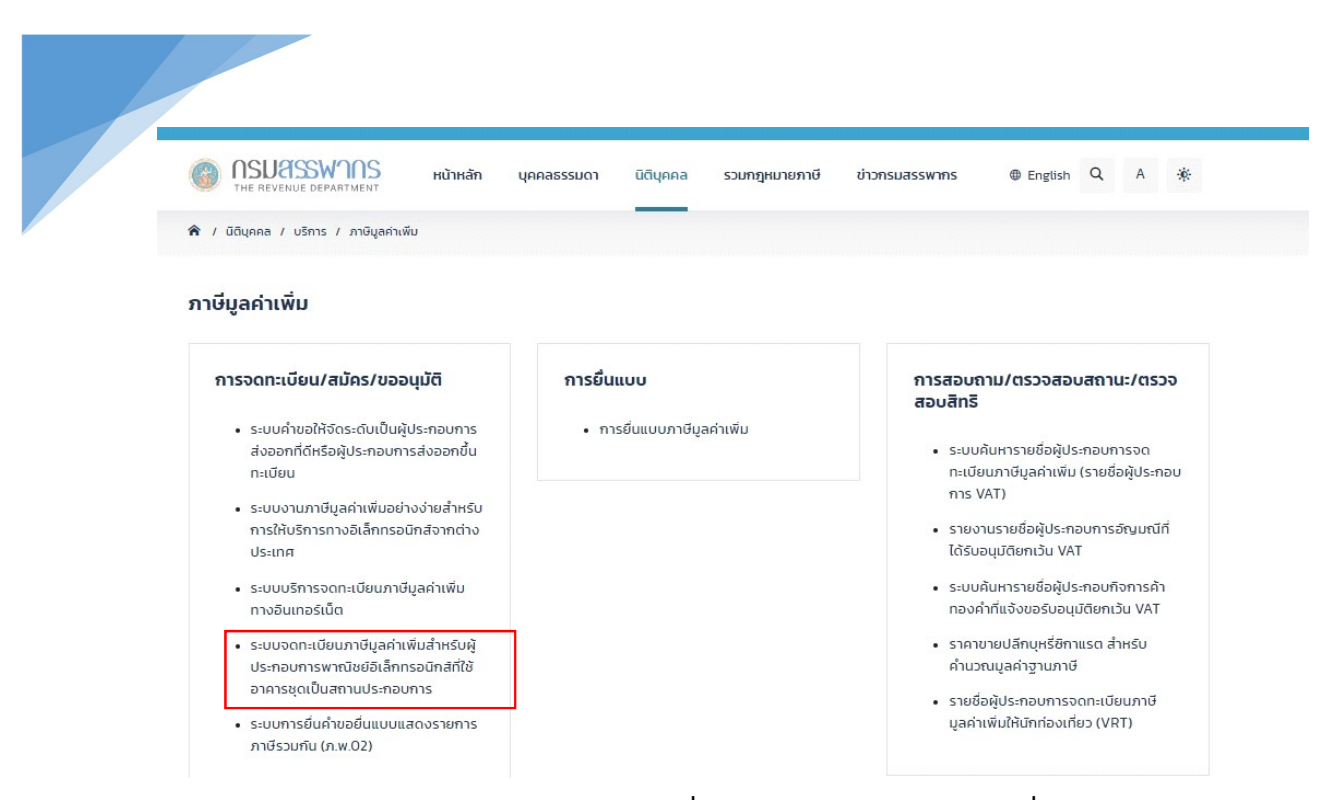

# ภาพแสดงหน้าบริการยื่นคำขอจดทะเบียนภาษีมูลค่าเพิ่ม

### ้บริการยื่นคำขอจดทะเบียนภาษีมูลค่าเพิ่ม(VAT) สำหรับผู้ประกอบการพาณิชย์อิเล็กทรอนิกส์ที่ใช้อาคารชุดเป็นสถานประกอบการ

| เมนูระบบงาน             | ผู้มีสิทธิยื่นคำขอจดทะเบียน                                                                                                    |
|-------------------------|----------------------------------------------------------------------------------------------------|
| จดทะเบียน               | 1. ผู้ประกอบการฯ บุคคลธรรมดา สัญชาติไทย ซึ่งผ่านกระบวนการพิสูจน์และชืนยันด้วดนทางดิจิทัล (NDID)                                                                                                    |
| แก้ไขการจดทะเบียน       | 2. ประกอบกิจการพาณิชย์อิเล็กทรอนิกส์ และจดทะเบียนพาณิชย์อิเล็กทรอนิกส์ดามกฎหมายว่าด้วยทะเบียนพาณิชย์กับกรมพัฒนาธุรกิจการค้า<br>3. ผู้ประกอบการๆ ที่มีหน้าที่เสียภาษีมลค่าเพิ่ม ได้แก่                                                                                            |
| ตรวจสอบผลการ<br>พิจารณา | 3.1 ผู้ประกอบการซึ่งประกอบกิจการขายสินค้าหรือให้บริการที่มีรายรับเกิน 1,800,000 บาทค่อปี<br>แบบฯ ที่ใช้ แบบ ภ.พ.01 คำขอจดทะเบียนภาษีมูลค่าเพิ่มคามประมวลรัษฎากร                                                                                                    |
| พิมพ์แบบ                | — 4. ผู้ประกอบการที่ได้รับการยกเว้น ภาษัมูลค่าเพิ่มตามที่กำหนดในมาครา 81/3 แห่งประมวลรัษฎากร และ ประสงค์ขอจดทะเบียนภาษัมูลค่าเพิ่ม ได้แก่ ผู้ประกอบ<br>การที่มีรายรับไม่เกิน 1,800,000 บาทค่อปี<br>— แบบฯ ที่ใช้ ได้แก่                                                          |
|                         | (1) แบบ ภ.พ.01.1 คำขอแจ้งใช้สิทธิเพื่อขอจดทะเบียนภาษีมูลค่าเพิ่มตามประมวลรัษฎากร                                                                                                    |
|                         | (2) แบบ ภ.พ.01 คำขอจดทะเบียนภาษีมูลค่าเพิ่มตามประมวลรัชฎากร<br>สามารถยิ่นจดทะเบียนได้ในวันเดียวกันกับวันที่ยื่นแบบภ.พ.01.1                                                                                                    |
|                         | ยื่นภายใน 30 วัน นับแต่วันที่ได้ยื่น ภ.พ.01.1                                                                                                    |
|                         | การให้บริการ                                                                                                    |
|                         | 1. ยิ่นค้าขอจตทะเบียนภาษีมูลค่าเพิ่มได้ทุกวัน ดลอด 24 ชั่วโมง                                                                                                    |
|                         | 2. ยิ่นค่าขอในเวลาที่กฎหมายกำหนด ต้องแนบเอกสารหลักฐาน                                                                                                    |
|                         | 3. ด้องมีแลขประจำด้วผู้เสียภาษีอากร                                                                                                    |
|                         | 4. ทานสามารถแกเซขอมูลเดกอนเวลา 17.00 น. ของรนทยนแบบคาซอา เทานน                                                                                                    |
|                         | คำเตือน                                                                                                    |
|                         | การยื่นรายการจดทะเบียนภาษีมูลค่าเพิ่มเป็นเท็จ ท่านจะค้องรับผิดทั้งทางแพ่งและอาญา                                                                                                    |
|                         | ผู้ที่จดทะเบียนภาษีมูลค่าเพิ่ม มีภาระและหน้าที่ในการยิ่นแบบแสดงรายการภาษีมูลค่าเพิ่ม ดามกฎหมาย<br>เพื่อประโยชน์ในการพิจารณาอนุมัติให้เป็นผู้ประกอบการจดทะเบียน ท่านควรอ่านคำแนะนำการจดทะเบียน และเลือกระบุประเภทการประกอบการฯ ที่ดรงกับความ<br>ต้องการจดทะเบียนของท่านให้ถูกต้อง |
|                         | จดหะเบียน                                                                                                    |

### ภาพแสดงหน้าบริการยื่นคำขอจดทะเบียนภาษีมูลค่าเพิ่ม

 ให้ผู้ยื่นคำขอ ตรวจสอบรายละเอียดเกี่ยวกับผู้มีสิทธิยื่นคำขอจดทะเบียน และการให้บริการพร้อมทั้งคำ เตือนต่าง ๆ เรียบร้อยแล้วโดยหลังจากนั้นให้คลิกปุ่ม จดทะเบียน จะแสดงหน้าจอตามภาพ

| บริการยื่นคำขะ<br>สำหรับผู้ประกะ | อจดทะเบียนภาษีมูลค่าเพิ่ม(VAT)<br>อบการพาณิชย์อิเล็กทรอนิกส์ที่ใช้อาคารชุดเป็นสถานประกอบการ                                                                                                    |
|----------------------------------|----------------------------------------------------------------------------------------------------|
| เมนูระบบงาน                      | คุณสมบัติ / เงื่อนไข ของผู้ประกอบการ                                                                                                    |
| จดทะเบียน                        | <ul> <li>บุคคลธรรมดา สัญชาติไทย ซึ่งเคยผ่านกระบวนการพิสูจน์และยืนยันตัวตนทางดิจิทัล (NDID) ก่อน ()</li> </ul>                                                                                                    |
| แก้ไขการจดทะเบียน                | <ul> <li>ประกอบกิจการพาณิชย์อิเล็กทรอนิกส์ และ ได้จดทะเบียนพาณิชย์อิเล็กทรอนิกส์ตามกฎหมายว่าด้วยทะเบียนพาณิชย์ กับกรมพัฒนาธุรกิจการค้า U</li> <li>มีสถานประกอบการอยู่ในอาคารชุดเพียงแห่งเดียว</li> <li>ผู้ประกอบการต้องให้ความยินขอม เพื่อประโยชน์ในการพิจารณาอนุมัติการจดทะเบียนภาษีมูลค่าเพิ่ม และเพื่อประโยชน์ในการตรวจปฏิบัติการทางภาษีอากร</li> </ul>                                                                                                    |
| ตรวจสอบผลการ<br>พิจารณา          | รายการเอกสารที่ต้องเตรียมเพื่อการอัปโหลด                                                                                                    |
| ທີມທ໌ແບບ                         | <ul> <li>1. สัญญาเข่าอสังหาริมทรัพย์ (กรณีเข่า) หรือ หนังสือยินยอมให้ใช้สถานที่ (กรณีเจ้าของอสังหาริมทรัพย์ให้ใช้อสังหาริมทรัพย์ให้ไข้อน่องไม่ค่าคอบแทน)</li> <li>2. เอกสารแสดงกรรมสิทธิ์ในอสังหาริมทรัพย์ที่ใช้เป็นสถานประกอบการ (กรณีเจ้าของอสังหาริมทรัพย์ใช้ที่อยู่อาศัยของตนเองเป็นสถานประกอบการ)</li> <li>3. สำเนาทะเบียนบ้านที่ดั้งสถานประกอบการ</li> <li>4. แผนที่แสดงที่ตั้งของสถานประกอบการ พร้อมภาพถ่ายสถานประกอบการ ()</li> <li>5. สำเนาทะนังสมุดบัญชีธนาคารที่ใช้ประกอบกิจการ (ด้ามี)</li> </ul> |
|                                  | ← มัดนกลับ                                                                                                    |

## ภาพแสดงข้อมูลคุณสมบัติ / เงื่อนไข ของผู้ประกอบการ

- แสดงคุณสมบัติ / เงื่อนไข ของผู้ประกอบการ และรายการเอกสารที่ต้องเตรียมเพื่อการอัปโหลด โดย เอกสารนี้ ผู้ประกอบการจะต้องคลิกเลือกเอกสาร หน้าหัวข้อเอกสารทั้ง 5 รายการ โดยการเลือกจะ บังคับให้ต้องเลือก ข้อหมายเลข 1 ถึง 4 และเมื่อนำเมาส์ชี้ สัญญลักษณ์ <sup>1</sup> จะมีข้อความอธิบาย รายละเอียดให้ผู้ยื่นคำขอทราบ
- เมื่อทำการคลิกเลือกเอกสารเรียบร้อยแล้ว คลิกปุ่ม ถัดไป ระบบจะแสดงหน้าจอลำดับที่ 1 "กรอกเลข บัตรประชาชนและยอมรับเงื่อนไขบริการ NDID" (13 หลัก) ตามภาพ

| -                                                  |                                                                                                    | -                                         |                                                                                                    |    |  |  |
|----------------------------------------------------|----------------------------------------------------------------------------------------------------|-------------------------------------------|----------------------------------------------------------------------------------------------------|----|--|--|
| กรอกเลขบัตรประชาชนและยอมรับเงื่อนไข<br>บริการ NDID | รอกเลขบัตรประชาชนและยอมรับเงื่อนไข เลือกธนาคารผู้ให้บริการ เข้าสู่แอปธนาคาร กลับเข้าระบบงานกรมฯ<br>บริการ NDID |                                           |                                                                                                    |    |  |  |
|                                                    | เลขประจำตัวประชาชน *                                                                                           |                                           |                                                                                                    |    |  |  |
|                                                    | เงื่อนไขข้อบังคับขั้นต่ำ                                                                                       | าการใช้บริการ NDID                        |                                                                                                    | _  |  |  |
| dssw mish indu n                                   | าทอนรายการขอมูลนามแบบแลนิงรายการแล                                                                             | ะง เระทางเทนทาทินตรรส เติงกล เวพูเสอา     | เ เชียอมรบว แบนการอนแบบแสนาง                                                                                     | *  |  |  |
| รายการและชาระภา                                    | ษณวนถดเบ<br>ถึงการที่เรื่อง อารีโองการโองกร้องไองที่เรื่องประว                                                 |                                           | and the second second second second second second second second second second second second second second second |    |  |  |
| • (3) จานวินเงินที่ผู้เส                           | สยภาษชาระภาษเดยการเอนเขาบญชเงนผากร                                                                             | นาคารของกรมสรรพากรจะตองมจานวน             | เทากบจานวนภาษทต่องชาระตามแบบ                                                                                     |    |  |  |
| และเจรายการภาษ                                     | เว้าว่าว่ามาแล้มใบโดเชียลีแปลงของผับสียดว                                                                      | นียีไม่เพียงพว สำหรับควรชำระควษีตวามแ     | แพรงงรายการกานี้ หรือผ้เรียกานี้                                                                                 |    |  |  |
|                                                    | แพลงระยุกระ จะถือว่าไม่มีการยื่มพบพลง                                                                          | งรายการและชำระกานีใบครั้งนั้น             | วงและเจรายการภาษ หรอพูเลยภาษ                                                                                     |    |  |  |
|                                                    | โดข้องเป็นแหต่ให้มีการหยุดการรับแบบแสดงร                                                                       | รายการและรับชำระกาษีเป็นการชั่วดราวหรื    | อกรถาีอื่นใด ที่ทำให้ผันสียกาษีไม่                                                                               |    |  |  |
| สามารถยื่มรายการ                                   | ข้อมลตามแบบแสดงรายการและชำระกาษีผ่าเ                                                                           | แครือข่ายอินเทอร์เน็ตได้ ผ้เสียภาษียังคงเ | มีหน้าที่ต้องไปยื่นแบบแสดงรายการ                                                                                 |    |  |  |
| และชำระภาษี ณ สำ                                   | นักงานสรรพากรพื้นที่สาขา                                                                                       |                                           |                                                                                                    |    |  |  |
| <ul> <li>9.2 บริการอิเล็กทรอนิกส์</li> </ul>       | วั่น ๆ ของกรมสรรพากร                                                                                           |                                           |                                                                                                    |    |  |  |
|                                                    |                                                                                                    |                                           | -                                                                                                    | ų, |  |  |
| การใช้บริการอิเล็กเ                                | ารอนิกส์อื่น ๆ ของกรมสรรพากรเป็นไปตามหล                                                                        | ลักเกณฑ์และเงือนไขทีระบบให้บริการนั้น ๆ   | กำหนด                                                                                                    |    |  |  |
|                                                    |                                                                                                    |                                           |                                                                                                    | Ŧ  |  |  |
|                                                    |                                                                                                    |                                           | L                                                                                                    | _  |  |  |

### ภาพแสดงกรอกเลขประจำตัวประชาชน (13 หลัก)

ระบบจะให้ระบุเลขบัตรประจำตัวประชาชน และให้อ่านเงื่อนไขข้อบังคับขั้นต่ำการใช้บริการ NDID แล้วคลิกปุ่ม ตกลง ระบบจะแสดงหน้าจอลำดับที่ 2 "เลือกธนาคารผู้ให้บริการ" ให้เลือกธนาคาร

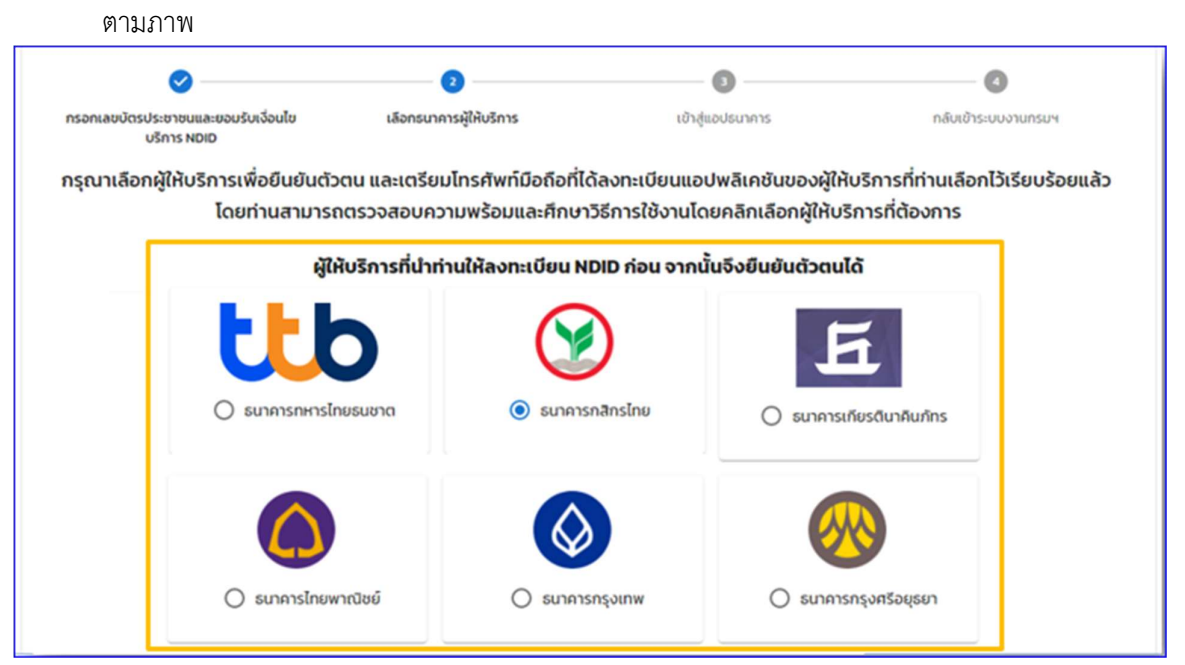

### ภาพผู้ให้บริการยืนยันตัวตนผ่านธนาคาร

| asso   | สอบความพร้อมก่อนใช้บริการ                                                                                                    |                                                                 |
|--------|----------------------------------------------------------------------------------------------------|-----------------------------------------------------------------|
|        | มีบ้ณชีออมกรัพข์/กระแสรายวัน พร้อม<br>สมัครบริการไมบายแอปพลิเคชัน K PLUS                                                           |                                                                 |
|        | เคยเสียบบัตรประชาชนที่สาขารมาคาร<br>กลักรโทย                                                                                       | ขั้นตอนการลงทะเบียน และการยืนชันตัวตนผ่าน NDID                  |
| mobile | มีในบายแอปพลิเคชันของธนาการกลิทร<br>ไทย (KPLUS) และพร้อมใช้งาน                                                                     | https://www.kasikombank.com/th/personal/Account/Pages/NDID.aspx |
|        | ลงกะเบียน บริการ NDID ผ่าน KPLUS ที่แมน<br>"บริการจีน" และท่ายรูปเปรียนเกียนใบหน้า<br>บน โมนายขอปพลิเคชันของธนาศารกสิกร<br>โทยแล้ว |                                                                 |
|        |                                                                                                    | ต้องการใช้บริการแต่ยาดความพร้อม                                 |
|        |                                                                                                    | ข้อนกลับ <b>ย</b> ืนขัน                                         |

### ภาพผู้ให้บริการยืนยันตัวตนผ่านธนาคาร

ระบบจะแสดงหน้าจอผู้ให้บริการยืนยันตัวตน โดยเลือกผู้ให้บริการที่ผู้ขอจดทะเบียนได้ลงทะเบียนไว้ เรียบร้อยแล้ว (จากภาพตัวอย่าง เป็นการยืนยัน ผ่านธนาคารกสิกรไทย) ซึ่งเป็นผู้ให้บริการ 💠 เมื่อคลิกปุ่ม <mark>ยืนยัน</mark> จะปรากฏหน้าจอข้อความ "ยืนยันการเลือกผู้ยืนยันตัวตน" ให้คลิกปุ่ม <mark>ดำเนินการต่อ</mark>

#### ตามภาพ

| GC2D   | สอบความพร้อมก่อนใช้บริการ                                                                                                    |                                                                |                                               |
|--------|----------------------------------------------------------------------------------------------------|----------------------------------------------------------------|-----------------------------------------------|
| -      | มีบัญชื่ออมทรัพย์/กระแสรายวัน พร้อม<br>สมัครบริการไมบายแอปพลิเคชัน K PLUS                                                          |                                                                |                                               |
| ø      | เคยเลียบบัตรประชาชนที่สาขาธนาคาร<br>กลิทรไทย                                                                                       | ยืนยันการเลือกผู้ยืนยันตัวตน                                   | ารลงทะเบียน และการยื่นยันตัวตนผ่าน NDID       |
| mobile | มีไมบายแอปพลัเคชันของธนาการกลิกร<br>โทย (KPLUS) และพร้อมใช้งาน                                                                     | ยินยันการเลือก kbank เป็นผู้ยินยันตัวตน<br>ยกเล็ก ตำเนินการต่อ | nbenk.com/th/personel/Account/Pages/NDID.asox |
|        | ลงกะเบียม บริการ NDID ผ่าม KPLUS ที่มมุ<br>"บริการอื่น" และทำยุงใปรัชมนที่ยงใบหน้า<br>มน ใชบายแอปพลิเคยิมของธนาศารกสิทร<br>โทยแล้ว |                                                                |                                               |
|        |                                                                                                    |                                                                | ด้องการใช้บริการแต่ขาดความพร้อม               |
|        |                                                                                                    | ข้อนกลับ ชื่นปัน                                               |                                               |

ภาพผู้ให้บริการยืนยันตัวตน

เมื่อดำเนินการคลิกปุ่ม ดำเนินการต่อ จะไปยังลำดับที่ 3 "เข้าสู่แอปธนาคาร" ผู้ประกอบการต้อง
 ไปยืนยันตัวตน ในช่องทางที่ตกลงไว้กับผู้ให้บริการ ภายใน 60 นาที ตามภาพ

|                                                                                                    |  | 3 |  |  |  |  |
|----------------------------------------------------------------------------------------------------|--|---|--|--|--|--|
| กรอกเสขบัตรประชาชนและขอมรับเงื่อนใข เลือกธนาคารผู้ให้บริการ เข้าสู่แอปธนาคาร กลับเข้าระบบงานกรมฯ<br>บริการ NDID                                                                                           |  |   |  |  |  |  |
| ท่านกำลังให้ <b>สามานี้ยืนยันตัวตนและส่งข้อมูลเพื่อประกอบการยื่นแบบภาษี (E-Filing)</b><br>กรุณาไปยืนยันตัวตนที่โมบายแอปพลิเคชันของธนาคารผู้ให้บริการที่ท่านเลือก ภายใน 60 นาที และกลับมาทำรายการต่อที่นี่ |  |   |  |  |  |  |
| 59:24                                                                                                    |  |   |  |  |  |  |
|                                                                                                    |  |   |  |  |  |  |

💠 เมื่อดำเนินการยืนยันตัวตนกับผู้ให้บริการแล้ว จะไปยังลำดับที่ 4 "กลับเข้าระบบงานกรมฯ" ตามภาพ

| <b>⊘</b>                                                      | <b>⊘</b>                | <b>⊘</b>         | 3                   |  |  |  |
|---------------------------------------------------------------|-------------------------|------------------|---------------------|--|--|--|
| กรอกเลขบัตรประชาชนและยอมรับเงื่อนไข<br>บริการ NDID            | เลือกธนาคารผู้ให้บริการ | เข้าสู่แอปธนาคาร | กลับเข้าระบบงานกรมฯ |  |  |  |
| ท่านได้ทำการยืนยันตัวตนเรียบร้อยแล้ว                          |                         |                  |                     |  |  |  |
| กำลังนำท่านกลับเข้าสู่บริการบริการอิเล็กทรอนิกส์ของกรมสรรพากร |                         |                  |                     |  |  |  |
| ทัดไป                                                         |                         |                  |                     |  |  |  |
|                                                               |                         |                  |                     |  |  |  |

ขั้นตอนกลับเข้าระบบงานกรมๆ ระบบมีการตรวจสอบ

กรณีผู้ประกอบการมีข้อมูลที่ เลขประจำตัวผู้เสียภาษี 13 หลัก "ท่านได้ทำการยืนยันตัวตนเรียบร้อย แล้ว" คลิกปุ่ม ถัดไป เพื่อไปยังหน้าจอจดทะเบียน ภ.พ.01 ต่อไป

กรณีผู้ประกอบการไม่มีข้อมูลที่ เลขประจำตัวผู้เสียภาษี 13 หลัก ไปยังหน้าจอระบบงาน efiling เพื่อให้บันทึกข้อมูล ตามภาพ

| ข้อมูลที่อยู่     |                |        |             |
|-------------------|----------------|--------|-------------|
| อาคาร             | ห้องเลขที่ ซ้ำ | ันที่  | หมู่บ้าน    |
|                   |                |        |             |
| เลซที่* หมู่ที่   | ตรอก/ชอย แส    | ยก     | ถนน         |
| 204               |                |        |             |
| จังหวัด *         | อำเภอ/เขต*     |        | ด้าบล/แขวง* |
| กรุงเทพมหานคร × 👻 | บางขุนเทียน    | × ~    | ทำข้าม × 👻  |
| รหัสโปรษณีย์*     |                |        |             |
| 10150 × ~         |                |        |             |
|                   | ยกเล็ก         | บันทึก |             |

# ภาพแสดงหน้าบันทึกข้อมูลของผู้ประกอบการฯ ที่ระบบ eFiling

 ระบบจะแสดงหน้าจอให้บันทึกข้อมูลที่อยู่ เมื่อบันทึกข้อมูลเรียบร้อย คลิกปุ่ม บันทึก เพื่อเข้าสู่ หน้าจอแสดงข้อมูลการจดทะเบียนภาษีมูลค่าเพิ่ม ตามภาพ

| OSUESSWIDS<br>THE REVENUE GEARTMENT                        |                                            |                                    |                                           |             |
|------------------------------------------------------------|--------------------------------------------|------------------------------------|-------------------------------------------|-------------|
| จดทะเบียน <i>ร</i>                                         | าาษีมูลค่าเพิ่ม (ภ.พ.0                     | 1) สำหรับผู้ประกล                  | อบการพาณิชย์อิเ                           | ล็กทรอนิกส์ |
| 1                                                          | 2                                          | 3                                  |                                           | 5           |
| ข้อมูลเบื้องต้น                                            |                                            |                                    |                                           |             |
| ข้อมูลผู้ประกอบการ                                         |                                            |                                    |                                           |             |
| เลขประจำตัวผู้เสียภาษี<br>รายชนรรรม (- ) (- )              | ชื่อผู้ประกอบการ                           |                                    | วันเดือนปี ที่จดทะเบีย<br>14 กับยายน 2565 | u           |
| ที่อยู่ของผู้ประกอบการ                                     |                                            | -                                  |                                           |             |
| เลขที่ 151/21 ซอยพหลโยธิน 10 ถนนพหล                        | โยธิน ตำบลสามเสนใน อำเภอพญาไท จังหว        | ัดกรุงเทพมหานคร 10400              |                                           |             |
| หากคองการแกไซขอมูลทไม่ถูกคอง กรุด<br>ประเภทการประกอบกิจการ | มาดดดอท สานกงานสรรพากรพนท์ ทสถาน           | บระกอบการของทานคังอยู              |                                           |             |
| 🥥 ท่านมีรายได้ถึงเกณฑ์ต้องจดทะเบีย                         | น (รายได้เกิน 1,800,000 บาทต่อปี)          |                                    |                                           |             |
| 🔵 ท่านเป็นกิจการที่ได้รับยกเว้น หรือ ม่                    | มีรายได้ไม่ถึงเกณฑ์ต้องจดทะเบียน (รายได้ไม | ม่ถึง 1,800,000 บาทต่อปี) แต่ประสง | ค์จะจดทะเบียนภาษีมูลค่าเพิ่ม              |             |
|                                                            |                                            |                                    |                                           | ต่อไป       |
| Copyrights © 2564 สงวนสิทธิการแก้ไขแส                      | าะคัดลอก โดย กรมสรรพากร                    |                                    |                                           |             |

ภาพแสดงข้อมูลผู้ประกอบการขอจดทะเบียนภาษีมูลค่าเพิ่ม และระบบแสดงประเภทการประกอบกิจการ

ยื่นขอจดทะเบียนของผู้ประกอบการฯ ที่เป็นกิจการที่ได้รับการยกเว้น หรือมีรายได้ไม่ถึง เกณฑ์จดทะเบียน (รายได้ไม่ถึง 1,800,000 บาทต่อปี) แต่ประสงค์จดทะเบียน ภาษีมูลค่าเพิ่ม และมีความประสงค์จะยื่น ภ.พ.01 พร้อมวันที่ยื่น ภ.พ.01.1 ฉบับนี้

 หน้าจอ ประเภทการประกอบกิจการที่ได้รับยกเว้น หรือ มีรายได้ไม่ถึงเกณฑ์ต้องจดทะเบียน (รายได้ ไม่ถึง 1,800,000 บาทต่อปี) แต่ประสงค์จะจดทะเบียนภาษีมูลค่าเพิ่ม ตามภาพ

| จดทะเบียนภ                                                                                           | าษีมูลค่าเพิ่ม (ภ.พ.01                                                           | l) สำหรับผู้ประก                | อบการพาณิชย์อิเล็                          | ึกทรอนิกส์                        |
|----------------------------------------------------------------------------------------------------|----------------------------------------------------------------------------------|---------------------------------|--------------------------------------------|-----------------------------------|
| <br>ข้อมูลเบื้องตัน                                                                                  | 2                                                                                | 3                               | <b>4</b><br>ข้อมูณพื้นเสิน                 | 5<br>พราจสอบและอินอันการจดพะเบียน |
| ข้อมูลผู้ประกอบการ                                                                                   |                                                                                  |                                 |                                            |                                   |
| เลขประจำดัวผู้เสียภาษี                                                                               | ชื่อผู้ประกอบการ                                                                 |                                 | วันเดือนปี ที่จดทะเบียน<br>14 กันยายน 2565 |                                   |
| ที่อยู่ของผู้ประกอบการ<br>เลขที่ 151/21 ซอยพหลโยธิน 10 ถนนพหลโ                                       | ยชิน ตำบลสามเสนใน อำเภอพญาไท จังหวัด                                             | กรุงเทพมหานคร 10400             |                                            |                                   |
| หากต้องการแก้ไขข้อมูลที่ไม่ถูกต้อง กรุณ                                                              | าดิดต่อที่ สำนักงานสรรพากรพื้นที่ ที่สถานป                                       | ระกอบการของท่านตั้งอยู่         |                                            |                                   |
| ประเภทการประกอบกิจการ                                                                                |                                                                                  |                                 |                                            |                                   |
| <ul> <li>ท่านมีรายได้ถึงเกณฑ์ต้องจดทะเบียน</li> <li>ท่านเป็นกิจการที่ได้รับยกเว้น หรือ มี</li> </ul> | เ (รายได้เกิน 1,800,000 บาทต่อปี)<br>รายได้ไม่ถึงเกณฑ์ต้องจดทะเบียน (รายได้ไม่ถ้ | ว็ง 1,800,000 บาทต่อปี) แต่ประเ | สงค์จะจดทะเบียนภาษีมูลค่าเพิ่ม             | ต่อไป                             |
| Copyrights © 2564 สงวนสิทธิการแก้ไขและ                                                               | ะศัดลอก โดย กรมสรรพากร                                                           |                                 |                                            |                                   |

 หน้าจอจะแสดงข้อความยืนยันการจดทะเบียน "ท่านเป็นกิจการที่ได้รับยกเว้น หรือ มีรายได้ไม่ถึงเกณฑ์ต้อง จดทะเบียน (รายได้ไม่ถึง 1,800,000 บาทต่อปี) แต่ประสงค์จะจดทะเบียนภาษีมูลค่าเพิ่ม" แล้วคลิกปุ่ม ต่อไป

| ประเภทการประกอบกิจการ                                                                                                    |  |
|----------------------------------------------------------------------------------------------------|--|
| ท่านมีรายได้ถึงเกณฑ์ต้องจดทะเบียน (รายได้เกิน 1,800,000 บาทต่อปี)                                                                            |  |
| 🔘 ท่านเป็นกิจการที่ได้รับยกเว้น หรือ มีรายได้ไม่ถึงเกณฑ์ต้องจดทะเบียน (รายได้ไม่ถึง 1,800,000 บาทต่อปี) แต่ประสงค์จะจดทะเบียนภาษีมูลค่าเพิ่ม |  |
|                                                                                                    |  |
| 🔘 ท่านเป็นกิจการที่ได้รับยกเว้น หรือ มีรายได้ไม่ถึงเกณฑ์ต้องจดทะเบียน (รายได้ไม่ถึง 1,800,000 บาทต่อปี) แต่ประสงค์จะจดทะเบียนภาษีมูลค่าเพิ่ม |  |

ภาพแสดง"ท่านเป็นกิจการที่ได้รับยกเว้น หรือ มีรายได้ไม่ถึงเกณฑ์ต้องจดทะเบียน (รายได้ไม่ถึง 1,800,000 บาทต่อปี) แต่ประสงค์จะจดทะเบียนภาษีมูลค่าเพิ่ม"

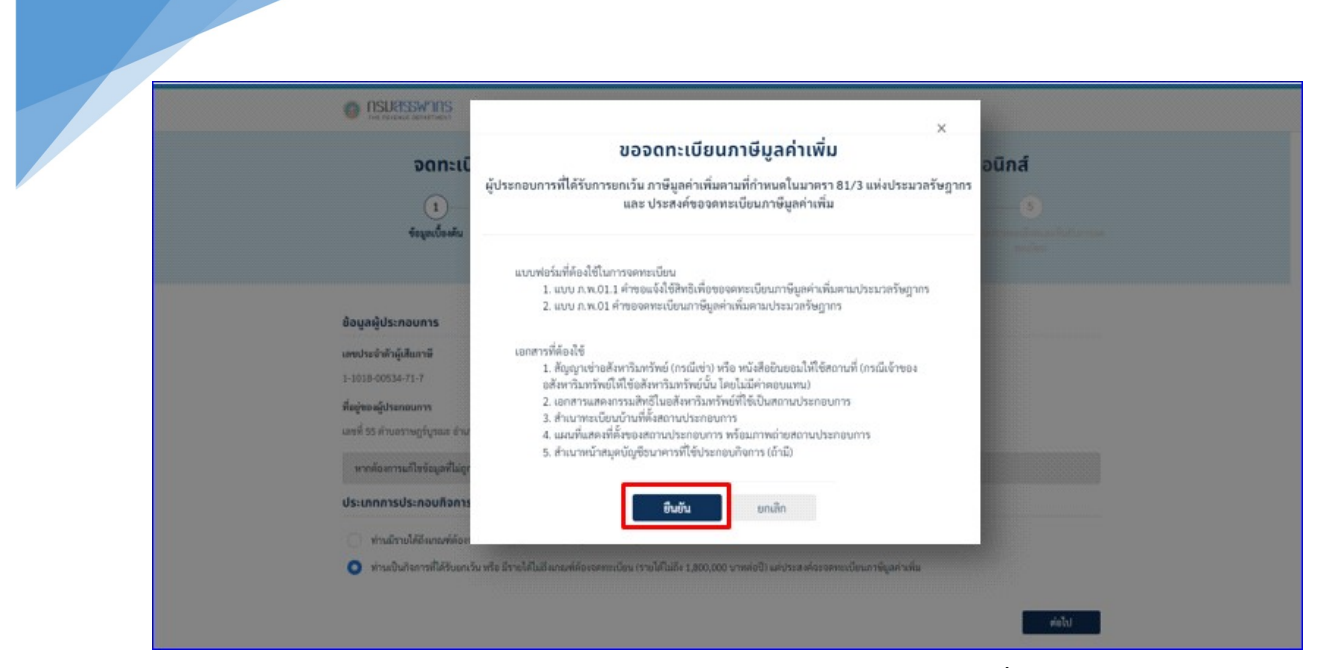

ภาพแสดงการยืนยันขอจดทะเบียนภาษีมูลค่าเพิ่ม

• จากนั้นให้คลิกปุ่ม ยืนยัน ตามภาพ เพื่อยืนยันที่จะทำรายการต่อไป และเพื่อเข้าสู่หน้าจอ ตามภาพ

| ค่า                                    | เขอแจ้งใช้สิทร์     | รีเพื่อขอจดทะเนื      | มียนภาษีมูลค่า | เพิ่มตามประเ                 | มวลรัษฎากร                               |
|----------------------------------------|---------------------|-----------------------|----------------|------------------------------|------------------------------------------|
| 1<br>taqaaloo                          | du .                | 2<br>nserfagan.m.01.1 |                |                              | el el el el el el el el el el el el el e |
| ข้อมูลผู้ประกอบการบุคคล                | 555001              |                       |                |                              |                                          |
| เลขประจำจักผู้เสียงหลั                 |                     | ส์อยู่ประกอบการ       |                | วันเดือบปี ที่<br>25 อิหาาคม | ออสทรเพิ่มข<br>2365                      |
| ชื่อและที่อยู่สำนักงานใหญ่             |                     |                       |                |                              |                                          |
| สำนักหนักชื่อสุขามประกอบการ            | Basenud<br>4 Course | fizihipun'ns *        |                |                              |                                          |
| สื่อรู้ของสอามากระดอบการ *             |                     |                       |                |                              |                                          |
| anens *                                |                     | พ่อและเพื่ •          | hed -          | พยู่บ้าน                     |                                          |
| 1                                      |                     | 1                     | 1              |                              |                                          |
| und -                                  | njil                | #18//1000             | 1000           | man *                        |                                          |
| 35                                     |                     |                       |                | ลายหร้าว                     |                                          |
| ส่วนสุประวง *                          |                     | อำเภอ/เขต *           | 60             | rle *                        | าหังไประเมิด์ *                          |
| a ned plant                            |                     | auelly/area           | 1              | Francourses                  | 30140                                    |
| Territori *                            |                     |                       |                |                              |                                          |
| 0.000000000000000000000000000000000000 |                     |                       |                |                              |                                          |

ภาพแสดงคำขอแจ้งใช้สิทธิ

- หน้าจอบันทึกข้อมูลการขอแจ้งใช้สิทธิเพื่อขอจดทะเบียนๆแบบ ดังนี้
  - ส่วนที่ 1 ข้อมูลผู้ประกอบการบุคคลธรรมดา ตามภาพ

| ข้อมูลผู้ประกอบการบุคคลธรรมดา |                  |                         |  |  |
|-------------------------------|------------------|-------------------------|--|--|
| เลขประจำตัวผู้เสียภาษี        | ชื่อผู้ประกอบการ | วันเดือนปี ที่จดทะเบียน |  |  |
|                               |                  | 3 สิงหาคม 2565          |  |  |
|                               |                  |                         |  |  |

# ภาพแสดงข้อมูลผู้ประกอบการบุคคลธรรมดา

- รายละเอียดในส่วนนี้ ระบบจะแสดงข้อมูลโดยนำมาจากฐานข้อมูล
  - 🕨 ส่วนที่ 2 ชื่อและที่อยู่สถานประกอบการ ตามภาพ

| ้คำนำหน้าชื่อสถานประกอบการ | ชื่อสถานป       | ชื่อสถานประกอบการ * |           |               |          |                |
|----------------------------|-----------------|---------------------|-----------|---------------|----------|----------------|
| นาย                        | <b>≑</b> สรรพาก | สรรพากร             |           |               |          |                |
| ที่อยู่ของสถานประกอบการ *  |                 |                     |           |               |          |                |
| อาคาร *                    |                 | ห้องเลขที่ *        | ชั้นที่ * |               | หมู่บ้าน |                |
| เจริญทาว์เวอร์             |                 | A121                | 25        |               |          |                |
| เลขที่ *                   | หมู่ที่         | ตรอก/ชอย            | แยก       |               | ถนน *    |                |
| 85/90                      | 8               | ซอยกรุงเทพนนท์ 7    | 12 ชั้น 4 |               | บางเลน   |                |
| ตำบล/แขวง *                |                 | อำเภอ/เขต *         |           | จังหวัด *     |          | รหัสไปรษณีย์ * |
| กระทุ่มราย                 |                 | หนองจอก             |           | กรุงเทพมหานคร |          | 10530          |
| โทรศัพท์ *                 |                 |                     |           |               |          |                |
| 0.2450.2570                |                 |                     |           |               |          |                |

# ภาพแสดงชื่อและที่อยู่สถานประกอบการ

- โดยรายการที่ระบบบังคับต้องบันทึกข้อมูล
  - คำนำหน้าชื่อ ให้คลิกปุ่มด้านขวา ระบบจะแสดงรายการให้เลือก

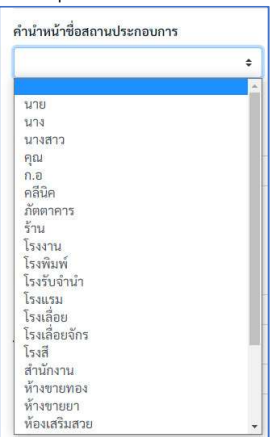

ชื่อสถานประกอบการ บังคับให้บันทึก

ที่อยู่ของสถานประกอบการ สามารถเลือก ที่อยู่เดียวกับบัตรประชาชน (ด้านบน)

กรณี เลือกรายการนี้ระบบจะดึงรายการที่อยู่มาแสดง

 กรณีที่อยู่ของสถานประกอบการ ไม่ตรงกับบัตรประชาชนสามารถเลือกที่จะบันทึกเอง โดยให้บันทึกในช่องรายการที่ระบบบังคับบันทึก ถ้ารายการใดไม่มีข้อมูลให้ใส่เครื่องหมาย "-" (ส่วนช่อง "หมู่ ที่", "ตรอก/ซอย" และ แยก หากไม่มีข้อมูลให้เว้นว่างไว้)

- ส่วนช่อง "ตำบล/แขวง" เมื่อบันทึกตัวอักษรบางตัว ระบบจะแสดงรายการให้เลือก ตามภาพถัดไป
- ส่วนช่อง "ตำบล/แขวง" เมื่อบันทึกตัวอักษรบางตัว ระบบจะแสดงรายการให้เลือก ตามภาพ

| าบล/แขวง *       |                                  |
|------------------|----------------------------------|
| บางกรวย          |                                  |
| บางกรวย » บาง    | กรวย » นนทบุรี » 11130           |
| บางกระทึก » สา   | มพราน » นครปฐม » 73210           |
| บางกระทุ่ม » บา  | างกระทุ่ม » พิษณุโลก » 65110     |
| บางกระบือ » สา   | เมโคก » ปทุมธานี » 12160         |
| บางกระบือ » เมื  | องสิงห์บุรี » สิงห์บุรี » 16000  |
| บางกระบือ » บา   | างคนที่ » สมุทรสงคราม » 75120    |
| บางกระสอ » เมื   | องนนทบุรี » นนทบุรี » 11000      |
| บางกระสอบ » ท    | งระประแดง » สมุทรปราการ » 10130  |
| บางกระสั้น » บา  | งปะอิน » พระนครศรีอยุธยา » 13160 |
| บางกระเจ็ด » บ   | างคล้า » ฉะเชิงเทรา » 24110      |
| บางกระเจ้า » เมื | ้องสมุทรสาคร » สมุทรสาคร » 74000 |
| บางกระเบา » บ้า  | านสร้าง » ปราจีนบุรี » 25150     |
| บางกระเบา » นเ   | ครชัยศรี » นครปธม » 73120        |

เมื่อทำการเลือกแล้ว ระบบจะแสดงข้อมูลในช่อง อำเภอ จังหวัด รหัสไปรษณีย์ ให้อัตโนมัติ
 โทรศัพท์ บังคับให้บันทึก

ส่วนที่ 3 ประเภทกิจการที่ได้รับยกเว้นภาษี หรือ ประเภทกิจการที่มีรายได้ไม่ถึงเกณฑ์ต้องจด ทะเบียน ตามภาพ

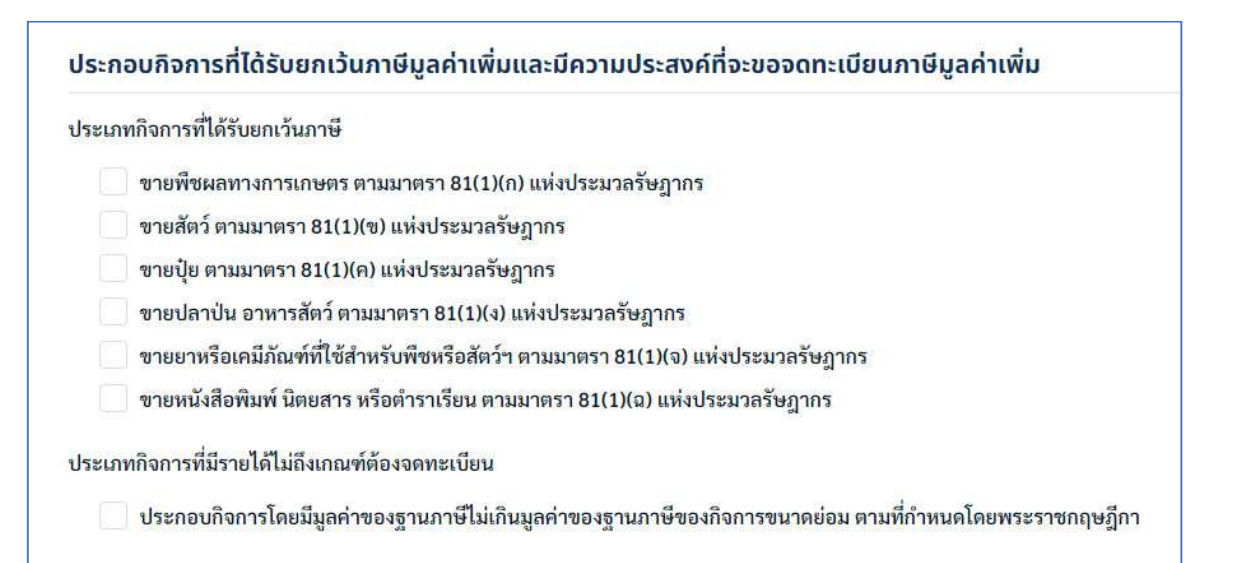

ภาพระบบให้เลือกได้ทั้ง 2 ประเภท และสามารถเลือกได้มากกว่า 1 รายการโดยใช้เมาส์คลิกที่ช่อง 🗌

ส่วนที่ 4 มีความประสงค์ กรณีนี้ จะเลือก ยื่นแบบคำขอจดทะเบียนภาษีมูลค่าเพิ่ม ภ.พ.01 มาพร้อม นี้แล้ว ตามภาพ

| มีความประสงค์ |                                                                          |  |  |  |
|---------------|--------------------------------------------------------------------------|--|--|--|
| 0             | <mark>จะยื่นแบบคำขอจดทะเบียนภาษีมูลค่าเพิ่ม ภ.พ.01 มาพร้อมนี้แล้ว</mark> |  |  |  |
| 0             | จะยื่น ภ.พ.01 ภายใน 30 วัน นับแต่วันที่ได้ยื่น ภ.พ.01.1 ฉบับนี้          |  |  |  |
หลังจากเลือกบันทึกครบทุกรายการแล้ว คลิกปุ่ม ต่อไป ตามภาพ ระบบจะแสดงหน้าตรวจสอบข้อมูล

| คำขอแจ้                                                                                                    | งใช้สิทธิ์เพื่อขอจดทะเบียนภาษีมูลค่                                                                                            | าเพิ่มตามประมวลร้                      | ัษฎากร        |
|----------------------------------------------------------------------------------------------------|----------------------------------------------------------------------------------------------------|----------------------------------------|---------------|
| 0                                                                                                    |                                                                                                    | 3                                      |               |
| รัตบุละป้องสัน                                                                                                    | กระกร์อนูลง.พ.01.1                                                                                                    | ครวงสอบข้อมูล                          |               |
|                                                                                                    |                                                                                                    |                                        |               |
| ตรวจสอบความถูกต้องของข้อมูล                                                                                                    |                                                                                                    |                                        |               |
| ข้อมูลผู้ประกอบการ                                                                                                    |                                                                                                    |                                        |               |
| เสขประจำตัวผู้เสียภาษ์อากา                                                                                                    | 3-1094-52312-38-0                                                                                                    |                                        |               |
| ชื่อผู้ประกอบการ                                                                                                    | นายุพพ.พอบ ระบบงาน                                                                                                    |                                        |               |
| ข้อมูลชื่อและที่อยู่สถามประกอบการ (ส่                                                                                                    | นักงานไหญ่)                                                                                                    |                                        |               |
| ชื่อสถานประกอบการ                                                                                                    | นาย ตัวระหากร                                                                                                    |                                        |               |
| นึงผู้                                                                                                    | อาคารเจริญหาว์เวอร์ ห้องเลขที่ A121 ขั้นที่ 25 เลขที่ 85/90 หมู่ 8<br>ค่าบลกระปุ่นราย ล่ามาอหนองจอก จังหวัดกรุงเทพมหานคร 10530 | ขอยขอยกรุงกาพมนต์ 7 แบก 12 ขึ้น 4<br>) | ะ เกมเราะหมา  |
| ข้อมูลการประกอบกิจการ                                                                                                    |                                                                                                    |                                        |               |
| ประเภทกิจการที่ได้รับการันกาลี                                                                                                    | ຮາຍປອກບັນ ອາທາຣສິສລ໌ ອາແນກອວາ 83(1)(4) ແທ້ຍປະເພາຍອັນຊາກຣ                                                                       | l.                                     |               |
| ประเภทกิจการที่มีรายได้มีมีจะกณฑ์                                                                                                    | ประกอบที่จการโดยมีมูลค่าของฐานกาษีไม่เกิณมูลค่าของฐานภาษีข                                                                     | องกิจการขนาดย่อม ตามที่กำหนดโดย        | พระราชกฤษฎีกา |
| ตรวจแบบฟอร์มคำร้อง                                                                                                    |                                                                                                    |                                        |               |
|                                                                                                    |                                                                                                    |                                        |               |
| Construction of the second second secon |                                                                                                    |                                        |               |
| uuun.w.01.1                                                                                                    |                                                                                                    |                                        |               |
| ← čounitu                                                                                                    |                                                                                                    |                                        | ທ່ອໂປ 🔿       |

 จากภาพ หากต้องการตรวจสอบแบบฟอร์มคำขอ ใช้เม้าส์คลิกที่แบบ ตามลูกศร ระบบจะแสดงหน้า แบบ ภ.พ.01.1 มาให้ตรวจสอบ

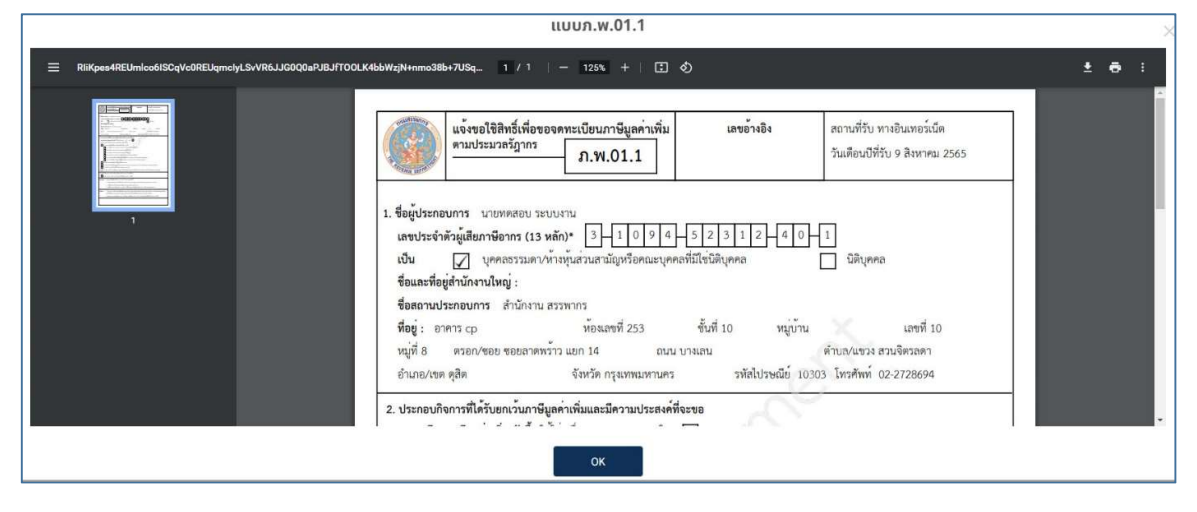

ภาพแสดงแบบ ภ.พ.01.1

หลังจากตรวจสอบข้อมูลถูกต้องแล้ว คลิกปุ่ม ต่อไป ในภาพ ระบบจะแสดงข้อความยืนยัน

การจดทะเบียน

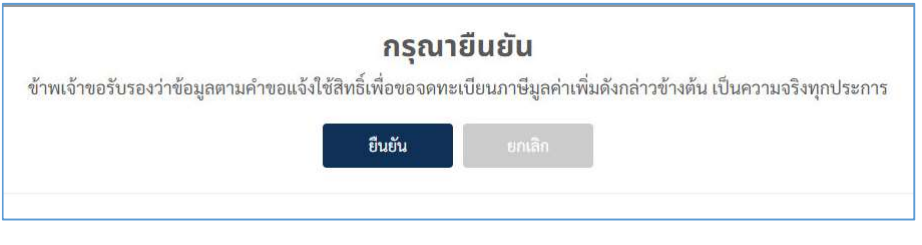

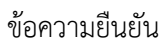

 เมื่อคลิก ยืนยัน แล้ว ระบบจะแสดงข้อมูล สรรพากรได้รับข้อมูลคำขอจดทะเบียนภาษีมูลค่าเพิ่มของ ท่านแล้ว และรายละเอียด ตามภาพ ซึ่งแบ่งเป็น 5 ส่วน

| e manual a                                                                                                    |                                                                                                    |                                                                                                    |                                |
|----------------------------------------------------------------------------------------------------|----------------------------------------------------------------------------------------------------|----------------------------------------------------------------------------------------------------|--------------------------------|
| จดทะเด็จบภาษีนุลท่าเพิ่ม (ก.พ.01) สำหรับผู้ประกอบการพาณิชช่อิเล็กกรอบิกส                                                                                                    | TISUCISM TIS                                                                                                    |                                                                                                    |                                |
| 0 0 0 0 0                                                                                                    |                                                                                                    |                                                                                                    |                                |
| Aprilate Aproacelle original Aprilate Committee and                                                                                                    | จดทะเบียน                                                                                                    | ภาษีบลด่าเพิ่ม (ภ.พ.01) สำหรับผู้เ                                                                              | ไระกอบการพาณิชย์อิเล็กทรอบิกส์ |
| Baya (da. A during manager)                                                                                                    |                                                                                                    |                                                                                                    |                                |
| annal dighe iki higheranen kalad danadas                                                                                                    |                                                                                                    |                                                                                                    |                                |
| laberalisterar Agrá                                                                                                    |                                                                                                    | 0                                                                                                    |                                |
| munidates be                                                                                                    | ซ์อนูตะบิองค์น                                                                                                    | ซ์อนูลการจะพระเบียน                                                                                             |                                |
| Angenightenen is<br>and (1917) menalished internalished nationaly for balancement way (1849)                                                                                                    |                                                                                                    |                                                                                                    |                                |
| water a being display to gained it is conversely the outpart of eq.                                                                                                    |                                                                                                    |                                                                                                    |                                |
| lada" kar                                                                                                    | น้อมเอเนียระดอมเตอร                                                                                                    |                                                                                                    |                                |
|                                                                                                    | ขอมูลพูบระกอบการบุคิกสรรรม                                                                                                    |                                                                                                    |                                |
| BoukAsperukkaseta<br>Adad karseraan karanaan *                                                                                                    | เลขประจำหัวผู้เสียภาษี                                                                                                    | ซื่อผู้ประกอบการ                                                                                                | วันเลือนปี พื่อกทระเบียน       |
|                                                                                                    |                                                                                                    | the second second second second second second second second second second second second second second second se | 1 กันยายน 2565                 |
| C dag de chaire sent tes d'anné                                                                                                    |                                                                                                    |                                                                                                    |                                |
| ever faceal dat agle                                                                                                    | วระกัดคามประการม                                                                                                    | New Jak                                                                                                    |                                |
| and and an ant                                                                                                    | 10 wqw/new 2535                                                                                                    | Jan                                                                                                    |                                |
| factor for the strength                                                                                                    | สื่อต่างอาสังประกอบการ                                                                                                    |                                                                                                    |                                |
|                                                                                                    | der i                                                                                                    |                                                                                                    |                                |
|                                                                                                    | man 20 NUMBARADAR EUROSIAD                                                                                                    | วรประกะ ครหวดกรุงเทศสมหานคร 10140                                                                               |                                |
| Annual instantiant in basis in "                                                                                                    | the second second second second                                                                                                    |                                                                                                    | 4                              |
| <ul> <li>Mehdirowan</li> </ul>                                                                                                    | a sources and a second second se | fer manetal a rene married and a second of the second second second second second second second second second s | 4                              |
|                                                                                                    | โทรงศัพยร์ =                                                                                                    | Scun *                                                                                                    |                                |
| Apple and a second and a second |                                                                                                    |                                                                                                    |                                |
| M. godniał B                                                                                                    |                                                                                                    |                                                                                                    |                                |
| Annual control of the                                                                                                    |                                                                                                    |                                                                                                    |                                |
| Richgemeline of Brokene where test                                                                                                    |                                                                                                    |                                                                                                    |                                |
|                                                                                                    |                                                                                                    |                                                                                                    |                                |
| diconastratic nonlere                                                                                                    |                                                                                                    |                                                                                                    |                                |
| enrika sklaktoredanské kaladitu:<br>Tyrekonarské                                                                                                    |                                                                                                    |                                                                                                    |                                |
|                                                                                                    |                                                                                                    |                                                                                                    |                                |
| downeiszbezhe / eline ( Platform ) 1 titerkeigteze els lastat titerte * didenee                                                                                                    |                                                                                                    |                                                                                                    |                                |
| maraniansi dan dalamati akan dalam dan                                                                                                    |                                                                                                    |                                                                                                    |                                |
|                                                                                                    |                                                                                                    |                                                                                                    |                                |
| deservative des                                                                                                    |                                                                                                    |                                                                                                    |                                |
| - Acc                                                                                                    |                                                                                                    |                                                                                                    |                                |
|                                                                                                    |                                                                                                    |                                                                                                    |                                |
| Advert                                                                                                    |                                                                                                    |                                                                                                    |                                |
| tern felgtern refigtern efter                                                                                                    |                                                                                                    |                                                                                                    |                                |
|                                                                                                    |                                                                                                    |                                                                                                    |                                |

ภาพแสดงการบันทึกข้อมูลการจดทะเบียน ส่วนของข้อมูลผู้ประกอบการ

| a (0870/00                                                                                                    |                                                                                                    |                                        |                                                        |           |                                                                                                    |                    |
|----------------------------------------------------------------------------------------------------|----------------------------------------------------------------------------------------------------|----------------------------------------|--------------------------------------------------------|-----------|----------------------------------------------------------------------------------------------------|--------------------|
| · · · · · · · · · · · · · · · · · · ·                                                                                                    |                                                                                                    |                                        |                                                        |           |                                                                                                    |                    |
| จดทะเงิยนภาษิมูลกำเพิ่ม (ภ.พ.01) สำหรับผู้ประกอบการพาณิขย์อิเล็กทรอบิกส์                                                                                                    |                                                                                                    |                                        |                                                        |           |                                                                                                    |                    |
| Raphak Rapinson and Raphak Rapinson                                                                                                    |                                                                                                    |                                        |                                                        |           |                                                                                                    |                    |
| สารูสรู้ประชาวยุการสะสะบา                                                                                                    |                                                                                                    |                                        |                                                        |           |                                                                                                    |                    |
| anstruk di figher få fughermann fushed danse ber<br>1 1004 000 101 viele glasseb fighermann                                                                                                    |                                                                                                    |                                        |                                                        |           |                                                                                                    |                    |
| Kaharukena na Apré                                                                                                    |                                                                                                    |                                        |                                                        |           |                                                                                                    |                    |
| et generale (1911 See                                                                                                    |                                                                                                    |                                        |                                                        |           |                                                                                                    |                    |
| and (10.0) man while it convertible it can be being the facility permanent. Here                                                                                                    |                                                                                                    |                                        |                                                        |           |                                                                                                    |                    |
| and a market and the product of the second second sec                                                                                                    |                                                                                                    |                                        |                                                        |           |                                                                                                    |                    |
| laskalt last                                                                                                    |                                                                                                    |                                        |                                                        |           |                                                                                                    |                    |
|                                                                                                    | _                                                                                                    |                                        |                                                        |           |                                                                                                    |                    |
| lace for another                                                                                                    | an Surverburn                                                                                                  |                                        |                                                        |           |                                                                                                    |                    |
| debelances fatesteers                                                                                                    | THE RESERVE DEPARTMENT                                                                                         |                                        |                                                        |           |                                                                                                    |                    |
| <ul> <li>Approximation of the second second sec</li></ul>                                                                                                    | ชื่อและที่อย่องบนประกอบการ                                                                                     |                                        |                                                        |           |                                                                                                    |                    |
| C displie distinction toy if want                                                                                                    | de la fata matematica                                                                                          | Annual                                 |                                                        |           |                                                                                                    |                    |
| awat daamit dat ayta                                                                                                    | พามาสมาร์อสถามบระกอบการ                                                                                        | 1080100                                | seneurns -                                             |           |                                                                                                    |                    |
| and agi encrus an and                                                                                                    | Issenu                                                                                                    | <ul> <li>MARCU</li> </ul>              |                                                        |           |                                                                                                    |                    |
|                                                                                                    | de la companya de la companya de la companya de la companya de la companya de la companya de la companya de la |                                        |                                                        |           |                                                                                                    |                    |
| Parate Parate Para                                                                                                    | wageaansosmaans -                                                                                              |                                        |                                                        |           |                                                                                                    |                    |
| baar                                                                                                    | 📃 ที่อยู่เดียวกับบัดรประชาชน (ด้า                                                                              | www)                                   |                                                        |           |                                                                                                    |                    |
|                                                                                                    |                                                                                                    |                                        |                                                        |           |                                                                                                    |                    |
| 0                                                                                                    | enens *                                                                                                    |                                        | พ่องเลขที่ *                                           | ชันที่ *  | หมู่บ้าน                                                                                                    |                    |
|                                                                                                    | 10000                                                                                                    |                                        | 123                                                    | 2         | าหลอบ                                                                                                    |                    |
| O dimension<br>O Mitchilly second                                                                                                    |                                                                                                    |                                        |                                                        |           |                                                                                                    |                    |
| Ameses     Makilineses                                                                                                    | and a                                                                                                    |                                        | or the latter                                          | 10.000    |                                                                                                    |                    |
| Annual      Annual      A                                                                                                    | เลขส์ •                                                                                                    | પ્રયુર્ગ                               | 9100/606                                               | uan       | ovu *                                                                                                    |                    |
| Annual<br>Subdoment<br>Applications<br>Annual<br>Annual | เลขที่*<br>123                                                                                                 | મહૂર્થ<br>1                            | 9500/606<br>WAROU 1                                    | 2         | 99880U                                                                                                    |                    |
| e material<br>material<br>memory<br>memory                                                                                                    | 123                                                                                                    | หมู่ที่<br>1                           | ครอก/ขอย<br>พลสอบ 1<br>อ้านออ/เพล *                    | 2         | ອນນີ້"<br>ກອສຊານ                                                                                                    | านักไประเ          |
| <ul> <li>Annume</li> <li>Mathematical States and the state of the state of</li></ul>                                                                                                    | ແລງທີ່ *<br>123<br>ສຳນາມ/ພາວາ *                                                                                | หมู่ที่<br>1                           | หรอบ/ชอต<br>พคสอบ 1<br>อำเภอ/เซต *                     | 2         | ອມນ "<br>ກາສະບ<br>ຈັດກັດ *                                                                                                    | รพัดไปรษร          |
| Annual<br>Malineani<br>Annual Annual<br>Malineani<br>Annual Annual<br>Annual Annual<br>Annual<br>Annual<br>A                                                                                                    | 44988 *<br>123<br>#Trunzkense *<br>βιαβ                                                                        | หมู่ที่<br>1                           | ครอก/ขอย<br>พคสอบ 1<br>อำเภอ/เขค *<br>มีเกรูรี         | 2         | อมน *<br>                                                                                                    | าพัสไปรษย<br>20510 |
|                                                                                                    | unvil +<br>123<br>situanturna +<br>Euryit<br>Terstinoi +                                                       | หมู่ที่                                | ครอก/ขอย<br>พรสอบ 1<br>อำเภอ/เขค *<br>มีมนุรี          | 2         | อมม *<br>วระสอบ<br>จังหรัด *<br>กรุงอาสมหานคร                                                                                                    | ามัสไประช<br>10510 |
| Amazia Makanawa Makanawa Maka                                                                                                    | und +<br>123<br>4hun/ans+<br>50x8<br>Tentrii -<br>1224/2780                                                    | หมู่ที่<br>1                           | ครอก/ขอย<br>                                           | LLEN<br>2 | อมม *<br>พรสอบ<br>จัดเรื่อ *                                                                                                    | ามัสไประช<br>10510 |
|                                                                                                    | 4998 +<br>123<br>Producers *<br>Scott<br>Scottini *<br>12235521900                                             | મ્બૂર્ણ<br>1                           | รรอก/ขอย<br>พระสะบ 1<br>อำเภอ/เขต *<br>มีมารูรี        | 2         | อมม *<br>รณร์ค *<br>กรุเอทนอกามคร                                                                                                    | าหัดไประช<br>10510 |
| Annum     Mathematican      Mathematican      Mathmathematican      Mathematican      Mathematican      Mathematica                                                                                                    | undi * 123 4/ma/rens * 5/mi 5/mi 123 123 123 123 123 123 123 123 123 123                                       | หมู่ที่                                | ตรอก/ขอย<br>พระสบ 1<br>อำเภอ/เขต *<br>มิมกุรี          | 2         | อมม *<br>พระอบ<br>จัยทร์ล *<br>กรุะอาหนอกามกร                                                                                                    | ามัลไปรษณ<br>10510 |
|                                                                                                    | undi +<br>123<br>Aruushanu *<br>Dorji<br>Tunfuui *<br>12266/1990                                               | หยู่ที่                                | ครอก/ขอย<br>พรสอบ 1<br>อำเภอ/รด *<br>มินกุรี           | usn<br>2  | ยนน *<br>พหสอบ<br>รัณร์ล *<br>กรุงเสรษณาระหร                                                                                                    | าลัสไประช<br>10510 |
| Annum     Annum     Annum      Annum                                                                                                    | undi *<br>123<br>druaters *<br>Sector *<br>Technic *<br>12255/2900                                             | <b>N</b> gất<br>1                      | ອາວກ/ຈອຍ<br>ອານຄອບ 1<br>ອຳນາຍ/ຈອ *<br>ມີນະເຮັ          | ush<br>2  | ουα *<br>γκατυ<br>δοκία *<br>Γεγωτικοποικε                                                                                                    | รษัตไประช<br>10510 |
| Annume     Annume     Annum     Annume     Annume     Annume     Annume     Annume     Annume                                                                                                    | und +<br>123<br>#nuteens *<br>Engli<br>Instead *<br>12246/1990                                                 | <b>หยู่ที่</b><br>1                    | ອາວກ/ຈອຍ<br>ທາກອານ 1<br>ອຳນາຍ/ກອນ *<br>ມີນາເງິ         | 2         | ยนน*<br>พหสอบ<br>รัณร์ด *<br>(กรุงอาณอาณคร                                                                                                    | าดัสไปราช<br>10510 |
| Annum     Annum     Annum      Annum                                                                                                    | ແກນນີ້ *<br>123<br>ທ່ານແປນການ *<br>ມີດາເງິ<br>ໂນແປນແປ *<br>12256/1990                                          | * <b>N</b> A                           | ອາວກາຈວຍ<br>ຈາກກວນ 1<br>ອຳນາລາຈຫາ<br>ມີນາເງລີ          | 460<br>2  | Euro *<br>Eero *<br>Eero *                                                                                                    | าพัสไปรษย<br>10510 |
| emeration of the set of the set of the                                                                                                    | undi *<br>123<br>Anushens *<br>Evoli<br>Tendeni *<br>12246/2090                                                | * <b>N</b> A                           | ອາຣັດກຳອອ<br>  ນາລອບ 1<br>  ອ້ານແລ້ງຈອກ *<br>  ອົນທູຈິ | ush<br>2  | มณะ*<br>งกลอบ<br>รัณร์ละ<br>สรุณสนอานคร                                                                                                    | าสัตโปราช<br>10510 |
| memme     memmendes      memmendes      memmen                                                                                                    | undi *<br>123<br>inuu/ens *<br>Euritai<br>Turutai<br>122166/1990                                               | ************************************** | ອາຣາກ/ຈອອ<br>  ທະກອບ 1<br>  ອຳເກລ/ຈຫ*<br>              | ush<br>2  | 500°<br>  Vindeu<br>  Seria<br>  Inguenuersues                                                                                                    | ามัลไประ<br>20510  |
| <pre>image: image: imag</pre>                                                                                                    | undi *<br>123<br>druarizensi *<br>Borgi<br>Tentini *<br>1233607890                                             | ************************************** | ອາຣດ/າຍອ<br>  ານຄອບ 1<br>  ອົນແລ້/ເຫດ *<br>  ມົນເງິ    | ush<br>2  | of numericans<br>terms<br>terms<br>t | 10510              |
| <pre>image: image: imag</pre>                                                                                                    | ແກນີ້ *<br>123<br>ທຳແນໄທກາ *<br>ມີເຫຼີ<br>ໂທຍໃໝ່ *<br>12256/1990                                               | 9994                                   | ອອກາດເຈຍ<br>1 ບາກເວບ 1<br>ອຳເກຍກຳຫາ *<br>ມີເກເງິ       | ush<br>2  | sou *<br>votov<br>forda *<br>njaomornes                                                                                                    | 1054               |
| Image: margement delay                                                                                                    | und * 123 4/subcess * 2016 Instant * 1235607990                                                                | ngif                                   | ອາເວລາ/ຈອອ<br>ອາເລລະ 1<br>ອຳເນລ/ຈອາ *<br>ມີເກເງີ       | ush<br>2  | sour -<br>vacu<br>forfat                                                                                                    | 10510              |

ภาพแสดงการบันทึกข้อมูลการจดทะเบียน ส่วนของข้อมูลที่อยู่ผู้ประกอบการ

| and for a final of a law (a) the ball to a supervise field for a state                                                                                                    |                                                                                                    |
|----------------------------------------------------------------------------------------------------|----------------------------------------------------------------------------------------------------|
| จดทะเมียนภาษิมูลก่าเพิ่ม (ก.พ.01) สำหรับผู้ประกอบการพาเมื่อยังใจกทรอนิกส์                                                                                                    |                                                                                                    |
| Applied Approximation and Applied Applied Appl |                                                                                                    |
|                                                                                                    |                                                                                                    |
| สัญษฐิติมาสมุทาสมุทงสมสมกา                                                                                                    |                                                                                                    |
| anautrigher B höjannars takat konsta                                                                                                    |                                                                                                    |
| Manufacture And                                                                                                    |                                                                                                    |
| it garded 2001 See                                                                                                    |                                                                                                    |
| dagenajaranan u                                                                                                    |                                                                                                    |
| and (10.12) warrandshis (Counsedia) a fisanna fa fisining an an ann an 1840.                                                                                                    |                                                                                                    |
| weature and the participation operator of the increase of the concentration of the participation of the participat |                                                                                                    |
| Service' Bash'                                                                                                    |                                                                                                    |
|                                                                                                    |                                                                                                    |
| face Antonio Antonio                                                                                                    |                                                                                                    |
| d d ad han san san an han an an a'                                                                                                    |                                                                                                    |
|                                                                                                    | 001000 000                                                                                                    |
| C dag da chaine na mark waat                                                                                                    | I DUCESW II S<br>the Alexand Part of the Alexandre State of the Alexandre State of the Alexand |
| and had he                                                                                                    |                                                                                                    |
|                                                                                                    | อักษณะการครอบครองสะดามประกอบการ *                                                                                                    |
| ad' af constant and and                                                                                                    | O m                                                                                                    |
| funter' inter sitesii'                                                                                                    | C Deserves                                                                                                    |
|                                                                                                    |                                                                                                    |
| Sector Contraction of the Contraction of the Contra | C rame consumptions                                                                                                    |
| Response and the function of the                                                                                                    |                                                                                                    |
| 0 =                                                                                                    |                                                                                                    |
| O Mahali enga                                                                                                    | เหตุผลการจดกะเบียน                                                                                                    |
|                                                                                                    |                                                                                                    |
| wigaannesen, dae *                                                                                                    | 🗴 รับที่รายารับเรือเกณฑ์อุตศอะบัยน                                                                                                    |
| Infective states deep                                                                                                    | Terit another an                                                                                                    |
| hdi qualudad (f)                                                                                                    |                                                                                                    |
|                                                                                                    |                                                                                                    |
| Distance in the Contract of Contract of Co |                                                                                                    |
|                                                                                                    | เงินทุนและราชรับต่อเดือน                                                                                                    |
|                                                                                                    | (1) Gran stand from to make (1) (2) and a low standing way (so that)                                                                                                    |
| decaration made, non-tank                                                                                                    | Consideration of the second second seco                                                                                                    |
| reaction and a reaction of the second star base (in a second second                                                                                                    | 123,456,789.00 123,456,789.00                                                                                                    |
|                                                                                                    |                                                                                                    |
| downwedleshe / altres ( Platform ) E-Markenplace elle Social Media *                                                                                                    |                                                                                                    |
| mentanetes followed muche day                                                                                                    | ประเภทของการประกอบกิจการ                                                                                                    |
| (hirws)y                                                                                                    |                                                                                                    |
|                                                                                                    | การขายสินตัวหรือได้บริการทางอินแทบริเมต โดยวันมีพระว่ารับ *                                                                                                    |
| data manada dise. dis                                                                                                    |                                                                                                    |
| war ei right sola"                                                                                                    |                                                                                                    |
|                                                                                                    |                                                                                                    |
| égéremefitérénete defenere                                                                                                    |                                                                                                    |
| tern felderen adalateren dire                                                                                                    |                                                                                                    |
| diarenty .                                                                                                    |                                                                                                    |
|                                                                                                    |                                                                                                    |
| 4 Junit                                                                                                    |                                                                                                    |
|                                                                                                    |                                                                                                    |

ภาพแสดงการบันทึกข้อมูลการจดทะเบียน ส่วนของข้อมูลเงินทุนผู้ประกอบการ

| · Contractor                                                                                                    |                                                                                                    |                                                           |                 |      |
|----------------------------------------------------------------------------------------------------|----------------------------------------------------------------------------------------------------|-----------------------------------------------------------|-----------------|------|
| <br>จดกะเบียนภาษีมูงก่ำเพิ่ม (ก.พ.01) สำหรับผู้ประกอบการพาเบิลย์อิเล็กทรอนิกส์                                                                                                    |                                                                                                    |                                                           |                 |      |
| Baghada Bageranada ana ana ana ana ana                                                                                                    |                                                                                                    |                                                           |                 |      |
| ส์หลูดผู้ประกอบการมูกกระดบกา                                                                                                    |                                                                                                    |                                                           |                 |      |
| งหายปาให้สาสั ให้สูงสายสาร โมโลปร้องแปละ<br>1.084.051.07.1 เหนือว่าม.044.                                                                                                    |                                                                                                    |                                                           |                 |      |
| kelerulene w April                                                                                                    |                                                                                                    |                                                           |                 |      |
| reportation be                                                                                                    |                                                                                                    |                                                           |                 |      |
| Augustation and a second second s                                                                                                    |                                                                                                    |                                                           |                 |      |
| weiterstalletigelingen zwissel Könnerschleit fersen einer einer aller                                                                                                    |                                                                                                    |                                                           |                 |      |
| feelad" Bant"                                                                                                    |                                                                                                    |                                                           |                 |      |
|                                                                                                    |                                                                                                    |                                                           |                 |      |
| face fairments servers                                                                                                    |                                                                                                    |                                                           |                 |      |
| d died fan sera aan st. fan setaan se'                                                                                                    |                                                                                                    |                                                           |                 |      |
| Appendication of the second second se                                                                                                    |                                                                                                    |                                                           |                 |      |
| 🗋 dag da chaireana na th'ann                                                                                                    |                                                                                                    |                                                           |                 |      |
| unu) dashel dali agila                                                                                                    |                                                                                                    |                                                           |                 |      |
| and another and another                                                                                                    |                                                                                                    |                                                           |                 |      |
|                                                                                                    |                                                                                                    |                                                           |                 |      |
| d'uners" éducter" éducter                                                                                                    |                                                                                                    |                                                           |                 |      |
| Seried*                                                                                                    |                                                                                                    |                                                           |                 |      |
|                                                                                                    |                                                                                                    |                                                           |                 |      |
| 0.4                                                                                                    | C OSUESSWOOS                                                                                        |                                                           |                 |      |
| <ul> <li>Antonio (Mandali remain)</li> </ul>                                                                                                    | THE REVENUE DEPORTMENT                                                                              |                                                           |                 |      |
|                                                                                                    | ประเภทของการประกอบกิจการ                                                                            |                                                           |                 |      |
| 0 Lifestilessimile()                                                                                                    | การรายสินด้างที่สได้บริการรายสินเทอร์เน็ล โดยไป                                                     | มมีหน้าร้าน *                                             |                 |      |
| tal. revoluted (2)                                                                                                    |                                                                                                    |                                                           |                 |      |
|                                                                                                    | กระเบ้า x คอมพิวเตอร์และแล้ปพ้อป x ของ                                                              | uðu x                                                     |                 |      |
| durpus analysis and                                                                                                    |                                                                                                    |                                                           |                 |      |
|                                                                                                    |                                                                                                    |                                                           |                 |      |
|                                                                                                    | ช่องทางการจำหน่าย / บริการ ( Platfor                                                                | rm ) E-Marketplace หรือ Social Media                      |                 |      |
| destruisensidesta farm                                                                                                    |                                                                                                    |                                                           |                 | _    |
| (publication)                                                                                                    | ข่อพราสการจำหน่าย / บริการ                                                                          | ชื่อที่ใช้ทางการค้า                                       | URL ของเว็บไซต์ | will |
|                                                                                                    | Ecologia                                                                                            | 123456                                                    | 12345.com       |      |
|                                                                                                    | 1000-000                                                                                            | 11,000                                                    | 12,040,000      | ,    |
| downweiheline / eline ( Plantern ) 5-Markenpace ella Social Media * Aclament                                                                                                    |                                                                                                    |                                                           |                 |      |
| etermenetebadra / atens (Patelere) ) - Alashagalare iko lakola Mada *                                                                                                    |                                                                                                    |                                                           |                 |      |
| annanastalaria (kali (Kali kali kali kali kali kali kali kali k                                                                                                    | ช่องทางการรับยำระเงิน                                                                               |                                                           |                 |      |
| stormenshira' ( she ( helpen ) bibergion sh kata inda " i kata inda " i kata inda " i kata inda " i inda inda "<br>Mante inda inda inda inda inda inda inda inda                                                                                                    | ช่องทางการรับชำระเงิน                                                                               |                                                           |                 |      |
| manandaria (no. 1964). In designa da la da la da se<br>escandario (no. 1964). In designa da la da marka<br>el da marka<br>manandaria de<br>manandaria de                                                                                                    | ช่องทางการรับข่าระเงิน<br>ช่องทางการก็บข่าระเงิน *                                                  |                                                           |                 |      |
| amendende (del (del)) (del parte de la del del a<br>del amende del del del del del del del del del d                                                                                                    | ช่ <mark>อจกาจการรับช่าระเงิน</mark><br>ซ่อยางการรับช่ายเงิน *<br>                                  | (+ / การโอนเงินเจ้าบัญชี /พร้อมเพย์ x : บัตรเครติต / เตบิ | n x             |      |
| amoniania (an julia) julia da kata da ar<br>amoniania (an julia) da kata da ar<br>anterestada da<br>amoniania da da<br>amoniania da<br>amoniania da<br>amoniania da<br>amonianinteresta da<br>amoniania da<br>amoniania da<br>amoniania da<br>amon | ช่องกางการรับข่าระเซิบ<br>ช่องกางการับข่าระใน "<br>เริ่มเทง / ช่างชน่องการ x   อินเตอร์เน็ตแบงที่ก็ | ร์ง/การโอนเกินเข้าบัญชี/หรือนเหย์ x - บัตรเครลิต/เตบิ     |                 |      |
| amendende (ed. (del)) (del per ed. (ed. del))                                                                                                    | ช่องกางการรับข้าระเซิน<br>ข่องกางการรับข้างเงิน *<br>เงินสะ / ข่าระปลายงาน »อินตะร์เนื้อแบบทั้ง     | น/การโอนเป็นเข้าบัญชี /พร้อมเพย์ x - บักรมหาติต / เคป     |                 |      |

### ภาพแสดงการบันทึกข้อมูลการจดทะเบียน ส่วนของข้อมูลประเภทผู้ประกอบการ

🛠 หน้าจอบันทึกข้อมูลการจดทะเบียนแบบจะแบ่งเป็น 5 ขั้นตอนตามภาพ

| จดทะเบียนภา     | าษีมูลค่าเพิ่ม (ภ.พ.0 | 1) สำหรับผู้ประกล | อบการพาณิชย์อิเ | ล็กทรอนิกส์                  |
|-----------------|-----------------------|-------------------|-----------------|------------------------------|
| 1               | 2                     | 3                 | <b>4</b>        | 5                            |
| ข้อมูลเบื้องค้น | ข้อมูลการจดทะเบียน    |                   | ข้อมูลเพิ่มเหิม | ครวงสะบนละอินอันการจดทะเบียน |

# 🕨 ส่วนที่ 1 จะเป็นข้อมูลผู้ประกอบการบุคคลธรรมดาโดยจะมีรายละเอียดแต่ละส่วนดังนี้

| ข้อมูลผู้ประกอบการบุคคลธรรมดา               |                                                        |                          |
|---------------------------------------------|--------------------------------------------------------|--------------------------|
| เลขประจำตัวผู้เสียภาษี                      | ชื่อผู้ประกอบการ                                       | วันเดือนปี ที่จุดทะเบียน |
|                                             |                                                        | 14 กันยายน 2565          |
| วันเกิดตามบัตรประชาชน                       | สัญชาติ                                                |                          |
| 17 กุมภาพันธ์ 2521                          | ไทย                                                    |                          |
| ที่อยู่ของผู้ประกอบการ                      |                                                        |                          |
| เลขที่ 151/21 ซอยพหลโยธิน 10 ถนนพหลโยธิเ    | น ตำบลสามเสนใน อำเภอพญาไท จังหวัดกรุงเทพมหานคร 1       | 10400                    |
| หากต้องการแก้ไขข้อมูลที่ไม่ถูกต้อง กรุณาติด | ดต่อที่ สำนักงานสรรพากรพื้นที่ ที่สถานประกอบการของท่าน | มทั้งอยู่                |
| โทรศัพท์ *                                  | อีเมล "                                                |                          |
|                                             |                                                        |                          |
|                                             |                                                        |                          |

ภาพแสดงข้อมูลผู้ประกอบการบุคคลธรรมดา

 รายละเอียดในส่วนนี้ ระบบจะแสดงข้อมูลให้โดยนำมาจากฐานข้อมูล ส่วนช่อง โทรศัพท์ และ อีเมล เป็น รายการที่บังคับให้ต้องบันทึก

| $\triangleright$ | ส่วนที่ 2 | <sup>,</sup> ชื่อและที่อย่สถานประกอบการ | ร ตามภาพ    |
|------------------|-----------|-----------------------------------------|-------------|
| -                | 6191911 2 |                                         | 3 119191111 |

| ชื่อและที่อยู่สถานประกอบการ<br>คำนำหน้าชื่อสถานประกอบการ | ชื่อสถานป | ระกอบการ *   |           |               |                |
|----------------------------------------------------------|-----------|--------------|-----------|---------------|----------------|
| ร้าน                                                     |           | รอ           |           |               |                |
| ที่อย่ของสถานประกอบการ *                                 |           |              |           |               |                |
| 🔽 ที่อยู่เดียวกับบัตรประชาชน (ด้า                        | ານບູນ)    |              |           |               |                |
| อาคาร *                                                  |           | ห้องเลขที่ * | ชั้นที่ * | หมู่บ้าน      |                |
| ทดสอบอาคาร                                               |           | ทดสอบห้อง    | ทดสอบชั้น | ทดสอบหมู่บ้าน |                |
| เลขที่ *                                                 | หมู่ที่   | ตรอก/ชอย     | แยก       | ถนน *         |                |
| 151/21                                                   |           | พหลโยธิน 10  |           | พหลโยธิน      |                |
| ห้าบล/แขวง *                                             |           | อำเภอ/เซต "  | จังหวัด   |               | รหัสไปรษณีย์ * |
| สามเสนใน                                                 |           | พญาไท        | กรุงเร    | กพมหานคร      | 10400          |
| โทรศัพท์ *                                               |           |              |           |               |                |
| 0905555555                                               |           |              |           |               |                |
| ลักษณะการครอบครองสถานประกอง                              | บการ "    |              |           |               |                |
| 🔘 เช่า                                                   |           |              |           |               |                |
| 🔵 เป็นของตนเอง                                           |           |              |           |               |                |
| () ใช้โดยไม่มีค่าตอบแทน                                  |           |              |           |               |                |

# ภาพแสดงชื่อและที่อยู่สถานประกอบการ

- โดยรายการที่ระบบบังคับต้องบันทึกข้อมูล
  - คำนำหน้าชื่อ ให้คลิกปุ่มด้านขวา ระบบจะแสดงรายการให้เลือก
  - ชื่อสถานประกอบการ บังคับให้บันทึก

ที่อยู่ของสถานประกอบการ สามารถเลือก ที่อยู่เดียวกับบัตรประชาชน (ด้านบน)

- กรณี เลือกรายการนี้ระบบจะดึงรายการที่อยู่มาแสดง
- กรณีที่อยู่ของสถานประกอบการ ไม่ตรงกับบัตรประชาชนสามารถเลือกที่จะบันทึกเอง

โดยให้บันทึกในช่องรายการที่ระบบบังคับบันทึก ถ้ารายการใดไม่มีข้อมูลให้ใส่เครื่องหมาย "-" (ส่วนช่อง "หมู่ ที่","ตรอก/ซอย" และ แยก หากไม่มีข้อมูลให้เว้นว่างไว้)

> ส่วนช่อง "ตำบล/แขวง" เมื่อบันทึกตัวอักษรบางตัว ระบบจะแสดงรายการให้เลือก ตามภาพถัดไป

| 0140458                        |                                 |
|--------------------------------|---------------------------------|
| มางกรวย » บางกร                | วย » นนทบุรี » 11130            |
| บางกระทึก » <mark>ส</mark> ามท | พราน » นครปฐม » 73210           |
| บางกระทุ่ม » บางก              | າຮະກຸ່ມ » พิษณุโลก » 65110      |
| มางกระบือ » สามโ               | ตก » ปทุมธานี » 12160           |
| มางกระบือ » เมือง              | สิงห์บุรี » สิงห์บุรี » 16000   |
| บางกระบือ » บางค               | านที » สมุทรสงคราม » 75120      |
| บางกระสอ » เมือง               | นนทบุรี » นนทบุรี » 11000       |
| มางกระสอบ » พระ                | ะประแดง » สมุทรปราการ » 10130   |
| บางกระสั้น » บางเ              | ปะอิน » พระนครศรีอยุธยา » 13160 |
| บางกระเจ็ด » บาง               | คล้า » ฉะเชิงเทรา » 24110       |
| บางกระเจ้า » เมือง             | สมุทรสาคร » สมุทรสาคร » 74000   |
| มางกระเบา » บ้าน               | สร้าง » ปราจีนบุรี » 25150      |
| เวลกระเบา » บคร                | ชัยตรี » บครปรม » 73120         |

เมื่อทำการเลือกแล้ว ระบบจะแสดงในช่อง อำเภอ จังหวัด รหัสไปรษณีย์ ให้อัตโนมัต

- โทรศัพท์ บังคับให้บันทึก
- ลักษณะการครอบครองสถานประกอบการ บังคับให้บันทึก

🕨 ส่วนที่ 3 เหตุผลการจดทะเบียน ตามภาพ

| 0 | วันที่รายรับเ | ถึงเกณฑ์จดทะเบียน 🛈 |  |
|---|---------------|---------------------|--|
|   |               |                     |  |

ระบุวันที่รายรับถึงเกณฑ์จดทะเบียน โดยคลิกที่ปฏิทินโดยสามารถเลือกได้ก่อนหน้าจนถึงวันปัจจุบัน ไม่สามารถ เลือกวันที่ล่วงหน้าได้

## 🕨 ส่วนที่ 4 เงินทุนและรายรับต่อเดือน ตามภาพ

| เงินทุนและรายรับต่อ <mark>เ</mark> ดือน |                                |  |  |  |
|-----------------------------------------|--------------------------------|--|--|--|
| (1) เงินทุนจดทะเบียน (บาท)*             | (2) รายรับประมาณเดือนละ (บาท)* |  |  |  |
| 500,000.00                              | 100,000.00                     |  |  |  |

# บังคับระบุ (1) เงินทุนจดทะเบียน (2) รายรับประมาณเดือนละ (บาท)

ส่วนที่ 5 ประเภทของการประกอบกิจการ ตามภาพ

 $\triangleright$ 

| ประเภทของการประกอบกิจการ                                   |   |  |
|------------------------------------------------------------|---|--|
| ารขายสินค้าหรือให้บริการทางอินเทอร์เน็ต โดยไม่มีหน้าร้าน * |   |  |
| กรุณาเลือกประเภทสินค้า                                     |   |  |
| ค้นหาข้อมูล                                                |   |  |
| 🗌 กระเป๋า                                                  | * |  |
| 🔲 กล้องและอุปกรณ์ถ่ายภาพ                                   |   |  |
| 🗌 ของเล่น                                                  |   |  |
| 🔲 คอมพิวเตอร์และแล็ปท็อป                                   |   |  |
| นาฬิกาและแว่นตา                                            |   |  |
| 🔲 มือถือและอุปกรณ์เสริม                                    |   |  |
| 📃 ยานยนต์และอุปกรณ์                                        | ÷ |  |
| ของทางการรบชาระเงน "                                       |   |  |

คลิกปุ่มด้านขวา ระบบจะแสดงข้อมูล สามารถเลือกได้มากกว่า 1 รายการ

💠 ประเภทของการประกอบกิจการ เมื่อเลือก อื่นๆ

| บระเภทของการบระกอบกิจการ                                         |          |
|------------------------------------------------------------------|----------|
| ารขายสินค้าหรือให้บริการทางอินเทอร์เน็ต โดยไม่มีหน้าร้าน *       |          |
| กรุณาเลือกประเภทสินค้า                                           | <b>*</b> |
|                                                                  |          |
|                                                                  |          |
| ประเภทของการประกอบกิจการ                                         |          |
| ารชายสินค้าหรือให้บริการทางอินเทอร์เน็ต โดยไม่มีหน้าร้าน *       |          |
| กรุณาเลือกประเภทสินค้า                                           | <u>ـ</u> |
|                                                                  |          |
| ค้นหาข้อมูล                                                      |          |
| ค้นหาข้อมูล                                                      | ^        |
| ค้นหาข้อมูล<br>(หรื่องใช้ไฟฟ้าภายในบ้าน<br>(เรื้อน้ำแฟชั่นผู้ชาย |          |
| ค้นหาข้อมูล                                                      |          |

### ภาพแสดงประเภทของการประกอบกิจการ อื่นๆ

| ประเภทของการประ                                                          | าอบกิจการ                                                                           |   |
|--------------------------------------------------------------------------|-------------------------------------------------------------------------------------|---|
| าารขายสินค้าหรือให้บริก                                                  | ารทางอินเทอร์เน็ต โดยไม่มีหน้าร้าน *                                                |   |
| อื่นๆ x                                                                  |                                                                                     | - |
| ประเภทกิจการ *                                                           | โปรดบันทึกประเภทสินค้า อื่นๆ *                                                      |   |
|                                                                          | •                                                                                   |   |
|                                                                          |                                                                                     |   |
|                                                                          |                                                                                     |   |
|                                                                          |                                                                                     |   |
|                                                                          |                                                                                     |   |
| ประเภทของการประ                                                          | าอบกิจการ                                                                           |   |
| ประเภทของการประ<br>าารขายสินค้าหรือให้บริก                               | าอบกิจการ<br>ารทางอินเทอร์เน็ต โดยไม่มีหน้าร้าน *                                   |   |
| ประเภทของการประ<br>การขายสินค้าหรือให้บริก<br>อื่นๆ x                    | าอบกิจการ<br>ารทางอินเทอร์เน็ค โดยไม่มีหน้าร้าน *                                   |   |
| ประเภทของการประ<br>การขายสินค้าหรือให้บริก<br>เอื่นๆ x<br>ประเภทกิจการ * | าอบกิจการ<br>ารทางอินเทอร์เน็ต โดยไม่มีหน้าร้าน *<br>โปรดบันพืดประเภทสินค้า อื่นๆ * |   |
| ประเภทของการประ<br>การขายสินค้าหรือให้บริก<br> อื่นๆ x<br>ประเภทกิจการ * | าอบกิจการ<br>ารทางอินเทอร์เน็ต โดยไม่มีหน้าร้าน *<br>โปรดบันทึกประเภทสินค้า อื่นๆ * | ~ |

# ภาพแสดงประเภทของการประกอบกิจการ อื่นๆ

| ประเภทของการปร      | ระกอบกิจการ                          |         |  |  |
|---------------------|--------------------------------------|---------|--|--|
| กรชายสินค้าหรือให้บ | ริการทางอินเทอร์เน็ค โดยไม่มีหน้าร้า | u •     |  |  |
| อื่นๆ x             |                                      |         |  |  |
| ระเภทกิจการ *       | โปรดบันทึกประเภทสินค้า               | ວັ່ນໆ * |  |  |
| ให้บริการ           | •                                    |         |  |  |
|                     |                                      |         |  |  |
|                     |                                      |         |  |  |
|                     |                                      |         |  |  |
|                     |                                      |         |  |  |
|                     |                                      |         |  |  |

## ภาพแสดงประเภทของการประกอบกิจการ อื่นๆ

| ประเภทของการปร         | ะกอบกิจการ                                                   |  |
|------------------------|--------------------------------------------------------------|--|
| การขายสินค้าหรือให้บริ | การทางอินเทอร์เน็ต โดยไม่มีหน้าร้าน *                        |  |
| กระเป๋า x กล้องและ     | ะอุปกรณ์ถ่ายภาพ x ของเล่น x คอมพิวเตอร์และแล็ปท็อป x อื่นๆ x |  |
| ประเภทกิจการ *         | โปรดบันทึกประเภทสินค้า อื่นๆ *                               |  |
| ขายปลีก                | ≑ ขายเสื้อน้ำ                                                |  |

#### ภาพแสดงประเภทของการประกอบกิจการ อื่นๆ

ส่วนที่ 6 ช่องทางการจำหน่าย / บริการ ( Platform) E-Marketplace หรือ Social Media ช่องทางการรับชำระเงิน

| סטחזטאזאסזאטיט / Ushis ( Platform ) ב | -Marketplace kso social Media | + เพิ่มรายการ   |
|---------------------------------------|-------------------------------|-----------------|
| ช่องทางการจำหน่าย / บริการ            | ชื่อที่ใช้ทางการค้า           | URL ของเว็บไซต์ |
| ยังไม่มีรายการข้อมูล                  |                               |                 |
| องทางการรับชำระเงิน                   |                               |                 |
| องทางการรับชำระเงิน *                 |                               |                 |
| a                                     |                               | v               |

จากภาพ สามารถคลิกที่ปุ่ม เพิ่มรายการ เพื่อทำการเลือกตามที่ระบบแสดงให้ ตามภาพ

|                                                                 |            | ช่องทางการจำหน่าย / บริการ *    |   |
|-----------------------------------------------------------------|------------|---------------------------------|---|
| เพิ่มช่องทางการจำหน่าย / บริการ ( Platform ) E-Marketplace หรือ | ×          |                                 | • |
| Social Media                                                    |            | เลือกช่องหางการจำหน่าย / บริการ |   |
|                                                                 |            | Facebook                        |   |
| ช่องทางการถ้ำหน่าย / บริการ *                                   |            | FoodPanda                       |   |
|                                                                 |            | Gojek                           |   |
|                                                                 | •          | Google Shopping                 |   |
|                                                                 |            | GrabFood                        |   |
| ชื่อที่ใช้ทางการค้า *                                           |            | Instagram                       |   |
|                                                                 |            | JD Central                      |   |
|                                                                 |            | Kaidee                          |   |
|                                                                 | - 13       | Lazada                          |   |
| URL ของ Website *                                               |            | LineMan                         |   |
|                                                                 | 1          | LineMyShop                      |   |
|                                                                 |            | LnwShop                         |   |
|                                                                 |            | Pantip Market                   |   |
|                                                                 |            | Robinhood                       |   |
|                                                                 |            | Shopee                          |   |
| າເຄຣິກ                                                          | พื่นรายการ | TARAD.com                       |   |
| Unan.                                                           |            | Weloveshopping                  |   |
|                                                                 |            | Tillinge                        |   |

เลือกช่องทางการจำหน่าย และระบุชื่อที่ใช้ทางการค้า และ URL ของ Website

- เมื่อเลือกช่องทางการจำหน่ายและระบุชื่อที่ใช้ทางการค้าและ URL ชอง Website เรียบร้อยแล้ว คลิกปุ่ม เพิ่มรายการ
  - ส่วนที่ 7 ช่องทางการชำระเงิน สามารถเลือกได้มากกว่า 1 รายการ ตามภาพ

| ช่องทางการรับชำระเงิน *                                  |  |
|----------------------------------------------------------|--|
| เลือก                                                    |  |
| ค้นทาข้อมูล                                              |  |
| 🗌 เงินสด / ซ้าระปลายทาง                                  |  |
| 🔲 อินเทอร์เน็ตแบงก์กิ้ง / การโอนเงินเข้าบัญชี /พร้อมเพย์ |  |
| า บัตราครดิต / เดมิต                                     |  |

#### ช่องทางการชำระเงิน

ส่วนที่ 8 บัญชีธนาคารที่ใช้รับชำระเงิน เมื่อเลือกช่องทางการชำระเงินในส่วนของบัตรเครดิต/เดบิต สามารถเลือกบัญชีธนาคารที่ใช้รับชำระเงิน ได้โดยคลิกที่ปุ่ม เพิ่มรายการ ตามภาพ

| บัญชีธนาคารท     | ใช้รับชำระเงิน |          |                   | + เพิ่มรายการ |
|------------------|----------------|----------|-------------------|---------------|
| ธนาคาร           | ชื่อบัญ        | ว่ธนาคาร | เลขที่บัญชีธนาคาร |               |
| ยังไม่มีรายการข้ | ມູຄ            |          |                   |               |
|                  |                |          |                   |               |

เมื่อคลิกปุ่ม เพิ่มรายการ ระบบจะแสดงหน้าธนาคารให้เลือก ตามภาพ

🛠 สามารถเลือกธนาคาร และระบุชื่อบัญชีธนาคาร และเลขที่บัญชีธนาคาร ตามภาพ

| เพิ่มบัญชีธนาคารที่ใช้รับชำระเงิน                                                                                                    | × |
|----------------------------------------------------------------------------------------------------|---|
| ธนาคาร                                                                                                    |   |
|                                                                                                    | ٠ |
| เสือกธนาคาร<br>ธนาคาร กสิกรไทย จำกัด (มหาชน)<br>ธนาคาร กรุงเทพ จำกัด (มหาชน)<br>ธนาคาร กรุงเรือยุธยา จำกัด (มหาชน)<br>ธนาคาร กรุงศรีอยุธยา จำกัด (มหาชน)<br>ธนาคาร กรุงศรีอยุธยา<br>ธนาคาร เกียรตินาคินภัทร จำกัด (มหาชน)<br>ธนาคาร ซิตีแบงก์<br>ธนาคาร ซิโอเอ็มปีเทย จำกัด (มหาชน)<br>ธนาคาร พอยช์แบงก์<br>ธนาคาร พทารไทยธนชาต จำกัด (มหาชน)<br>ธนาคาร ทหารไทยธนชาต จำกัด (มหาชน)<br>ธนาคาร ไทยเครติด เพื่อรายย่อย จำกัด (มหาชน) |   |
| ธนาคาร เทยพาณขย จากด (มหาชน)<br>ธนาคาร บีเอ็นพี พารีบาส์ สาขากรุงเทพฯ<br>ธนาคาร เพื่อการเกษตรและสหกรณ์การเกษตร<br>ธนาคาร มิซูโฮ คอร์ปอเรต จำกัด สาขากรุงเทพฯ<br>ธนาคาร นเกะ สากลพาณิชย์ จำกัด (มหาชน)<br>ธนาคาร ยูโอบี จำกัด(มหาชน)                                                                                                    | * |

# เพิ่มบัญชีธนาคารที่ใช้รับชำระเงิน

| ธนาคาร กสิกรไทย จำกัด (มหาชน) |  |
|-------------------------------|--|
| ชื่อบัญชีธนาคาร               |  |
| ฉัน                           |  |
| เลขที่บัญชีธนาคาร             |  |
| 1234567894                    |  |
|                               |  |
|                               |  |

## ภาพแสดงการระบุชื่อบัญชี และ เลขที่บัญชี

| บัญชีธนาคารที่ใช้รับชำระเงิน  |                 |                   | + เพิ่มรายการ |
|-------------------------------|-----------------|-------------------|---------------|
| ธนาคาร                        | ชื่อบัญชีธนาคาร | เลขที่บัญชีธนาคาร | แก้ไข/ลบ      |
| ธนาคาร กสิกรไทย จำกัด (มหาชน) | ฉัน             | 1234567894        | ı ō           |

## ภาพแสดงข้อมูลธนาคาร

 สามารถลบรายการได้ โดยคลิกที่ "แก้ไข/ลบ" เมื่อเลือกธนาคารเรียบร้อยแล้ว ให้คลิกปุ่ม ต่อไป เพื่อ ดำเนินรายการขั้นตอนต่อไประบบจะแสดงหน้าบันทึกข้อมูลของผู้ประกอบการฯ

 $\times$ 

| สารประกัดสำคัญสืบสารที่                                                                                                    |                                                                            | ส์หลังกระดบราก                                                                                                    |                                                |                                                              | tudard frameler                                                              |                                  |                                        |
|----------------------------------------------------------------------------------------------------|----------------------------------------------------------------------------|----------------------------------------------------------------------------------------------------|------------------------------------------------|--------------------------------------------------------------|------------------------------------------------------------------------------|----------------------------------|----------------------------------------|
| 3-1094 52212-37-1                                                                                                    |                                                                            | tonitod anni-                                                                                                    |                                                |                                                              | 14 (1977) 2545                                                               |                                  |                                        |
| the Reservation in the second                                                                                                    |                                                                            | famil                                                                                                    |                                                |                                                              |                                                                              |                                  |                                        |
| Sulfering Christian Control                                                                                                    |                                                                            | Repark .                                                                                                    |                                                |                                                              |                                                                              |                                  |                                        |
| s) querreus 2525                                                                                                    |                                                                            | CHE .                                                                                                    |                                                |                                                              |                                                                              |                                  |                                        |
| สมรู้ของผู้ประสมการ                                                                                                    |                                                                            |                                                                                                    |                                                |                                                              |                                                                              |                                  |                                        |
| urri 151/21 morroslažu to zuzvoslaž                                                                                                    | a shusenaarab                                                              | ม สำนายหญาให จัดหรือสรุณสหนา                                                                                                    | W1245 E0600                                    |                                                              |                                                                              |                                  |                                        |
| หางก่องรามมีให้สมุขที่ไม่สุดต่อง ครุมาตั                                                                                                    | ลสตร์ สำนักการส                                                            | envended derastaseerer                                                                                                    | policitor                                      |                                                              |                                                                              |                                  |                                        |
| besidevé *                                                                                                    |                                                                            | fican *                                                                                                    |                                                |                                                              |                                                                              |                                  |                                        |
| 0905555555                                                                                                    |                                                                            | Thangawantai 253 degemal                                                                                                    | Loom                                           |                                                              | 1                                                                            |                                  |                                        |
|                                                                                                    |                                                                            |                                                                                                    |                                                |                                                              |                                                                              |                                  |                                        |
| ชื่อและที่อยู่สถานประกอบการ                                                                                                    |                                                                            |                                                                                                    |                                                |                                                              |                                                                              |                                  |                                        |
| ด้าน้ำหน้าชื่อสอานประกอบการ                                                                                                    | Asservice                                                                  | * 1704                                                                                                    |                                                |                                                              |                                                                              |                                  |                                        |
| 1 <sub>72</sub> •                                                                                                    | Öseren                                                                     |                                                                                                    |                                                |                                                              |                                                                              |                                  |                                        |
| ที่สุดรายเสียงเหตุการ "                                                                                                    |                                                                            |                                                                                                    |                                                |                                                              |                                                                              |                                  |                                        |
| 👿 ขึ้อผู้เพื่อวถึงนัดกล่ายขายน (ด้านแน)                                                                                                    |                                                                            |                                                                                                    |                                                |                                                              |                                                                              |                                  |                                        |
| E1413 *                                                                                                    |                                                                            | facand -                                                                                                    | ted-                                           |                                                              | ແລ່ບ້າຍ                                                                      |                                  |                                        |
| MARCUNY 13                                                                                                    |                                                                            | manufas                                                                                                    | mende                                          |                                                              | www.ex.mg/drug                                                               |                                  | _                                      |
| and -                                                                                                    | weid                                                                       | #788/888                                                                                                    |                                                |                                                              | mu.*                                                                         |                                  |                                        |
| 151/21                                                                                                    |                                                                            | was lade to                                                                                                    |                                                |                                                              | analata                                                                      |                                  |                                        |
| dura hanna                                                                                                    |                                                                            | duration 1                                                                                                    |                                                | danta -                                                      |                                                                              | white the                        |                                        |
| ana ana                                                                                                    |                                                                            | wards.                                                                                                    |                                                | 135 Mar .                                                    | 1.000                                                                        | 15430                            |                                        |
| Included 2                                                                                                    |                                                                            |                                                                                                    |                                                | -fourth                                                      |                                                                              |                                  |                                        |
| CESHNE -                                                                                                    |                                                                            | 1                                                                                                    |                                                |                                                              |                                                                              |                                  |                                        |
| <ul> <li>เป็นของสมเตร</li> <li>ไฟโลดไม่มีต่างสารแกน</li> <li>เหตุผลการจอกะเปียน *</li> <li>วันส์ราดในอันสะร่องขณะโลน()</li> </ul>                                                                                                    |                                                                            |                                                                                                    |                                                |                                                              |                                                                              |                                  |                                        |
| <ul> <li>เป็นของสมเตร</li> <li>ไปไดรไม่มีห่างการอากะเบียน *</li> <li>ในที่วามรับข้องสมร้องของโอน @</li> <li>ในที่วะ</li> <li>LVR/2565</li> </ul>                                                                                                    |                                                                            | E)                                                                                                    |                                                |                                                              |                                                                              |                                  |                                        |
| เป็นของสมเขอ     ไปไขยไม่มีห่างการเขา      เหตุผลการออกะเปียน *     เป็าราชาย์ของอย่างกระบัยน@     ชั่นที่ :                                                                                                    |                                                                            | 10                                                                                                    |                                                |                                                              |                                                                              |                                  |                                        |
| เป็นของแลง     ประโครโนมีต่างการอง<br>เหตุผลการองกาะเปียน *     เป็นที่าระรับอิ่งและหรืองขณะเป็น 3     รับที่1:                                                                                                    |                                                                            | ٤                                                                                                    |                                                |                                                              |                                                                              |                                  |                                        |
| сочению     сочению     сочению     сочению     сочению     сочению     сочению     сочению     сочению     сочению     сочению     сочению     сочению     сочению     сочению     сочению                                                                                                        |                                                                            | <ul> <li>(2) ราง ริ่งประมาณส์ขณณ (ป</li> </ul>                                                                                                    | .7#0°                                          |                                                              |                                                                              |                                  |                                        |
|                                                                                                    |                                                                            | <ul> <li>(2) ราง โรงประเทศสมใหมดร (1)</li> <li>(200,000,00</li> </ul>                                                                                                    | -180 <sup>4</sup>                              |                                                              | ]                                                                            |                                  |                                        |
|                                                                                                    |                                                                            | <ul> <li>(2) าาล รับบ่านมาจะเสียนคม (น<br/>300,000 00</li> </ul>                                                                                                    |                                                |                                                              | ]                                                                            |                                  |                                        |
|                                                                                                    |                                                                            | <ul> <li>(2) าร รับประกระสัตรเตร (1)</li> <li>(200,000 00</li> </ul>                                                                                                    | 180°                                           |                                                              | ]                                                                            |                                  |                                        |
| durenseures     trilestabletenseure      trilestabletenseure      trilestabletenseure      turinstruktenseurinerendee      turin:                                                                                                    | พยิเมิมอำกัญ 1                                                             | <ul> <li>(2) าาส รับปายมายมสัสมสร (1)</li> <li>(200,000 00</li> </ul>                                                                                                    | 180°                                           |                                                              | ]                                                                            |                                  |                                        |
| ibureasues     ibureasues     ibureasues     ibureasues     isquantsoon:illou *     ibureasulau     ibureasulau     ibure | หมไม่มีหย้ากับ 1                                                           | <ul> <li>(2) าาล รับปายมายผลิตและ (1)</li> <li>(200,000 00</li> </ul>                                                                                                    | 180°                                           |                                                              |                                                                              |                                  | ¥                                      |
| ibureasues     ibureasues     ibureasues     ibureasues     isopaanssoon:illiou *     ibureasuesues     ibureasuesuesue     ibureasuesuesuesuesuesuesuesue     ibureasuesuesuesuesuesuesuesuesuesuesuesuesues                                                                                                    | รมไม่มีหน้ากับ "                                                           | <ul> <li>(2) าร รับประกงส์สนคร (1)</li> <li>(20,001 00</li> </ul>                                                                                                    | 780°                                           |                                                              |                                                                              |                                  | ×                                      |
| เป็นของสมเขง     เป็นของสมเขง     ไปไหลไม่มีห่างกระบาย      เหตุผลการออกะเปียน *      รับสำหารับอิเลลมที่เลงขนที่เลงขนมิคม (0)      รับส์ :                                                                                                    | nilititet from )                                                           | <ul> <li>(2) та бытылыйнын (с. 300,000.00</li> <li>300,000.00</li> <li>arketplace кба Social I</li> </ul>                                                                                                    | nei*<br>Media *                                |                                                              | ]                                                                            | +cfa                             | *                                      |
|                                                                                                    | reliabelitie :<br>form ) E-Ma                                              | <ul> <li>(2) та fedrastalinas (с<br/>300,000 со</li> <li>300,000 со</li> <li>arketplace кбо Social I<br/>át</li> </ul>                                                                                                    | ne)*<br>Media *                                | 084, 1994                                                    |                                                                              | 4-ofu                            | ~<br>19-103                            |
|                                                                                                    | รมไปประกังนา<br>form ) E-Ma<br>รับปริศักราชาว<br>รับประการร                | <ul> <li>(2) та fedroarstallisans (s<br/>300,000 co</li> <li>300,000 co</li> <li>arketplace кбо Social I<br/>ás</li> </ul>                                                                                                    | me)*<br>Media *                                | U84. va.61                                                   | ບັສສ໌<br>ເປັສສ໌                                                              | يۇر.∔<br>11<br>11                | ~<br>19493                             |
|                                                                                                    | รมไปประวัทน *<br>form ) E-Ma<br>ขัมปัติสามาร<br>ชั่งมาเอาะ                 | Image: State of the state of the state | me)#<br>Media *                                | URL vacin                                                    | uðeni<br>uðeni                                                               | 4:064<br>1110<br>1110            |                                        |
|                                                                                                    | หม่างมีหน้ารับน *<br>form ) E-Ma<br>ขัดสำคัญราคาก<br>ขับนาณระ              | 2) эта Полтази Казана (к           300,000 со           алкетріасе кбо Social I           Ап           Іттра////decompto                                                                                                    | me)ii<br>Media *                               | URL vasit                                                    | uðari.                                                                       | 4:0fu<br>11:<br>•                |                                        |
|                                                                                                    | หม่างมีหน้ารักษา<br>form ) E-Ma<br>ขึ้นสำคัญกาณ<br>ขั้นมาณาย               | <ul> <li>(2) την Τευίτευπασίδευσε (%<br/>300,000.00</li> <li>300,000.00</li> <li>arketplace κ\$25 Social I</li> <li>δη</li> </ul>                                                                                                    | me)*<br>Media *                                | URL vs:di                                                    | ulari<br>ulari                                                               | 4:du<br>uitu                     | ······································ |
|                                                                                                    | หม่างปังเจ้ารักษ *<br>form ) E-Ma<br>ชั่นสำคัญกาณ<br>สังนางอาจ             | <ul> <li>(2) την Τευίτου πουθευκα (%)</li> <li>(300,000,00</li> <li>(300,000,00</li> <li>(300,000,00</li> <li>(300,000,00</li> <li>(300,000,00</li> <li>(300,000,00</li> <li>(300,000,00</li> <li>(300,000,00</li> <li>(300,000,00</li> </ul>                                                                                                    | nel"<br>Media *                                | URL vs:di                                                    | ulterá<br>ulterá                                                             | 4:du<br>uitu                     | ······································ |
|                                                                                                    | ruhabeirthu -<br>thorm ) E-Ma<br>dudhionana<br>duanana<br>duanana          | <ul> <li>(2) ราง รีเประมาณส์ตนตร (N<br/>200,000.00</li> <li>200,000.00</li> <li>arketplace หรือ Social I<br/>สำ<br/>https://wiscomment     </li> </ul>                                                                                                    | ne)*<br>Media *<br>set.el.ps.tVvst             | URL void                                                     | cheń                                                                         | #n∔<br>≣⊒                        | т<br>1914111<br>10<br>10<br>10<br>10   |
|                                                                                                    | รมไปประวัทราม *<br>form ) E-Ma<br>ขั้นประกาณจะ<br>ขั้นมากกระ<br>ชั่นมากกระ | Ε       (2) για Τεκίτερη καθί που ε (κ       (300,000 Δ0       (300,000 Δ0       arketplace κΕο Social I       κη       Ντηρε//νέσεουμτ       τόχεξ /νεξερουξ κ       τόχεξ /νεξερουξ κ                                                                                                    | ne0*<br>Media *<br>net ud gath/vet             | URL wards                                                    | <b>UNA</b>                                                                   | sho∔<br>11.<br>↓<br>*            | *<br>194493<br>N/82<br>*               |
|                                                                                                    | naladoudrifra *<br>cform ) E-Ma<br>dadhidenaen<br>draanaan                 | (2) эта былаштанйнын (х                                                                                                    | ratif* Media * Nectod go th/vat Tracionantes a | υτιπήζο<br>υπιπήζη                                           | เป็ลด์<br>เป็ลด์<br>เป็ส้อยู่สาวสายกรับ                                      | sha∔<br>Su<br>Aba∔<br>ariutu     | *<br>73877<br>578877<br>73877<br>73877 |
|                                                                                                    | nalaibeirtea -<br>form ) E-Ma<br>dailtidenaen<br>disarrane                 |                                                                                                    | res)*<br>Media *<br>Nectod go th/vet           | <b>URL vo α<sup>2</sup>τ</b><br>εοιτίο (τορίη Υγ<br>ι 121 Εξ | 2084<br>2084<br>2084<br>2084<br>2084                                         | להים<br>הים<br>הים<br>הים<br>הים | *<br>7%87)<br>%78<br>*<br>0<br>*       |
|                                                                                                    | relizibeirifre -<br>form ) E-Ma<br>faelliferen<br>faelliferen<br>faersate  | (2) уля Толітацька (та<br>(2) уля Толітацька (та<br>200,000.00<br>агкетріасе кба Social I<br>тодуб либецом ( к) (диня / 4)                                                                                                    | ran)*<br>Media *<br>National go th/vat         | <b>URL νο αδη</b><br>αστάδι (παίο/ Ψγ<br>1334 56             | 2006<br>2006<br>2008<br>2008<br>2008<br>2008<br>2009<br>2009<br>2009<br>2009 | לה∔<br>הם<br>שנים<br>מושלום<br>ב | •<br>•<br>•<br>•                       |

ภาพแสดงหน้าบันทึกข้อมูลของผู้ประกอบการฯ

## เมื่อคลิกปุ่ม ต่อไป ระบบจะแสดงหน้าจอการให้ความยินยอม

| OSUERSSWINS     THE REVENUE OF PARTMENT                         | การให้ความยินยอม ×                                                                                                    |                 |
|-----------------------------------------------------------------|----------------------------------------------------------------------------------------------------|-----------------|
| ซ่องทางการจำหน่าย / บริการ<br>Facebook<br>ช่องกางการรับขำระเงิน | 1) ข้าพเจ้ายินยอมให้ผู้ประกอบการอิเล็กทรอบิกล์แพลตฟอร์ม ซึ่งเป็นผู้ครอบครองข้อมูลเกี่ยวกับการประกอบ<br>กิจการขบสินค้าหรือไห้บริการโดยวิธีการใช้สื่ออีเล็กทรอบิกล์ผ่านระบบเครือข่ายอินเทอร์เน็ตของผู้ประกอบบากร<br>เป็ดผยข้อมูลต่อกรมสรรหากเพื่อยินขันว่าผู้ประกอบการมีการประกอบกิจการที่แห้งจิรเพื่อประโยชน์ในการ<br>พิจาณกะอุมัติการจดทะเบียนภาษีมูลค่าเห็มและเพื่อประโยชน์ในการพิจารนาองุมัติการจดทะเบียนภาษีมูลค่า<br>เพิ่ม ซึ่งข้อมูลดังกล่าวจะถูกเก็บรักษาเป็นความลับตกมที่กฎหมายกำหนด | ແກ້ໄໝ/ລນ<br>🖋 🗊 |
| ข่องทางการรับขำระเงิน *<br> เงินสด / ขำระปลายทาง x   อินเทย     | 2) ข้าพเจ้ายินขอมไห้นิติบุคคลอาคารซุดหรือผู้ดูแลพื้นที่อาคารซุดที่ข้าพเจ้าใช้เป็นสถานประกอบการนำเจ้าหน้าที่<br>ขึ้นไปยังสถานประกอบการที่อยู่ในอาคารซุด เพื่อประโยชน์ในการตรอบปฏิบัติการทางกาษิอากร<br>(ข้าพเจ้าได้อ่านข้อความและเข้าใจในเงื่อนไขทั้งหมดโดยละเอียดแล้วข้าพเจ้ายินขอมตามรายละเอียดข้างต้น)                                                                                                    | •               |
| มัญชีธนาคารที่ใช้รับชำระเงิน                                    | พร้างแจ้าได้อ่านและเข้าใจรายละเอียดทั้งหมดแล้ว และยอมรับข้อกำหนดของหลักเกณฑ์ เงื่อนไข และการให้<br>ความยินยอมทุกประการ                                                                                                    | + เพิ่มรายการ   |
| ธนาคาร<br>ธนาคาร กสิกรไทย จำกัด (มหาขน)                         | <b>หมายเหตุ</b><br>หากท่านไม่ให้ความยินยอมตามรายละเอียดข้างค้นจะไม่สามารถจดทะเบียนภาษีมูลค่าเพิ่มผ่านข่องทางนี้ได้                                                                                                    | แก้ไข/ลบ        |
| ← ข้อนกลับ                                                      | ยกเล็ก <b>ศกลง</b>                                                                                                    | ต่อไป 🔿         |
| opyrights © 2564 สงวนสิทธิการแก้ไขเ                             | เละคัดลอก โดย กรมสรรพากร                                                                                                    |                 |

🔹 เมื่ออ่านข้อความเข้าใจแล้ว ระบุ ที่ช่อง 🗖 ตามที่ลูกศรชี้และคลิกปุ่ม ตกลง เพื่อเข้าสู่หน้าจอ

เอกสารแนบ

เอกสารแนบ แบ่งเป็น 3 ส่วน คือ

| OSUESSWINS     THE REVEWUE DEPARTMENT                                                                                                    |
|----------------------------------------------------------------------------------------------------|
| จดทะเบียนภาษีมูลค่าเพิ่ม (ภ.พ.01) สำหรับผู้ประกอบการพาณิชย์อิเล็กทรอนิกส์                                                                                              |
| 1 2 3 4 5<br>ข้อมูลเบื้องค้น ข้อมูลการจดทะเบียน เอกสารแนบ ข้อมูลกั้นเดีย ตรรจสอบและอื่นอันการจดทะเบียน                                                                 |
| เอกสารแบบ                                                                                                    |
| เอกสารการเข่า หรือ หนังสืออินขอมให้ใช้สถานที่ หรือ เอกสารแสดงกรรมสิทธิ์*                                                                                               |
| \pm <mark>ยับโหลดไฟด์</mark> Business-Flow-eCommerce-V2.1.1-650629(2),pdf ดูไฟด์ ถบไฟด์<br>กรุณาอีปโหลดไฟด์ ประเภท jog , pdf, png จนาดของไฟด์ไม่เกิน 5 M8 จำนวน 1 ไฟด์ |
| สำเนาทะเบียนบ้านที่ตั้งสถานประกอบการ*                                                                                                    |
| 🗶 <mark>ยับโหลดไฟล์</mark> Business-Flow-eCommerce-V2.1.1-650629(2).pdf ดูไฟล์ ถบไฟล์<br>กรุณายับโหลดไฟล์ ประเทท jog , pdf, png ขนาดของไฟล์ไม่เกิน 5 M8 จำนวน 1 ไฟล์   |
| สำเนาหน้าสมุดบัญชีอนาคารที่ใช้ประกอบกิจการ (ถ้ามี)                                                                                                    |
| 🛨 ยับโหลดไฟล์ Business-Flow-eCommerce-V2.1.1-650629(2).pdf ดูไฟล์ ถบไฟล์<br>กรุณายับโหลดไฟล์ ประเภท jpg , pdf, png ขนาดของไฟล์ไม่เกิน 5 M8 จำนวน 1 ไฟล์                |

ส่วนเอกสารแนบ จะแสดงตามเงื่อนไขที่เลือกไว้ตามจอภาพ ให้ทำการอัปโหลดไฟล์ โดยคลิกที่ปุ่ม อัปโหลดไฟล์

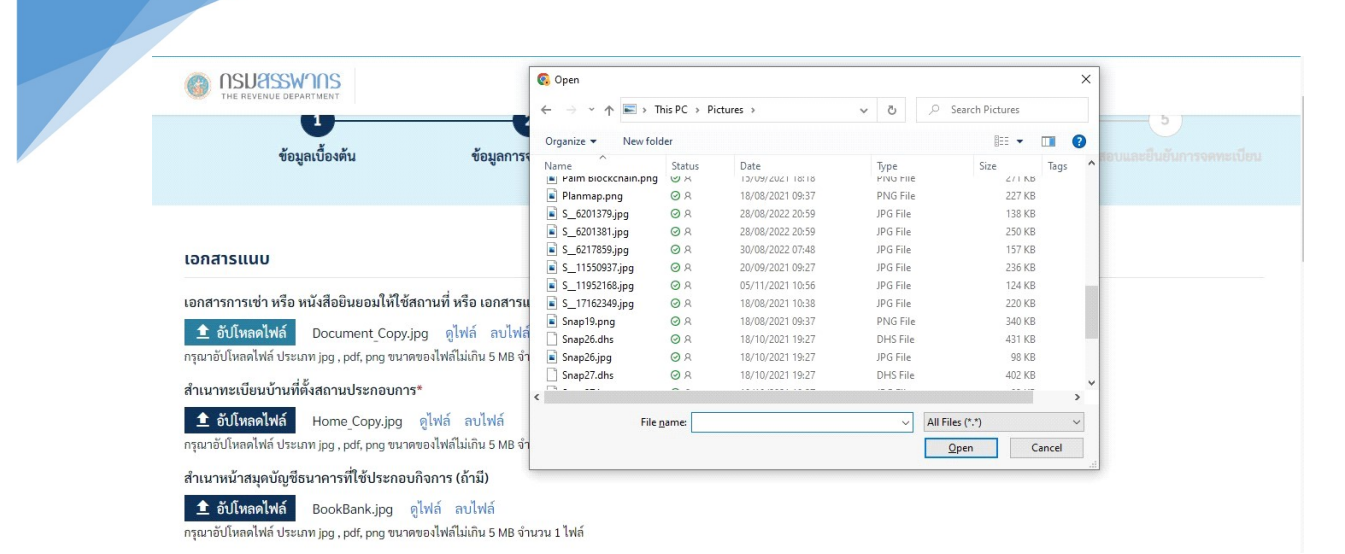

#### ภาพแสดงการแนบไฟล์ภาพของผู้ประกอบการฯ

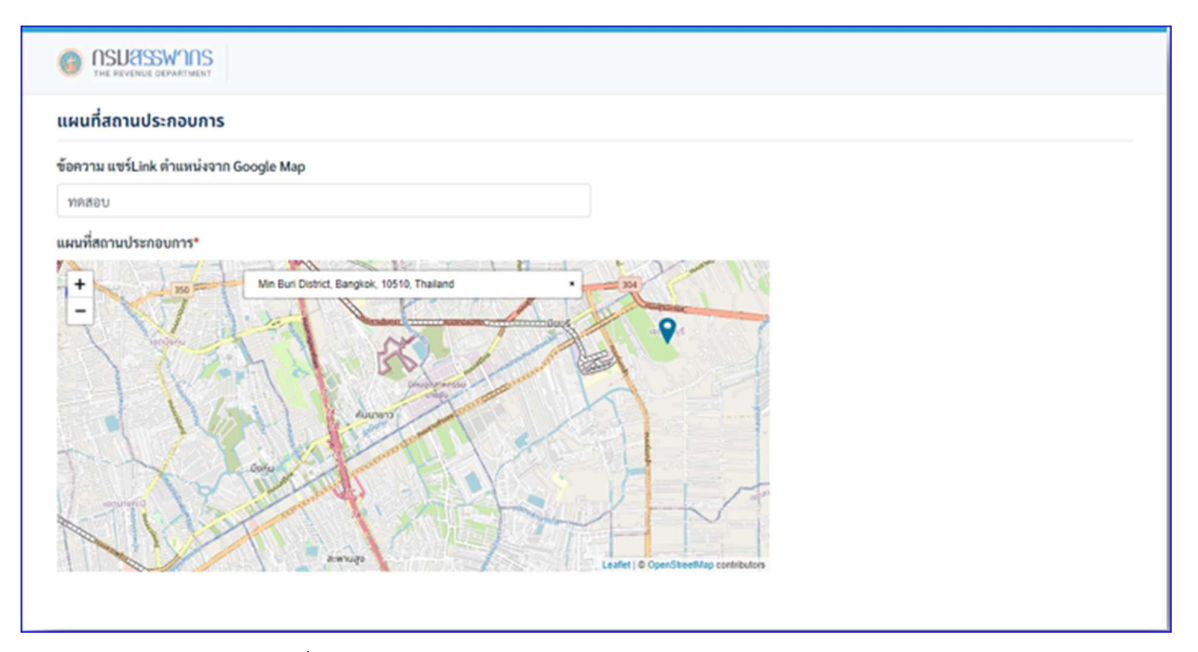

🛠 ส่วนแผนที่สถานประกอบการ ให้บันทึกข้อความ แชร์ Link ตำแหน่งจาก Google Map

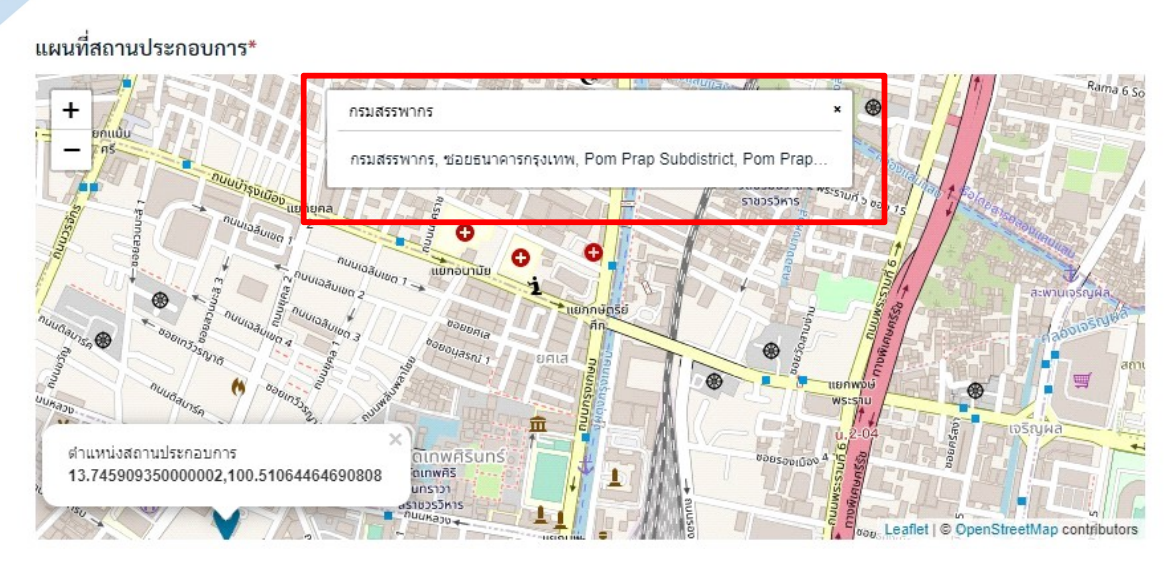

ภาพแสดงแผนที่สถานประกอบการ

| Inviriamul/scopuns*                   |         |
|---------------------------------------|---------|
| ภาพถ่ายภายนอกอาคารพร้อมทั้งชื่ออาคาร* |         |
| ← ข้อนกลับ                            | ต่อไป 🔿 |

💠 ส่วนภาพถ่ายสถานประกอบการ ให้ทำการ อัปโหลดไฟล์

- ภาพถ่ายภายนอกอาคารพร้อมทั้งชื่ออาคาร
- ภาพถ่ายเลขที่ห้องพร้อมชื่อสถานประกอบการ
- เมื่อดำเนินการเรียบร้อยแล้วคลิกปุ่ม ต่อไป ระบบจะแสดงหน้าจอให้บันทึกข้อมูลเพิ่มเติม

ตามภาพถัดไป

| THE REVENUE DEMATINENT                                                                      |                         |                    |                      |             |
|---------------------------------------------------------------------------------------------|-------------------------|--------------------|----------------------|-------------|
| จดทะเบียนภ                                                                                  | าษีมูลค่าเพิ่ม (ภ.พ.(   | )1) สำหรับผู้ประกล | อบการพาณิชย์อิเล่    | ล็กทรอนิกส์ |
| 0                                                                                           | 0                       | -0                 | 4                    | 5           |
| <i>ลอมูลเปองค</i> น                                                                         | <u>ขอมูลการจดทะเบยน</u> | เอกสารแบบ          | <i>ออมูลเพิ่มเตม</i> |             |
| ข้อมูลเพิ่มเติม                                                                             |                         |                    |                      |             |
|                                                                                             | 1.                      |                    |                      |             |
| ท่านมีความประสงค์ออกใบกำกับภาษีรูปแบ                                                        | บโต*                    |                    |                      |             |
| ท่านมีความประสงค์ออกใบกำกับภาษีรูปแบ<br>กระคาษ                                              | ນໄດ*                    |                    |                      |             |
| ท่านมีความประสงค์ออกใบกำกับภาษีรูปแบ<br>กระคาษ<br>อัเล็กทรอนิกส์<br>กระคาษและอัเล็กทรอนิกส์ | บเค*                    |                    |                      |             |

หน้าจอข้อมูลเพิ่มเติม จะให้ระบุว่ามีความประสงค์ออกใบกำกับภาษีรูปแบบใด โดยให้เลือก 3 รูปแบบ คือ

▶ กระดาษ ระบบจะแสดงหน้าจอในการเก็บเอกสาร ตามภาพด้านล่าง

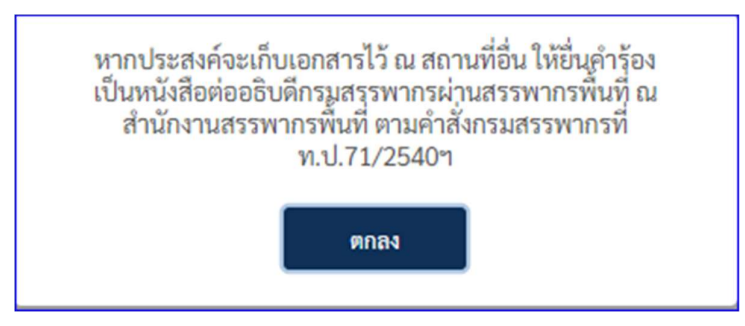

ข้อความแจ้งเตือนว่าหากต้องการเก็บเอกสารนอกจากที่ตั้งสถานประกอบการฯที่ระบุไว้ต้องยื่นหนังสือผ่าน สำนักงานสรรพากรพื้นที่ คลิก ตกลง จะแสดงหน้าจอให้บันทึกที่อยู่

|             | จดทะเบียน                           | ภาษีมูลค่า | เพิ่ม (ภ.พ.01 | ) สำหรับผู้ประกอ | บการพาณิชย์อิเล่ | ล็กทรอนิกส์    |
|-------------|-------------------------------------|------------|---------------|------------------|------------------|----------------|
|             | 0                                   | (          | 2             | -3               | 4                | 5              |
|             | ข้อมูลเบื้องต้น                     | ข้อมูลกา   | รจดทะเบียน    | เอกสารแนบ        | ข้อมูลเพิ่มเติม  |                |
|             |                                     |            |               |                  |                  |                |
| ນ້ອ         | ມູລເพิ່มເຕັມ                        |            |               |                  |                  |                |
| ท่าน        | เมื่ความประสงค์ออกใบกำกับภาษีรูป    | lแบบใด*    |               |                  |                  |                |
| 0           | ว กระดาษ                            |            |               |                  |                  |                |
|             | <b>อ</b> เล็กทรอนิกส์               |            |               |                  |                  |                |
|             | กระดาษและอิเล็กทรอนิกส์             |            |               |                  |                  |                |
| สถา         | เนที่เก็บเอกสาร กรณีมีการเก็บเป็นกร | ระดาษ*     |               |                  |                  |                |
|             | ที่อยู่เดียวกับสถานประกอบการ        |            |               |                  |                  |                |
| อาค         | 115 *                               |            | ห้องเลซที่ *  | ชั้นที่ *        | หม่บ้าน          |                |
|             |                                     |            |               |                  |                  |                |
|             |                                     |            |               |                  |                  |                |
| เลขา        | ñ *                                 | หมู่ที่    | ครอก/ชอย      | แยก              | ถนน *            |                |
|             |                                     |            |               |                  |                  |                |
|             | 12/112124                           |            | อำเภอ/เซต *   | จังหว            | in *             | รพัสไปรษณีย์ * |
| ดำบ         | 1011 10 14                          |            |               |                  |                  |                |
| คำบ         | 517 110 14                          |            |               |                  |                  |                |
| คำบ         |                                     |            |               |                  |                  |                |
| คำบ<br>โทรเ | ศักวร์ *                            |            |               |                  |                  |                |

- กรณีเลือกที่อยู่เดียวกันกับสถานประกอบการ ระบบจะแสดงข้อมูลตามที่อยู่ของสถานประกอบการ
- กรณีไม่เลือกที่อยู่เดียวกับสถานประกอบการ จะต้องบันทึกข้อมูลที่อยู่ทุกรายการตามระบบ
  - อิเล็กทรอนิกส์ เมื่อเลือกรูปแบบนี้ ระบบถือว่า ที่อยู่ในใบกำกับภาษีจะเป็นที่อยู่เดียวกันกับ ที่อยู่ของสถานประกอบการ และคลิกที่ปุ่ม ต่อไป

| จดทะเบียน                                                           | าาษีมูลค่าเพิ่ม (ภ.พ.0  | )1) สำหรับผู้ประกล | อบการพาณิชย์อิเ | ล็กทรอนิกส์                   |
|---------------------------------------------------------------------|-------------------------|--------------------|-----------------|-------------------------------|
| 1                                                                   | 2                       | 3                  | 4               | 5                             |
| <i>ขอมูลเบอง</i> ตน                                                 | ขอมูลการงดิทะเบยน       | เอกสารแนบ          | ขอมูลเพมเตม     | พรวงขอบและอาธารปรังจัดพระบายก |
| ข้อมูลเพิ่มเติม                                                     |                         |                    |                 |                               |
| ท่านมีความประสงค์ออกใบกำกับภาษีรูปแ<br>กระคาษ                       | บบใค*                   |                    |                 |                               |
| <ul> <li>อิเล็กทรอนิกส์</li> <li>กระดาษและอิเล็กทรอนิกส์</li> </ul> |                         |                    |                 |                               |
| 🗲 ຍ້ອນກຄັບ                                                          |                         |                    |                 | ต่อไป 🗲                       |
| Copyrights © 2564 สงวนสิทธิการแก้ไขแล                               | ละศัคลอก โดย กรมสรรพากร |                    |                 |                               |

กระดาษและอิเล็กทรอนิกส์ เมื่อเลือกรูปแบบนี้ และผู้ยื่นต้องกรอกข้อมูลที่อยู่สำหรับการ ออกใบกำกับภาษี

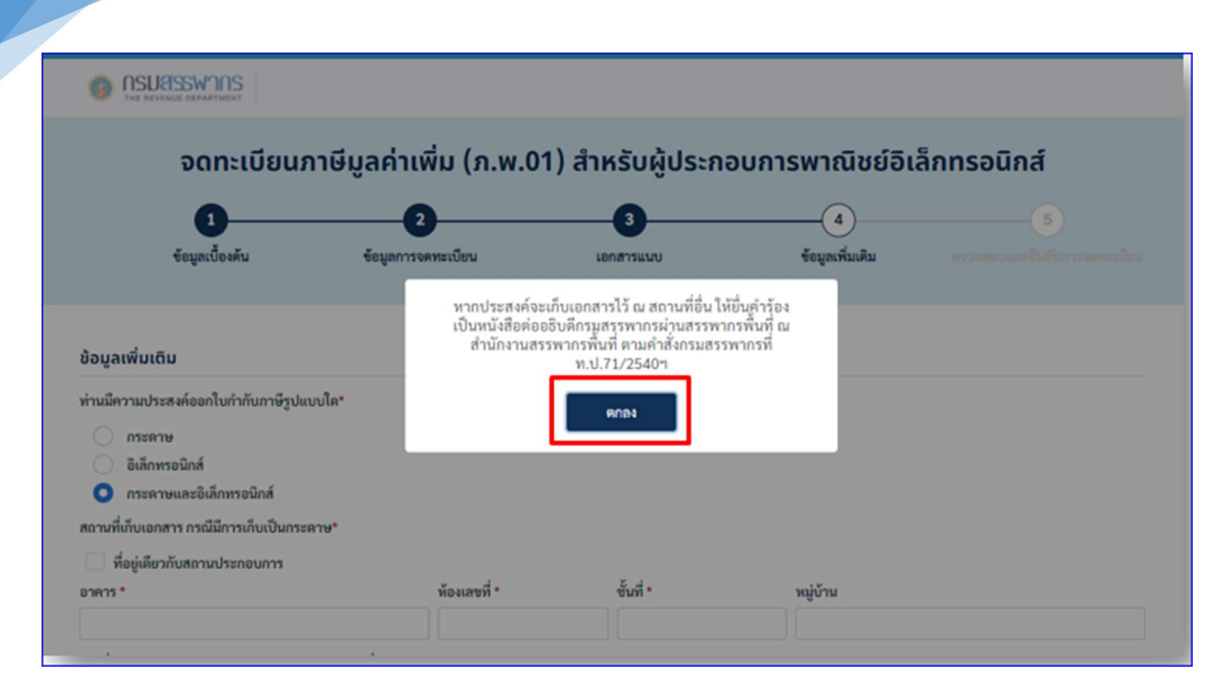

#### ภาพแสดงรายการแจ้งเตือน

| <ul> <li>         Пรบสรรมหากร         าษ คะบอบย องคมทายอา         อเล็กทรอนิกส์         <ul> <li>อเล็กทรอนิกส์             <ul></ul></li></ul></li></ul> |         |              |           |            |          |                |
|----------------------------------------------------------------------------------------------------|---------|--------------|-----------|------------|----------|----------------|
| ที่อยู่เดียวกับสถานประกอบการ<br>อาคาร *                                                                                                    |         | ห้องเลขที่ * | ขั้นที่ • |            | หมู่บ้าน |                |
| ทคสอบ                                                                                                    |         | 123          | 2         |            | ทดสอบ    |                |
| เลขที่ *                                                                                                    | หมู่ที่ | ครอก/ชอย     | แยก       |            | ถนน*     |                |
| 123                                                                                                    | 1       | ทคสอบ 1      | 2         |            | ทดสอบ    |                |
| ดำบล/แขวง *                                                                                                    |         | อำเภอ/เซต *  |           | จังหวัด *  |          | รหัสไปรษณีย์ * |
| มีนบุรี                                                                                                    |         | มีนบุรี      |           | กรุงเทพมหา | านคร     | 10510          |
| โทรศัพท์ *                                                                                                    |         |              |           |            |          |                |
| 1234567890                                                                                                    |         |              |           |            |          |                |
| 🗲 ข้อนกลับ                                                                                                    |         |              |           |            |          | ต่อไป 🔶        |

### ภาพการกรอกข้อมูลที่อยู่

• จากนั้นคลิกปุ่ม ต่อไป ระบบจะแสดงข้อมูลให้ตรวจสอบรายละเอียดและยืนยันการจดทะเบียน

| THE REVENUE DEWATMENT                                                                                                    |                                                                                                    |
|----------------------------------------------------------------------------------------------------|----------------------------------------------------------------------------------------------------|
| เงินทุนและรายรับต่อเดือน                                                                                                    |                                                                                                    |
| เงินทุนจดทะเบียน (บาท)                                                                                                    | 1,000,000.00                                                                                                    |
| รายรับประมาณเดือนละ (บาท)                                                                                                    | 300,000.00                                                                                                    |
| ประเภทของการประกอบกิจการ                                                                                                    |                                                                                                    |
| ขายปลีก                                                                                                    | กล้องและอุปกรณ์ถ่ายภาพ                                                                                                    |
| ช่องทางการจำหน่าย / บริการ ( Platform ) เ                                                                                                    | E-Marketplace หรือ Social Media                                                                                                    |
| Facebook                                                                                                    | ซื่อที่ใช้หางการค้า : อันและเหล (URL ของเว็บไซต์ : https://rdecommtest.rd.go.th/vatcondo/main/Pp01Registration01)                                                                                                    |
| ปองทางการรับชำระเงิน                                                                                                    |                                                                                                    |
| ข่องทางการรับชำระเงิน                                                                                                    | อินเทอร์เน็ตแบงก์กิ้ง / การโอนเงินเข้าบัญชี /พร้อมเพย์, เงินสด / ชำระปลายทาง, บัตรเครดิด / เดปิด                                                                                                    |
| <b>กับซีอนาอารที่ใช้รับช</b> ำระเงิน                                                                                                    |                                                                                                    |
| รางออร อริอร์ แม อำรัก (เมอรถ (                                                                                                    | de N. de construction de la construction                                                                                                    |
| DISTRICT INSUINABLY (IN (IN TRAC)                                                                                                    | ขอบผู้ขรมาคาร : อนและเทอ (เลขทบผู้ขรมาคาร : 1/435/1648/)                                                                                                    |
| อกสารแนบ                                                                                                    |                                                                                                    |
| เอกสารการเข่า หรือ หนังสือยินยอมให้ใช้สถาน<br>ที่ หรือ เอกสารแสดงกรรมสิทธิ์* แทนคำว่า<br>เอกสารการเข่า หรือ เอกสารแสดงกรรมสิทธิ์                                                                                                    | 274574996_511182187039808_217402053414196236_n.jpg @lWiń                                                                                                    |
| สำเนาทะเบียนบ้านที่ตั้งสถานประกอบการ                                                                                                    | 274574996 511182187039808 217402053414196236 n.jpg ดูไฟด์                                                                                                    |
| สำเนาหน้าสมุดบัญชีธนาคารที่ใช้ประกอบ<br>กิจการ (ถ้ามี)                                                                                                    | 274574996_511182187039808_217402053414196236_n.jpg ดูไฟล์                                                                                                    |
| เผนที่สถามประกอบการ                                                                                                    |                                                                                                    |
| ละดีจูด (Latitude)                                                                                                    | 13.790404863638202                                                                                                    |
| ลองดีจูด (Longitude)                                                                                                    | 100.57620603130445                                                                                                    |
| าาพถ่ายสถานประกอบการ                                                                                                    |                                                                                                    |
| ภาพถ่ายภายนอกอาคารพร้อมทั้งชื่ออาคาร                                                                                                    | 274574996 511182187039808 217402053414196236 n.jpg ดูไฟล์                                                                                                    |
| ภาพถ่ายเลขที่ห้องพร้อมชื่อสถานประกอบการ                                                                                                    | 274574996_511182187039808_217402053414196236_n.jpg ดูไฟล์                                                                                                    |
| ข้อมูลเพิ่มเติม                                                                                                    |                                                                                                    |
| ท่านมีความประสงค์ออกใบกำกับภาษีรูปแบบใด                                                                                                    | ดีเม็กพระพักส์                                                                                                    |
|                                                                                                    |                                                                                                    |
| กราวแบบฟอร์แด้วร้อง                                                                                                    |                                                                                                    |
|                                                                                                    |                                                                                                    |
| material takes a second and the                                                                                                    | A manuality and a second A                                                                                                    |
| Million and Anna and Anna an<br>Anna anna anna anna anna anna a                                                                                                    | terring and a second second se |
| 6 Germanisterscheitenen Geben<br>And Germanisterscheitenen Geben<br>Anwigenen                                                                                                    | en relative men en de falte artificie de la construcción de la construcción de la                                                                                                    |
| Agent And Advertise of                                                                                                    | Company Conference on the second and the second and the secon      |
| a de construction del Filman de la characterización de de la construcción de la construcción de la c                                                                                                    | services and a service and a service and a ser                                                                                                    |
| January Michael and Annual and Annual and Annual Annual                                                                                                    | Service Service                                                                                                    |
| a main marine and constraint states of the second states of the second s       | a barding to end and and and and                                                                                                    |
| a march of all the state of the state of a state of a state of per-<br>ception of the state of the state of a state of a state of a state of the state<br>of a state of a state of the state of the state of a state.                                                                                                    | without pro- demonstrating sources and an and an an and an and an and an an an and an an an an an an an an an an an an an                                                                                                    |
| <ul> <li>I de la contratiga de la contrata de particular por encontrata de la contrata de la contrata de la</li></ul> |                                                                                                    |
| แบบค.พ.01.1                                                                                                    | ແນນສ.w.01                                                                                                    |
|                                                                                                    |                                                                                                    |
| ← ม้อนกลับ                                                                                                    | ค่อไป →                                                                                                    |
|                                                                                                    |                                                                                                    |
| Copyrights © 2564 <mark>สงวนสีทธิการแก้ไขและเพ็ดลอ</mark>                                                                                                    | ก โดย กรมสรรพากร                                                                                                    |

• หากต้องการตรวจสอบฟอร์มคำร้อง ใช้เม้าส์คลิกที่แบบ ภ.พ.01.1 และ ภ.พ.01 ระบบจะแสดงหน้า แบบ ภ.พ.01.1 และ ภ.พ.01 มาให้ตรวจสอบ

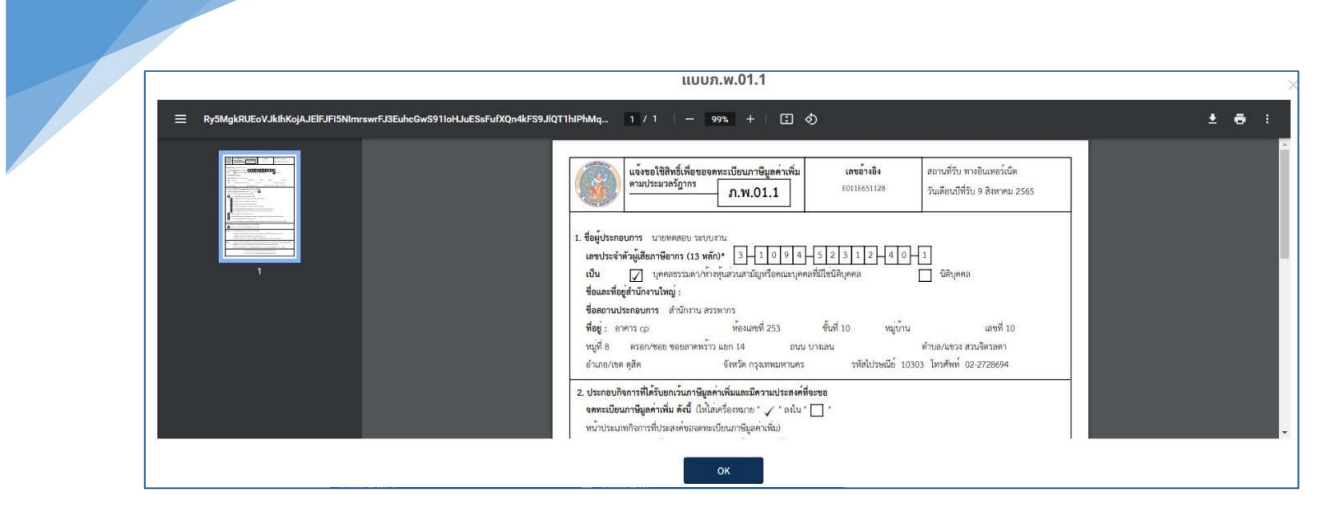

#### ภาพแสดงรายการแบบ ภ.พ.01.1

|                                                                    | ແບບກ.w.01                                                                                                    | >     |
|--------------------------------------------------------------------|----------------------------------------------------------------------------------------------------|-------|
| B0eFwU8KZW5kc3RyZWFtCmVuZG9iagozIDAgb2JqCjw8L1R5cGUvUGFnZXMvQ291bn | αgμy9_ 1 / 3   − 90% +   Ξ Φ                                                                                                    | ± e : |
|                                                                    | คำของดทะเบียนภาษีมูลค่าเพิ่ม<br>ตามประมวลรัษฎากร ภ.พ.01 อันต่อ ออังดีกรมสรรพการ                                                                                                    | A     |
|                                                                    | สาราะสิริป หาสินสารามัด รูปสะบริริป 2 สาราย 255 และทั้งส์                                                                                                    |       |
|                                                                    | ค้าขณะกระ เกมโตรงระ<br>วงสังการณ์ 1999 - โรงที่หรื่ 62.22959 - รับเสียงสามหั<br>12 การณ์ไปดีมีสุดสะ<br>ชังการที่สุดระชาติม                                                                                                    |       |
| 2                                                                  | 2. Sauntikian ruhana uma<br>21. Sauntikian ruhana uma<br>3. sauntikian ruhana sauna 200 - futi 10 - mira manangiru<br>umi 10 - mira sauna sauna sauna 14 - may manangiru<br>10 mira sauna sauna sauna sauna sauna sauna sauna sauna sauna sauna sauna sauna sauna sauna sauna sauna sauna | ÷     |

#### ภาพแสดงรายการแบบ ภ.พ.01

|        |                                                                    | ແບບກ.w.01                                                                                                    |     | × |
|--------|--------------------------------------------------------------------|----------------------------------------------------------------------------------------------------|-----|---|
|        | AKI7OwAKZW5kc3RyZWFtCmVuZG9                                        | sgoziDAgb2Jq. 2 / 3   − 100% +   🖪 🚯                                                                                                    | ± 0 | 1 |
| a well | A<br>A<br>A<br>A<br>A<br>A<br>A<br>A<br>A<br>A<br>A<br>A<br>A<br>A | <ul> <li>รับและรัต้แลาจา<br/>แจรนี้ ออออาร์อ</li> <li>รับอเมจรนี้ จับนี้ หญ่งาน<br/>แจรนี้ หมู่สี สายการเอะ</li> <li>เกิดการเอะ</li> <li>เกิดการเอะ</li> <li>เกิ</li></ul> |     |   |
| *      |                                                                    | ок                                                                                                    |     |   |

ภาพแสดงด้านหลังแบบ ภ.พ.01

|     |                                                                                                    | ແບບກ.w.0                                                                                                    | 1                                                                |                                     |  |
|-----|----------------------------------------------------------------------------------------------------|----------------------------------------------------------------------------------------------------|------------------------------------------------------------------|-------------------------------------|--|
|     |                                                                                                    | NagoziDAgb2Jq 3 / 3   100% +                                                                                                    | - I I Ø                                                          | :                                   |  |
| nso | ,                                                                                                  | ใบแบบ<br>สำหรับการใช้พื่องชุดเป                                                                                                    | แสดงรายการขอจดทะเบียนภาษีมู<br>ชื่อการอยู่อาศัยในการประกอบธุรกิเ | งค่าเพิ่ม<br>งหาณิชย์อิเล็กหรอบิกส์ |  |
| 1   |                                                                                                    | 1. ของหางการจำหน่าย/โหบริการ Platform E-I                                                                                                    | Aarketplace wito Social Media                                    |                                     |  |
|     | 2<br>(1)<br>(2)<br>(2)<br>(3)<br>(3)<br>(3)<br>(4)<br>(4)<br>(4)<br>(4)<br>(4)<br>(4)<br>(4)<br>(4 | <ol> <li>(1)FoodPanda</li> <li>(2)</li> <li>(3)</li> <li>(4)</li> <li>(5)</li> <li>(5)</li> <li>(5)</li> <li>(1) มีสารารับเงิน</li> <li>(2) เรียดราชาวรับเงิน</li> <li>(2) เรียดราชาวรับเงิน</li> <li>(2) เรียดราชาวรับเงิน</li> </ol>                                                                                                    |                                                                  | 12345.com                           |  |
| uv  |                                                                                                    | <ol> <li>ปัญชิติใช้รับช่าระเงิน</li> <li>รบาตาร</li> <li>รบาตาร</li> <li>รบาตาร</li> <li>รบการ</li> <li>รบการ</li> <l< td=""><td>ซึ่ยบัญชี<br/>12345678</td><td>เลขบัญชี<br/>1234567890</td><td></td></l<></ol> | ซึ่ยบัญชี<br>12345678                                            | เลขบัญชี<br>1234567890              |  |

ภาพแสดงเอกสารแนบแบบ ภ.พ.01

| S.                                                                                                    | แจ้งขอใชิสิทธิ์เพื่อข<br>ตามประมวอรัฎากร                                                                                                    | องคทะเบียนภาษีมูลค่าเพิ่ม<br>ภ.พ.01.1                                                                                                    | ເລຍວ້າເວີເ                                                                                                    | สถานที่รับ ทางอินเทอง์เน็ค<br>วันเดือนปีที่รับ 19 อุคาคม 2565                                               |
|----------------------------------------------------------------------------------------------------|----------------------------------------------------------------------------------------------------|----------------------------------------------------------------------------------------------------|----------------------------------------------------------------------------------------------------|----------------------------------------------------------------------------------------------------|
| L ชื่อผู้ปหมา<br>เอซปหม่ง<br>เป็น<br>ชื่อและที่<br>ชื่อสถาม<br>ที่อยู่ :                                                                                                    | าอบการ บายไปอื่ม ซัยดำ<br>ว่าดังผู้เสียภาษ์อากร (19<br> บุคคดรวมคง/<br>อยู่สำนักงานใหญ่:<br>-<br>ประกอบการ บาย ว่าบร<br>ดวยการขอย<br>-<br>เกราชญ์บรณะ                                                                                                    | ัสส์<br>หลัก)* <u>1 1 1 1 1 8</u><br>ท้างกับส่วนสามัญาวิธคณะบุคคด<br>เตสอบ<br>ท้องเลขที่ ทดสอบ<br>ดบบ ท<br>จังหวัด กวงเหลยภานคว                                                                                                    | 0055477<br>พี่มีไข่มีสิบุคคด<br>ขึ้นที่ พดสอบ หมู่บั<br>เคสอบ<br>าหัสใปราชณีย์                                                                                                    | 1<br>บิถิบุคลค<br>มาม<br>มาม<br>มายที่ 55<br>คำบด/บรวร ราชฎร์บูรณะ<br>10140 โทรศักท์ 02-2124567             |
|                                                                                                    |                                                                                                    | 1. A                                                                                                    | procession of the second second secon |                                                                                                    |
| 2.1<br>10,71/2020<br>10,71/2020<br>10,11/2020<br>10,11/2020 | ขมาาซีมูลลาเพิ่ม ดังนี้ ((<br>มาหกิจกาวที่ประสาครองค<br>1 การขาะสินค้าที่มีใช้การส<br>1 การขาะสินค้าที่มีใช้การส<br>1 (1) จายเพิ่งสิดคมกราย<br>(3) จายเปลานั่น คามมาควาย<br>(3) จายเปลานั่น คามหาร<br>(4) จายเปลานั่น คามหาร<br>(3) จายเปลานั่น คามหาร<br>(3) จายเปลาหนังสือรัณฑ์ นิย<br>(3) จายเปลาหนังสือรัณฑ์ นิย<br>(3) จายเปลาหนังสือรัณฑ์<br>(3) จายเปลาหนังสือรัณฑ์<br>(1 ประกอบกิจการโดยมีมุมค<br>รัณแบบคำของคางขเบียนก<br>รัณแบบคำของคางขเบียนก | ฟิส์เครื่องระทะ * ^ คงใน *<br>พะเบียนการีบูลค่าเริ่ม)<br>เขอกหรือให้บริการ ดังนี้<br>ชดร คาแมกควาย1(1)(ก)แห่งประ<br>81(1)(ข)แห่งประมาศรีษัญการ<br>1(1)(ข) แห่งประมาศรีษัญการ<br>1(1)(ข) แห่งประมาศรีษัญการ<br>(ครั้ง ครั้นการที่1(1)(1)(1)(1)<br>พรี้เส้าหรับพิสุทธิศัตร์รา คาแมกราร<br>1)จ้างในขอดสสาหกรรมส่งออก คา<br>กรีโนตอดสสาหกรรมส่งออก คา<br>กรีโนตอดสสาหกรรมส่งออก คา<br>กรีโนตอกเริ่ม กันวิน คารองสา<br>เรียุคอกเริ่ม ก.พ.01 มาหร้อมนี้น<br>นับแต่รับที่ได้ยื่น ก.พ.0.11 อบังก์ | ມາສຸບັອງາກາ<br>ທາສັບອງການ<br>ເທສປັອງການ<br>ເທດເປັນເປັນເປັນເປັນເປັນເປັນ<br>ເປັນເຊິ່ງແມ່ນອ່ານອ້າຍອາການນີ້ແປດ<br>ເປັນເຫຼືອນອາກິດການນາກເຮັດເປ<br>ແມ່ນເອີ້ນອາກິດການນາກເຮັດເປ<br>ຄຳ                                                                                                    | รฐากว<br>กว<br>เจล้าหกวรมมห์ขประเทศไทย<br>คนที่กำหนดไดยทระราชกฤษฎีกา                                        |
| หมายเพลุ :                                                                                                    | เครประจำคัวผู้เสียภาษี<br>1. กรณีบุคคคธรรมตาไห                                                                                                    | ทกว (15 หลัก) * มีความกรมายลัง<br>เข ให้ใช้เลชประจำคัวประชาชนตา                                                                                                    | นี้<br>มกฎหมายว่าด้วยพะเนียนว                                                                                                    | าษฎรรองกระการปกครอง                                                                                         |
|                                                                                                    | <ol> <li>การเปลี่บุคลด ให้ไข่ม</li> <li>การเริ่มๆ บุคลารบูระ</li> </ol>                                                                                                    | ครพรเบียบบิติบุตุดครองกรมพัฒ<br>ภาพร 1. และช่อ 2. ให้ได้เลยประ                                                                                                    | กรุงกิจการคา<br>คายังคมสีมาการคากร (15 y                                                                                                    |                                                                                                    |
| ล่างคือน :                                                                                                    | 1. ผู้ประกอบการซึ่งแล้ง<br>ต่อเมื่อได้ยื่นคำขอกอนพ                                                                                                    | ขอใช้สิทธิเพื่อของสทระเบียนการีจุ<br>มะบัยนการีจุลล่าเพิ่มต่องอับคิแล<br>ที่น.อ.พ.011 อภัยใหม่ มากไม่ถือ                                                                                                    | และ่าเพิ่มและได้จอทระเบียน<br>ะอริบดีได้สั่งลอบทะเบียนก<br>เ.ค.พ.01 กระโพ 30 กับกับ                                                                                                    | การีบูลล่าเพิ่มแล้ว จะเลิกเดียการีบูลล่าเพิ่มได้<br>เริ่มูลล่าเพิ่มแล้ว<br>แต่วันที่ได้ยัน ภ.พ.01.1 อยังนี้ |

ภาพแสดงหน้าแบบ ภ.พ.01.1

|                                                                                                    | คำขอจดทะเบียนภาษีมูลค่าเพิ่ม<br>ดามประมวลรัษฎากร                                                                                                    | ภ.พ.01                                                                                           | ยื่นต่อ อธิบดีกรมสรรพ                                                                            |
|----------------------------------------------------------------------------------------------------|----------------------------------------------------------------------------------------------------|--------------------------------------------------------------------------------------------------|--------------------------------------------------------------------------------------------------|
| There are a second                                                                                                    | สถานที่รับ <u>พางอินเพอร์เน็ต</u> วันเดือนปีที่รับ _                                                                                                    | 18 ganes 2565 um                                                                                 | ข้างอิง                                                                                          |
| <ol> <li>เรื่อผู้ประกอบการ<br/>เลขประจำคัวผู้<br/>1.1 กรณีเป็นบุ<br/>ที่อยู่อาคาร<br/>เอขที่ 55<br/>คำบอ/เขรง</li></ol>                                                                                                    | ราชไออิน ซึ่งสวัตลี<br>สือภาษีอากร (13 หลัก)* <u>เ-เอเ</u><br>คลอรรรมตางทางทุนสวนสามัญหรือคณะบุคคลที่มีไขนิติบุค<br>หองเมซที<br>หยู่ว่าเวลส อำเภอ/งจะ รวษอูว่าเวลส<br>อ(140 โทรศัพท์ 2222222222 วินาลีอ<br>สิบุคคละ<br>เกรีอ<br>ะเบียน จศทะเบี<br>นประกอบการ | <u> </u>                                                                                         |                                                                                                  |
| เลขที่ .55<br>ตำบล/แขวง .ระ<br>รหัสไปรษณีย์ .1<br>2.2 ชื่อและที่ตั้ง<br>2.3 ประเภทสอ                                                                                                    |                                                                                                    | รังหรัดกรุงงบ<br>รังหรัดกรุงงบ<br>ขา<br>อาคารสำนักงานอาคารโ<br>บพึกรมสรรพากร เกี่ยวกับภ<br>เชม   | อนน พุศสอบ<br>พมสานคร<br>ปละประป com<br>เรงงาน ๔ อาคารชุด ่ อึ่นๆ<br>าษีมูลค่าเพิ่ม(ฉบับที่ 159) |
| <ul> <li>วันที่รายรับ</li> <li>วันที่แจ้งคล</li> </ul>                                                                                                    | มออิบดีเพื่อของดหะเบียนภาษีมูลค่าเพิ่ม (กรณีเป็นกิจการ)                                                                                                    | ที่ได้รับขกเว่น): วันที่                                                                         | .IREUN.R                                                                                         |
| <ul> <li>วันที่รายรับ</li> <li>วันที่แจ้งค่ะ</li> <li>วันขึ้นด้ายอาด</li> </ul>                                                                                                    | มหองแม่หงาคระเบอน วนที่ 2010 (กรณีเป็นกิจการร<br>วอชิบดีเพื่อของคทะเบียนภาษีมูลค่าเพิ่ม (กรณีเป็นกิจการร<br>ทะเบียนภาษีมูลค่าเพิ่มมี: (1) เวินทุนจุดทะเบียน (บาท)2                                                                                           | ศัโดรับชาวเวน): วันที<br>2,000,000.00                                                            |                                                                                                  |
| <ul> <li>วันที่รายวัน</li> <li>วันที่รายวัน</li> <li>วันที่แจ้งค่ะ</li> <li>ในวันยั่นคำของค</li> <li>4.ประเภทของการท<br/>ลำดับที่ 1 3081</li> <li>ลำดับที่ 2</li> <li>ลำดับที่ 3</li> <li>ลำดับที่ 3</li> <li>ลำดับที่ 4</li> <li>ลำดับที่ 5</li> <li>ลำดับที่ 6</li> <li>พมายเหตุ : เอบบาล</li> <li>1 ครอิ</li> </ul> | มหายามพระสะบอน 13 ค.ศ. 500 1                                                                                                    | หมิดรับอาณารม) รัญที<br>2000.000.00<br>และแว่นตา, มือเรือและอุปกรม<br>ายว่าตัวอุษุษณปัชนราษกระอง | เดอน ท.ศ                                                                                         |

ภาพแสดงด้านหน้าแบบ ภ.พ.01

| ชื่อและที่ตั้งสาขา |             |         |          |
|--------------------|-------------|---------|----------|
| สาขาที่ 00001 ชื่อ |             |         |          |
| คั้งอยู่ : อาคาร   |             | ชั้นที่ | พมู่บ้าน |
| เลขที่ห            | ทีพรอก/ซอย  |         |          |
| ด้ายล/แขวง         | อำนาอ/เซต   |         | จังหวัด  |
| รหัสไปรษณีข        | โทรศัพท์    |         |          |
| สาขาที่ 00002 ชื่อ |             |         |          |
| คั้งอยู่ : อาคาร   | พ้องเลขที่  | ซั้นที่ | พมู่บ้าน |
| เอารที่พ           | ที่ยอย\กออด |         |          |
| ด้าบอ/แขวง         | อำเภอ/เขต   |         | จังหวัด  |
| รหัสไปรษณีย์       | ] โทรศัพท์  |         |          |
| สาขาที่ 00003 ชื่อ |             |         |          |
| ตั้งอยู่ : อาการ   | พ้องเลขที่  | ขึ้นที่ | หม่บ้าน  |
| และที่ หว          | ที่พรอก/ชอย |         |          |
| ต่ำบุต/แขวง        | อำเภอ/เชต   |         | จังหวัด  |
| รพัสไปรษณีย์       | [ โทรศัพท์  |         |          |
| ราชาพี่ 00004 ชื่อ |             |         |          |
| ตั้งอย่ : อาคาร    | พ้อมองที่   | ชั้นที่ | หม่าน    |
| เลขที่ พร          | ที่พรอก/ชอย |         | ถนน      |
| คำนล/แขวง          | อำเภอ/เขต   |         | จังหวัด  |
| รพัสไปรษณีย์       | ] โทรศัพท์  |         |          |
| สาขาที่ 00005 ชื่อ |             |         |          |
| ตั้งอยู่ : อาคาร   | พ้องแรงที่  | ขึ้นที่ | หมู่บ้าน |
| และหที่ พร         | ที่พรอก/ชอย |         | ถนน      |
| ตำบล/แขวง          | อำเภอ/เขต   |         | จังหวัด  |
| รพัลไปรษณีข        | ไทรศัพท์    |         |          |
|                    |             |         |          |

ภาพแสดงด้านหลังแบบ ภ.พ.01

| 1. ข้องทางการจำหน่าย/ไห้บริการ Platform E-Marke                                                                                                    |                                                                                                    | ้จพาณิชย์อิเล็กทรอนิกส์                                                                                                    |
|----------------------------------------------------------------------------------------------------|----------------------------------------------------------------------------------------------------|----------------------------------------------------------------------------------------------------|
| Alexi on the managed and in the Base                                                                                                    | tplace WTB Social Media                                                                                                    |                                                                                                    |
| Openinger Hunder India (NO 2011)                                                                                                    | ชื่อที่ไข้ทางการค้า                                                                                                    | URL ของเว็บไซต์                                                                                                    |
| (1) FoodPanda 12                                                                                                    | 3456                                                                                                    | 12345.com                                                                                                    |
| (2)                                                                                                    |                                                                                                    |                                                                                                    |
| (3)                                                                                                    |                                                                                                    |                                                                                                    |
| (4)                                                                                                    |                                                                                                    |                                                                                                    |
| 2. ช่องทางการรับเงิน                                                                                                    |                                                                                                    |                                                                                                    |
| 🔽 เงินสด/ซำระปลายทาง 🗹 โอนเข้าบัญชี/พร้อมแ                                                                                                    | พย์ 🔽 บัตรเครดิต/บัตรเตบิต [                                                                                                    | ] อื่น ๆ (ระบุ)                                                                                                    |
| 3. บัญชีที่ไข้รับขำระเงิน                                                                                                    |                                                                                                    |                                                                                                    |
| ธนาคาร                                                                                                    | ชื่อบัญชี                                                                                                    | เลขบัญชี                                                                                                    |
| (1) ธนาคาร กสิกรไทย จำกัด (มหาชน)                                                                                                    | ฉัน                                                                                                    | 1234567894                                                                                                    |
| (2)                                                                                                    |                                                                                                    |                                                                                                    |
| (3)                                                                                                    |                                                                                                    |                                                                                                    |
| 4. การออกในกำกับกาษี                                                                                                    |                                                                                                    |                                                                                                    |
| 🗌 แบบกระดาษ 🔽 อิเล็กทรอนิกส์ 🗌                                                                                                    | แบบกระคาษและอิเล็กทรอนิกส์                                                                                                    |                                                                                                    |
| สถาหพี่เก็บแอกสาร กรณีออกในกำกับกาพีแบบกระดาช                                                                                                    |                                                                                                    |                                                                                                    |
| . 4                                                                                                    |                                                                                                    |                                                                                                    |
| 5. กรรมสิทธิ์ในสถานประกอบการ<br>🔽 เป็นของคนเอง 🗌 เขา 🔲<br>6. เอกสารที่น่าสง                                                                                                    | ไฟไขโดยไม่มีค่าดอบแทน                                                                                                    |                                                                                                    |
| 5. กรรมสิทธิ์ในสถานประกอบการ<br>เป็นของทนเอง เขา 6. เอกสารที่นำล่ง ชื่อเอกสาร                                                                                                    | ] ให้ใช้โดยไม่มีค่าตอบแทน                                                                                                    | ซื่อไฟล์                                                                                                    |
| <ol> <li>กรรมสิทธิ์ในสถานประกอบการ         <ul> <li>เป็นของคนเอง</li> <li>เข่า</li> <li>เอกสารที่นำส่ง</li> <li>ชื่อเอกสาร</li> <li>เป็นอกสารแสดงกรรมสิทธิ์อาคารชุด/ สัญญาเข่า/ หนังสือ</li> </ul> </li> </ol>                                                                                                    | ) ไฟไซโดยไม่มีค่าหอบแทน<br>อินยะณ์ไฟไซ์สถานประกอบการ                                                                                                    | ซื่อไฟล์<br>Document_Copy.jpg                                                                                                    |
| <ol> <li>กรรมสิทธิ์ในสถานประกอบการ         <ul> <li>เข้า</li> <li>เข้า</li> <li>เข้า</li> <li>เอกสารที่บ้าส่ง</li> <li>ชื่อเอกสาร</li> <li>เอกสารแสดงกรรมสิทธิ์อาคารชุด/ สัญญาเข้า/ หนังสือ</li> <li>เอกสารแสดงกรรมสิทธิ์อาคารชุด/ สัญญาเข้า/ หนังสือ</li> </ul> </li> </ol>                                                                                                    | ) ไฟไซโดยไม่มีค่าตอบแทน<br>อินยอมไฟไซสถานประกอบการ                                                                                                    | <b>ชื่อไฟท์</b><br>Document_Copy.jpg<br>13.781902197748746,100.544830124                                                                                                    |
| <ol> <li>กรรมสิทธิ์ในสถานประกอบการ         <ul> <li>เป็นของคนเอง</li> <li>เข่า</li> <li>เข่า</li> <li>เอกสารที่น้ำส่ง</li> <li>ชื่อเอกสาร</li> <li>เอกสารแสดงกรรมสิทธิ์อาคารชุด/ สัญญาเข่า/ หนังสือ</li> <li>เลนที่แสดงที่ดั้งสถานประกอบการ</li> <li>ภาพถ่ายภายนอกอาคารพร้อมทั้งชื่ออาคาร</li> </ul> </li> </ol>                                                                                                    | ) ให้ใช้โดยไม่มีค่าตอบแทน<br>อินยอนให้ใช้สถานประกอบการ                                                                                                    | ซื่อไฟล์<br>_Document_Copy.jpg<br>13.781902197748746,100.544830124<br>italthal.jpg                                                                                                    |
| <ol> <li>กรรมสิทธิ์ในสถานประกอบการ         <ul> <li>เป็นของคนเอง</li> <li>เข่า</li> <li>เข่า</li> <li>เอกสารที่น้ำส่ง</li> <li>ข้อเอกสาร</li> <li>เอกสารแสดงกรรมสิทธิ์อาคารชุด/ สัญญาเข่า/ หนังสือ</li> <li>เอกสารแสดงกรรมสิทธิ์อาคารชุด/ สัญญาเข่า/ หนังสือ</li> <li>ภาพถ่ายเกขอกอาคารพร้อมทั้งชื่ออาคาร</li> <li>ภาพถ่ายเลขที่พ้องหร้อมชื่อสถานประกอบการ</li> </ul> </li> </ol>                                                                                                    | ) ให้ไข้ไดยไม่มีค่าตอบแทน<br>ยินยอมให้ไข้สถานประกอบการ                                                                                                    | ชื่อไฟล์<br>Document_Copy.jpg<br>13.781902197748746,100.544830124<br>Italthal.jpg<br>.map_place.jpg                                                                                                    |
| <ol> <li>กรรมสิทธิ์ในสถานประกอบการ         <ul> <li>เป็นของพนเอง</li> <li>เข้า</li> <li>เข้า</li> </ul> </li> <li>เอกสารที่น้ำส่ง         <ul> <li>ชื่อเอกสาร</li> <li>เอกสารหมสดงกรรมสิทธิ์อาคารชุด/ สัญญาเข่า/ หนังสือ</li> <li>เมณที่แสดงที่ดังสถานประกอบการ</li> <li>ภาพถ่ายเลขที่ด้องหร้อมชื่อสถานประกอบการ</li> <li>ภาพถ่ายเลขที่ห้องหร้อมชื่อสถานประกอบการ</li> <li>สำเนาทะเบือนก้านที่ใช้เป็นสถานประกอบการ</li> </ul> </li> </ol>                                                                                                    | ] ให้ใช้โดยไม่มีค่าตอบแทน<br>ยินยอมให้ใช้สถานประกอบการ                                                                                                    | <b>ชื่อไฟล์</b><br>Document_Copy.jpg<br>13.781902197748746,100.544830124<br>italthal.jpg<br>map_place.jpg<br>Home_Copy.jpg                                                                                                    |
| <ol> <li>กรรมสิทธิ์ในสถานประกอบการ         <ul> <li>เป็นของคนเอง</li> <li>เข่า</li> <li>เข่า</li> </ul> </li> <li>เอกสารที่น้ำส่ง</li> <li>ชื่อเอกสาร</li> <li>เป็นอารามสัตข์อาคาวชุด/ สัญญาเข่า/ หนังสือ</li> <li>เอกสารแสดงกรรมสิทธิ์อาคารชุด/ สัญญาเข่า/ หนังสือ</li> <li>ภาพถ่ายภายนอกอาคารพร้อมทั้งชื่ออาคาร</li> <li>ภาพถ่ายเลขที่ห้องพร้อมชื่อสถานประกอบการ</li> <li>ภาพถ่ายเลขที่ห้องพร้อมชื่อสถานประกอบการ</li> <li>สำเนาพะเบียนบ้านที่ใช้เป็นสถานประกอบกิจการ</li> <li>สำเนาหน้าสมุดบัญชีอนาคารที่ใช้ประกอบกิจการ</li> </ol>                                                                                                    | ) ไฟไซ้โดยไม่มีค่าตอบแทน<br>ยินยะมไฟไซ้สถานประกอบการ                                                                                                    | รื่อไฟล์       Document_Copy.jpg       13.781902197748746,100.544830124       italthal.jpg       .map_place.jpg       .Home_Copy.jpg       BookBank.jpg                                                                                                    |
| <ol> <li>กรรมสิทธิ์ในสถานประกอบการ         <ul> <li>เข้า</li> <li>เข้า</li> <li>เข้า</li> </ul> </li> <li>เอกสารที่น้ำส่ง         <ul> <li>ชื่อเอกสาร</li> <li>เอกสารที่น้ำส่ง</li> <li>เอกสารหนึ่งกล่ง</li> <li>เอกสารหนึ่งกล่ง</li> <li>เอกสารแสดงกรรมสิทธิ์อาคารซุด/ สัญญาเข้า/ หนังสือ</li> </ul> </li> <li>เอกสารแสดงที่ดังสถานประกอบการ</li> <li>ภาพถ่ายภายนอกอาคารพร้อมทั้งชื่ออาคาร</li> <li>ภาพถ่ายภายนอกอาคารพร้อมทั้งชื่ออาคาร</li> <li>ภาพถ่ายเลขที่ห้องหร้อมซื่อสถานประกอบการ</li> <li>สำเนาพะเบียนบ้านที่ให้เป็นสถานประกอบกิจการ</li> <li>สำเนาหน้าสมุคบัญชีธนาคารที่ใช้ประกอบกิจการ</li> <li>จำหน้ายินขอม ดังนี้</li> </ol>                                                                                                    | ) ไฟไซไดยไม่มีค่าหอบแทน<br>ยินยอมให้ไข้สถานประกอบการ                                                                                                    | telviá       Document_Copy.jpg       13.781902197748746,100.544830124       italthal.jpg       .map_place.jpg       .Home_Copy.jpg       BookBank.jpg                                                                                                    |
| <ol> <li>กรรมสิทธิ์ในสถานประกอบการ         <ul> <li>เข้า</li> <li>เข้า</li> <li>เข้า</li> <li>เข้า</li> </ul> </li> <li>เอกสารที่น้ำส่ง         <ul> <li>ชื่อเอกสาร</li> <li>เอกสารหีน้ำส่ง</li> <li>ชื่อเอกสาร</li> <li>เอกสารแสดงกรรมสิทธิ์อาคารซุง/ สัญญาเข้า/ หนังสือ</li> </ul> </li> <li>เมณที่แสดงที่ตั้งสถานประกอบการ</li> <li>ภาพถ่ายภายนอกอาคารหรือมทั้งชื่ออาคาร</li> <li>ภาพถ่ายภายนอกอาคารหรือมทั้งชื่ออาคาร</li> <li>ภาพถ่ายเลขที่ห้องหร้อมชื่อสถานประกอบการ</li> <li>ภาพถ่ายเลขที่ห้องหร้อมชื่อสถานประกอบการ</li> <li>สำเนาหน้าสมุดบัญชีอนาคารที่ใช้ประกอบกิจการ</li> <li>สำเนาหน้าสมุดบัญชีอนคารที่ใช้ประกอบกิจการ</li> <li>สำเนาหน้าสมุดบัญชีอนคารที่ใช้ประกอบการอิเล็กหรอนิกส์แห</li> <li>ข้าพเจ้าชินออมให้ผู้ประกอบการอิเล็กหรอนิกส์แห</li> </ol>                                                                                                    | ) ไฟไซโดยไม่มีค่าดอบแทน<br>อินยอมไฟไซ์สถานประกอบการ<br>อดฟอร์ม ซึ่งเป็นผู้ครอบครองข้อมู                                                                                                    | <mark>รื่อไฟล์</mark><br>_Document_Copy.jpg<br>13.781902197748746,100.544830124<br>                                                                                                    |
| <ol> <li>กรรมสิทธิ์ในสถานประกอบการ         <ul> <li>เข้า</li> <li>เข้า</li> <li>เข้า</li> <li>เข้า</li> </ul> </li> <li>เอกสารที่น้ำส่ง         <ul> <li>ชื่อเอกสาร</li> <li>เอกสารพื่นสุดงกรรมสิทธิ์อาคารซุด/ สัญญาเข้า/ หนังสือ</li> <li>เอกสารแสดงกรรมสิทธิ์อาคารซุด/ สัญญาเข้า/ หนังสือ</li> </ul> </li> <li>เอกสารแสดงกรรมสิทธิ์อาคารซุด/ สัญญาเข้า/ หนังสือ</li> <li>เอกสารแสดงกรรมสิทธิ์อาคารซุด/ สัญญาเข้า/ หนังสือ</li> <li>ภาพถ่ายเลขที่ห้องหร่อมข้อสถานประกอบการ</li> <li>ภาพถ่ายเลขที่ห้องหร่อมข้อสถานประกอบการ</li> <li>สำเนาหน้าสมุดบัญชีอนาคารที่ใช้ประกอบการ</li> <li>สำเนาหน้าสมุดบัญชีอนาคารที่ใช้ประกอบการอิเล็กหรอนิกส์แห<br/>ขายสินค้าหรือให้บริการโดยวิธีการใช้สื่อยิส์กหรอนิกส์แห<br/>ขายสินค้าหรือให้บริการโดยวิธีการใช้สื่อยิส์กหรอนิกส์แห</li> </ol>                                                                                                    | ) ไฟไซโดยไม่มีค่าตอบแทน<br>อินยอมไฟไซ์สถานประกอบการ<br>อดพ่อร์ม ซึ่งเป็นผู้ครอบครองข้อมู<br>ว่ามระบบเครือข่ายอินเทอร์เน็ตขอ                                                                                                    | ซึ่ยไฟล์<br>_Document_Copy.jpg<br>                                                                                                    |
| <ol> <li>กรรมสิทธิ์ในสถานประกอบการ         <ul> <li>เข้า</li> <li>เข้า</li> <li>เข้า</li> <li>เข้า</li> </ul> </li> <li>เข้า</li> <li>เข้าสุด</li> <li>เข้าสุด</li> <li>เข้าสุด</li> <li>เข้า</li> <li>เข้า<!--</td--><td>) ไฟโซโคยไม่มีค่าตอบแทน<br/>อินยอมไฟโซสถานประกอบการ<br/>อุตฟอร์ม ซึ่งเป็นผู้ครอบครองข้อมู<br/>ว่านระบบเครือข่ายอินเตอร์เน็คขอ<br/>อุบถิจการที่แท้จริงเพื่อประโยขนใบ</td><td>ซื่อไฟล์<br/>_Document_Copy.jpg<br/></td></li></ol> | ) ไฟโซโคยไม่มีค่าตอบแทน<br>อินยอมไฟโซสถานประกอบการ<br>อุตฟอร์ม ซึ่งเป็นผู้ครอบครองข้อมู<br>ว่านระบบเครือข่ายอินเตอร์เน็คขอ<br>อุบถิจการที่แท้จริงเพื่อประโยขนใบ                                                                     | ซื่อไฟล์<br>_Document_Copy.jpg<br>                                                                                                    |
| <ol> <li>กรรมสิทธิ์โบสถานประกอบการ         <ul> <li>เป็นของตนอง</li> <li>เขา</li> <li>เป็นของตนอง</li> <li>เขา</li> </ul> </li> <li>เป็นของตนอง</li> <li>เขา</li> <li>เอกสารที่น้ำส่ง</li> <li>ชื่อเอกสาร</li> <li>เป็นอกสารหม่างสุดอาการรมสิทธิ์อาคารชุด/ สัญญาเขา/ หนังสือ</li> <li>เมณที่แสดงที่ตั้งสถานประกอบการ</li> <li>ภาพถายเลขที่ห้องหร้อมชื่อสถานประกอบการ</li> <li>ภาพถายเลขที่ห้องหร้อมชื่อสถานประกอบการ</li> <li>สำเนาหน้าสมุดนัญชีขนาคารที่เข็บระกอบการ</li> <li>สำเนาหน้าสมุดนัญชีขนาคารที่เข็บระกอบการ</li> <li>สำเนาหน้าสมุดนัญชีขนาคารที่เข็บระกอบการ</li> <li>สำเนาหน้าสมุดนัญชีขนาคารที่เข็บระกอบการ</li> <li>รักษารชนิดสมุด ดังนี้</li> <li>การเจ้ายินออมไห้ผู้ประกอบการอิเล็กทรอนิกส์แห<br/>ขอสนค้าหรือให้บริการโดยวิธีการใช้สื่อมีส์กทรอนิกส์แห<br/>ตกรมสรรหารเพื่อยืนยันว่าผู้ประกอบการมีการประก<br/>การรงศทธเบียนการเพื่อยืนยันว่าผู้ประกอบการมีการประก</li> </ol>                                                                                                    | ) ไฟโซโคยไม่มีค่าตอบแทน<br>อินยอมไฟโซสถานประกอบการ<br>อินยอมไฟโซสถานประกอบการ<br>ม่านระบบเครือข่ายอินเตอร์เน็ตขอ<br>อบกิจการที่แพ้จริงเพื่อประโยชน์ใ<br>พิจารณาอนุมิติการจดทะเบียนกร่                                               | <b>ชื่อไฟล์</b><br>_Document_Copy.jpg<br>                                                                                                    |
| <ol> <li>กรรมสิทธิ์ในสถานประกอบการ         <ul> <li>เป็นของคนเอง</li> <li>เข่า</li> <li>เป็นของคนเอง</li> <li>เข่า</li> </ul> </li> <li>เป็นของคนเอง</li> <li>เข่า</li> <li>เอกสารที่น้ำส่ง</li> <li>ชื่อเอกสาร</li> <li>เป็นอกสารมะสิทธิ์อาคารชุด/ สัญญาเข่า/ หนังสือ</li> <li>เอกสารแสดงกรรมสิทธิ์อาคารชุด/ สัญญาเข่า/ หนังสือ</li> <li>เอกสารแสดงกรรมสิทธิ์อาคารชุด/ สัญญาเข่า/ หนังสือ</li> <li>เอกสารแสดงก็ห้องหร้อมชื่อสถานประกอบการ</li> <li>ภาพถ่ายเลขที่ห้องหร้อมชื่อสถานประกอบการ</li> <li>สำเนาหน้าเชียดบอกมีหรือมด้อสถานประกอบการ</li> <li>สำเนาหน้าเชียดบอกมีหรือมด้อสถานประกอบการ</li> <li>สำเนาหน้าเชียดบอกมีหรูประกอบการอิเล็กหรอมิกส์แห<br/>ขอเสินค้าหรือให้บริการโดยวิธีการใช้สื่อเล็กหรอมิกส์แห<br/>ขอเรมสรรหากรเพื่อยืนอันว่าผู้ประกอบการอิเล็กหรอมิกส์แห<br/>ตอกรมสรรหากรเพื่อยืนอินว่ามูประกอบการมีการประก<br/>การจุดหละเบียนการบินความสับตามที่อยู่หนางรายาง</li> </ol>                                                                                                    | ) ให้ใช้โดยไม่มีค่าตอบแทน<br>ยินยอมให้ใช้สถานประกอบการ<br>ยินยอมให้ใช้สถานประกอบการ<br>เกมระบนครือข่ายยินเทอร์เน็ตขอ<br>เอบกิจการที่แท้จริงเพื่อประโยชน์ใ<br>พิจารณาอนุมัติการจะคทะเบียนภาร์<br>หล                                  | ซึ่อไฟล์<br>Document_Copy.jpg<br>13.781902197748746,100.544830124<br>itaithal.jpg<br>map_place.jpg<br>Mome_Copy.jpg<br>BookBank.jpg<br>BookBank.jpg<br>อนโยวกับการประกอบกิจการ<br>สู่ประกอบการเปิดเลยข้อมูล<br>มการพิจารณาอยู่มัติ<br>อมูลคาเพิ่ม ซึ่งข้อมูล |
| <ol> <li>กรรมสิทธิ์ในสถานประกอบการ         <ul> <li>เป็นของคนเอง</li> <li>เข่า</li> <li>เป็นของคนเอง</li> <li>เข่า</li> </ul> </li> <li>เป็นของคนเอง</li> <li>เข่า</li> <li>เอกสารที่น้ำส่ง</li> <li>ชื่อเอกสาร</li> <li>เอกสารแสดงกรรมสิทธิ์อาคารชุด/ สัญญาเข่า/ หนังสือ</li> <li>เอกสารแสดงกรรมสิทธิ์อาคารชุด/ สัญญาเข่า/ หนังสือ</li> <li>เอกสารแสดงกรรมสิทธิ์อาคารชุด/ สัญญาเข่า/ หนังสือ</li> <li>เอกสารแสดงกรรมสิทธิ์อาคารชุด/ สัญญาเข่า/ หนังสือ</li> <li>เอกสารแสดงที่ต้องหร้อมชื่อสถานประกอบการ</li> <li>ภาพถ่ายเลขที่ต้องหร้อมชื่อสถานประกอบการ</li> <li>สำเนาหนะเบียนบ้านที่ให้เป็นสถานประกอบการ</li> <li>สำเนาหน้าสมุตบัญชีรนาคารที่เข็ประกอบกิจการ</li> <li>จำหนังายินยอมได้ผู้ประกอบการอิเล็กทรอนิกส์แห<br/>ขอกรมสรรหากรเพื่อยินยันวัญประกอบการมีการประก<br/>การจุดหะเบียนการประกอบการมีสอยินตน์มาร<br/>ดังกลาวจะยุกเก็บริกราเป็นความสังผามที่ญหมายกำา</li> <li>วา ข้าพงจำยินออมไห้มีดิบุคคลอาคารชุดหรือยู่ดูแอที่ที่<br/>ขึ้นไปอังสถานประกอบการที่สอในบาลจารของ เพื่อการน้อง</li> </ol>                                                                                                    | ให้ใช้โดยไม่มีค่าตอบแทน<br>อินยอณให้ใช้สถานประกอบการ<br>อินยอณให้ใช้สถานประกอบการ<br>เอนกิจการที่แห้จริงเพื่อประโยชน์ใ<br>ห้จารณาอนุมัติการจดทะเบียนการ์<br>กมด<br>เมื่อาคารชุดที่บ้าดเจ้าใช้เป็นสถาน<br>เชนินการชุวจบใก้พิการจะกรร | <b>ซึ่อไฟล์</b><br>Document_Copy.jps<br>13.781902197748746,100.544830124<br>itaithal.jps<br>.map_place.jps<br>.map_place.jps<br>.Mome_Copy.jps<br>BookBank.jps<br>BookBank.jps<br>                                                                           |

#### ภาพแสดงเอกสารแนบแบบ ภ.พ.01

 หลังจากตรวจสอบข้อมูลถูกต้องแล้ว คลิกปุ่ม ต่อไป ในภาพ ระบบจะแสดงข้อความยืนยันการจด ทะเบียน

| <b>1</b><br>              | 4             | a                         | a .             |
|---------------------------|---------------|---------------------------|-----------------|
| ภาพเจาขอรบรองวาขอมูลตามคา | เขอจดทะเบยนภา | ษมูลคาเพมดงกลาวขางตน เปนค | วามจรงทุกประการ |
|                           |               |                           |                 |
|                           | ยืนยัน        |                           |                 |
|                           |               |                           |                 |

### ข้อความยืนยันการจดทะเบียน

 เมื่อคลิก ยืนยัน แล้ว ระบบจะแสดงข้อมูล สรรพากรได้รับข้อมูลคำขอจดทะเบียนภาษีมูลค่าเพิ่มของ ท่านแล้วและรายละเอียด ตามภาพ

| กรมสรรพากรได                           | า้รับข้อมูลคำขอจ                                                                       | 🂙<br>ดทะเบียนภาษีมูลค่าเพิ่มของท่านแล้ว                                                                  |
|----------------------------------------|----------------------------------------------------------------------------------------|----------------------------------------------------------------------------------------------------|
|                                        | รอเจ้าหน้าที่ตรวจสเ                                                                    | อบ เพื่ออื่นขับผลการอนุมัติ้                                                                             |
|                                        |                                                                                        |                                                                                                    |
| ซื่อผู้ประกอบการ:                      |                                                                                        |                                                                                                    |
| เลขประจำด้วยู้เสียกาษี:                |                                                                                        |                                                                                                    |
| อีเมอที่ใช้ติดต่อ:                     |                                                                                        | Thanyawanfaii2534@gmail.com                                                                              |
| วันที่ยื่นแบบคำขอจดทะเนียน (ภ.พ.01):   |                                                                                        | 16 กันยายน 2565                                                                                          |
| สถานะการยื่นแบบคำขอจดทะเบียน (ภ.พ.01): |                                                                                        | ของดทะเบียน                                                                                              |
| หมายเหตุ:                              |                                                                                        |                                                                                                    |
| การพิจารถ<br>Thanyawani<br>การแก้ไขข้  | มาอนุมัติ - หลังจากเจ้าหน้าที่ด<br>fail2534@gmail.com<br>้อมูล - ท่านสามารถแก้ไขข้อมูเ | เรวจสอบเสร็จ ท่านจะได้รับแจ้งผดการสมัครทางอีเมด<br>คโด้ก่อนเวลา 17.00 น. ของวันที่ยื่นแบนค้าขอฯ เท่านั้น |
| 🖨 ທີ່ມາກົມນນ<br>ຄ.พ.01.1               | 🖨 ທີ່ນທ໌ພນນ<br>ຄ.ທ.01                                                                  | 😭 ออกจาก<br>ระบบ                                                                                         |

ภาพแสดงข้อมูลสรรพากรได้รับข้อมูลคำขอจดทะเบียนภาษีมูลค่าเพิ่มของท่านแล้วและรายละเอียด

- รายละเอียดในภาพจะแสดง ชื่อผู้ประกอบการ ,เลขประจำตัวผู้เสียภาษี ,อีเมลที่ใช้ติดต่อ ,วันที่ยื่นแบบ คำขอจดทะเบียน (ภ.พ.01) และ สถานะการยื่นแบบคำขอจดทะเบียน (ภ.พ.01)
- หมายเหตุ การพิจารณาอนุมัติ หลังจากเจ้าหน้าที่ตรวจสอบเสร็จ ท่านจะได้รับแจ้งผลการสมัครทาง อีเมล...(ตามที่ได้ระบุไว้) และการแก้ไขท่านสามารถแก้ไขข้อมูลได้ก่อนเวลา 17.00 น.ของวันที่ยื่นคำขอ เท่านั้น
- ถ้าต้องการพิมพ์แบบ คลิกปุ่ม
   ภ.พ.01 ในรูปแบบไฟล์ PDF
   ๑.พ.01 ในรูปแบบไฟล์ PDF
- ถ้าต้องการออกจากระบบ คลิกปุ่ม
   ระบบ เพื่อกลับไปที่หน้าจดทะเบียน

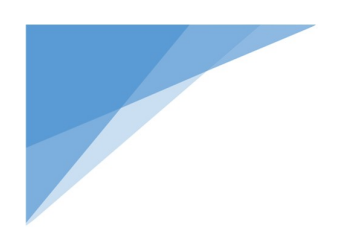

เมนู การแก้ไขข้อมูลการจดทะเบียน

### <u>เมนูการแก้ไขข้อมูลการจดทะเบียน</u>

ผู้ประกอบการฯ ที่บันทึกข้อมูลขอจดทะเบียนทางอินเทอร์เน็ตแล้ว สามารถแก้ไขข้อมูลที่ได้บันทึกไว้และ พบว่ามีความผิดพลาด คลาดเคลื่อนและต้องการแก้ไขให้ถูกต้อง สามารถแก้ไขข้อมูล **"โดยการแก้ไขข้อมูล ดังกล่าวจะสามารถแก้ไขได้เฉพาะแบบ ภ.พ.01 เท่านั้น และต้องแก้ไขก่อนเวลา 17.00 น.ของวันที่บันทึก** คำขอจดทะเบียนเท่านั้น" กรณีแบบ ภ.พ.01.1 ระบบไม่อนุญาตให้มีการแก้ไขข้อมูลได้ เพราะข้อมูลดังกล่าวได้ ถูกจัดเก็บเข้าฐานข้อมูลของกรมสรรพากรแบบ Real Time Online หลังจากผู้ประกอบการฯ บันทึกข้อมูล เสร็จแล้ว เนื่องจากเป็นการแจ้งที่ไม่ต้องมีขั้นตอนที่เจ้าหน้าที่ต้องพิจารณาให้ความเห็นทั้งนี้ หากต้องการแก้ไข ข้อมูลแบบ ภ.พ.01.1 ให้จัดทำเป็นหนังสือแจ้งขอแก้ไขข้อมูลต่ออธิบดีกรมสรรพากรเพื่อดำเนินการแก้ไขข้อมูล แบบฯ ดังกล่าวต่อไป

กรณีผู้ประกอบการฯ บันทึกข้อมูลแบบ ภ.พ.01.1 พร้อม ภ.พ.01 ยังคงสามารถแก้ไขข้อมูลแบบ ภ.พ.01 ได้ตามเงื่อนไขปกติ

#### <u>ขั้นตอนในการแก้ไขข้อมูลแบบ ภ.พ.01</u> คือ

ยิ่มกายใน 30 วัน

1. ບື້ນອຳເພດອາການເດືອນມາກອີນອອ່ານອົນໃຫ້ທຸກວັນ ອ

อันค่าระปนเวลาที่กฎหมายกำหนด คือแบบเอกส
 ก้องมีเลขปายว่าทัวผู้เสียกาษีอากา
 ท่านสามารถเพื่อร้อมูลใต้ก่อนเวลา 17.00 น. ระ

การนี้นรายการจดตระเนื่อนการจัมูกค่างที่เมวันเพิ่ง ทั่ ผู้ที่จดตระเนือนการจัมูกค่างที่จะมีการระยงการน้ำเป็นก เพื่อประโยชน์ในการพัดรรยเรตบุลัติวิธีเป็นผู้ประกอ ต้องการจดตระเนือนของก่านให้ถูกต้อง

การให้บริการ

es © 2564 ตรวมสิทธิการแก้ไขและคั

- กรมสรรพวกร กรมสรรพากร บริการยื่นคำขอจดทะเบียนภาษีมูลค่าเพิ่ม(\ สำหรับผู้ประกอบการพาณิชย์อิเล็กทรอนิกะ ผู้มีสิทธิอื่นกำของดกะเบียน บริการยื่นคำขอจ 1. ผู้ประกอบการร บุคคออรรมกา สัญหาศึโทย ซึ่งเ e Oné u สำหรับผู้ประกอบ and M. Room 3.1 Gdsenouns ประกอบกิจการขายสินด้าย แบบรา ที่ได้ แบบ เ .01 สำหระจะพระเวียนภาษี adt.A ผู้ประกอบการสืบได้ กระตั้งโรงอย่างไม่ประ แบบๆ สิโล้ได้แก่ เมนระบบงาน arohitett 12.00 (1) www.m.wi.01.: (2) usi u.e. w.01 / Contraction Contraction งคทะเบียน
- หน้าจอตามภาพ เลือก แก้ไขการจดทะเบียน ที่เมนูด้านซ้ายมือระบบจะตามภาพ

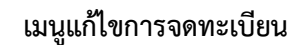

แก้ไขการจดทะเบียน

ตรวจสอบผลการ

พิจารณา พิมพ์แบบ  เมื่อเลือกแก้ไขการจดทะเบียนระบบจะให้ระบุเลขบัตรประจำตัวประชาชน และให้อ่านเงื่อนไข ข้อบังคับขั้นต่ำการใช้บริการ NDID และที่ปุ่ม ดำเนินการต่อ จะแสดงให้สามารถคลิกเลือกได้

ตามภาพ

| 0                                                                                                    | 2                                                                                                    | 0                                                                                                    | •                                                                                                    |
|----------------------------------------------------------------------------------------------------|----------------------------------------------------------------------------------------------------|----------------------------------------------------------------------------------------------------|----------------------------------------------------------------------------------------------------|
| กรอกเลขบัตรประชาชนและยอมรับเงื่อนไข<br>บริการ NDID                                                                                                    | เลือกรมาการผู้ให้แร็การ<br>เลขประจำตัวประชาชน *                                                                                                    | เข้าสู่แอประเวอาร                                                                                                    | กลับเข้าระบบงานกรมฯ                                                                                                    |
| _                                                                                                    | ເລື່ອນໄໝ້ອານັດດັບນັ້ນ                                                                                                    |                                                                                                    |                                                                                                    |
| <ul> <li>สรรพ เศริกา เกินนา ก<br/>รายการและชำระภาน์</li> <li>(3) จำนวนเงินที่ผู้เสี<br/>แสดงรรยการภาษี</li> <li>(4) กรณีที่ถินาคารณ<br/>มิได้ชำระภาษีตามแน</li> <li>(5) กรณีที่เกิดเหตุข้<br/>สามารถยี่นรายการเ<br/>และชำระภาษี ณ สำเ</li> <li>9.2 บริการอิเล็กทรอนิกส์ฮี<br/>การใช้บริการอิเล็กท</li> </ul> | เกษนรายหาเรอบขุลุตามมแบบแสดงรายการแ<br>ร์ในวันถัดไป<br>ยภาษีชำระภาษีโดยการโอนเข้าบัญชีเงินฝาก<br>จังว่าจำนวนเงินในบัญชีเงินฝากของผู้เสียภ<br>มบแสดงรายการ จะถือว่าไม่มีการยื่นแบบแสด<br>ดข้องเป็นเหตุให้มีการหยุดการรับแบบแสด<br>ข้องเป็นเหตุให้มีการหยุดการรับแบบแสด<br>ข้องเป็นเหตุให้มีการหยุดการรับแบบแสด<br>ข้องเป็นเหตุให้มีการหยุดการรับ<br>เป็นเสรรพากรพื้นที่สาขา<br>น ข ของกรมสรรพากร<br>เรอนิกส์อื่น ๆ ของกรมสรรพากรเป็นไปตามห<br>ปฏิเสธ | เสะขาระภาษากันการนเมือ<br>เละขาระภาษากันการนเมลาเเงกิสาวพูเสยภาษ<br>กษีมีไม่เพียงพอสำหรับการข่าระภาษิตามแบบแ<br>ฉงรายการและรับชำระภาษิเป็นการชั่วครามรือก<br>านเครือข่ายอินเทอร์เน็ตได้ ผู้เสียภาษียังคงมีหเ<br>หลักเกณฑ์และเงื่อนไขที่ระบบให้บริการนั้น ๆ กำ | ขยมรงมาเบนทารยนแบบแสเเง<br>กับจำนวนภาษีที่ต้องชำระตามแบบ<br>สดงรายการภาษี หรือผู้เสียภาษี<br>รณีอื่นใด ที่ทำให้ผู้เสียภาษีไม่<br>ม้าที่ต้องไปยื่นแบบแสดงรายการ<br>หนด |

ภาพแสดงกรอกเลขประจำตัวประชาชน (13 หลัก)

ระบบจะให้ระบุเลขบัตรประจำตัวประชาชน และให้อ่านเงื่อนไขข้อบังคับขั้นต่ำการใช้บริการ NDID และที่ปุ่ม ตกลง จะแสดงให้สามารถคลิกเลือกได้ ตามภาพ (ซึ่งเป็นระบบทดสอบ)

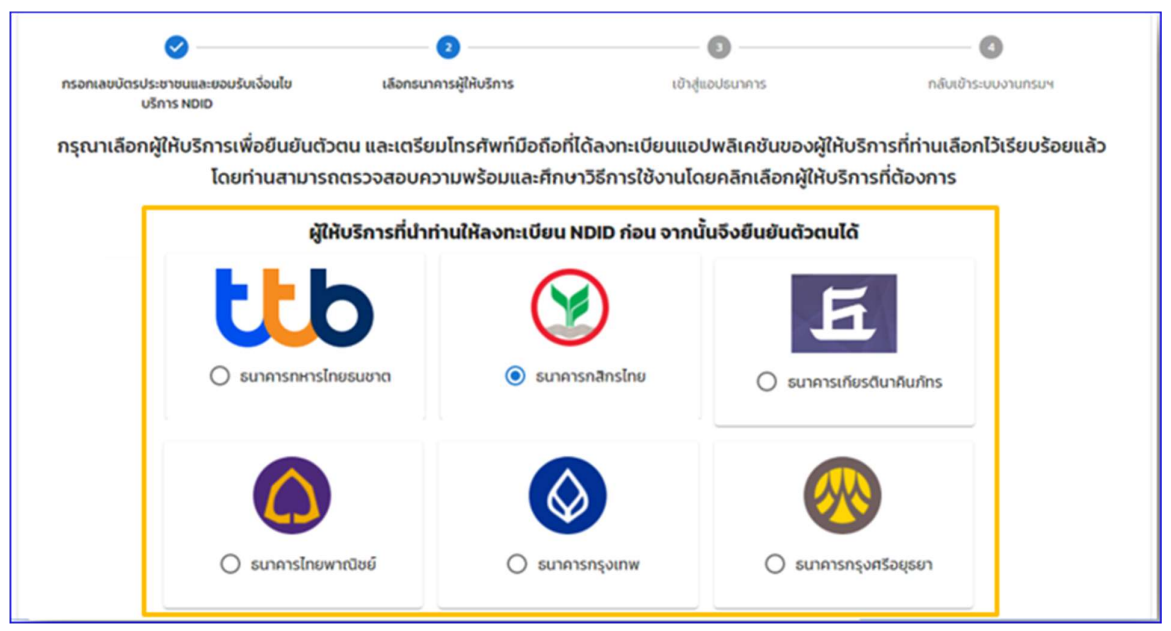

#### ภาพผู้ให้บริการยืนยันตัวตนผ่านธนาคาร

|        | สอบความพร้อมก่อนไปบริการ<br>มีบัณชีออนกรัพย์/กระแสรายวัน พร้อน<br>สมัครบริการในบายแอปพลิเคชัน K PLUS                                |                                                |
|--------|----------------------------------------------------------------------------------------------------|------------------------------------------------|
| Š      | เคยเสียบบัตรประชาชนที่สาขารเทคาร<br>กลิกรไทย                                                                                        | ขั้นตอนการลงทะเบียบ และการยืนยันตัวตบผ่าน NDID |
| mobile | มีโมบายแอปพลิเคชันของธนาคารกลิทร<br>ไทย (KPLUS) และพร้อมใช้งาน                                                                      |                                                |
|        | ลงทะเบียม บริการ NDID ผ่าน KPLUS ที่เมนู<br>"บริการอื่น" และท่ายรูปเปรียบเทียงใบหป้า<br>บน โมบายแปฟล์เคยันของธนาการกลิทร<br>โทยแล้ว |                                                |
|        |                                                                                                    | ต้องการใช้บริการแต่ยาดความพร้อม                |

ภาพผู้ให้บริการยืนยันตัวตนผ่านธนาคาร

💠 จากนั้นระบบจะแสดงหน้าจอผู้ให้บริการยืนยันตัวตน โดยเลือกผู้ให้บริการยืนยันตัวตนที่ผู้ขอ

จดทะเบียนได้ลงทะเบียนไว้เรียบร้อยแล้ว (ในที่นี้ใช้เป็นระบบทดสอบ ผ่านธนาคารกสิกรไทย) เป็นผู้ให้บริการ

💠 เมื่อคลิกปุ่ม <mark>ยืนยัน</mark> แล้ว ข้อความยืนยันการเลือกผู้ยืนยันตัวตนจะปรากฏให้คลิกปุ่ม <mark>ดำเนินการต่อ</mark> ตามภาพ

| nsoaa         | สอบความพร้อมก่อนใช้บริการ                                                                                                    |                                                                 |                                                |
|---------------|----------------------------------------------------------------------------------------------------|-----------------------------------------------------------------|------------------------------------------------|
| -             | มีปัญชีออนทรัพย์/กระแสรายวัน พร้อม<br>สมักรบริการโมบายแอปพลัเกชัน K PLUS                                                           |                                                                 |                                                |
| Ó             | เคยเลียบนัตรประชาชนที่สาขาธนาการ<br>กลักรไทย                                                                                       | ยืนยันการเลือกผู้ยืนยันตัวตน                                    | กรลงทะเบียน และการยืนยันด้วตนผ่าน NDID         |
| mobile<br>app | มีโมบายแอปพลิเคชันของธนาคารกลิกร<br>ไทย (KPLUS) และพร้อมใช้งาน                                                                     | ຍິນຍັນກາຣເລັອກ kbank ເປັ້ນຜູ້ຍິນຍັນຕັວຕນ<br>ຍາເລັກ ດຳເນັນກາຣດ່ອ | nbank.com/bh/paraanal/Account/Pages/NDRD as ox |
|               | องกะเบียน บริการ NDID ผ่าน KPLUS ที่แม<br>"บริการอื่น" และถ่ายรูปะบริยมเกียบใบหน้า<br>บน โมบายแอปพลิเกชันของธนาการกสิทร<br>โทยแล้ว |                                                                 |                                                |
|               |                                                                                                    |                                                                 | ด้องการใช้บริการแต่ขาดความพร้อม                |
|               |                                                                                                    | ี<br>ข้อนกลับ ยืนยัน                                            |                                                |

## ภาพผู้ให้บริการยืนยันตัวตนดำเนินการต่อ

| <b>Ø</b>                                           | <b>Ø</b>                                                                                 | 3                                                                                      |                                  |
|----------------------------------------------------|------------------------------------------------------------------------------------------|----------------------------------------------------------------------------------------|----------------------------------|
| กรอกเลขบัตรประชาชนและยอมรับเงื่อนไข<br>บริการ NDID | เลือกธนาคารผู้ให้บริการ                                                                  | เข้าสู่แอปธนาคาร                                                                       | กลับเข้าระบบงานกรม               |
| ี่ทำน<br>กรุณาไปยืนยันตัวตเ                        | เก่ำลังให้ <b>และเกมย์</b> ยืนยันตัวตนและส่งข้อ<br>นที่โมบายแอปพลิเคชันของธนาคารผู้ให้บร | <b>มูลเพื่อประกอบการยื่นแบบภาษี (E-Filin</b><br>การที่ท่านเลือก ภายใน 60 นาที และกลับม | <b>g)</b><br>มาทำรายการต่อที่นี่ |
|                                                    | 59:                                                                                      | 24                                                                                     |                                  |

กรณีนี้ผู้ประกอบการต้องไปยืนยันตัวตน ในช่องทางที่ที่ตกลงไว้กับผู้ให้บริการที่เลือกไว้ ภายใน 60 นาที และระบบจะแสดงหน้าจอ

| <b>O</b>                           |                                                                                 | 4                                                                                                    |
|------------------------------------|---------------------------------------------------------------------------------|----------------------------------------------------------------------------------------------------|
| เลือกธนาคารผู้ให้บริการ            | เข้าสู่แอปธนาคาร                                                                | กลับเข้าระบบงานกรมฯ                                                                                                    |
| ท่านได้ทำการยืนยันต                | า้วตนเรียบร้อยแล้ว                                                              |                                                                                                    |
| กำลังนำท่านกลับเข้าสู่บริการบริการ | รอิเล็กทรอนิกส์ของกรมสรรพากร                                                    |                                                                                                    |
|                                    |                                                                                 |                                                                                                    |
| ถัดไ                               | lu l                                                                            |                                                                                                    |
|                                    | เลือกรนาคารผู้ให้บริการ ท่านได้ทำการยืนยันต์ กำลังนำท่านกลับเข้าสู่บริการบริการ | เลือกรนาคารผู้ให้บริการ     เข้าสู่แอปรนาคาร     ท่านได้เท้าการยืนยันตัวตนเรียบร้อยแล้ว     กำลังนำท่านกลับเข้าสู่บริการบริการอิเล็กทรอนิกส์ของกรมสรรพากร |

🛠 ระบบจะแสดงหน้าจอ แจ้งว่าท่านได้ทำการยืนยันตัวตนเรียบร้อยแล้ว เมื่อคลิกปุ่ม ถัดไป

้ระบบจะแสดงหน้าจอแก้ไข ตามเงื่อนไขของผู้ประกอบการที่ยื่นขอจดทะเบียนภาษีมูลค่าเพิ่ม

|                                               | 2 3                                                       | •                                          | 3   |
|-----------------------------------------------|-----------------------------------------------------------|--------------------------------------------|-----|
| atfornown                                     |                                                           |                                            |     |
| ข้อมูลผู้ประกอบการ                            |                                                           |                                            |     |
| เลขประจำคัวผู้เพียกาษี                        | ซื่อผู้ประกอบการ                                          | วันเดือนปี ที่จดทระบัง                     | עיש |
|                                               |                                                           | 1 กันธายน 2565                             |     |
| ที่อยู่ของผู้ประกอบการ                        |                                                           |                                            |     |
| เลขที่ 151/21 ขอยทหลโยชิน 10 ถนนทหลโยไ        | ວັນ ທ່ານອອກລະເຫນໃນ ຢ່າະກອກເຊົ້າໃກ ຈັອກວັດດຽະເທກລະການຄາວ   | E0400                                      |     |
| หากต้องการแก้ไขข้อมูลที่ไม่ถูกต้อง กรุณาศั    | เดค่อที่ สำนักงานสรรพากรพื้นที่ ที่สถานประกอบการของทำ     | นสังอยู่                                   |     |
| ประเภทการประกอบกิจการ                         |                                                           |                                            |     |
| 🥚 ท่านมีรายได้ถึงเกณฑ์ต้องจดทะเบียน (         | ກອໄດ້ເຄັນ 1.800,000 ບາກອ່ອປີ)                             |                                            |     |
| A start be Barnet St. St. and a Care          | ยได้ไม่อีงเกณฑ์ต้องจดพระเบียน (รายได้ไม่อีง 1,800,000 บาง | ທ່ວປີ) ແຫ່ປรະສະກໍຈະຈອກະເບີຍນກາອີມູດກຳເຫັ່ນ |     |
| <ul> <li>Mital Opini An Wile and a</li> </ul> |                                                           |                                            |     |

จากภาพ เงื่อนไขท่านเป็นกิจการที่ได้รับการยกเว้น หรือมีรายได้ไม่ถึงเกณฑ์จดทะเบียน (รายได้ไม่ถึง 1,800,000 บาทต่อปี) แต่ประสงค์ขอจดทะเบียนภาษีมูลค่าเพิ่ม และมีความประสงค์ ได้ยื่นคำขอจดทะเบียน ภาษีมูลค่าเพิ่ม ภ.พ.01 มาพร้อมนี้แล้ว

หลังจากนั้นคลิกปุ่ม ต่อไป จะแสดงข้อความยืนยัน ตามภาพ

|                                                                                                    | ×<br>ขอจดทะเบียนภาษีมูลค่าเพิ่ม                                                                                                    |       |
|----------------------------------------------------------------------------------------------------|----------------------------------------------------------------------------------------------------|-------|
| ข้อมูลผู้ประกอบการ                                                                                                    | ผู้ประกอบการที่ได้รับการยกเว้น ภาษีมูลค่าเพิ่มตามที่กำหนดในมาตรา 81/3 แห่งประมวลรัษฎากร<br>และ ประสงค์ขอจดทะเบียนภาษีมูลค่าเพิ่ม                                                                                                    |       |
| เลขประจำหัวผู้เสียกาษี<br>3-1094-52312-42-8<br>ที่อยู่ของผู้ประกอบการ<br>เลขที่ 151/21 ขอยพหลโยชิน 10 ลน<br>หากต้องการแก้ไขข้อมูลที่ไม่ถูกต้เ<br>ประเภทการประกอบกิจการ | แบบฟอร์มที่ต้องใช้ในการจดหระเบียน<br>1. แบบ ภ.พ.011 ดำขอจดพะเบียนภาษีมูลค่าเพิ่มตามประมวลรัษฎากร<br>2. แบบ ภ.พ.01 ดำขอจดพะเบียนภาษีมูลค่าเพิ่มตามประมวลรัษฎากร<br>เอกสารที่ต้องใช้<br>1. สัญญาเช่าอสังหาริมทรัพย์ (กรณีเช่า) หรือ หนังสือยินยอมให้ใช้สถานที่ (กรณีเจ้าของ<br>อสังหาริมทรัพย์ให้ใช้อสังหาริมทรัพย์ (ไดยไม่มีค่าตอบแทน)<br>2. เอกสารแสดงกรรมสิทธิ์ในอสังหาริมทรัพย์ที่ใช้เป็นสถานประกอบการ<br>3. สำเนาทะเบียนน้ำแท้ตั้งสถานประกอบการ หรือมภาพถ่ายสถานประกอบการ<br>4. แผนที่แสดงที่ตั้งของสถานประกอบการ หรือมภาพถ่ายสถานประกอบการ<br>5. สำเนาทะเบียนน้ำแห้ตั้งสอาสประกอบการ หรือมภาพถ่ายสถานประกอบการ<br>5. สำเนาหน้าสมุดบัญชีจนาคารที่ใช้ประกอบกิจการ (ถ้ามี) |       |
| <ul> <li>ท่านเป็นกิจการที่ได้รับยกเว้น</li> <li>ท่านไม้ชื่นค่าขอแจ้งใช้สิทธิเทื่อของ</li> </ul>                                                                        | <b>หมายเหตุ</b><br>ท่านได้ยื่นคำขอแจ้งใช้สิทธิเพื่อของคทะเบียนภาษีมูลค่าเพิ่มตามประมวลรัษฏากร (ภ.พ.01.1) มาแล้ว<br>เมื่อวันที่ 29 สิทภาคม 2565<br><b>ยืนอัน</b> ยกเล็ก                                                                                                    | ต่อไป |

คลิกปุ่ม <mark>ยืนยัน</mark>

จากนั้นระบบจะแสดงหน้าจอแบบ ภ.พ.01 จะแสดงขึ้นมาให้แก้ไข ตามภาพ แบ่งเป็น 3 ส่วน

| And And And And And And And And And And                                                                                                    | And address in the second second                                                                                                    |                                                                                                    |                              |
|----------------------------------------------------------------------------------------------------|----------------------------------------------------------------------------------------------------|----------------------------------------------------------------------------------------------------|------------------------------|
| Approxyment                                                                                                    | จดทะเบียนภา                                                                                                    | าษีมูลค่าเพิ่ม (ภ.พ.01) สำหรับผู้ประ                                                                                                    | ะกอบการพาณิชย์อิเล็กทรอนิกส์ |
| Definition of the set of the set | 3<br>รัญหนึ่งเส้น                                                                                                    | 2 3                                                                                                    | 4 S<br>ingehala mataaadadama |
| Read-Spir strainers                                                                                                    | ข้อมูลผู้ประกอบการบุคคลธรรมดา                                                                                                    |                                                                                                    |                              |
| ngan dalaka sarina.<br>Inan ina ang ang ang ang ang ang ang ang ang a                                                                                                    | เลขประจำตัวผัสไขงารี                                                                                                    | ชื่อสัประกอบการ                                                                                                    | วันเพื่อนปี พื่อดาจะเบ็บน    |
|                                                                                                    | Concession of the local division of the local division of the loca | Statement of the local division of the local division of the local | ส กับอาหา 2565               |
| teat to the stat                                                                                                    |                                                                                                    |                                                                                                    | 4 1040 AUX 2000              |
| -                                                                                                    | วันเกิดตามบัตรประชาชน                                                                                                    | ทัญชาติ                                                                                                    |                              |
| 0                                                                                                    | 17 กุมภาพันธ์ 2521                                                                                                    | lan:                                                                                                    |                              |
| Anna<br>In Anna                                                                                                    | พื่อส่านจะเพิ่งในของการ                                                                                                    |                                                                                                    |                              |
| e al sciencieste)                                                                                                    | เลขที่ 151/21 ขอเทพอโอซิน 10 อนนทหอโอ                                                                                                    | อัน ด่านอย่านอนใน อ่านาอาญาโท อังหวัดกรุงกรณหานคร 16400                                                                                                    |                              |
|                                                                                                    | หากค้องการแก้ไหร่อมูลที่ไม่ถูกค่อง กรุณา                                                                                                    | ติดต่อที่ สำนักงานสรรพากรพื้นที่ ที่สถานประกอบการของก่านตั้งอยู่                                                                                                    |                              |
| The second second of the second second                                                                                                    | Jurnition +                                                                                                    | Sun *                                                                                                    |                              |
| Annual Annual Annual Annual Annual Annual Annual Annual Annual Annual Annual Annual Annual Annual Annual Annual                                                                                                    | 000000                                                                                                    |                                                                                                    |                              |
|                                                                                                    | 7000111344348                                                                                                    | nginasa com                                                                                                    |                              |

# รูปภาพ แสดงรายละเอียดตามเงื่อนไขที่เคยขอจดทะเบียนไว้ ส่วนที่ 1

| 1 MARCH 10                                                                                                    |                                                                                                    |                                  |              |              |              |
|----------------------------------------------------------------------------------------------------|----------------------------------------------------------------------------------------------------|----------------------------------|--------------|--------------|--------------|
| sen-slavar slight rule (S. e. 9.). dedağılır. sover sen süzdülleressünd<br>Questin<br>Taplan<br>Laparante                                                                                                    | ชื่อและทั่อยู่สถานประกอบการ                                                                                     |                                  |              |              |              |
| and the second second second second second second second second second second second second second second second                                                                                                    | 112/12/10/00/14/00/01/14/00/01/14/00/01/14/00/01/14/00/01/14/00/01/14/00/01/14/00/01/14/00/01/14/00/01/14/00/01 | are sumptions -                  |              |              |              |
| And a second second sec                                                                                                    | V10 # 2000                                                                                                    |                                  |              |              |              |
| (AUT 1)                                                                                                    | England and the second second and the                                                                           |                                  |              |              |              |
| gration in the                                                                                                    | and a part of the start of the                                                                                  |                                  |              |              |              |
| In preserved to the second state of the second state of the second                                                                                                    | พื่อยู่เพียวกับบัตรประชาชน (ด้านบน)                                                                             |                                  |              |              |              |
| ender het de engeliege de segen van de de en en en en endere                                                                                                    |                                                                                                    |                                  |              |              |              |
| ~ ~                                                                                                    |                                                                                                    | HD-6/YER *                       | 4749.        | wellow we    |              |
|                                                                                                    | 805                                                                                                    | 70                               |              | 3539         |              |
| endersteller<br>Inflandelse<br>Rational I                                                                                                    | เลขส์ - หมู่ที่                                                                                                 | 9191/1836                        | sen          | ouu*         |              |
| An Andreas Prime                                                                                                    | 80 9                                                                                                    |                                  |              | 3550         |              |
| ar isaar ka aju                                                                                                    |                                                                                                    |                                  |              |              |              |
| 6 10 Ann 1 1                                                                                                    | ทั่วแต่งหรอง *                                                                                                  | ย้านกอ/กระ *                     | 4            | ieria *      | านักไประหรัด |
| · · · · · · · · · · · · · · · · · · ·                                                                                                    | eñs .                                                                                                    | ų žn                             |              | rgaineanmans | 10300        |
| e at manual real                                                                                                    |                                                                                                    |                                  |              |              |              |
|                                                                                                    | Tursdinni *                                                                                                    |                                  |              |              |              |
| AP MATCHAN SPACE                                                                                                    | 0819991111                                                                                                    |                                  |              |              |              |
|                                                                                                    | <b>→</b>                                                                                                    |                                  |              |              |              |
|                                                                                                    | * สารณุปกระโปษาอย่าง สรรมบรายสรรษฐาติ                                                                           |                                  |              |              |              |
| armania'                                                                                                    | O m                                                                                                    |                                  |              |              |              |
| and extension of the second second se                                                                                                    | Demonstrate                                                                                                    |                                  |              |              |              |
|                                                                                                    |                                                                                                    |                                  |              |              |              |
| dan se statutes                                                                                                    | The brue factory frameworks                                                                                     |                                  |              |              |              |
| 14111 1411 1411 1411                                                                                                    |                                                                                                    |                                  |              |              |              |
|                                                                                                    |                                                                                                    |                                  |              |              |              |
| entre entre des relations                                                                                                    | เหตุผลการออกะเบียน *                                                                                            |                                  |              |              |              |
| art descendence with a                                                                                                    |                                                                                                    |                                  |              |              |              |
|                                                                                                    | O รับสีรายรับชื่อการที่สุดสะเบียน()                                                                             |                                  |              |              |              |
| Second and a Colored Theorem and Associations -                                                                                                    |                                                                                                    |                                  |              |              |              |
| eneral anno des l'Annois II Manuello de Secol Mano I<br>Annoiseanne des Addreses de Secol Mano de Secolo de Secol                                                                                                    | 544 I                                                                                                    |                                  |              |              |              |
| eneral alter y des (Hannal III Bernagele de Nora Hanna)<br>Hannal alter<br>Norman alter de Nora de Nora de Nora                                                                                                    | 9vH1 30/08/2565                                                                                                 | 5                                |              |              |              |
| anna ann - Shan (Marana Al Anna ann Al Anna Al Anna Anna                                                                                                    | 944 J0/08/2565                                                                                                  | Ð                                |              |              |              |
| ere stars des fans i fans aportalistas i anti-<br>menso en la fans aforda en la seña de<br>en la contractiona de<br>en alta de<br>en alta de la contractiona de<br>en alta de la contractiona de<br>en alta de la contractiona de<br>en alta de la contractiona de<br>en alta de la contractiona de<br>en alta de la contractiona de<br>en alta de la contractiona de<br>en alta de la contractiona de<br>en alta de la contractiona de<br>en alta de la contractiona de<br>en alta de la contractiona de<br>en alta de<br>en alta de | 9vH ) 30/08/2565                                                                                                | đ                                |              |              |              |
| worden des findens Hanzages Alus Han Han.<br>Instantion des Marcel and Kale alus<br>alus des des des des des<br>annales des<br>terminales des des des des des des des des des d                                                                                                    | ัพที่ 3008/2565<br>เซ็นกุนเละราชรับต่อเดือน                                                                     | Ð                                |              |              |              |
| ener eller - des Filter after de la très etter des filter after de la très etter des filter after de la très etter des filter after de la très etter de la très etter de la très<br>etter de la très etter de la très e<br>etter de la très etter de la très etter de la très etter de la très etter de la très etter de la très e très e très e très e très e très e très e très e très e très e très e très e très e très e très e très e très e très e très e trè                                                                                                    | รพที่ 5008/2565<br>เซ็นกุนและราชรับต่อเดือน                                                                     | 5                                |              |              |              |
| An enclose in the last of the last of the                                                                                                    | ໃໝ່ໄ 3008/2005<br>ເຮີບກຸນແລະຮາຍຮັບຕ່ວຍດີວຍ<br>(1) ເປັນຫຼາຍແລະເດີຍນ ປະຫນາ                                        | ເວັ າຫວັນນຳແມາແຫລິ               | many (unit)* |              |              |
| ener et en des ribes i fres des ribes tets i en en el en el en el en el en el en el en el en el en el en el en e<br>Resente el en el en e<br>el en el en el en el en el en el en el en el en el en el en el en el en el en el en el en el en el en el en el en el en el en el en el en el en el en el en el en el en el en el en el en el en el en el en el en el en el en el en el en                                                                                                     | รัพส์ 30.058/2595<br>เรียญานและราชรับต่อเตือน<br>(13) เป็นชุมเพทะเดียม (/ww/*<br>1.0000000                      | (2) ราชรับประกาณศึม<br>10,000,00 | nues (unet)* |              |              |

รูปภาพ แสดงรายละเอียดตามเงื่อนไขที่เคยขอจดทะเบียนไว้ ส่วนที่ 2

| 0 TM29/11                                                                                                    |                          |                                                                           |                     |                 |           |  |
|----------------------------------------------------------------------------------------------------|--------------------------|---------------------------------------------------------------------------|---------------------|-----------------|-----------|--|
| อยางมีสมการใช้อย่างสืบ (ค.ศ. 61) อังครั้งผู้สะคอบการสารมีแต่มีเดียกระนักส์                                                                                                    |                          |                                                                           |                     |                 |           |  |
|                                                                                                    | ประเภทของการประก         | อบกิจการ                                                                  |                     |                 |           |  |
| Appletersengeneens<br>meetigkeit kommen Salattenio                                                                                                    | การขายสินค้าหรือให้บริกา | อรางปันเทอร์เน็ต โดยไม่มีหน้าร้าน *                                       |                     |                 |           |  |
| Next Vice Vice Vice Vice Vice Vice Vice Vice                                                                                                    | การะบัว x กล้องและอุง    |                                                                           |                     |                 |           |  |
| for a party of the second second second second second second second second second second second second second s                                                                                                    |                          |                                                                           |                     |                 |           |  |
| is the index of the spiral data server datase research and a                                                                                                    |                          |                                                                           |                     |                 |           |  |
| and the second second s | ช่องทางการจำหน่าย        | ช่องทางการจำหน่าย / บริการ ( Platform ) E-Marketplace หรือ Social Media * |                     |                 |           |  |
| Reading environment Announced Announced                                                                                                    |                          |                                                                           |                     |                 |           |  |
| the second                                                                                                    | ช่องหางการจำหน่าย / น่   | šens                                                                      | ซึ่งที่ใช้พางการค้า | URL ของเว็บไซด์ | แก้ไข/อน  |  |
| nga Aladar siring<br>anar maati kat spin                                                                                                    | LineMyShop               |                                                                           | hello               | 22.com          | /0        |  |
| and a second a second as                                                                                                    |                          |                                                                           |                     |                 |           |  |
| F - m<br>max - max - m                                                                                                    |                          |                                                                           |                     |                 |           |  |
| a construction of                                                                                                    | ช่องทางการรับข่าระเรี    | iu .                                                                      |                     |                 |           |  |
|                                                                                                    |                          |                                                                           |                     |                 |           |  |
| 0 -                                                                                                    | ข่องกางการรับข่ารองไม *  |                                                                           |                     |                 |           |  |
| Britane Britane                                                                                                    | เสียงสะ / ท่าระปลายทาง   |                                                                           |                     |                 |           |  |
|                                                                                                    |                          |                                                                           |                     |                 |           |  |
| O ad restances to (                                                                                                    |                          |                                                                           |                     |                 |           |  |
| and a                                                                                                    |                          |                                                                           |                     |                 |           |  |
| Address of Address                                                                                                    | บัญชิธนาคารที่ใช้รับช    | าระเงิน                                                                   |                     |                 | + (64710) |  |
| Papersition de Carlos de Carlos de C |                          |                                                                           |                     |                 |           |  |
|                                                                                                    | ธมาคาร                   | ซื่อนัญชีรมาการ                                                           | เลขที่บัญชีธนาคาร   |                 | นกีร/พบ   |  |
| Annual and a shift of a shift of a shift of a                                                                                                    |                          |                                                                           |                     |                 |           |  |
| art disentation with the second second                                                                                                    |                          |                                                                           |                     |                 |           |  |
| Americal anti- Jame / Reference 10 Stranogages - de Sour Tanto- 1                                                                                                    | to Sounday               |                                                                           |                     |                 | de teleb  |  |
| structure followed an unified allow                                                                                                    | - country                |                                                                           |                     |                 | HILL Y    |  |
| · · · · · · · · · · · · · · · · · · ·                                                                                                    |                          |                                                                           |                     |                 |           |  |
|                                                                                                    | Converights © 2564 avaul | โหร้อารมาไหนสะคัดลอก โดย กรมสรร                                           | W105                |                 |           |  |
| Accessible Ar                                                                                                    |                          |                                                                           |                     |                 |           |  |

รูปภาพ แสดงรายละเอียดตามเงื่อนไขที่เคยขอจดทะเบียนไว้ ส่วนที่ 2

- ระบบจะแสดงข้อมูลของแบบ ภ.พ.01 ที่ได้บันทึกข้อมูลไว้ ทั้งนี้ รายการข้อมูลที่สามารถแก้ไขได้ ตามที่ระบบได้เปิดให้ทำการแก้ไข
- เมื่อแก้ไขข้อมูลครบถ้วนตามต้องการแล้ว ระบบจะแสดงข้อมูลเพื่อให้ตรวจสอบและยืนยันการ จัดเก็บรายการที่แก้ไขลงฐานข้อมูล ในการแก้ไขครั้งต่อไปสามารถแก้ไขได้ก่อน 17.00 น. (ถ้ามี) และผู้ประกอบการฯ สามารถพิมพ์แบบ ภ.พ.01 ที่แก้ไขเพื่อเก็บไว้ได้

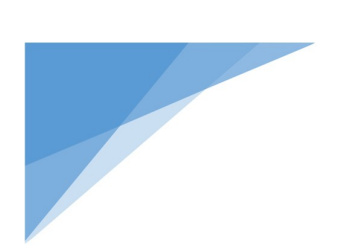

ตรวจสอบผลการพิจารณา
### <u>การตรวจผลของการยื่นคำขอจดทะเบียน</u>

หลังการบันทึกข้อมูลคำขอจดทะเบียนแล้ว ผู้ประกอบการฯ สามารถติดตามสถานะของการยื่นคำขอดังกล่าว เพื่อทราบว่า คำขอดังกล่าวอยู่ในขั้นตอนใดของการปฏิบัติงานของเจ้าหน้าที่สำนักงานสรรพากรพื้นที่ที่เป็นที่ตั้ง ของสำนักงานใหญ่ หรือสำนักบริหารภาษีธุรกิจขนาดใหญ่

สถานะของข้อมูลที่ระบบจะแสดงให้ทราบถึงขั้นตอนการปฏิบัติงานของเจ้าหน้าที่ประกอบด้วย

- สถานะ <u>เป็นผู้ประกอบการจดทะเบียน เว้นแต่เข้าลักษณะที่ไม่ออกใบทะเบียน</u> หมายถึง คำขอ จดทะเบียนของผู้ประกอบการฯ อยู่ในขั้นตอนการพิจารณาของเจ้าหน้าที่
- สถานะ <u>อนุมัติ</u> หมายถึง คำขอจดทะเบียนของผู้ประกอบการฯ ได้รับอนุมัติให้เป็นผู้ประกอบการฯ ตั้งแต่ วันที่แจ้งความประสงค์ตามแบบ ภ.พ.01
- สถานะ <u>ไม่อนุมัติ</u> หมายถึง คำขอจดทะเบียนของผู้ประกอบการฯ ไม่ได้รับอนุมัติให้เป็นผู้ประกอบการ จดทะเบียนภาษีมูลค่าเพิ่ม เนื่องจากตรวจข้อเท็จจริงแล้วมีความไม่ถูกต้อง ไม่เหมาะสม
- สถานะ <u>ยกเลิกการขอจดทะเบียน</u> หมายถึง คำขอจดทะเบียนของผู้ประกอบการฯ ถูกยกเลิก เนื่องจาก ผู้ประกอบการฯ ได้แจ้งขอยกเลิก เนื่องจากยื่นคำขอโดยความเข้าใจผิด หรือได้ยื่นแบบ ภ.พ.01 กระดาษ ณ สำนักงานสรรพากรพื้นที่ หรือสำนักงานสรรพากรพื้นที่สาขา

#### ขั้นตอนในการติดตามสถานะการยื่นคำขอ มีดังนี้

O หน้าจอ เลือก ตรวจสอบผลพิจารณา ที่เมนูด้านซ้ายมือตามภาพ

| บริการยื่นคำข<br>สำหรับผู้ประก                                            | อจดทะเบียนภาษีมูลค่าเพิ่ม(\<br>อบการพาณิชย์อิเล็กทรอนิกเ                                                                                                    | THE REVENUE DEPARTMENT                                                               |
|---------------------------------------------------------------------------|----------------------------------------------------------------------------------------------------|--------------------------------------------------------------------------------------|
| ณบูระบบขาม<br>จดตะเบือน<br>แต้จการจดทะเบ็บน<br>ครรรศระแมงการ<br>พื่อระเนา | ผู้มีสิทธิอื่นคำขออดทะเมียบ<br>1. ผู้ประกอบการฯ บุคหลุงรรษกร สัญหามีโทย ซึ่งมั<br>2. ประกอบกิจการคาะดิษย์ไม่มีการปฏิกล์ และจะคะ<br>3. ผู้ประกอบการที่สินกระบันคาเห็นหรืม กิจัม<br>3. ผู้ประกอบการที่อย่างกอบกิจการการประกั<br>ชมชา การประกาท โดโ สารแจลหามมีหมารัฐ<br>4. ผู้ประกอบการที่เส้า สารแกร่าน สารผู้จะการไม่มา                                                                                                    | บริการยื่นคำขอจ<br>สำหรับผู้ประกอบ<br>พนโนปตุ้มะคง                                   |
| พัลค์แบบ                                                                  | <ul> <li>คารที่มีรายจำไม่ไม่ปี (200,000 บาษห์อยั)<br/>แบบๆ ที่ได้ ได้แก่<br/>(1) แบบ ค.พ.01.1 การขณะวิถีส์ชิมชิมสิมส์ของครร<br/>(2) แบบ ค.พ.01.4 ค่ามาครระเบิดแก้าพิมูเท่าะที่ม<br/>ตามการยินของครระเบิดแก้วนี่แต่ได้มีปก พ.พ.01.1<br/>การให้บริการ</li> <li>ใบเก่าของครระเบิดเมาานี่มูเหก่าะหื่นได้กูกวัน ครระ<br/>2. ยั้นเก่าของการเนิดเมาานี่มูเหก่าะหื่นได้กูกวัน ครระ<br/>2. ยั้นเก่าของการเนิดเมาานี่มูเหก่าะหื่นได้กูกวัน ครระ<br/>2. ยั้นเก่าของการเนิดเมาานี่มูเหก่าะหื่นได้กูกวัน ครระ<br/>2. ขั้นเก่าของการเนิดเมาะที่มูลห้ายที่มาการ 17.00 น จะ<br/>ค่านสามาการเหลือมูลให้ต่อมาการ 17.00 น จะ</li> </ul> | เมนูระบบงาน<br>จดทะเบียน<br>แก้ไขการจดทะเบียน<br>ดรวจสอบผลการ<br>พิจารณา<br>พิมพ์แบบ |
|                                                                           | ตารปีนารมการจดตอเฉียนการัฐมูลร่างทั้งเป็นเติร ทำ<br>รู้จังตระเวียนการัฐมูลร่างที่อง มีการจะแองหน้าหรืนท<br>เพื่อประโยชนโปกการจังระบบกฤษมีปีเห็เป็นรู้ประกษ<br>ต้องการจดตอเฉียนของร่างได้ถูกต้อง                                                                                                    | เกษนการฯ ซึ่งธงกับความ                                                               |

#### ภาพฟังก์ชันของระบบงาน

หลังจากนั้นให้เลือกฟังก์ชัน ตรวจสอบผลการพิจารณา ระบบจะแสดงหน้าจอให้บันทึก

เลขประจำตัวผู้เสียภาษีอากร (13 หลัก) ตามภาพ

| ตรวจสอบผลการพจารณาคาขอจดทะเบยนภาษมูลคาเพม |
|-------------------------------------------|
| เลขประจำตัวผู้เสียภาษีอากร ( 13 หลัก ) *  |
| <b>ກາດ</b> າ ທີ່ ຍານຄຶກ                   |
|                                           |

ภาพ หน้าจอแก้ไขการจดทะเบียน

ตามภาพ เมื่อบันทึกเลขประจำตัวผู้เสียภาษีอากร เรียบร้อยแล้วคลิกปุ่ม ต่อไป ระบบจะแสดงหน้าจอ

สถานะของคำขอจดทะเบียนภาษีมูลค่าเพิ่ม ตามตัวอย่าง ภาพที่ 1 – 3

| ผลการพิจารณาคำขอ                       | จดทะเบียนภาษีมูลค่าเพิ่ม   |  |
|----------------------------------------|----------------------------|--|
| เลขประจำตัวผู้เสียภาษีอากร (13 หลัก):  |                            |  |
| ชื่อผู้ประกอบการ:                      |                            |  |
| วันที่ยื่นแบบคำขอจตทะเบียน (ภ.พ.01):   | 9 สิงหาค <sub>ม</sub> 2565 |  |
| สถานะการยื่นแบบคำขอจดทะเบียน (ภ.พ.01): | ขอจดทะเบียน                |  |

ภาพที่ 1 กรณีรายได้ถึงเกณฑ์ ต้องจดทะเบียนยื่น ภ.พ.01

| ผลการพิจารณาคำขอจ                                                                                                    | ดทะเบียนภาษีมูลค่าเพิ่ม                                                    |
|----------------------------------------------------------------------------------------------------|----------------------------------------------------------------------------|
| เลขประจำตัวผู้เสียภาษีอากร (13 หลัก):<br>ชื่อผู้ประกอบการ:<br>วันที่ยื่นแบบคำขอแจ้งขอใช้สิทธิ์ (ภ.พ.01.1):<br>สถานะการยื่นแบบคำขอแจ้งขอใช้สิทธิ์ (ภ.พ.01.1): | นายทดสอบ ระบบงาน<br>3 สิงหาคม 2565<br>ได้แจ้งขอใช้สิทธิ์การขอจดทะเบียนแล้ว |
| 🖨 พิมพ์แบบ<br>ออกจากระบบ                                                                                                    |                                                                            |

ภาพที่ 2 กรณียื่น ภ.พ.01.1 ก่อน และยื่น ภ.พ.01 ภายหลังใน 30 วัน

| ผลก                                         | เรพจารณ <mark>า</mark> คาขอจ                 | ดทะเบยนภาษมูลคาเพม                  |
|---------------------------------------------|----------------------------------------------|-------------------------------------|
| เลขประจำคัวผู้เสียภ                         | าษีอากร (13 หลัก):                           |                                     |
| ขื่อผู้ประกอบการ:                           |                                              | นวยทดสอบ ระบบงาน                    |
| วันที่ยื่นแบบคำขอแจ้งขอใช้สิทธิ (ภ.พ.01.1): |                                              | 9 สิงพาคม 2565                      |
| สถานะการยื่นแบบค่                           | ้าขอแจ้งขอใช้สิทธิ (ภ.พ.01.1):               | ได้แจ้งขอใช้สิทธิการขอจดทะเบียนแล้ว |
| วันที่ยื่นแบบคำขอจ                          | สทะเบียน (ภ.พ.01):                           | 9 สิงหาคม 2565                      |
| สถานะการยื่นแบบค่                           | าขอจดทะเบียน (ภ.พ.01):                       | ขอจดทะเบียน                         |
| วันที่ยินแบบคำขอจเ<br>สถานะการยื่นแบบค่     | ลทะเบียน (ภ.พ.01):<br>าขอจดทะเบียน (ภ.พ.01): | 9 สิงหาคม 2565<br>ของดทะเบียน       |
| 🖨 ທີມທ໌ແບບ                                  | 🖨 ທີມທ໌ແບບ                                   | ອຍກຈາກສະ                            |

ภาพที่ 3 กรณียื่น ภ.พ.01.1 และ ภ.พ.01 มาพร้อมกัน

 กรณีที่ระบบตรวจพบคำขอจดทะเบียนของผู้ประกอบการฯ ก็จะแสดงผลการพิจารณาซึ่งจะปรากฏ สถานะของขั้นตอนการปฏิบัติงานของเจ้าหน้าที่ ซึ่งในแต่ละช่วงเวลาที่เจ้าหน้าที่ได้ปฏิบัติงานก็จะนำ ขั้นตอนเหล่านั้นมาปรับปรุงสถานะของคำขอเพื่อให้สถานะเป็นปัจจุบันทุกวัน ดังนั้น สถานะของคำขอ แต่ละฉบับ ก็จะเปลี่ยนไป

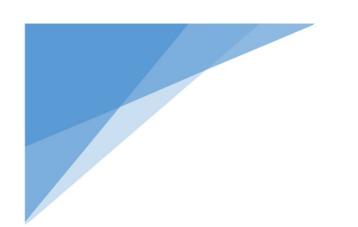

ເມນູพิมพ์แบบ

ผู้ประกอบการสามารถเลือกเมนูพิมพ์แบบ เพื่อพิมพ์แบบ ภ.พ.01 และ ภ.พ.01.1 ได้จากระบบ โดยให้เลือกที่

เมนู พิมพ์แบบ จะปรากฎรายละเอียด ตามภาพ

| บริการยื่นคำข<br>สำหรับผู้ประก                                              | อจดทะเบียนภาษีมูลค่าเพิ่ม(\<br>อบการพาณิชย์อิเล็กทรอนิกะ                                                                                                    |                                                             |
|-----------------------------------------------------------------------------|----------------------------------------------------------------------------------------------------|-------------------------------------------------------------|
| รมบูระอบอาณ<br>รถพระเบียน<br>แก้โรการจดพระบัยน<br>พรรรมสรรมเพราร<br>พิธารณา | ผู้มีสิทธิยื้นดำของถูกเเบียน<br>1. ผู้ประกอบการฯ บุครองรรมดา สัญหากิโทย ซึ่งผ่-<br>2. ประกอบกิจการทรเว็จฟร์ไม่ไทระอบกิจ และองคร<br>3. ผู้ประกอบการฯ ถึมีหน้าที่เสียการพิงูกค่าเพิ่ม ได้แ<br>3.1 ผู้ประกอบการฯ ถึมีหน้าที่เสียการพิงูกค่าเพิ่ม ได้แ<br>นายฯ ที่ใช้ แบบ ก.พ.01 กำรออกสะบังนการพิงู                                                                                                    | บริการยื่นคำขอจ<br>สำหรับผู้ประกอบ**                        |
| ທີ່ມາໂມງາງ                                                                  | <ol> <li>ผู้ประกอบการปีสำนักการแกร้าง สาษีสูงสารเฉียม<br/>การสีสังหรือไป 2012/000 บาพค่อปี<br/>แบบนา ที่ได้ได้ ห์<br/>(1) แบบ แกงเริ่ง 13 คำของสินใช้สิทยิมนี้อายางคระ<br/>(2) แบบ แกงเริ่ง คำของคระบริเตณการีมูลค่างที่ม<br/>สามารถยืนง<br/>สามารถยืนง<br/>อินกายใน 30 วัน นับแม่รับที่ได้ยืน ค.พ.01.1<br/>การให้บริการ</li> </ol>                                                                                        | าสัมได้แก่ ผู้ประกอบ<br>จุดทะเบียน<br>แก้ไขการจุดทะเบียน    |
|                                                                             | 1. ยั้นดำระบดกระเบียนการนี้มูลค่างทีมให้พุกวัน ลดส<br>2. ยั้นดำระประจำสำภาณาที่กฎหมายกำหนด ที่อายงามเขาส<br>3. ท้องมีเกร่างจำก็จำมูลให้เกางรังการ<br>4. ท่างกามการแล้วให้รัฐมูลใต้ต้อนการา 17.00 น. ระ<br>คำหรือบ<br>การยื่นการมารางตระเบิดแกรดันูกค่างกันเป็นเพื่อ ทำ<br>ผู้ที่จะกระเบิดแกรดันูกค่างกัน มีการระบดระบำเป็นก<br>เพื่อประโยงหมีในการพิจาณาจะผู้มีก็เงิงใหญ่<br>ร้องการกระกระบบใจเหมารพิจาณาจะผู้มีก็เงิงใหญ่ | ตรวจสอบผลการ<br>พิจารณา<br>พิมพ์แบบ<br>คอมกรร ที่กระกับความ |
|                                                                             | เพื่อประโยขอในการพิจารณาอยุมัทได้เป็นผู้ประกอ<br>ต้องการจดขอเป็นบรองกำนได้ถูกต้อง                                                                                                    | สมนการร ที่พระกับความ                                       |

## ภาพฟังก์ชันของระบบงาน

| ตรวจสอบผลการพิจารณาคำขอจดทะเบียนภาษีมูลค่าเพิ่ม |  |
|-------------------------------------------------|--|
| เลขประจำตัวผู้เสียภาษีอากร ( 13 หลัก ) *        |  |
| ตกลง 🏠 ยกเลิก                                   |  |

# รูปภาพกรอกเลขประจำตัวผู้เสียภาษีอากร (13 หลัก)

 ผู้ยื่นคำขอ ต้องกรอกเลขประจำตัวผู้เสียภาษีอากร (13 หลัก) และกดปุ่ม ตกลง จะมีหน้าจอแสดงข้อมูลที่ ผู้ยื่นคำขอได้ยื่นคำขอตามแบบภาษีที่ยื่นเข้ามา ตามภาพ

| Wantiswoista In 1000 |                                 | แมะเออนภาษมูลคาเพิ่ม                |
|----------------------|---------------------------------|-------------------------------------|
|                      |                                 |                                     |
| เลขประจำดัวผู้เสียม  | าาชีอากร (13 หลัก):             |                                     |
| ขื่อผู้ประกอบการ:    |                                 | นายทดสอบ ระบบงาน                    |
| วันที่ยื่นแบบคำขอแ   | จังขอใช้สิทธิ (ภ.พ.01.1):       | 9 สิงพาคม 2565                      |
| สถานะการยื่นแบบค     | ก้าขอแจ้งขอใข้สิทธิ (ภ.พ.01.1): | ได้แจ้งขอใช้สิทธิการขอจดทะเบียนแล้ว |
| วันที่ยื่นแบบคำขอจ   | ดทะเบียน (ภ.พ.01):              | 9 สิงหาคม <mark>2</mark> 565        |
| สถานะการยื่นแบบเ     | จำขอจดทะเบียน (ภ.พ.01):         | ขอจดทะเบียน                         |
| 🖨 ທີມທ໌ແບບ           | 🖨 ທີລາທ໌ແບບ                     | 20022054                            |

## รูปภาพรายละเอียดการพิมพ์แบบ

 ผู้ยื่นคำขอ สามารถเลือก ที่ปุ่ม รูปภาพ ทันที 🖨 ທິນໜໍແບບ ກ.พ.01.1 🖨 พิมพ์แบบ

n.w.01

เพื่อพิมพ์แบบตามที่ต้องการได้

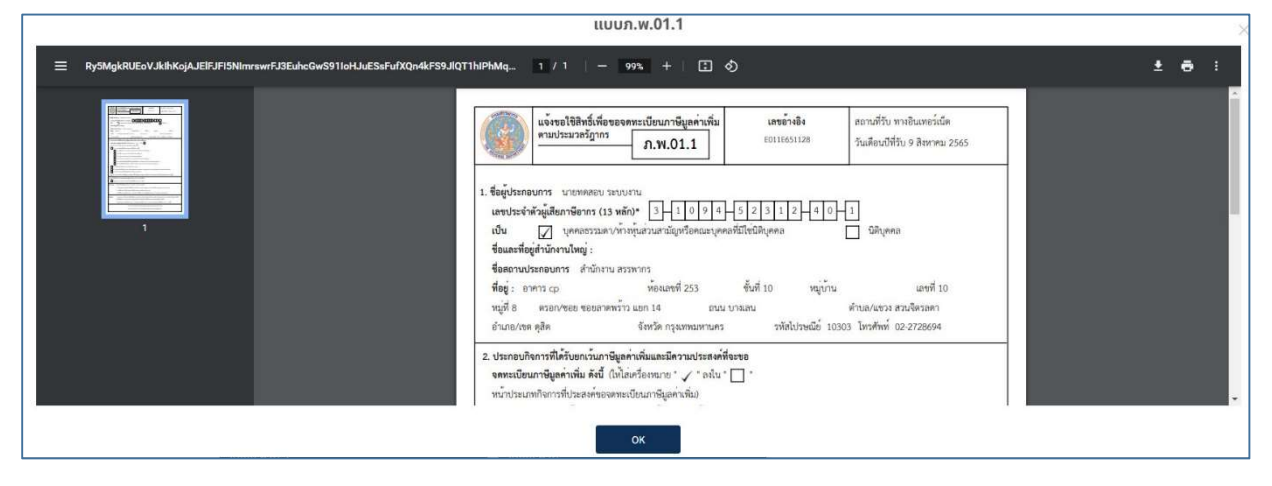

ภาพแสดงรายการแบบ ภ.พ.01.1

| ແບບກ.พ.01                                                                                                    | >     |
|----------------------------------------------------------------------------------------------------|-------|
| 🗮 B0eFwU8KZWSkc3RyZWF1CmVLzG9iegoclDAgb2JqCjw8L1R5cGUVUGFnZXMvQ291bnQgMy9_ 1 / 3   - 90% +   🖪 👌                                                                                                    | ± 8 : |
| Image: State of the state of the state |       |

#### ภาพแสดงรายการแบบ ภ.พ.01

| O NSU        | asswoos                                                            | ແບບກ.w.01                                                                                                    | ×     |
|--------------|--------------------------------------------------------------------|----------------------------------------------------------------------------------------------------|-------|
|              | AKI7OwAKZW5kc3RyZWFtCmVuZG9lag                                     | ztDAgb2Jq 2 / 3   − 100% +   🗄 🚯                                                                                                    | ± e : |
|              | a<br>T<br>T<br>T<br>T<br>T<br>T<br>T<br>T<br>T<br>T<br>T<br>T<br>T | รับแรงรีส์เลารา<br>สารหรือcoco; รือ.<br>รับส์ พระการออก<br>มายที่ ราบส์<br>มายที่ พระการออก<br>มายกับวายเอีย์<br>มายกับวายเอีย์<br>มายกับวายเอย์<br>มายกับวายเอีย์<br>มายกับวายเอีย์<br>มายกับวายเอย์<br>มายกับวายอย์<br>มายกับวายาย์<br>มายกาบวายารา<br>มายกาบวายารา<br>มายกาบวายาย์<br>มายกาบวายารา<br>มายากาบวายารา<br>มายาวายาวายาวา<br>มายาวาา<br>มายาวาาวา<br>มายาวาา<br>มายาวาา<br>มายาวาา<br>มายาวา<br>มายาวาา<br>มายาวา<br>มายาวาา<br>มายาวา<br>มายาวา<br>มายาวา<br>มายาวา<br>มายาวา<br>มายาวา<br>มายาวา<br>มายาวา<br>มายาวา<br>มายาวา<br>มายาวา<br>มายาวา<br>มายาวา<br>มายาวา<br>มายาวา<br>มายาวา<br>มายาวา<br>มายาวา<br>มายาวา<br>มายาวา<br>มายาวา<br>มายาวา<br>มายาวา<br>มายาวา<br>มายาวา<br>มายาาวา<br>มายาวา<br>มายาวา<br>มา |       |
| Copyrights @ | 2564 สงวนสิทธิการแก้ไขและคัดลอก โดย กร                             | สรรพากร                                                                                                    |       |

ภาพแสดงด้านหลังแบบ ภ.พ.01

| <b>O</b> 11 | SUASSWINS                      | шшо w 01                                                                                            |                                                                |                                   |   |
|-------------|--------------------------------|----------------------------------------------------------------------------------------------------|----------------------------------------------------------------|-----------------------------------|---|
|             |                                |                                                                                                    |                                                                |                                   | × |
|             | AKI7OwAKZW5kc3RyZWFtCmVuZG9lag | goziDAgb2Jq3 / 3  100% +                                                                            |                                                                | ÷                                 | • |
| aso         |                                | ไบแบบแ<br>สำหรับการใช้ห้องชุดเพื่อ                                                                  | สดงรายการของดทะเบียนภาษีมูลเ<br>การอยู่อาศัยในการประกอบธุรกิจา | า้าเพิ่ม<br>งาณิชย์อิเล็กทรอนิกส์ |   |
|             |                                | <ol> <li>ช่องหางการจำหน่าย/ให้บริการ Platform E-Ma<br/>ประเภทช่องหางการจำหน่าย/ให้บริการ</li> </ol> | rketplace หรือ Social Media<br>ซื่อที่ใช้ทางการค้า             | URL ของเว็บไซต์                   |   |
|             |                                | (1) _FoodPanda<br>(2)<br>(3)<br>(4)<br>(5)                                                          | 123456                                                         | 12345.com                         |   |
|             | 2                              | <ol> <li>ข่องหางการรับเงิน</li> <li>เงินสดงข่าวองปลายทาง () โอนเข้านัญชีงหวัง</li> </ol>            | ແທຍ໌ 🗹 ນັຄະທະສັດ/ນັຄະເຄນີດ 🗌                                   | ðu y (sey)                        |   |
| 1           | Ser                            | 3. บัญชีที่ใช้รับข่าระเงิน                                                                          |                                                                |                                   |   |

ภาพแสดงเอกสารแนบแบบ ภ.พ.01

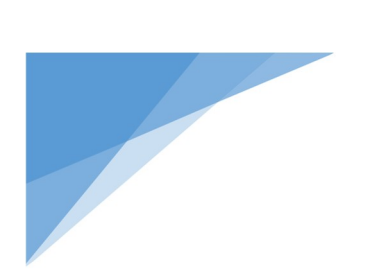

ภาคผนวก

วิธีอนุญาตป๊อปอัพใน Google Chrome และ Microsoft Edge

- การเปลี่ยนการตั้งค่าเริ่มต้นของป๊อปอัพและการเปลี่ยนเส้นทาง
- 1. เปิด Google Chrome 🧿 ในคอมพิวเตอร์
- 2. ที่ด้านขวาบน ให้คลิกเพิ่มเติม 🏄 > การตั้งค่า (Setting)
- 3. คลิก**ความเป็นส่วนตัวและความปลอดภัย** > การตั้งค่าเว็บไซต์ (Site Settings)
- 4. คลิก**ป๊อปอัพและการเปลี่ยนเส้นทาง** (Pop-ups and redirects)
- 5. เลือกตัวเลือกที่คุณต้องการใช้เป็นการตั้งค่าเริ่มต้น เลือก Sites can send pop-ups and use redirects

# • อนุญาติป็อปอัพใน Microsoft Edge

1. ใน Edge ให้ไปที่ การตั้งค่าและอื่นๆ ที่ด้านบนของเบราว์เซอร์ของคุณ

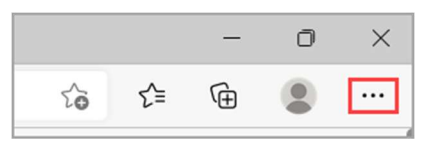

- 2. เลือก การตั้งค่า (Settings) > คุกกี้และสิทธิ์ของไซต์ (Cookies and site permissions)
- 3. ภายใต้ สิทธิ์ทั้งหมด ให้เลือก ป็อปอัพและการเปลี่ยนเส้นทาง (Pop-ups and redirects)
- 4. ปิดแป้นสลับ บล็อก (แนะนำ) (Block (Recommended))
- 5. เมื่อปิดฟีเจอร์นี้และป็อปอัพจะถูกอนุญาติใน Microsoft Edge